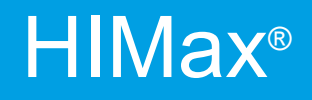

**Communication Manual** 

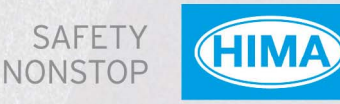

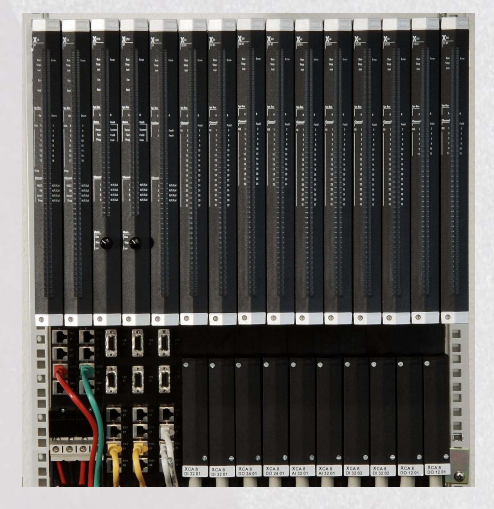

# COMMUNICATION

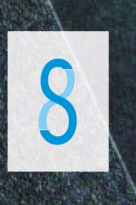

All HIMA products mentioned in this manual are protected by the HIMA trade-mark. Unless noted otherwise, this also applies to other manufacturers and their respective products referred to herein.

All of the instructions and technical specifications in this manual have been written with great care and effective quality assurance measures have been implemented to ensure their validity. For questions, please contact HIMA directly. HIMA appreciates any suggestion on which information should be included in the manual.

Equipment subject to change without notice. HIMA also reserves the right to modify the written material without prior notice.

For further information, refer to the CD-ROM and our website http://www.hima.de and http://www.hima.com.

© Copyright 2009, HIMA Paul Hildebrandt GmbH + Co KG

All rights reserved

# Contact

HIMA contact details: HIMA Paul Hildebrandt GmbH + Co KG P.O. Box 1261 68777 Brühl, Germany Tel: +49 6202 709-0 Fax: +49 6202 709-107 E-mail: info@hima.com

# **Table of Contents**

| 1              | Introduction 1                                                     | 1        |
|----------------|--------------------------------------------------------------------|----------|
| 1.1            | Structure and Use of this Manual                                   | 11       |
| 1.2            | Target Audience                                                    | 12       |
| 13             | Formatting Conventions                                             | 12       |
| 131            | Safety Notes                                                       | 12       |
| 1.3.2          | Operating Tips                                                     | 13       |
| 2              | Safety 1                                                           | 4        |
| 2.1.1          | Operating Requirements                                             | 14       |
| 2.2            | Residual Risk                                                      | 17       |
| 2.3            | Safety Precautions                                                 | 17       |
| 2.4            | Emergency Information                                              | 17       |
| 3              | Product Description                                                | 8        |
| 2 1            | Safety-Related Protocol (safeethernet)                             | 18       |
| 3.1<br>2.2     | Standard Protocolo                                                 | 10       |
| 3.Z            | Standard Protocols                                                 | 19       |
| 3.3            | Redundancy                                                         | 20       |
| 3.4            | Structure of the HIMax COM Module Part Number                      | 20       |
| 3.5            | Protocol Registration and Activation                               | 22       |
| 3.6            | Ethernet Interfaces                                                | 23       |
| 3.6.1          | Ethernet Interfaces Properties                                     | 23       |
| 3.6.2          | Configuring the Ethernet Interfaces                                | 24       |
| 27             | Fieldbus Interfaces                                                | 20       |
| <b>3</b> .7    | Din Assignment of D.S.I.P. Connectors ED1 and ED2                  | 20       |
| 3.7.1          |                                                                    | 30       |
| 4              | safeethernet 3                                                     | 81       |
| 4.1            | What is safeethernet?                                              | 32       |
| 4.2            | Configuring a Redundant safeethernet Connection                    | 34       |
| 4.3            | safeethernet Editor                                                | 37       |
| 4.4            | Detail View of the safeethernet Editor                             | 39       |
| 4.4.1          | Tab: System Variables                                              | 39       |
| 4.5            | Possible safeethernet Connections                                  | 42       |
| 4.5.1          | Mono safeethernet Connection (Channel 1)                           | 42       |
| 4.5.2          | Redundant safeethernet Connection (Channel 1 and Channel 2)        | 42       |
| 4.5.3          | Permitted Combinations                                             | 43       |
| 4.6            | safeethernet Parameters                                            | 44       |
| 4.6.1          | Maximum Cycle Time (Minimum Watchdog Time) of the HIMax Controller | 44       |
| 4.0.2<br>4.6.3 |                                                                    | 45<br>45 |
| 4.6.4          | Svnc/Asvnc                                                         | 46       |
| 4.6.5          | ResendTMO                                                          | 46       |
| 4.6.6          | Acknowledge Timeout                                                | 46       |
| 4.6.7          | Production Rate                                                    | 46       |
| 4.0.ö          |                                                                    | 41       |

| 4.7            | Worst Case Reaction Time for safeethernet                                      | 48  |
|----------------|--------------------------------------------------------------------------------|-----|
| 4.7.1          | Calculating the Worst Case Reaction Time of Two HIMax Controllers              | 48  |
| 4.7.2          | Calculating the Worst Case Reaction Time in Connection with One HIMatrix PES   | 649 |
| 4.7.3          | Calculating the Worst Case Reaction Time with two HIMatrix Controllers or RIOs | 49  |
| 4.7.4          | Calculating the Worst Case Reaction Time with Two HIMax and One HIMatrix PE    | ES  |
| 475            | safeethernet Profile                                                           | 50  |
| 4.7.6          | Profile I (Fast & Cleanroom)                                                   | 51  |
| 4.7.7          | Profile II (Fast & Noisy)                                                      | 52  |
| 4.7.8          | Profile III (Medium & Cleanroom)                                               | 52  |
| 4.7.9          | Profile IV (Medium & Noisy)                                                    | 53  |
| 4.7.10         | Profile V (Slow & Cleanroom)                                                   | 53  |
| 4.7.11         | Profile VI (Slow & Noisy)                                                      | 54  |
| 4.8            | Cross-Project Communication                                                    | 55  |
| 4.8.1          | Variants for Cross-Project Communication                                       | 56  |
| 4.9            | Cross-Project Communication between SILworX and ELOP II Factory                | 57  |
| 4.9.1          | Configuring the HIMax in a SILworX Project                                     | 57  |
| 4.9.2          | Configuring a HIMatrix in an ELOP II Factory Project                           | 61  |
| 4.10           | Control Panel (safeethernet)                                                   | 63  |
| 4.10.1         | View Box (safeethernet Connection)                                             | 64  |
| 5              | PROFINET IO                                                                    | 65  |
| 5.1            | PROFINET IO Function Blocks                                                    | 65  |
| 5.2            | HIMA PROFINET IO Controller                                                    | 66  |
| 5.3            | System Requirements                                                            | 66  |
| 5.4            | PROFINET IO Example                                                            | 67  |
| 5.4.1          | Creating a HIMA PROFINET IO Controller in SILworX                              | 67  |
| 5.5            | Menu Function in the PROFINET IO Controller                                    | 69  |
| 5.5.1          | Properties                                                                     | 69  |
| 5.6            | Menu Functions for PROFINET IO Device (within the Controller)                  | 70  |
| 5.6.1          | Properties                                                                     | 70  |
| 5.6.2          | DAP Module (Device Access Point Module)                                        | 71  |
| 5.6.3          | Input/Output PROFINET IO Modules                                               | 71  |
| 5.6.4          | Input Submodule                                                                | 72  |
| 5.6.5          | Submodule Output                                                               | .73 |
| 5.6.6          | Input and Output Submodule                                                     | 15  |
| 5.0.7<br>5.6 9 |                                                                                | 70  |
| 5.6.9          |                                                                                | 70  |
| 5.6.10         | Output CR                                                                      | 80  |
| 5.7            | HIMA PROFINET IO Device                                                        | .81 |
| 5.8            | System Requirements                                                            | .81 |
| 5.9            | PROFINET IO Example                                                            | 82  |
| 591            | Configuring the PROFINET IO Device in SIL worX                                 | 82  |
| 5.9.2          | Creating a HIMA PROFINET IO Controller in SILworX                              | 85  |
| 5.9.3          | Menu Function Properties                                                       | 88  |
| 5.9.4          | PROFINET IO Modules                                                            | 90  |

| 6                                                                  | PROFIBUS DP                                                                                                    | 92                                            |
|--------------------------------------------------------------------|----------------------------------------------------------------------------------------------------|-----------------------------------------------|
| 6.1                                                                | HIMA PROFIBUS DP Master                                                                                                    | . 93                                          |
| 6.1.1                                                              | Creating a HIMA PROFIBUS DP Master                                                                                                    | . 93                                          |
| 6.2                                                                | PROFIBUS DP: Example                                                                                                    | . 94                                          |
| 6.2.1<br>6.2.2                                                     | Configuring the PROFIBUS DP Slave<br>Configuring the PROFIBUS DP Master                                                                                                    | . 94<br>. 96                                  |
| 6.3                                                                | Menu Functions of the PROFIBUS DP Master                                                                                                    | 103                                           |
| 6.3.1<br>6.3.2                                                     | Edit<br>Menu Function 'Properties'                                                                                                    | 103<br>104                                    |
| 6.4                                                                | PROFIBUS DP Bus Access Method                                                                                                    | 108                                           |
| 6.4.1                                                              | Master/Slave Protocol                                                                                                    | 108                                           |
| 6.4.2<br>6.4.3<br>6.4.4                                            | Token Protocol<br>Target Token Rotation Time (Ttr)<br>Calculating the Target Token Rotation Time (Ttr)                                                                                                    | 108<br>108<br>109                             |
| 6.5                                                                | Isochronous PROFIBUS DP Cycle (DP V2 and Higher)                                                                                                    | 111                                           |
| 6.5.1<br>6.5.2<br>6.5.3                                            | Isochronous Mode (DP V2 and higher)<br>Isochronous Sync Mode (DP V2 and higher)<br>Isochronous Freeze Mode (DP V2 and higher)                                                                                                    | 112<br>112<br>112                             |
| 6.6                                                                | Menu Functions of the PROFIBUS DP Slave (in the Master)                                                                                                    | 113                                           |
| 6.6.1<br>6.6.2                                                     | Creating a PROFIBUS DP Slave (in the Master)<br>Edit                                                                                                    | 113<br>113<br>114                             |
| 6.0.3                                                              | Importing the GSD File                                                                                                    | 114                                           |
| 6.8                                                                | Configuring Usor Paramotors                                                                                                    | 120                                           |
| 6.0                                                                | DPOCIPIIS Eurotion Blocks                                                                                                    | 120                                           |
| 6.9.1<br>6.9.2<br>6.9.3<br>6.9.4<br>6.9.5<br>6.9.6                 | MSTAT Function Block<br>RALRM Function Block<br>RDIAG Function Block<br>RDREC Function Block<br>SLACT Function Block<br>WRREC Function Block                                                                                             | 123<br>126<br>130<br>134<br>137<br>140        |
| 6.10                                                               | PROFIBUS Auxiliary Function Blocks                                                                                                    | 143                                           |
| 6.10.1<br>6.10.2<br>6.10.3<br>6.10.4<br>6.10.5<br>6.10.6<br>6.10.7 | ACTIVE Auxiliary Function Block<br>Auxiliary Function Block ALARM<br>DEID Auxiliary Function Block<br>ID Auxiliary Function Block<br>NSLOT Auxiliary Function Block<br>SLOT Auxiliary Function Block<br>STDDIAG Auxiliary Function Block | 143<br>144<br>145<br>146<br>147<br>147<br>148 |
| 6.11                                                               | Error Codes of the Function Blocks                                                                                                    | 150                                           |
| 6.12                                                               | Control Panel (PROFIBUS DP Master)                                                                                                    | 151                                           |
| 6.12.1<br>6.12.2<br>6.12.3<br>6.12.4<br>6.12.5                     | Context Menu (PROFIBUS DP Master)<br>View Box (PROFIBUS Master)<br>PROFIBUS DP Master State<br>Behavior of the PROFIBUS DP Master<br>Function of the FBx LED in the PROFIBUS Master                                                      | 151<br>152<br>153<br>153<br>154               |
| 6.13                                                               | HIMA PROFIBUS DP Slave                                                                                                    | 155                                           |
| 6.13.1                                                             | Creating a HIMA PROFIBUS DP Slave                                                                                                    | 155                                           |

| 6.14             | Menu Functions of the PROFIBUS DP Slave                          | 156        |
|------------------|------------------------------------------------------------------|------------|
| 6.14.1<br>6.14.2 | Edit<br>Properties                                               | 156<br>157 |
| 6.15             | Control Panel (Profibus DP Slave)                                | 160        |
| 6.15.1<br>6.15.2 | Context Menu (PROFIBUS DP Slave)<br>View Box (PROFIBUS DP Slave) | 160<br>160 |
| 6.16             | Function of the FBx LED in the PROFIBUS Slave                    | 161        |
| 7                | Modbus1                                                          | 62         |
| 7.1              | HIMA Modbus Master                                               | 163        |
| 7.2              | Modbus Example                                                   | 164        |
| 7.2.1            | Configuring the Modbus TCP Slave                                 | 164        |
| 7.2.2            | Configuring the Modbus TCP Master                                | 166        |
| 7.3              | Example of Alternative Register/Bit Addressing                   | 167        |
| 7.4              | Menu Functions of the HIMA Modbus Master                         | 169        |
| 7.4.1            | Edit                                                             | 169        |
| 7.4.2            | Properties                                                       | 170        |
| 7.5              | Modbus Function Codes (Request Telegrams)                        | 172        |
| 7.5.1            | Modbus Standard Function Codes                                   | 172        |
| 7.5.3            | Read Request Telegrams                                           | 175        |
| 7.5.4            | Write Request Telegram                                           | 177        |
| 7.5.5            | Ethernet Slaves (TCP/UDP Slaves)                                 | 179        |
| 7.5.0<br>7.5.7   | System Variables for TCP/UDP Slaves                              | 180        |
| 7.5.8            | Modbus Gateway (TCP/UDP Gateway)                                 | 182        |
| 7.5.9            | Gateway Properties                                               | 184        |
| 7.5.10           | System Variables for the Gateway Slave                           | 184        |
| 7.5.12           | Serial Modbus                                                    | 185        |
| 7.5.13           | Serial Modbus Properties                                         | 186        |
| 7.5.14           | System Variables for the Modbus Slave                            | 186        |
| 7.5.15           | Modbus Slave Properties                                          | 187        |
| 7.6              | Control Panel (Modbus Master)                                    | 187        |
| 7.6.1<br>7.6.2   | View Box (Modbus Master)                                         | 188        |
| 7.7              | Control Panel (Modbus Master->Slave)                             | 188        |
| 7.8              | FBx I ED Function in the Modbus Master                           | 189        |
| 7.9              | HIMA Modbus Slave                                                | 190        |
| 791              | Configuring the Modbus TCP Slave                                 | 190        |
| 7.9.2            | Configuring the Redundant Modbus TCP Slave                       | 191        |
| 7.9.3            | Rules for Redundant Modbus TCP Slaves                            | 192        |
| 7.10             | Menu Functions of the HIMA Modbus Slave Set                      | 193        |
| 7.10.1           | Modbus Slave Set Properties                                      | 193        |
| 7.10.2           | Register Variable                                                | 194<br>104 |
| 7.10.3           | Assigning Send/Receive Variables                                 | 194        |
| 7.10.5           | Modbus Slave Set System Variables                                | 195        |
| 7.10.6           | Modbus Slave and Modbus Slave Redundant                          | 195        |
| 7.10.7           | Modbus Function Codes                                            | 198        |

| 7.10.8              | HIMA-Specific Function Codes                                                                                                    | 200        |
|---------------------|----------------------------------------------------------------------------------------------------|------------|
| 7.11                | Addressing Modbus using Bit and Register                                                                                                    | 202        |
| 7.11.1              | Register Area                                                                                                    | 202        |
| 7.11.2              | Bit Area                                                                                                    | 203        |
| 7.12                | Offsets for Alternative Modbus Addressing                                                                                                    | 204        |
| 7.12.1<br>7.12.2    | Access to the Register Variables in the Bit Area of the Modbus Slave<br>Access to the Bit Variables in the Register Area of the Modbus Slave | 205<br>206 |
| 7.13                | Control Panel (Modbus Slave)                                                                                                    | 207        |
| 7.13.1              | Context Menu (Modbus Slave)                                                                                                    | 207        |
| 7.13.2              | View Box (Modbus Slave)                                                                                                    | 208        |
| 7.13.3<br>7 11      | EBX LED Eunction in the Modbus Slave                                                                                                    | 200        |
| 7 1 / 1             | First Codes of the Modbus TCP/IP Connection                                                                                                  | 209        |
| 0                   | Cond & Dessive TCD                                                                                                    | 209        |
| 0                   |                                                                                                    | .10        |
| 8.1                 | System Requirements                                                                                                    | 210        |
| 8.1.1               | Creating a S&R TCP Protocol                                                                                                    | 210        |
| 8.2                 | Example: S&R TCP Configuration                                                                                                    | 211        |
| ■<br>8.2.1          | S&R TCP Configuration of the Siemens Controller SIMATIC 300<br>S&R TCP Configuration of the HIMax Controller                                 | 213<br>217 |
| 8.3                 | TCP S&R Protocols Menu Functions                                                                                                    | 219        |
| 8.3.1               | Edit                                                                                                    | 219        |
| 8.3.2               | Properties                                                                                                    | 219        |
| 8.4                 | Menu Functions for TCP Connection                                                                                                    | 221        |
| 8.4.1               | Edit                                                                                                    | 221        |
| 0.4.2<br>8 4 3      | Properties                                                                                                    | 221        |
| 8.5                 | Data Exchange                                                                                                    | 223        |
| 851                 | TCP Connections                                                                                                    | 224        |
| 8.5.2               | Cyclic Data Exchange                                                                                                    | 225        |
| 8.5.3               | Acyclic Data Exchange with Function Blocks                                                                                                   | 225        |
| 8.5.4               | Simultaneous Cyclic and Acyclic Data Exchange                                                                                                | 225        |
| 0.0.0<br>9 <b>6</b> | Third Party Systems with Pad Bytes                                                                                                    | 220        |
| 0.0                 | Ster TCP Function Pleake                                                                                                    | 220        |
| <b>0.</b> <i>1</i>  | S&R TCP Function blocks                                                                                                    | 221        |
| 8.7.2               | TCP Send                                                                                                    | 231        |
| 8.7.3               | TCP_Receive                                                                                                    | 234        |
| 8.7.4               | TCP_ReceiveLine                                                                                                    | 238        |
| 8.7.5               |                                                                                                    | 242        |
| 8.8                 | Control Panel (Send/Receive over ICP)                                                                                                    | 247        |
| ö.ö.1<br>882        | View Box (Send/Receive Protocol)                                                                                                    | 247<br>247 |
| 8.8.3               | View Box (Send/Receive Server)                                                                                                    | 247        |
| 8.8.4               | Error Code of the TCP Connection                                                                                                    | 248        |
| 8.8.5               | Additional Error Code Table for the Function Blocks                                                                                          | 249        |
| 0.0.0<br>8.8.7      | Partner Connection State                                                                                                    | 249<br>249 |
|                     |                                                                                                    | -          |

| 9                | SNTP Protocol2                                         | 50         |
|------------------|--------------------------------------------------------|------------|
| 9.1              | SNTP Client                                            | 250        |
| 9.2              | SNTP Client (Server Information)                       | 252        |
| 9.3              | SNTP Server                                            | 253        |
| 10               | X OPC Server2                                          | 54         |
| 10.1             | Equipment and System Requirements                      | 254        |
| 10.2             | X-OPC Server Properties                                | 255        |
| 10.3             | HIMax Controller Properties                            | 256        |
| 10.4             | Actions Required as a Result of Changes                | 257        |
| 10.5             | Forcing Global Variables on I/O Modules                | 257        |
| 10.6             | Configuring an OPC Server Connection                   | 258        |
| 10.6.1           | Software required:                                     | 258        |
| 10.6.2           | Requirements for Operating the X-OPC Server:           | 258        |
| 10.6.4           | Configuring the OPC Server in SILworX                  | 262        |
| 10.6.5           | Settings for the OPC Server in the safeethernet Editor | 263        |
| 10.6.6           | Configuring the X-OPC Data Access Server in SILworX    | 263        |
| 10.6.7           | Configuring the X-OPC Alarm&Event Server In SILWORX    | 260        |
| 10.0.0           | Alarm & Event Editor                                   | 200        |
| 10.7.1           | Boolean Events                                         | 272        |
| 10.7.2           | Scalar Events                                          | 273        |
| 10.8             | Parameters for the X-OPC Server Properties             | 276        |
| 10.8.1           | OPC Server Set                                         | 276        |
| 10.8.2           | OPC Server                                             | 280        |
| 10.9             | Uninstalling the X-OPC Server                          | 280        |
| 11               | ComUserTask2                                           | 81         |
| 11.1             | System Requirements                                    | 281        |
| 11.1.1           | Creating a ComUserTask                                 | 281        |
| 11.2             | Requirements                                           | 282        |
| 11.3             | Abbreviations                                          | 282        |
| 11.4             | CUT Interface in SILworX                               | 283        |
| 11.4.1           | Schedule Interval [ms]                                 | 283        |
| 11.4.2           | Scheduling Preprocessing                               | 283        |
| 11.4.4           | STOP_INVALID_CONFIG                                    | 283        |
| 11.4.5           | CUT Interface Variables (CPU<->CUT)                    | 284        |
| 11.5             | CUT Functions                                          | 287        |
| 11.5.1           | COM User Callback Functions                            | 287        |
| 11.5.2<br>11.5.3 | Header Files                                           | 287<br>287 |
| 11.5.4           | Code/Data Area and Stack for CUT                       | 287        |
| 11.5.5           | Start Function CUCB_TaskLoop                           | 288        |
| 11.5.6<br>11 5 7 | KS485 / KS232 IF Serial Interfaces                     | 289<br>207 |
| 11.5.8           | Timer-IF                                               | 311        |
| 11.5.9           | Diagnosis                                              | 312        |

| 11.6   | Installing the Development Environment                        | 313 |
|--------|---------------------------------------------------------------|-----|
| 11.6.1 | Installing the Cygwin Environment                             | 313 |
| 11.6.2 | Installing the GNU Compiler                                   |     |
| 11.7   | Creating New CUT Projects                                     | 317 |
| 11.7.1 | CUT Makefiles                                                 |     |
| 11.7.2 | Adapting C Source Codes                                       | 320 |
| 11.7.3 | Implementing the ComUserTask in the Project                   |     |
| 11.7.4 | Faults while Loading a Configuration with CUT                 | 327 |
| 12     | General                                                       | 328 |
| 12.1   | Configuring the Function Blocks                               |     |
| 12.1.1 | Purchasing Function Block Libraries                           | 328 |
| 12.1.2 | Configuring the Function Blocks in the User Program           |     |
| 12.1.3 | Configuring the Function Blocks in the SILworX Structure Tree | 329 |
| 12.2   | Maximum Communication Time Slice                              | 331 |
|        | Appendix                                                      | 332 |
|        | Glossary                                                      |     |
|        | Index of Figures                                              |     |
|        | Index of Tables                                               | 335 |
|        | Index                                                         | 341 |

# 1 Introduction

The communication manual describes the characteristics and configuration of the communication protocols of the safety-related HIMax control system.

Using the provided protocols, HIMax controllers can be connected with one another or with controllers from other manufacturers.

Knowledge of regulations and the proper technical implementation of the instructions detailed in this manual performed by qualified personnel are prerequisites for planning, engineering, programming, installing, starting up, operating and maintaining the HIMax automation devices.

HIMA will not be held liable for severe personal injuries, damage to property or the surroundings caused by any of the following: unqualified personnel working on or with the devices, de-activation or bypassing of safety functions, or failure to comply with the instructions detailed in this manual (resulting in faults or impaired safety functionality).

HIMax automation devices have been developed, manufactured and tested in compliance with the pertinent safety standards and regulations. They may only be used for the intended applications under the specified environmental conditions.

# 1.1 Structure and Use of this Manual

The content of this manual is part of the hardware description of the HIMax programmable electronic system.

This manual is organized in the following main chapters:

- Introduction
- Safety
- Product Description
- Start-up
- Operation
- Repairs
- Decommissioning
- Transport
- Disposal

Additionally, the following documents must be taken into account:

| Name                 | Content                       | Document no. |
|----------------------|-------------------------------|--------------|
| HIMax                | Hardware description of the   | HI 801 001 E |
| System Manual        | HIMax system                  |              |
| HIMax                | Safety functions of the HIMax | HI 801 003 E |
| Safety Manual        | systems                       |              |
| HIMax                | Description of communication  | HI 801 101 E |
| Communication Manual | and protocols                 |              |
| First Steps          | Introduction to SILworX       | HI 801 103 E |

Table 1: Additional Valid Manuals

The latest manuals can be downloaded from the HIMA website www.hima.com. The revision index on the footer can be used to compare the current version of existing manuals with the Internet edition.

#### 1.2 Target Audience

This document addresses system planners, configuration engineers, programmers of automation devices and personnel authorized to implement, operate and maintain the devices and systems. Specialized knowledge of safety-related automation systems is required.

# 1.3 Formatting Conventions

To ensure improved readability and comprehensibility, the following fonts are used in this document:

| Bold:         | To highlight important parts<br>Names of buttons, menu functions and tabs that can be clicked and<br>used in SILworX.                                                                                            |
|---------------|----------------------------------------------------------------------------------------------------|
| Italics:      | For parameters and system variables                                                                                                    |
| Courier       | Literal user inputs                                                                                                    |
| RUN           | Operating state are designated by capitals                                                                                                    |
| Chapter 1.2.3 | Cross references are hyperlinks even though they are not<br>particularly marked. When the cursor hovers over a hyperlink, it<br>changes its shape. Click the hyperlink to jump to the corresponding<br>position. |

Safety notes and operating tips are particularly marked.

# 1.3.1 Safety Notes

The safety notes are represented as described below. These notes must absolutely be observed to reduce the risk to a minimum. The content is structured as follows:

- Signal word: danger, warning, caution, notice
- Type and source of danger
- Consequences arising from the danger
- Danger prevention

# A SIGNAL WORD

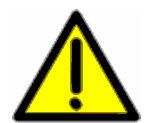

Type and source of danger! Consequences arising from the danger Danger prevention

The signal words have the following meanings:

- Danger indicates hazardous situation which, if not avoided, will result in death or serious injury.
- Warning indicates hazardous situation which, if not avoided, could result in death or serious injury.
- Warning indicates hazardous situation which, if not avoided, could result in minor or modest injury.
- Notice indicates a hazardous situation which, if not avoided, could result in property damage.

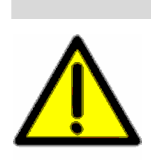

NOTICE

Type and source of damage! Damage prevention

| 1.3.2 | Operating Tips<br>Additional information is structured as presented in the following example: |
|-------|-----------------------------------------------------------------------------------------------|
| i     | The text corresponding to the additional information is located here.                         |
|       | Useful tips and tricks appear as follows:                                                     |
| TIP   | The tip text is located here.                                                                 |
|       |                                                                                               |

# 2 Safety

The following safety information, notes and instructions must be strictly observed. The product may only be used if all guidelines and safety instructions are adhered to.

This product is operated in accordance with SELV or PELV. No imminent danger results from the module itself. The use in Ex-Zone is permitted if additional measures are taken.

#### 2.1.1 Operating Requirements

The devices have been developed to meet the following standards for EMC, climatic and environmental requirements:

| Standard         | Content                                            |
|------------------|----------------------------------------------------|
| EC/EN 61131-2    | Programmable controllers, Part 2                   |
|                  | Equipment requirements and tests                   |
| IEC/EN 61000-6-2 | EMC                                                |
|                  | Generic standards, Parts 6-2                       |
|                  | Immunity for industrial environments               |
| IEC/EN 61000-6-4 | Electromagnetic Compatibility (EMC)                |
|                  | Generic emission standard, industrial environments |

Table 2: Standards for EMC, Climatic and Environmental Requirements

When using the safety-related HIMax control systems, the following general requirements must be met:

| Requirement type | Requirement content                                                                                                    |
|------------------|----------------------------------------------------------------------------------------------------|
| Protection class | Protection class II in accordance with IEC/EN 61131-2                                                                                                    |
| Pollution        | Pollution degree II in accordance with IEC/EN 61131-2                                                                                                    |
| Altitude         | < 2000 m                                                                                                    |
| Enclosure        | Standard: IP 20<br>If required by the relevant application standards (e.g., EN 60204, EN 954-1), the device must be installed in an enclosure of the specified protection class (e.g., IP 54). |

Table 3: General requirements

#### **Climatic Requirements**

The following table lists the key tests and thresholds for climatic requirements:

| IEC/EN 61131-2                                                                                                    | Climatic tests                                    |
|----------------------------------------------------------------------------------------------------|---------------------------------------------------|
|                                                                                                    | Operating temperature: 0+60 °C                    |
|                                                                                                    | (test limits: -10+70 °C)                          |
| Storage temperature: -40+85 °CDry heat and cold resistance tests:+70 °C / -25 °C, 96 h, power supply not connectedTemperature change, resistance and immunity test:-25 °C / +70 °C und 0 °C / +55 °C,power supply not connectedCyclic damp-heat withstand tests: | Storage temperature: -40+85 °C                    |
|                                                                                                    | Dry heat and cold resistance tests:               |
|                                                                                                    | +70 °C / -25 °C, 96 h, power supply not connected |
|                                                                                                    | Temperature change, resistance and immunity test: |
|                                                                                                    | -25 °C / +70 °C und 0 °C / +55 °C,                |
|                                                                                                    | power supply not connected                        |
|                                                                                                    | Cyclic damp-heat withstand tests:                 |
|                                                                                                    | +25 °C / +55 °C, 95 % relative humidity,          |
|                                                                                                    | power supply not connected                        |

Table 4: Climatic Requirements

# **Mechanical Requirements**

The following table lists the key tests and thresholds for mechanical requirements:

| IEC/EN 61131-2       | Mechanical tests                                   |  |
|----------------------|----------------------------------------------------|--|
|                      | Vibration immunity test:                           |  |
|                      | 59 Hz / 3.5 mm                                     |  |
|                      | 9150 Hz, 1 g, EUT in operation, 10 cycles per axis |  |
| Shock immunity test: |                                                    |  |
|                      | 15 g, 11 ms, EUT in operation, 2 cycles per axis   |  |

Table 5: Mechanical Tests

#### EMC Requirements

Higher interference levels are required for safety-related systems. HIMax systems meet these requirements in accordance with IEC 62061 and IEC 61326-3-1 (DIS). See column "Criterion FS" (Functional Safety).

| IEC/EN 61131-2    | Interference immunity tests                                                                     | Criterion<br>FS |
|-------------------|-------------------------------------------------------------------------------------------------|-----------------|
| IEC/EN 61000-4-2  | ESD test: 6 kV contact, 8 kV air discharge                                                      | -               |
| IEC/EN 61000-4-3  | RFI test (10 V/m): 26 MHz1 GHz, 80 % AM<br>RFI test (20 V/m): 26 MHz2.7 GHz, 80 % AM: EN<br>298 | -<br>20 V/M     |
| IEC/EN 61000-4-4  | Burst test: 2 kV power supply-, 1 kV signal lines                                               | 4 kV            |
| IEC/EN 61000-4-12 | Damped oscillatory wave test<br>2.5 kV L-,L+ / PE<br>1 kV L+ / L -                              |                 |

Table 6: Interference Immunity Tests

| IEC/EN 61000-6-2 | Interference immunity tests                             | Criterion<br>FS |
|------------------|---------------------------------------------------------|-----------------|
| IEC/EN 61000-4-6 | High frequency, asymmetrical<br>10 V, 150 kHz80 MHz, AM | 00.14           |
|                  | 20 V, 150 kHz80 MHz, AM: EN 298                         | 20 V            |
| IEC/EN 61000-4-3 | 900 MHz pulses                                          |                 |
| IEC/EN 61000-4-5 | Surge: 2 kV, 1 kV                                       | 2 kV /          |
|                  |                                                         | 1 kV            |

Table 7: Interference Immunity Tests

| IEC/EN 61000-6-4 | Noise emission tests |
|------------------|----------------------|
| EN 55011         | Emission test:       |
| Class A          | radiated, conducted  |

Table 8: Noise Emission Tests

# Power Supply

The following table lists the key tests and thresholds for the device's power supply:

| IEC/EN 61131-2 | Review of the DC supply characteristics                                                        |
|----------------|------------------------------------------------------------------------------------------------|
|                | Alternatively, the power supply must comply with the following standards:<br>IEC/EN 61131-2 or |
|                | SELV (Safety Extra Low Voltage) or                                                             |
|                | PELV (Protective Extra Low Voltage)                                                            |
|                | HIMax devices must be fuse protected as specified in this manual                               |
|                | Voltage range test:                                                                            |
|                | 24 VDC, -20 %+25 % (19.2 V30.0 V)                                                              |
|                | Momentary external current interruption immunity test:                                         |
|                | DC, PS 2: 10 ms                                                                                |
|                | Reversal of DC power supply polarity test:                                                     |
|                | Refer to corresponding chapter of the system manual or data sheet of power supply.             |
|                | Backup duration withstand test:                                                                |
|                | Test B, 1000 h                                                                                 |

Table 9: Review of the DC Supply Characteristics

#### **ESD** Protective Measures

Only personnel with knowledge of ESD protective measures may modify or extend the system or replace a module.

#### NOTE

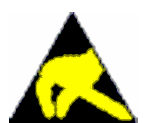

# Electrostatic discharge can damage the electronic components within the controllers!

- When performing the work, make sure that the workspace is free of static and wear an ESD wrist strap.
- If not used, ensure that the module is protected from electrostatic discharge, e.g., by storing it in its packaging.

Only personnel with knowledge of ESD protective measures may modify or extend the system wiring.

# 2.2 Residual Risk

No imminent danger results from a HIMax module itself.

Residual risk may result from:

- Faults in the engineering
- Faults in the user program
- Faults in the wiring

# 2.3 Safety Precautions

Observe all local safety requirements and use the protective equipment required on site. Safety shoes are required while mounting the X-BASE PLATE.

# 2.4 Emergency Information

A HIMax controller is a part of the safety equipment of a system. If the controller fails, the system adopts the safe state.

In case of emergency, it is not permitted to access the safety equipment.

# 3 Product Description

The HIMax system is a safety-related control system and is intended for continuous operation and maximum availability.

HIMax is a modular system. Functions such as processing, input and output, and communication are distributed on plug-in modules.

In addition to using the physical input and output variables of the HIMax system, variables can also be exchanged with other system through a data connection.

The safety-related safe**ethernet** protocol and various standard protocols are available for exchanging process data.

#### 3.1 Safety-Related Protocol (safeethernet)

All HIMax systems can safely communicate in SIL 3 via Ethernet. The safe**ethernet** protocol ensures safety-related communication.

The safety-related safe**ethernet** protocol is used to ensure that HIMax and HIMatrix controllers can safely exchange process data in an Ethernet network.

| Processor modules:   | safe <b>ethernet</b> is executed on the processor module.<br>A maximum of 4 processor modules per HIMax controller.                         |                                                                                                    |  |
|----------------------|----------------------------------------------------------------------------------------------------|----------------------------------------------------------------------------------------------------|--|
| Connections:         | For each HIMax: a maximum of 255 safe <b>ethernet</b> connections.                                                                          |                                                                                                    |  |
|                      | For each HIMatrix: a maximum of 64 safeethernet<br>connections.                                                                             |                                                                                                    |  |
| Transmission paths:  | Ethernet interfaces of the COM module and processor modules                                                                                 |                                                                                                    |  |
|                      | Ethernet interfaces in use can simultaneously be used for additional protocols.                                                             |                                                                                                    |  |
| Process data volume: | On each safe <b>ethernet</b> connection, a maximum of 1100 bytes for HIMax and 900 bytes for HIMatrix can be transferred in each direction. |                                                                                                    |  |
|                      | i                                                                                                    | The maximum process data volume of the controller of 512 kB must not be exceeded. If this is the case, the controller configuration is rejected during the load process. |  |

For more on the safety-related protocol safeethernet, refer to Chapter 4.

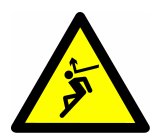

# A WARNING

Manipulation of safety-related data transfer!

Physical injury

The operator is responsible for ensuring that the Ethernet used for safeethernet is sufficiently protected against manipulations (e.g., from hackers). The type and extent of the measures must be agreed upon together with the responsible test authority.

# 3.2 Standard Protocols

Numerous proven standard protocols are available to ensure that field devices and control systems are optimally integrated in the HIMax systems. In this scenario, both Ethernet and field bus protocols can be used.

Many communication protocols only ensure a non-safety-related data transmission. These protocols can only be used for the non-safety-related aspects of an automation task.

| Communication modules:                 | Standard protocols are run on the COM module                         |  |  |
|----------------------------------------|----------------------------------------------------------------------|--|--|
| Transmission paths:                    | Ethernet interfaces and fieldbus interfaces of the COM.              |  |  |
| Maximum number of                      | HIMax:                                                               |  |  |
| standard protocols                     | <ul> <li>20 COM modules per HIMax controller.</li> </ul>             |  |  |
|                                        | <ul> <li>20 standard protocols per HIMax controllers.</li> </ul>     |  |  |
|                                        | <ul> <li>6<sup>1)</sup> Standard protocols per COM module</li> </ul> |  |  |
|                                        | HIMatrix:                                                            |  |  |
|                                        | <ul> <li>4 standard protocols per HIMatrix controllers.</li> </ul>   |  |  |
| Process data volume:                   | With all non-safety-related protocols,                               |  |  |
|                                        | each HIMax controller can transmit a total of 128 bytes of           |  |  |
|                                        | data and receive a total of 128 bytes of data.                       |  |  |
|                                        | each HIMatrix controller can transmit a total of 64 bytes of         |  |  |
|                                        | data and receive a total of 64 bytes of data.                        |  |  |
| <sup>1)</sup> SNITD client and SNITD ( | server are not included in this calculation                          |  |  |

<sup>1)</sup> SNTP client and SNTP server are not included in this calculation.

# **A** WARNING

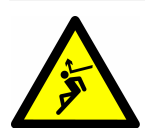

#### Use of unsafe import data

Physical injury

Non-safe data must not be used for performing the safety functions of the user program.

The following standard protocols are available:

| Protocol                        | Per module | Description  |
|---------------------------------|------------|--------------|
| PROFINET IO Controller          | 1          | Chapter 5.2  |
| PROFINET IO Device              | 1          | Chapter 5.7  |
| PROFIBUS DP master              | 2          | Chapter 6.1  |
| PROFIBUS DP slave               | 1          | Chapter 6.13 |
| Modbus master                   | 1          | Chapter 7.1  |
| Modbus slave                    | 1          | Chapter 7.9  |
| S&R TCP                         | 1          | Chapter 8    |
| HIMA X-OPC Server <sup>1)</sup> |            | Chapter 10   |
| ComUserTask                     | 1          | Chapter 11   |

 Table 10:
 Available Standard Protocols

<sup>1)</sup> The HIMA X-OPC server is installed on a host PC and is used as a transfer interface for up to 255 HIMax controllers and third-party systems that have an OPC interface.

- Max. 64 TCP connections per HIMatrix controller or HIMax COM module.
  - Max. 1280 TCP connections per HIMax controller with 20 COM module.

#### Maximum number of active protocols on one HIMatrix or one HIMax COM module

A maximum of 64 TCP sockets are available for each HIMatrix or HIMax COM module.

Example 1:

| Protocol        | Connections                                           |
|-----------------|-------------------------------------------------------|
| 1 Modbus master | TCP: 44 slave connections, RTU: 122 slave connections |
| 1 Modbus slave  | TCP: 20 master connections, RTU: 1 master connections |

 Table 11:
 Protocols on one Communication Module

Example 2:

| Protocol             | Connections           |
|----------------------|-----------------------|
| 1 PROFIBUS DP master | 122 slave connections |
| 1 PROFIBUS DP slave  | 1 master connection   |

 Table 12:
 Protocols on one Communication Module

#### 3.3 Redundancy

The HIMax system conceptual design is characterized by high availability and also provides redundancy for the purpose of communication. A communication connection is redundant if two identical physical transmission paths exist.

Redundant communication on HIMatrix is only ensured via safeethernet.

#### Redundancy via safeethernet

Redundancy is configured in the safe**ethernet** Editor by selecting the Ethernet interfaces for the two transmission paths (see Chapter 4.2).

#### **Redundancy via Standard Protocols**

| PROFIBUS DP master<br>PROFIBUS DP slave<br>PROFINET IO<br>TCP S&R<br>Modbus master | Redundancy of the standard protocols must be<br>configured in the user program such that the user<br>program monitors the redundant transmission<br>paths and assigns the redundantly transmitted<br>process data to the corresponding transmission<br>path. |
|------------------------------------------------------------------------------------|----------------------------------------------------------------------------------------------------|
| Modbus slave                                                                       | Redundancy can be set in SILworX.                                                                                                    |

#### 3.4 Structure of the HIMax COM Module Part Number

The X-COM 01 module forms a functional unit with the X-CB 001 02 Connector Board. Note that the Connector Board must be separately purchased.

When the X-COM 01 is equipped with one or several fieldbus submodules, the module name changes to X-COM 010 XY<sup>\*</sup>, see Table 13.

The available components and their part numbers are listed below:

| Designation  | Description                                     | Part no.           |
|--------------|-------------------------------------------------|--------------------|
| X-COM 01     | Communication module without fieldbus submodule | 98 5260000         |
| X-COM 010 XY | Communication module with fieldbus submodule    | 98 52600 <b>XY</b> |
| X-CB 001 02  | Connector board                                 | 98 5020008         |

Table 13: Part Numbers

x: Option for fieldbus submodule 1 (fieldbus interface 1)

y: Option for fieldbus submodule 2 (fieldbus interface 2)

Option values for **x** and **y**:

- 0: No fieldbus submodule inserted
- 1: RS485 (Modbus master, Modbus slave, depending on the license code) or CUT (ComUserTask)
- 2: PROFIBUS DP master
- 3: PROFIBUS DP slave
- 4 ----
- 5 RS232 submodule for CUT (ComUserTask) inserted.
- 6 RS422 submodule for CUT (ComUserTask) inserted.

The part number (Part no.) is printed on the type label of the module.

Examples:

| Part no.    | Fieldbus submodule 1 (FB1)     | Fieldbus submodule 2 (FB2)     |
|-------------|--------------------------------|--------------------------------|
| 98 52600 21 | PROFIBUS master                | RS485                          |
| 98 52600 23 | PROFIBUS master (max. 12 Mbit) | PROFIBUS slave (max. 1.5 Mbit) |
| 98 52600 11 | RS485                          | RS485                          |
| 98 52600 00 | -                              | -                              |

Table 14: Examples of COM Module Part Numbers

HIMA recommends operating the PROFIBUS DP using the FB1 fieldbus interface (maximum transfer rate 12 Mbit). The maximum transfer rate permitted for the FB2 fieldbus interface is 1.5 Mbit.

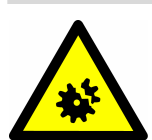

1

# 

Improper opening of the COM module Damage to COM module Only HIMA may mount fieldbus submodules on the communication module.

# 3.5 Protocol Registration and Activation

The protocols specified below are available for the HIMax systems and can be activated as follows:

| Protocol                                     | Interfaces  | Activation |
|----------------------------------------------|-------------|------------|
| HIMA safeethernet                            | Ethernet    | [1]        |
| HIMA X-OPC server (it runs on a the host PC) | Ethernet    | [4]        |
| Modbus TCP master                            | Ethernet    | [4]        |
| Modbus TCP slave                             | Ethernet    | [4]        |
| TCP send/receive                             | Ethernet    | [4]        |
| SNTP server/client                           | Ethernet    | [4]        |
| PROFIBUS DP master                           | FB1 and FB2 | [2]        |
| PROFIBUS DP slave                            | FB1 or FB2  | [2]        |
| Modbus master RS485                          | FB1 or FB2  | [3]        |
| Modbus slave RS485                           | FB1 or FB2  | [3]        |
| CUT (ComUserTask) RS232 and RS422            | FB1 or FB2  | [3]        |

Table 15: Protocols Available for the HIMax Systems

[1]. safeethernet is activated by default in all HIMax systems.

[2]. The PROFIBUS master and PROFIBUS slave are activated by installing one fieldbus submodule.

[3]. Additionally, a software activation code must be purchased for the selected fieldbus protocol used with the RS485 fieldbus submodule (Modbus RS485), and with the RS232 and RS422 fieldbus submodules (ComUserTask).

[4]. The software activation code can be generated on HIMA website using the system ID of the controller. Follow the instructions provided on the HIMA website.

1 The software activation code unseparately connected with this system ID. One license can only be used one time for a specific system ID. For this reason, only activate the code when the system ID has been uniquely defined.

All Ethernet protocols can be tested without software activation code for 5000 operating hours .

• To avoid potential delays, remember to generate your software activation code on time! 1 After these 5000 operating hours, communication is continued until the controller is stopped. Afterwards, the user program cannot be started without a valid software activation code for the protocols used in the project (invalid configuration).

#### To enter the software activation code in SILworX

- 1. In the structure tree, select Configuration, Resource, License Management.
- Right-click License Management, and then select New, License Key.
   ☑ A new license key is created.
- 3. Right-click License Key, then click Properties.
- 4. Enter the new software activation code in the Activation Code field.

#### 3.6 Ethernet Interfaces

The Ethernet interfaces of the processor and COM modules are used to communicate with external systems. Each individual Ethernet interface can simultaneously process several protocols.

1 Process data cannot be transferred over the Ethernet interface of the X-SB 01 system bus module. The UP and DOWN Ethernet interfaces are exclusively intended for interconnecting HIMax base plates.

#### 3.6.1 Ethernet Interfaces Properties

| Property            | Processor module                                                         | HIMax COM module<br>HIMatrix                                                                        |
|---------------------|--------------------------------------------------------------------------|----------------------------------------------------------------------------------------------------|
| Ports               | 4                                                                        | 4                                                                                                   |
| Transfer standard   | 10/100/1000 Base-T, half and full duplex                                 | 10/100 Base-T,<br>Half and full duplex                                                              |
| Auto negotiation    | Yes                                                                      | Yes                                                                                                 |
| Auto crossover      | Yes                                                                      | Yes                                                                                                 |
| Connection socket   | RJ-45                                                                    | RJ-45                                                                                               |
| IP address          | Freely configurable <sup>1)</sup>                                        | Freely configurable <sup>1)</sup>                                                                   |
| Subnet mask         | Freely configurable <sup>1)</sup>                                        | Freely configurable <sup>1)</sup>                                                                   |
| Supported protocols | safe <b>ethernet</b><br>Programming and<br>debugging tool (PADT)<br>SNTP | safe <b>ethernet</b><br>Programming and debugging<br>tool (PADT)<br>TCP SR, SNTP, Modbus<br>TCP/UDP |

Table 16: Ethernet Interfaces Properties

<sup>1)</sup> The general rules valid for assigning IP address and subnet masks must be adhered to.

Each COM and processor module is equipped with one Ethernet switch with IP address and four ports on the corresponding connector board.

To transfer data, the Ethernet switch of one processor or COM module establishes a targeted connection between two communication partners. This prevents collisions and reduces the load on the network.

For targeted data forwarding, a MAC/IP address assignment table (ARP cache) is generated in which the MAC addresses are assigned to specific IP addresses. From now on, data packets are only forwarded to the IP addresses specified in the ARP cache.

Replacement of one processor module or one COM module with identical IP address
 If a processor module or COM module has its ARP Aging time set to 5 minutes and its MAC Learning set to Conservative, its communication partner does not adopt the new MAC address until a period of 5 to 10 minutes after the module is replaced. Until the new MAC address has been adopted, no communication is possible using the replaced processor module or COM module.

In addition to the configurable ARP Aging time, the user must wait at least the nonconfigurable MAC Aging time of the switch (approx. 10 seconds) before the replaced processor or COM module is able to communicate again.

#### 3.6.2 Configuring the Ethernet Interfaces

The Ethernet interfaces are configured in the Detail View of the processor or COM module.

For HIMax controllers, the *Speed Mode* and *Flow-Control Mode* parameters are set per default to Autoneg.

1 Communication lost! With an inappropriate Ethernet parameters setting, the processor or communication module might no longer be reachable. If this is the case, reset the module!

#### To open the Detail View of the communication module

- 1. In the structure tree, open **Configuration**, **Resource**, **Hardware**.
- 2. Right-click Hardware , and then click Edit to open the Hardware Editor.
- 3. Right-click **Communication Module**, and then click **Detail View.** The Detail View opens.

| Modul                  | Routings                                                                            | Ethernet-Switch | VLAN | LLDP | Mirroring |
|------------------------|-------------------------------------------------------------------------------------|-----------------|------|------|-----------|
| Kommunikation          | Kommunikationsmodul (4x RJ-45, 2x 9-polige D-SUB, bis zu 4 verschiedene Protokolle) |                 |      |      |           |
| Тур                    |                                                                                     | X-COM 01        |      |      |           |
| Name                   |                                                                                     | X-COM 01_1      |      |      |           |
| Max. CPU Load für      | HH-Protokoll verwer                                                                 | nden 📃          |      |      |           |
| Max. CPU Load für      | HH-Protokoll [%]                                                                    | 30              |      |      |           |
| TD Advance             | 100 160 0 00                                                                        |                 |      |      |           |
| IP-Adresse             | 192,168.0 .99                                                                       | 192.168.0 .99   |      |      |           |
| Subnet-Maske           | 255.255.252.0                                                                       | 255.255.252.0   |      |      |           |
| Speed Modus            | AutoNeg                                                                             | AutoNeg 🗸       |      |      |           |
| Flow-Control Modu      | AutoNeg                                                                             |                 | ~    |      |           |
| Standard-Schnittstelle |                                                                                     |                 |      |      |           |
| Default-Gateway        | 0.0.0                                                                               |                 |      |      |           |
| ARP Aging Time [s]     | VP Aging Time [s] 60                                                                |                 |      |      |           |
| MAC Learning           | konservativ 💌                                                                       |                 |      |      |           |
| IP Forwarding          |                                                                                     |                 |      |      |           |
| ICMP Mode              | Echo Response                                                                       |                 |      |      |           |
|                        |                                                                                     |                 |      |      |           |

Figure 1: Dialog Box for Configuring the Processor and COM Modules in SILworX

1 The parameters set in the properties of the COM or the processor modules are not available for the HIMax system communication, until they have been re-compiled with the user program and transferred to the controller.

#### Module

| Element                             | Description                                                                                                    |
|-------------------------------------|----------------------------------------------------------------------------------------------------|
| Name                                | Name of the communication module.                                                                                                    |
| Use Max CPU Load for<br>HH Protocol | <ul> <li>Activated: Use CPU load limit from the Max. CPU Load [%]<br/>field.</li> </ul>                                                                                                    |
| May, CDUU and for UU                | <ul> <li>Deactivated: Do not use the CPU Load limit for safeetnernet.</li> </ul>                                                                                                    |
| Protocol [%]                        | the safe <b>ethernet</b> protocols.                                                                                                    |
|                                     | • The maximum load must be distributed among all the implemented protocols that use this communication module.                                                                                                    |
| IP Address                          | IP address of the Ethernet interface.                                                                                                    |
| Subnet Mask                         | 32 bit address mask to split up the IP address in network and host address.                                                                                                    |
| Speed Mode                          | Only the Autonea setting is permitted!                                                                                                    |
| Flow Control Mode                   | 1 With other settings, the module adopts the STOP state.                                                                                                    |
| Standard Interface                  | Activated: the interface is used as standard interface for the system login.                                                                                                    |
| Default Gateway                     | IP address of the default gateway.                                                                                                    |
| Activate Extended<br>Settings       | Use the ARP Aging Time [s], MAC Learning and IP Forwarding parameters.                                                                                                    |
| ARP Aging Time [s]                  | A processor or COM module stores the MAC addresses of the communication partners in a MAC/IP address assignment table (ARP cache).                                                                                                    |
|                                     | <ul> <li>If in a period of 1 to 2 time ARP Aging Time</li> <li> messages of the communication are received, the MAC address remains stored in the ARP cache.</li> </ul>                                                                                                    |
|                                     | <ul> <li> no messages of the communication partner are received,<br/>the MAC address is erased from the ARP cache.</li> </ul>                                                                                                    |
|                                     | The typical value for the <i>ARP Aging Time</i> in a local network ranges from 5300 s.                                                                                                    |
|                                     | The user cannot read the contents of the ARP cache.                                                                                                    |
|                                     | If routers or gateways are used, the user must adjust (increase) the <i>ARP Aging Time</i> due to the additional time required for two-way transmission.                                                                                                    |
|                                     | If the <i>ARP Aging Time</i> is too low, the processor or the COM module deletes the MAC address of the communication partner from the ARP cache and the communication is either delayed or breaks down entirely. For an efficient performance, the ARP aging time value must be less than the receive timeout set for the protocols in use. |
|                                     | Range of values: 13600 s<br>Default value: 60 s                                                                                                    |

| MAC Learning  | MAC Learning and <i>ARP Aging Time</i> are used to set how quick the Ethernet switch should learn the MAC address.                                                                                                    |
|---------------|----------------------------------------------------------------------------------------------------|
|               | <ul> <li>The following settings can be configured:</li> <li>Conservative (recommended):<br/>If the ARP cache already contains MAC addresses of<br/>communication partners, these are locked and cannot be<br/>replaced by other MAC addresses for at least one <i>ARP Aging</i><br/><i>Time</i> and a maximum of two <i>ARP Aging Time</i> periods. This<br/>ensures that data packets cannot be intentionally or<br/>unintentionally forwarded to external network participants<br/>(ARP spoofing).</li> <li>Tolerant:</li> </ul>                                                                                                    |
|               | <ul> <li>When a message is received, the IP address contained in the message is compared to the data in the ARP cache and the MAC address stored in the ARP cache is immediately overwritten with the MAC address from the message.</li> <li>Use the Tolerant setting if the availability of communication is more important than the authorized access to the controller.</li> </ul>                                                                                                    |
| IP Forwarding | <ul><li>Allow a processor or COM module to operate as router and to forward data packets to other network nodes.</li><li>Activated: Forwarding is enabled.</li></ul>                                                                                                    |
| ICMP Mode     | <ul> <li>Deactivated. Forwarding is disabled.</li> <li>The Internet Control Message Protocol (ICMP) allows the higher protocol layers to detect error states on the network layer and optimize the transmission of data packets.</li> <li>Message types of Internet Control Message Protocol (ICMP) supported by the processor module:</li> <li>No ICMP Responses <ul> <li>All the ICMP commands are deactivated. This ensures a high degree of safety against potential sabotage that might occur over the network.</li> <li>Echo Response <ul> <li>If Echo Response is activated, the node responds to a ping command. It is thus possible to determine if a node can be reached. Safety is still high.</li> </ul> </li> <li>Host unreachable <ul> <li>Not important for the user. Only used for testing at the manufacturer's facility.</li> <li>All Implemented ICMP Responses</li> <li>All ICMP commands are activated. This allows a more</li> </ul> </li> </ul></li></ul> |
|               | detailed diagnosis of network malfunctions.                                                                                                    |

Table 17: Configuration Parameters

# Routings

| 5              |                                                                                                    |
|----------------|----------------------------------------------------------------------------------------------------|
| Element        | Description                                                                                                    |
| Name           | Denomination of the routing settings                                                                                                    |
| IP<br>Address  | Target IP address of the communication partner (with direct host routing) or<br>network address (with subnet routing).<br>Range of values: 0.0.0.0 255.255.255.255<br>Default value: 0.0.0.0                                |
| Subnet<br>Mask | Define the target address range for a routing entry.<br>255.255.255.255 (with direct host routing) or subnet mask of the addressed<br>subnet.<br>Range of values: 0.0.0.0 255.255.255.255<br>Default value: 255.255.255.255 |
| Gateway        | IP address of the gateway to the addressed network.<br>Range of values: 0.0.0.0 255.255.255.255<br>Default value: 0.0.0.1                                                                                                   |

Table 18: Routing Parameters

# Ethernet Switch

| Element                                 | Description                                                                                                    |
|-----------------------------------------|----------------------------------------------------------------------------------------------------|
| Port                                    | Port number as printed on the enclosure; per port, only one configuration may exist.<br>Range of values: 1 4                                                                                                    |
| Speed<br>[Mbit/s]                       | 10 Mbit/s: Data rate 10 Mbit/s<br>100 Mbit/s: Data rate 100 Mbit/s<br>1000 Mbit/s: Data rate 1000 Mbit/s (processor module)<br>Autoneg (10/100/1000): Automatic baud rate setting<br>Default value: Autoneg                                                  |
| Flow<br>Control                         | Full duplex: Simultaneous communication in both directions<br>Half duplex: Communication in one direction<br>Autoneg: Automatic communication control<br>Default value: Autoneg                                                                              |
| Autoneg<br>also with<br>Fixed<br>Values | The "Advertising" function (forwarding the speed and flow control properties) is also performed if the parameters Speed and Flow Control have fixed values. This allows other devices with ports set to <i>Autoneg</i> to recognize the HIMax port settings. |
| Limit                                   | Limit the inbound multicast and/or broadcast packets.OFF<br>Off: No limitation<br>Broadcast: Limit broadcast packets (128 kbit/s)<br>Multicast and Broadcast: Limit multicast and broadcast packets (1024 kbit/s)<br>Default value: Broadcast                |

Table 19: Ethernet Switch Parameters

#### VLAN (Port-Based VLAN)

For configuring the use of port-based VLAN.

• Should VLAN be supported, port-based VLAN should be off to enable each port to communicate with the other switch ports.

For each switch port, the user can define which switch other port received Ethernet frames may be sent to.

The table in the VLAN tab contains entries through which the connection between two ports can be set as active or inactive.

|      | Eth1   | Eth2   | Eth3   | Eth4   |
|------|--------|--------|--------|--------|
| Eth1 |        |        |        |        |
| Eth2 | Active |        |        |        |
| Eth3 | Active | Active |        |        |
| Eth4 | Active | Active | Active |        |
| COM  | Active | Active | Active | Active |

Table 20: VLAN Tab

Default setting: All connection between ports active

#### LLDP

LLDP (Link Layer Discovery Protocol) allows the use of the own device to send information (such as MAC address, device name, port number) per multicast in periodic intervals and to receive the same information from the devices closed-by.

The processor and communication modules support LLDP on the Eth1, Eth2, Eth3 and Eth4 ports.

The following parameters define how a given port should work:

| Off                           | LLDP is disabled on this port                                                                       |  |
|-------------------------------|----------------------------------------------------------------------------------------------------|--|
| Send                          | LLDP sends LLDP Ethernet frames, received LLDP Ethernet frames are deleted without being processed. |  |
| Receive                       | LLDP sends no LLDP Ethernet frames, but received LLDP Ethernet frames are processed.                |  |
| Send/Receive                  | LLDP sends and processes received LLDP Ethernet frames.                                             |  |
| Default setting: Send/Receive |                                                                                                    |  |

Mirroring

Mirroring is used to configure wether the module should duplicate Ethernet packets on a given port such that they can be read from a device connected to that port, e.g., for test purposes.

The following parameters define how a given port should work:

| Off                | This port does not participate in mirroring.            |
|--------------------|---------------------------------------------------------|
| Egress:            | Outgoing data of this port are duplicated.              |
| Ingress:           | Incoming data of this port are duplicated.              |
| Ingress/Egress:    | Incoming and outgoing data of this port are duplicated. |
| Dest Port:         | This port is used to send duplicated data.              |
| Default setting: O | FF                                                      |

#### 3.6.3 Network Ports Used for Ethernet Communication

UDP Ports / Use

- 8000 Programming and operation with SILworX
- 8001 PES used to configure the remote I/Os
- 6010 safeethernet and OPC
- 123 SNTP (time synchronization between PES and remote I/O, PES and external devices)
- 8895 Modbus master UDP, if configured
- 502 Modbus salve (can be modified by the user)

TCP Ports / Use

- 502 Modbus salve (can be modified by the user)
- Xxx TCP SR assigned by the user

# 3.7 Fieldbus Interfaces

Fieldbus interfaces of the COM module can be used to communicate with external systems. Only one protocol can be operated on each single fieldbus interface.

The fieldbus interfaces must be equipped with a fieldbus submodule. If no fieldbus submodule is used, communication is not possible on this interface. The transfer standard for the interface depends on the fieldbus submodule.

| Designation | Interface       | Protocol            |
|-------------|-----------------|---------------------|
| FB 1        | D-sub connector | PROFIBUS master     |
|             | 9-pole          | PROFIBUS slave      |
|             |                 | Modbus master RS485 |
|             |                 | Modbus slave RS485  |
|             |                 | ComUserTask (RS232) |
| FB 2        | D-sub connector | PROFIBUS master     |
|             | 9-pole          | PROFIBUS slave      |
|             |                 | Modbus master RS485 |
|             |                 | Modbus slave RS485  |
|             |                 | ComUserTask (RS232) |

Table 21: Fieldbus Interfaces

#### 3.7.1 Pin Assignment of D-SUB Connectors FB1 and FB2

 $\begin{tabular}{l} $ The PIN assignment of the fieldbus interfaces depends on the fieldbus submodule used and is specified in the following table. \end{tabular}$ 

| Pin | Signal    | Function                 |
|-----|-----------|--------------------------|
| 1   |           |                          |
| 2   |           |                          |
| 3   | RxD/TxD-A | Receive/send Data A      |
| 4   | RTS       | Control signal           |
| 5   | DGND      | Data reference potential |
| 6   | VP        | +5 V supply voltage      |
| 7   |           |                          |
| 8   | RxD/TxD-B | Receive/send Data B      |
| 9   |           |                          |

#### Fieldbus Submodule for PROFIBUS DP Master or Slave

Table 22: Pin Assignment of D-Sub Connectors FB1 and FB2 for PROFIBUS DP

#### RS485 Fieldbus Submodule for Modbus Master or Slave

| Pin | Signal    | Function                   |
|-----|-----------|----------------------------|
| 1   |           |                            |
| 2   | RP        | +5 V decoupled with diodes |
| 3   | RxD/TxD-A | Receive/send Data A        |
| 4   | CNTR-A    | Control signal A           |
| 5   | DGND      | Data reference potential   |
| 6   | VP        | +5 V supply voltage        |
| 7   |           |                            |
| 8   | RxD/TxD-B | Receive/send Data B        |
| 9   | CNTR-B    | Control signal B           |

Table 23: Pin Assignment of D-Sub Connectors FB1 and FB2 for Modbus

#### Fieldbus Submodule RS232 for ComUserTask

| Pin | Signal | Function                 |
|-----|--------|--------------------------|
| 1   |        |                          |
| 2   | TxD    | Send Data                |
| 3   | RxD    | Received data            |
| 4   |        |                          |
| 5   | DGND   | Data reference potential |
| 6   |        |                          |
| 7   | RTS    | Requirement to be sent   |
| 8   |        |                          |
| 9   |        |                          |

Table 24: Pin Assignment of D-Sub Connectors FB1 and FB2 for RS232

# 4 safeethernet

All HIMax systems are safe**ethernet** capable. They can safely communicate in SIL 3 via Ethernet (HIMax 1 Gbit/s , HIMatrix 100 Mbit/s)

The corresponding Ethernet interfaces of the HIMax controllers can be also used for other protocols.

Various Ethernet network topologies can be used to ensure safe**ethernet** communication between controllers. To improve the data transfer speed and efficiency, tailor the safe**ethernet** protocol parameters to the Ethernet network in use.

These parameters can be set using so-called network profiles. The factory parameter settings ensure communication even if the user is not thoroughly familiarized with the network configuration.

1

The safe**ethernet** protocol is safety-related and certified by the TÜV up to SIL 3 in accordance with IEC 61508.

#### **Equipment and System Requirements:**

| HIMA controller | HIMax with processor module                                 |
|-----------------|-------------------------------------------------------------|
| Activation      | This function is activated by default in all HIMax systems. |

#### safeethernet (Properties):

| Processor modules           | safeethernet is executed on the processor module.                                                                                                    |
|-----------------------------|----------------------------------------------------------------------------------------------------|
|                             | A maximum of 4 processor modules per HIMax controller.                                                                                                    |
| Connections                 | For each HIMax: a maximum of 255 safeethernet connections.                                                                                                    |
|                             | For each HIMatrix: a maximum of 64 safeethernet connections.                                                                                                    |
| Transmission path           | Ethernet interfaces of the COM module and processor modules.<br>Ethernet interfaces in use can simultaneously be used for<br>additional protocols.                                                       |
| Redundant                   | Two-channel operation                                                                                                    |
| transmission paths          | Redundant safe <b>ethernet</b> transmission paths between HIMax and HIMax systems can be configured in the safe <b>ethernet</b> Editor.                                                                  |
| Process data volume         | On each safe <b>ethernet</b> connection, a maximum of 1100 bytes for HIMax and 900 bytes for HIMatrix can be transferred in each direction.                                                              |
|                             | <ul> <li>The maximum process data volume of the controller of<br/>512 kB must not be exceeded. If this is the case, the<br/>controller configuration is rejected during the load<br/>process.</li> </ul> |
| Cross-project communication | safe <b>ethernet</b> connections to a resource in another project can be configured in SILworX, see Chapter 4.8.                                                                                         |

# 4.1 What is safeethernet?

Requirements as determinism, reliability, interchangeability, extendibility and above all safety, are central issues within the process and automation technology.

safe**ethernet** is a transfer protocol for transmitting safety-related data up to SIL 3 when Ethernet technology is used.

safe**ethernet** implements mechanism that can detect and safely react to the following faults:

- Corruptions of the transmitted data (duplicated, lost and changed bits)
- Wrong message addressing (transmitter, receiver)
- Wrong data sequence (repetition, lost, change)
- Wrong timing (delay, echo)

safeethernet is based on the IEEE 802.3 standard.

The standard Ethernet protocol frame is used to transmit safety-related data.

safe**ethernet** uses "unsafe data transfer channels" (Ethernet) in accordance with the "black channel" approach and monitors them on the transmitter and receiver side by using safety-related protocol mechanism. This allows the user to use normal Ethernet network components such as hubs, switches, routers within a safety-related network.

The significant difference to standard Ethernet is the safety and the real-time ability of safe**ethernet**. A special protocol mechanism ensures a deterministic behavior even if faults occur or new communication participants join the network. The system automatically integrates new components in the running system. All network components can be replaced during operation. Transmission times can be clearly defined using switches. Ethernet is thus real-time capable.

The possible transfer speed up to 1 Gbit/s for safety-related data is higher than the speed normally used. Transmission media such as copper lines and fiber optic cables can be used.

safe**ethernet** allows both connections to the company Intranet and to the Internet. Therefore, just one network is required for both safe and unsafe data transmission.

The network may be shared with other participants if sufficient transfer capacity is available.

safe**ethernet** allows the user to create flexible system structures for decentralize automation with defined reaction times. Depending on the requirements, the intelligence can be distributed to the network participants in a centralized or decentralized manner.

1

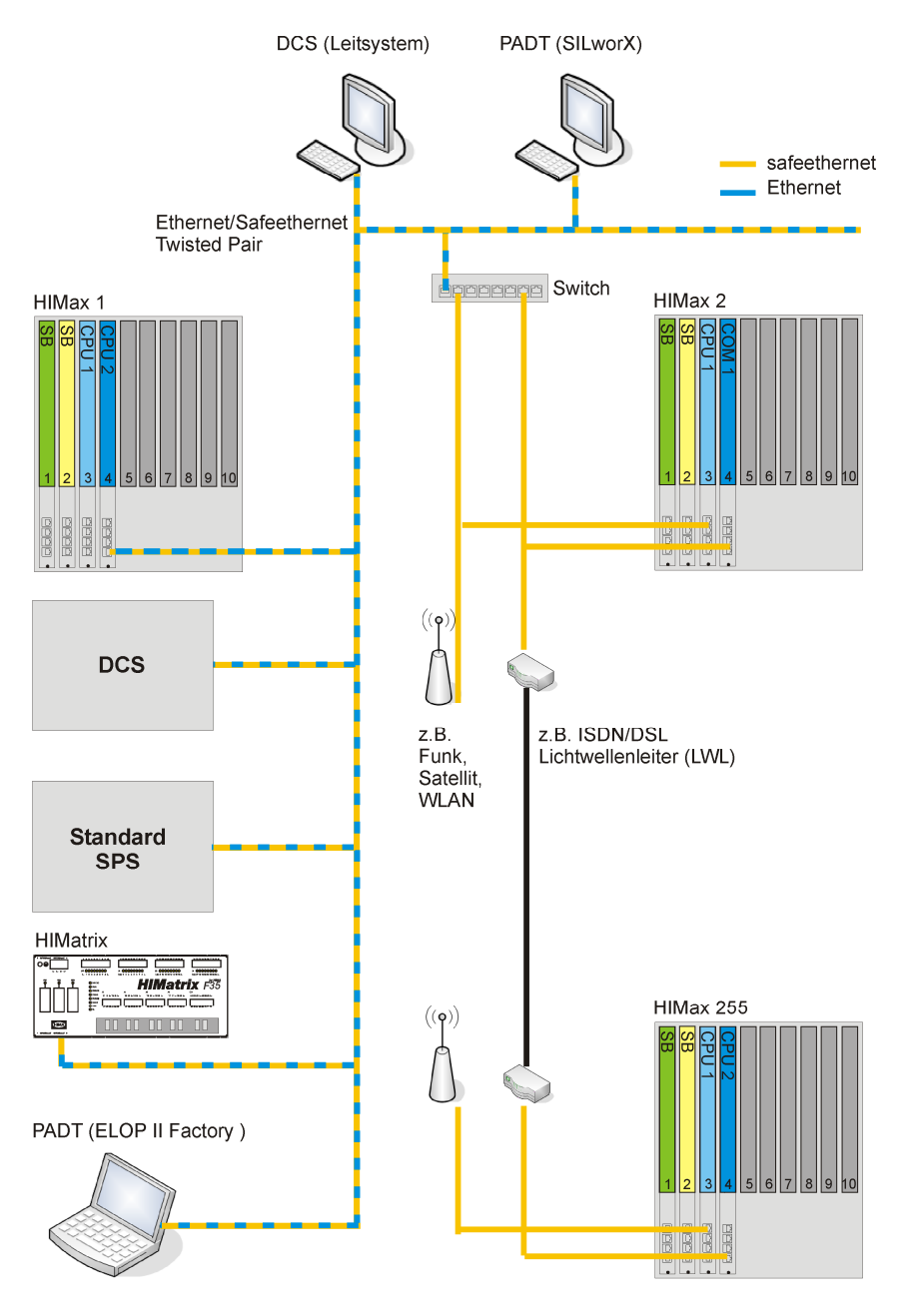

Figure 2: System Structures

- Unintentional transition to the safe state possible!
- Ensure that no network loops result from interconnecting the controllers. Data packets may only travel to a controller over a single path.

i

1

# 4.2 Configuring a Redundant safeethernet Connection

This example shows how to configure a redundant HIMax/HIMax safeethernet connection.

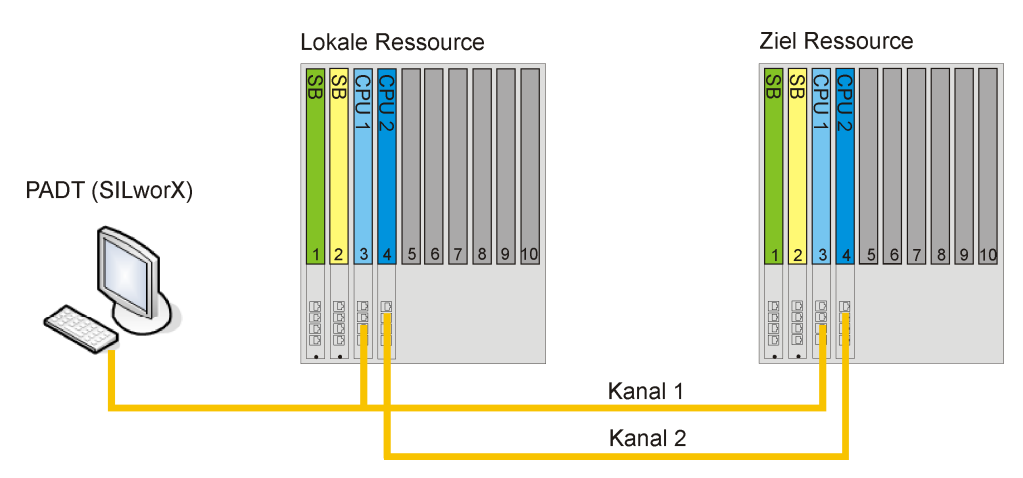

Figure 3: Structure for Configuring a Redundant Connection

For redundant safe**ethernet** connections, HIMA recommends using two separate communication modules to implement the two transmission paths (channel 1 and channel 2). When doing so, the bandwidth and the delay on the respective transmission paths must be nearly identical.

# Establishing the safeethernet Connection

In the safe**ethernet** Editor, create a safe**ethernet** connection between the locale and the target resource.

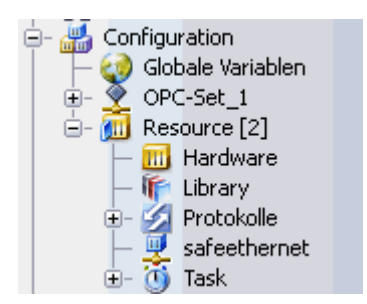

Figure 4: Resource Structure Tree

#### To open the safeethernet Editor of the local resource

- 1. In the structure tree, open Configuration, Resource.
- 2. Right-click safeethernet, then click Edit.
  - ☑ The target resources are located in the Object Panel.

#### To create the safeethernet connection to the target resource

- 1. In the Object Panel, drag the **target resource** anywhere in the workspace of the safe**ethernet** Editor.
- The reciprocal communication path is automatically added in the safe**ethernet** Editor of the target resource.

To configure the safeethernet connection

- 1. Select Ethernet interfaces Channel 1 on the local and target resource.
- 2. Select Ethernet interfaces Channel 2 on the local and target resource.
- 3. Select the Network Profile for the safeethernet connection (e.g., Fast&Noisy)...
- 4. Calculate and enter Receive Timeout and Response Time (see Chapter 4.6).

| 👤 ED: safeethernet | 🔟 Hardware         |                    |                   |                   |                  |                    | ×               |
|--------------------|--------------------|--------------------|-------------------|-------------------|------------------|--------------------|-----------------|
| F Partner 🔻        | IF CH 1 (lokal)    | IF CH 2 (lokal)    | IF CH 1 (Ziel)    | IF CH 2 (Ziel)    | Profil           | Response Time [ms] | ReceiveTMO [ms] |
| 1 Ressource_01     | 0.3 (192.168.0.33) | 0.4 (192.168.0.56) | 0.3 (172.168.1.3) | 0.4 (172.168.1.4) | Fast & Cleanroom | 250                | 500             |
| <                  |                    | Ш                  |                   |                   |                  |                    | >               |
| Ressourcen         |                    |                    | 222222            |                   |                  |                    |                 |
| F Resso            | urcen 🔻 Ki         | onfiguration       |                   | System ID         |                  |                    |                 |
| 1 📶 Ressource_01   | Konfi              | guration           |                   |                   |                  |                    | 123             |
|                    |                    |                    |                   |                   |                  |                    |                 |

Figure 5: Parameter Values for a safeethernet Connection:

Connecting Process Variables

#### To open the Detail View of a safeethernet connection

Requirement: The safeethernet Editor of the local resource is open.

- 1. Right-click the Target Resource to open the context menu.
- 2. Select Detail View.
- 3. Select the Resource (target) <-> Resource (local) tab.

| Systemvariablen                                                    | Ressource_01 <                     | (-> Ressource_           | 02     |        |                   |      |                  |           |          |   |
|--------------------------------------------------------------------|------------------------------------|--------------------------|--------|--------|-------------------|------|------------------|-----------|----------|---|
| -Ressource_01 <- Re                                                | essource_02                        |                          |        | Res    | ssource_01 -> F   | Ress | source_02        |           |          |   |
| F Datentyp 🤜                                                       | Globale                            | e Variablen              |        | F      | Datentyp          | Ŧ    | Global           | e Variabl | en (     | ^ |
| 1 WORD                                                             | Ressource2_R                       | essource1_01             |        | 1      | I BYTE            |      | Ressource1_Res   | ssource2  | _01      | ≣ |
| 2 WORD                                                             | Ressource2_R                       | essource1_02             | -      | - 2    | <sup>2</sup> BYTE |      | Ressource1_Res   | ssource2  | _02      |   |
|                                                                    |                                    |                          |        |        | 3 WORD            |      | Ressource1_Res   | ssource2  | _03(     | ~ |
|                                                                    |                                    |                          |        |        | <                 |      |                  |           | >        |   |
|                                                                    |                                    |                          |        |        |                   |      |                  |           |          |   |
| Globale Variablen                                                  |                                    |                          |        | ****** |                   |      |                  |           |          |   |
| Globale Variablen<br>F Nam                                         | ie 🔻                               | Datentyp                 | Initia | alwert | Beschreibung      | Те   | chnische Einheit | Retain    | Konstant |   |
| Globale Variablen<br>F Nam<br><sup>2</sup> Ressource1_Res          | ie 🔻                               | Datentyp<br>BYTE         | Initia | alwert | Beschreibung      | Те   | chnische Einheit | Retain    | Konstant |   |
| Globale Variablen<br>F Nam<br>2 Ressource1_Res<br>3 Ressource1_Res | ie 🔹 🔻                             | Datentyp<br>BYTE<br>BYTE | Initia | alwert | Beschreibung      | Те   | chnische Einheit | Retain    | Konstant |   |
| Globale Variablen F Nam 2 Ressource1_Res 3 Ressource1_Res          | ie 🔹 🗸<br>source2_01<br>source2_02 | Datentyp<br>BYTE<br>BYTE | Initia | alwert | Beschreibung      | Те   | chnische Einheit | Retain    | Konstant |   |

Figure 6: Detail View in the safeethernet Editor

· Only global variables from the configuration context may be used, and not from the resource context!

#### To add safeethernet send variables

Send variables are sent from the local to the target resource.

- 1. Select the Resource (local)->Resource (target) area.
- 2. In the Object Panel, select a **Global Variable** and drag it onto the **Resource (target)**->**Resource (local)** column.
- 3. Repeat these steps for every further safe**ethernet** send variables.

#### To add safeethernet receive variables

Receive variables are received by the local resource.

- 1. Select the Resource (target) <-Resource (local) area.
- In the Object Panel, select a Global Variable and drag it onto the Resource (target)<-</li> Resource (local) column.
- 3. Repeat these steps for every further safeethernet receive variables.

#### To verify the safeethernet connection

- 1. In the structure tree, open Configuration, Resource, safeethernet.
- 2. Click the Verification button on Action Bar, and then click OK to confirm the action.
- 3. Thoroughly verify the messages contained in the Status Viewer and correct potential errors.
- 1

The configuration of the safe**ethernet** connection must be recompiled with the user program of the local and target resources and transferred to the controllers. The new configuration can only be used for communicating with the HIMax system after this step is completed.

#### Verifying safeethernet Communication

In the Control Panel, reset the Wrong Messages and Resends values to zero.

- 1. Use the system under the maximum load:
  - All communication protocols are operating (safeethernet and standard protocols).
  - Remove and re-insert the processor module such as described in Chapter 4.6.1.
  - Perform a reload to load the user program.
- To verify that the redundant safe**ethernet** connection was established properly, disconnect 1 and reconnect one redundant connection and then repeat this test for the other connections. During this test, no faults must occur in the safeethernet communication.
  - 2. In the Control Panels of the two controllers, verify the Wrong Messages and Resends values. If the counter for Bad Messages and Resends
    - = 0, then the safeethernet settings are OK.
    - $\geq$  0, the safe**ethernet** settings must be rechecked.
      - Recalculate the Receive Timeout using the maximum cycle time, see Chapters 4.6.1 and 4.6.2.
    - Vary the Response Time such as described in Chapter 4.6.3.

#### Additional causes for bad messages and resends!

Verify the correct network design (e.g., lines, switches, PCs). If the Ethernet network is not exclusively used for safeethernet, also verify the network load (probable data collisions).

1
## 4.3 safeethernet Editor

The safe**ethernet** Editor is used to create and configure the safe**ethernet** connections to the communication partners (resources).

#### To open the safeethernet Editor of the local resource

- 1. In the structure tree, open **Configuration, Resource.**
- 2. Right-click safeethernet, then click Edit.
  - ☑ The safe**ethernet** Editor includes the workspace and the Object Panel

The safe**ethernet** Editor is used to create and configure the safe**ethernet** connections to the communication partners (resources). To do this, drag the resource from the Object Panel onto the workspace.

Set the following safe**ethernet** protocol parameters to configure the safe**ethernet** connection:

| Parameter                   | Description                                                                                                    |
|-----------------------------|----------------------------------------------------------------------------------------------------|
| Partner                     | Resource name of the link partner                                                                                                    |
| IF CH                       | Ethernet interfaces available on the (local) and (target) resource, see also Chapter 3.6.                                                                     |
| Profile                     | Combination of matching safe <b>ethernet</b> parameters, see also Chapter 4.7.5.                                                                              |
| Sync/Async                  | Set the data exchange synchronous or asynchronous to the CPU cycle, see Chapter 4.6.4.                                                                        |
| Response Time<br>[ms]       | Time until the acknowledgment of a message is received by the sender, see also Chapter 4.6.3.                                                                 |
| Receive Timeout<br>[ms]     | Monitoring time of PES 1 within which a correct response from PES 2 must be received, see also Chapter 4.6.2.                                                 |
| Resend Timeout<br>[ms]      | Monitoring time of PES1 within which PES2 must have acknowledged the reception of a data packet, otherwise the data packet is resent, see also Chapter 4.6.5. |
| Acknowledge Timeout<br>[ms] | Time period within which the CPU must acknowledge the reception of a data packet, see also Chapter 4.6.6.                                                     |
| Prod. Rate                  | Production rate: Minimum time interval between two data packets, see also Chapter 4.6.7.                                                                      |
| Queue                       | Number of data packets that can be sent without acknowledgment, see also Chapter 4.6.8.                                                                       |

| Erecto Values on Lost |                                                         |                                                                                                    |  |  |  |
|-----------------------|---------------------------------------------------------|----------------------------------------------------------------------------------------------------|--|--|--|
| Connection [ms]       | if the connect                                          | if the connection is interrupted.                                                                                                    |  |  |  |
|                       | Use initial<br>values                                   | The initial data are used for the input variables.                                                                                                    |  |  |  |
|                       | Not limited                                             | The input variables are freezed to the current value and used until a new connection is established.                                                         |  |  |  |
|                       | Limited                                                 | Input: Double-click on drop-down field and enter time.                                                                                                    |  |  |  |
|                       |                                                         | The input variables are freezed to the current value and used until the configured timeout.<br>Afterwards the initial data are used for the input variables. |  |  |  |
|                       |                                                         | The start of timeout can be delayed up to one CPU cycle.                                                                                                    |  |  |  |
|                       |                                                         |                                                                                                    |  |  |  |
|                       |                                                         | For safety-related functions implemented via safeethernet, only the <i>Use Initial Data</i> setting may be used.                                             |  |  |  |
| Fragments per Cycle   | Fixed setting                                           | : One view per controller cycle is transferred to the                                                                                                    |  |  |  |
|                       | communication partner.                                  |                                                                                                    |  |  |  |
|                       | The view of a HIMax is a fragment of $\leq$ 1100 bytes. |                                                                                                    |  |  |  |
|                       | The view of a                                           | a HIMatrix is a fragment of $\leq$ 900 bytes.                                                                                                    |  |  |  |
| Ignored Warning Count | No function y                                           | /et!                                                                                                    |  |  |  |
| Warning period [ms]   | No function yet!                                        |                                                                                                    |  |  |  |
| Enable SOE            | Default value                                           | e: activated                                                                                                    |  |  |  |

Table 25: safeethernet Protocol Parameters

## **Object Panel**

The Object Panel contains all the project resources with which the current resource can be connected via safe**ethernet**.

| : | An export function is available to establish safeethernet connections to resources outside |
|---|--------------------------------------------------------------------------------------------|
| I | the project or to a HIMatrix controller (projected in ELOP II Factory) (see Chapter 4.8).  |

## 4.4 Detail View of the safeethernet Editor

The **Detail View** has always a reference to the local resource for which the safe**ethernet** Editor was started.

#### To open the Detail View of a safeethernet connection

- 1. Right-click the safe**ethernet** connection to open the context menu.
- 2. Click Detail View.
  - ☑ The Detail View contains the System Variables, View Definitions and Resource (local)<->Resource (target) tabs.

## 4.4.1 Tab: System Variables

System variables are used to control the safe**ethernet** connection in the user program and evaluate its status.

| System Variables                             | Description                                                                                                    | 1                                                                                      |  |  |  |
|----------------------------------------------|----------------------------------------------------------------------------------------------------|----------------------------------------------------------------------------------------|--|--|--|
| Ack. Frame No.                               | Reception Counter (rotation)                                                                                                    |                                                                                        |  |  |  |
| Number of bad messages                       | Number of all the bad messages per channel (invalid                                                                                                    |                                                                                        |  |  |  |
| Number of bad messages for the red. channel  | CRC, Invalid header, other faults)                                                                                                    |                                                                                        |  |  |  |
| Number of successful<br>connections          | Number of                                                                                                    | Number of successful connections since statistics reset.                               |  |  |  |
| Number of lost messages                      | Number of                                                                                                    | messages dropped out on one of the two                                                 |  |  |  |
| Number of lost messages for the red. channel | transmissic<br>The counte<br>completely                                                                                                    | on paths since statistics reset.<br>er only continues to run until a channel<br>fails. |  |  |  |
| Early Queue Usage                            | Number of statistical r                                                                                                    | messages stored in Early Queue since<br>eset, see also Chapter 4.6.8.                  |  |  |  |
| Bad messages                                 | Number of rejected messages since statistics reset.                                                                                                    |                                                                                        |  |  |  |
| Frame no.                                    | Sent counter (rotation).                                                                                                    |                                                                                        |  |  |  |
| Channel state                                | Current state of Channel 1.<br>The channel state is the current state of Channel 1 to the<br>time (Seq. no X-1) when a message with Seq. no. X is<br>received. |                                                                                        |  |  |  |
|                                              | Status                                                                                                    | No information on the state of Channel 1                                               |  |  |  |
|                                              | 0                                                                                                    | Channel 1 OK                                                                           |  |  |  |
|                                              | 2                                                                                                    | The last message was wrong, the surrent                                                |  |  |  |
|                                              | 2                                                                                                    | one is OK.                                                                             |  |  |  |
|                                              | 3                                                                                                    | Fault on Channel 1.                                                                    |  |  |  |
| Layout Version                               | Signature of                                                                                                    | of the data layout used within communication.                                          |  |  |  |
| Last channel latency                         | The channe                                                                                                    | el latency specifies the delay between two                                             |  |  |  |
| Last latency of the red. channel             | redundant transmission paths to the reception time of messages with identical Seq. no.                                                                         |                                                                                        |  |  |  |
| Max. channel latency                         | A statistic                                                                                                    | is kept specifying the average, minimum,                                               |  |  |  |
| Max. latency of the red. channel             | If the minimum value is greater that the maximum value,                                                                                                    |                                                                                        |  |  |  |
| Min. channel latency                         | The last channel latency and the average channel latency                                                                                                    |                                                                                        |  |  |  |
| Min. latency of the red. channel             | are then 0.                                                                                                    |                                                                                        |  |  |  |
| Average channel latency                      |                                                                                                    |                                                                                        |  |  |  |

|                                          | 1                                                                                                    |                                                                                            |                                                |  |  |
|------------------------------------------|----------------------------------------------------------------------------------------------------|--------------------------------------------------------------------------------------------|------------------------------------------------|--|--|
| Average latency of the red. channel      |                                                                                                    |                                                                                            |                                                |  |  |
| Monotony                                 | Count for user data sending (rotation).                                                                                                    |                                                                                            |                                                |  |  |
| New Layout Version                       | Signature of the new data layout.                                                                                                    |                                                                                            |                                                |  |  |
| Quality of Channel 1                     | 1 State of the main transmission path.                                                                                                    |                                                                                            |                                                |  |  |
|                                          | Bit no.                                                                                                    | Bit = 0                                                                                    | Bit = 1                                        |  |  |
|                                          | 0                                                                                                    | Transmission path not activated                                                            | Transmission path activated                    |  |  |
|                                          | 1                                                                                                    | Transmission path not used                                                                 | Transmission path actively used                |  |  |
|                                          | 2                                                                                                    | Transmission path not connected                                                            | Transmission path connected                    |  |  |
|                                          | 3                                                                                                    | -                                                                                          | Transmission path<br>first provides<br>message |  |  |
|                                          | 4 - 7                                                                                                    | reserved                                                                                   | reserved                                       |  |  |
| Quality of Channel 2                     | State of the<br>Channel 1                                                                                                    | State of the redundant transmission path, see state of Channel 1 (main transmission path). |                                                |  |  |
| Receive Timeout                          | Time in milliseconds (ms) of PES1 within which PES2<br>must receive a valid response.<br>See also Chapter 4.6.2.                                             |                                                                                            |                                                |  |  |
| Response Time                            | Time in milliseconds (ms) until the acknowledgment of a message is received by the sender, see also Chapter 4.6.3.                                           |                                                                                            |                                                |  |  |
| Reset safe <b>ethernet</b><br>statistics | Reset the statistical values for the communication connection in the user program. To do this, set the <i>Reset Statistics</i> parameter from FALSE to TRUE. |                                                                                            |                                                |  |  |
| Transmission Control Ch1                 | Transmiss                                                                                                    | ion control of Channel                                                                     | 1                                              |  |  |
|                                          | Bit 0                                                                                                    | Function                                                                                   |                                                |  |  |
|                                          | FALSE                                                                                                    | Transmission path a                                                                        | ctivated                                       |  |  |
|                                          | TRUE                                                                                                    | Transmission path lo                                                                       | ocked                                          |  |  |
|                                          |                                                                                                    |                                                                                            |                                                |  |  |
|                                          | Bit 1                                                                                                    | Function                                                                                   |                                                |  |  |
|                                          | FALSE Transmission path activated for tests                                                                                                    |                                                                                            |                                                |  |  |
|                                          | TRUE Transmission path locked                                                                                                    |                                                                                            |                                                |  |  |
|                                          | Bits 27 reserved.                                                                                                    |                                                                                            |                                                |  |  |
| Transmission Control Ch2                 | Transmission control of Channel 2,                                                                                                    |                                                                                            |                                                |  |  |
|                                          | see transmission control of Channel 1.                                                                                                    |                                                                                            |                                                |  |  |

| Connection Control            | Use this system variable to control the safe <b>ethernet</b> connection from within the user program. |                                           |  |
|-------------------------------|----------------------------------------------------------------------------------------------------|-------------------------------------------|--|
|                               | Command                                                                                               | Description                               |  |
|                               | Autoconnect                                                                                           | Default value:                            |  |
|                               | (0x0000)                                                                                              | After a safe <b>ethernet</b>              |  |
|                               |                                                                                                    | communication loss, the controller        |  |
|                               |                                                                                                    | attempts to re-establish the              |  |
|                               |                                                                                                    |                                           |  |
|                               | Toggle Mode 0                                                                                         | After a communication loss the            |  |
|                               | (0x0100)                                                                                              | connection can be re-established          |  |
|                               | Toggle Mode 1                                                                                         | performing a program-controlled           |  |
|                               | (0x0101)                                                                                              | change of the toggle mode.                |  |
|                               |                                                                                                    | <ul> <li>TOGGLE MODE_0 (0x100)</li> </ul> |  |
|                               |                                                                                                    | set:                                      |  |
|                               |                                                                                                    | Set to TOGGLE MODE 1                      |  |
|                               |                                                                                                    | (0x101) to re-establish the               |  |
|                               |                                                                                                    | <ul> <li>TOGGLE MODE 1 (0x101)</li> </ul> |  |
|                               |                                                                                                    | set:                                      |  |
|                               |                                                                                                    | Set to TOGGLE MODE 0                      |  |
|                               |                                                                                                    | (0x100) to re-establish the               |  |
|                               |                                                                                                    | connection.                               |  |
|                               | Disabled                                                                                              | safe <b>ethernet</b> communication is     |  |
| Connection State              | (0x0000)                                                                                              | is used to evaluate the communication     |  |
| Connection State              | status between tw                                                                                     | o controllers from within the user        |  |
|                               | program.                                                                                              |                                           |  |
|                               | Status/Value                                                                                          | Description                               |  |
|                               | Closed (0)                                                                                            | The connection is closed and no           |  |
|                               |                                                                                                    | attempt is made to open it.               |  |
|                               | Try_open (1)                                                                                          | An attempt is made to open the            |  |
|                               |                                                                                                    | connection, but it is still closed. This  |  |
|                               |                                                                                                    | the passive sides.                        |  |
|                               | Connected (2)                                                                                         | The connection is established and         |  |
|                               |                                                                                                    | functioning (active time monitoring       |  |
|                               |                                                                                                    | and data exchange).                       |  |
| Repeats                       | Number of reconn                                                                                      | ections since statistics reset [UDINT].   |  |
| Timestamp for the last fault  | Millisecond fractio                                                                                   | n of the timestamp                        |  |
| on the red. channel [ms]      | (current system tin                                                                                   | ne)                                       |  |
| I imestamp for the last fault | Second fraction of                                                                                    | the timestamp                             |  |
| Timestamp for the last fault  | Millinggoond fraction of the timestown                                                                |                                           |  |
| [ms]                          | (current system time)                                                                                 |                                           |  |
| Timestamp for the last fault  | Second fraction of the timestamp                                                                      |                                           |  |
| [s]                           | (current system tin                                                                                   | ne)                                       |  |

| State of the red. channel | Current state of Channel 2.<br>The channel state is the current state of Channel 2 to the<br>time (Seq. no X-1) when a message with Seq. no. X is<br>received. |                                                    |  |  |
|---------------------------|----------------------------------------------------------------------------------------------------|----------------------------------------------------|--|--|
|                           | Status                                                                                                    | Description                                        |  |  |
|                           | 0                                                                                                    | No information on the state of Channel 2.          |  |  |
|                           | 1                                                                                                    | Channel 2 OK.                                      |  |  |
|                           | 2                                                                                                    | The last message was wrong, the current one is OK. |  |  |
|                           | 3                                                                                                    | Fault on Channel 2.                                |  |  |

Table 26: System Variables Tab in the safeethernet Editor

## 4.5 Possible safeethernet Connections

A safe**ethernet** connection between two HIMax controllers can be configured as mono or redundant.

The Ethernet interfaces available for a safe**ethernet** connection are always displayed related to the resource (local) for which the safe**ethernet** Editor was opened.

All Ethernet interfaces available for a controller are showed in the drop-down menu for the **IF CH...** parameter.

| Element         | Description                                        |
|-----------------|----------------------------------------------------|
| IF CH1 (local)  | Ethernet interface (channel 1) of the resource     |
| IF CH2 (local)  | Ethernet interface (channel 2) of the resource     |
| IF CH1 (target) | Ethernet interface (channel 1) of the link partner |
| IF CH2 (target) | Ethernet interface (channel 2) of the link partner |

Table 27: Available Ethernet Interfaces

#### 4.5.1 Mono safeethernet Connection (Channel 1)

For a mono connection, the Ethernet interfaces *IF Ch1 (local)* and *IF Ch1 (target)* must be set in the local resource.

## 4.5.2 Redundant safeethernet Connection (Channel 1 and Channel 2) Redundant safeethernet transmission paths between two HIMax/HIMax controllers are possible.

: When doing so, the bandwidth and the delay on the two transmission paths must be nearly identical.

For a redundant connection, the following Ethernet interfaces can be used:

- The Ethernet interface *IF Ch1 (local)* and *IF Ch1 (target)* for channel 1.
- The Ethernet interfaces IF Ch2 (local) and IF Ch2 (target) for channel 2.
- For a redundant connection via Channel 1 and Channel 2 using only one Ethernet interface, select the same Ethernet interface *IF CH1 (local)* Channel 1 and *IF CH2 (local)* Channel 2 in the safe**ethernet** Editor.
- The reciprocal communication path is automatically added in the safe**ethernet** Editor of the target resource.

## 4.5.3 Permitted Combinations

The following table lists the possible combinations for redundant safe**ethernet** connections.

| Channel 1                        | Channel 2                        |
|----------------------------------|----------------------------------|
| IF Ch1 (local) / IF Ch1 (target) | IF Ch2 (local) / IF Ch2 (target) |
| CPU1/CPU1                        | CPU2/CPU2                        |
| CPU1/CPU1                        | CPU1/CPU1                        |
| COM1/COM1                        | COM2/COM2                        |
| CPU1/COM1                        | CPU2/COM2                        |
| CPU1/COM2                        | CPU2/COM1                        |
| CPU1/CPU1                        | COM1/COM1                        |

Table 28: Combinations for safe**ethernet** Connections

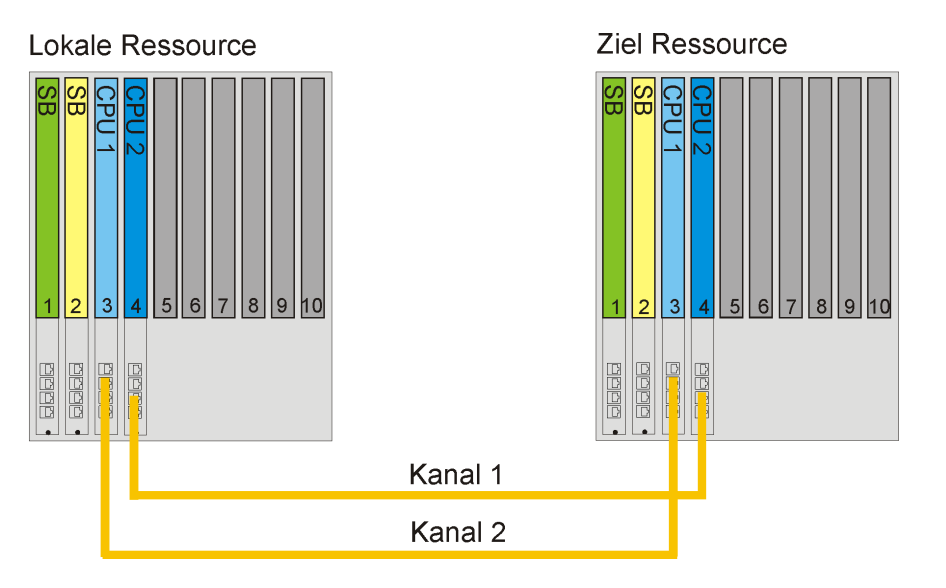

Figure 7: Redundant Connection between Two HIMax Controllers

To achieve a constant data rate despite lost data packets, the following redundant connection can be used (via a line).

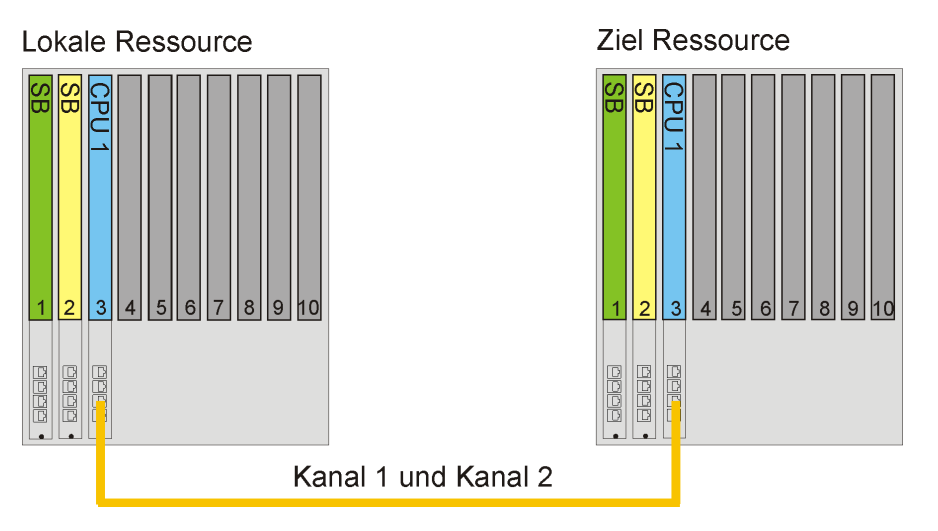

Figure 8: Redundant Connection of Two HIMax Controllers using a Line

### 4.6 safeethernet Parameters

The safety-related communication is configured in the safe**ethernet** Editor. To do this, the parameters described in this chapter must be set.

#### 4.6.1 Maximum Cycle Time (Minimum Watchdog Time) of the HIMax Controller

To determine the maximum cycle time for a HIMax controller (minimum watchdog time), HIMA recommends proceeding as follows when all the processor modules of the system are inserted.

- 1. Set the watchdog time high for testing.
- 2. Use the system under the maximum load: In the process, all communication connections must be operating both via safeethernet and standard protocols. Frequently read the cycle time in the Control Panel and note the variations of the cycle time.
- 3. In succession, remove and reinsert every processor module in the base plate. Prior to removing one processor module, wait that the processor module that has just been inserted is synchronized.
- When a processor module is inserted in the base plate, it automatically synchronizes itself with the configuration of the existing processor modules. The time required for the synchronization process extends the controller cycle up to the maximum cycle time.

The synchronization time increases with the number of processor modules that have already been synchronized.

For more information on how to insert and remove a processor module, refer to the X-CPU 01 manual HI 801 009.

- 4. In the diagnostic history, read the synchronization time from n to n+1 processor modules in every synchronization process and not it down.
- 5. Repeat these steps for the second communication partner (i.e., the second HIMax controller). The longest synchronization time is used to determine the watchdog time.
- Note down the synchronization times of both HIMax controllers!
  - 6. Calculate the minimum watchdog time from the longest synchronization time + 12 ms spare + spare for the noted variations of the cycle time.

A suitable value for the maximum cycle time (minimum watchdog time) has been thus determined for the following calculations.

TIP Perform the calculations specified in step 6 for both HIMax controllers and use the corresponding synchronization time value previously noted down.
 The maximum cycle times (minimum watchdog time) calculated as described above can be used as watchdog time in the corresponding resource, see Safety Manual HI 801 003.

### 4.6.2 Receive Timeout

*ReceiveTMO* is the monitoring time in milliseconds (ms) within which a correct response from the communication partner must be received.

If a correct response is not received from the communication partner within *ReceiveTMO*, safety-related communication is terminated. The input variables of this safe**ethernet** connection react in accordance with the preset parameter *Freeze Data on Lost Connection [ms]*.

For safety-related functions implemented via safe**ethernet**, only the **Use Initial Data** setting may be used.

Since *ReceiveTMO* is a safety-relevant component of the Worst Case Reaction Time  $T_R$  (see Chapter **4.7.1** et seqq.), its value must be determined as described below and entered in the safe**ethernet** Editor.

#### ReceiveTMO ≥ 4\*delay + 5\*max. cycle time

Condition: The Communication Time Slice must be sufficiently high to allow all the safeethernet connections to be processed within one CPU cycle.

Delay: Delay on the transmission path, e.g., due to switch or satellite.

Max. Cycle Time Maximum cycle time of both controllers.

A wanted fault tolerance of communication can be achieved by increasing *ReceiveTMO*, provided that this is permissible in terms of time for the application process.

#### 4.6.3 Response Time

*ResponseTime* is the time in milliseconds (ms) that elapses until the sender of the message receives acknowledgement from the recipient.

When configuring using a safe**ethernet** profile, a *Response Time* parameter must be set based on the physical conditions of the transmission path.

The preset *ResponseTime* affects the configuration of all the safe**ethernet** connection parameters and is calculated as follows:

#### ResponseTime $\leq$ ReceiveTMO / n

#### n = 2, 3, 4, 5, 6, 7, 8.....

The ratio between *ReceiveTMO* and *ResponseTime* influences the capability to tolerate faults, e.g., when packets are lost (resending lost data packets) or delays occur on the transmission path.

In networks where packets can be lost, the following condition must be given:

min. Response Time  $\leq$  ReceiveTMO / 2  $\geq$  2\*Delay + 2.5\*max. Cycle Time

If this condition is met, the loss of at least one data packet can be intercepted without interrupting the safe**ethernet** connection.

If this condition is **not met**, the availability of a safeethernet connection can only be ensured in a collision and fault-free network. However, this is not a safety problem for the processor module!

1

Make sure that the communication system complies with the configured response time!

If this conditions cannot always be ensured, a corresponding connection system variable for monitoring the response time is available. If the measured response time is not seldom exceeded for over the half P2P ReceiveTMO, the configured response time must be increased.

The receive timeout must be adjusted according to the new value configured for response time.

#### 4.6.4 Sync/Async

Sync Currently not supported.

Async is the default setting.

With the Async setting, the safe**ethernet** protocol instance receives during the CPU input phase and sends in accordance with its send rules during the CPU output phase.

#### 4.6.5 ResendTMO

ResendTMO cannot be set manually, but it is calculated based on the profile and Response Time.

Monitoring time in milliseconds (ms) of PES1 within which PES2 must have acknowledged the reception of a data packet; otherwise the data packet is resent.

Rule: *ResendTMO* ≤ *Receive-Timeout* 

If the *ResendTMO* set for the #communication partners differ from one another, the active protocol partner (the lowest SRS) determines the value for the *ResendTMO* of the protocol connection.

#### 4.6.6 Acknowledge Timeout

AckTMO cannot be set manually, but it is calculated based on the profile and Response Time.

*AckTMO* is the time period within which the CPU must acknowledge the reception of a data packet.

In a rapid network, *AckTMO* is zero, i.e., the reception of a data packet is immediately acknowledged. In a slow network (e.g., a telephone modem line), *AckTMO* is greater than zero. In this case, the system attempts to transmit the acknowledgment message together with the process data to reduce the network load by avoiding addressing and security blocks.

Rules:

- AckTMO must be ≤ Receive Timeout
- AckTMO must be ≤ ResendTMO if ProdRate is > ResendTMO.

#### 4.6.7 Production Rate

ProdRate cannot be set manually, but it is calculated based on the profile and Response Time. Minimum time interval in milliseconds (ms) between two data packets.

The *ProdRate* is used to limit the amount of data packets such that a (slow) communication channel will not be overloaded. This ensures a uniform load of the transmission medium and prevents the receiver from receiving obsolete data.

Rules:

- *ProdRate* ≤ *Receive Timeout*
- ProdRate ≤ Resend Timeout, if Acknowledge Timeout > Resend Timeout
- $i \ \ \, A$  zero production rate means that data packets can be transmitted in each user program cycle.

#### 4.6.8 Queue

Queue cannot be set manually, but it is calculated based on the profile and Response Time.

*Queue* is the number of data packets that can be sent without waiting for their acknowledgement.

The value depends on the network transfer capacity and potential network delays.

All safeethernet connections share the message queue available in the CPU.

## 4.7 Worst Case Reaction Time for safeethernet

In the following examples, the formulas for calculating the worst case reaction time only apply for a connection with HIMatrix controllers if the parameter Safety Time = 2 \* Watchdog Time is set. These formulas always apply to HIMax controllers.

1 The allowed worst case reaction time depends on the process and must be agreed upon together with the test authority responsible for the final inspection.

| Terms                       |                                                                                                    |
|-----------------------------|----------------------------------------------------------------------------------------------------|
| ReceiveTMO:                 | Monitoring time of PES 1 within which a correct response from PES 2 must be received. Otherwise, safety-related communication is terminated after the time has expired.                                                                                      |
| Production Rate:            | Minimum interval between two data transmissions.                                                                                                    |
| Watchdog Time:              | Maximum duration permitted for a controller's RUN cycle. The duration of the RUN cycle depends on the complexity of the user program and the number of safe <b>ethernet</b> connections. The watchdog time (WDT) must be entered in the resource properties. |
| Worst Case<br>Reaction Time | The worst case reaction time is the time between a change in a physical input signal (in) of PES 1 and a reaction on the corresponding output (out) of PES 2.                                                                                                |
| Delay:                      | Delay of a transmission path e.g., with a modem or satellite<br>connection.<br>For direct connections, an initial delay of 2 ms can be assumed.<br>The responsible network administrator can measure the actual delay<br>on a transmission path.             |

To the calculations of the maximum reaction times specified below, the following conditions apply:

- The signals transmitted over safe**ethernet** must be processed in the corresponding controllers within one CPU cycle.
- Further, the reaction time of the sensors and actuators must be added.

The calculations also apply to signals in the opposite direction.

4.7.1 Calculating the Worst Case Reaction Time of Two HIMax Controllers

The worst case reaction time  $T_R$  is the time between a change on the sensor input signal (in) of PES 1 and a reaction on the corresponding output (out) of PES 2. It is calculated as follows

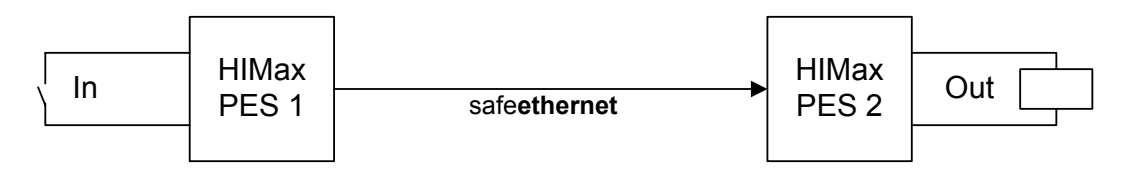

Figure 9: safe**ethernet** Connection of Two HIMax Controllers

Reaction Time when two HIMax controllers are interconnected

 $T_R = t_1 + t_2 + t_3$ 

T<sub>R</sub> Worst Case Reaction Time

- t<sub>1</sub> Safety Time of PES 1
- t<sub>2</sub> ReceiveTMO
- t<sub>3</sub> Safety Time of PES 2

# 4.7.2 Calculating the Worst Case Reaction Time in Connection with One HIMatrix PES

Reaction time  $T_R$  between a change on the sensor input signal (in) of HIMax PES 1 and a reaction on the corresponding output (out) of HIMatrix PES 2. It is calculated as follows:

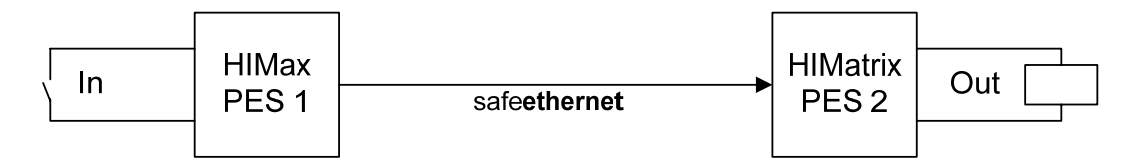

Figure 10: safeethernet Connection between One HIMax and One HIMatrix Controller

Reaction time when one HIMax controller is connected to one HIMatrix controller:

 $T_R = t_1 + t_2 + t_3$ 

- T<sub>R</sub> Worst Case Reaction Time
- t1 Safety Time of HIMax PES 1
- t<sub>2</sub> ReceiveTMO
- t<sub>3</sub> 2 \* Watchdog Time of HIMatrix PES 2

# 4.7.3 Calculating the Worst Case Reaction Time with two HIMatrix Controllers or RIOs

The worst case reaction time  $T_R$  is the time between a change on the sensor input signal (in) of the first HIMatrix PES 1 or RIO (e.g., F3 DIO 20/8) and a reaction on the corresponding output (out) of the second HIMatrix PES 2 or RIO. It is calculated as follows

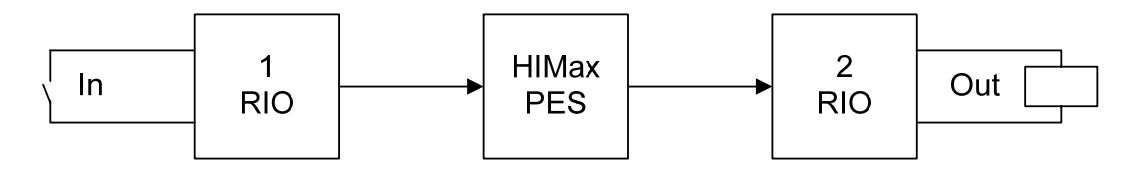

Figure 11: safe**ethernet** Connection in Connection with RIOs

Response Time with RIOs

 $T_{R} = t_1 + t_2 + t_3 + t_4 + t_5$ 

- $T_{\mathsf{R}}$  Worst Case Reaction Time
- $t_1$  2 \* watchdog time of the 1st RIO
- t<sub>2</sub> ReceiveTMO1
- t<sub>3</sub> 2 \* Watchdog Time of HIMax PES
- t<sub>4</sub> ReceiveTMO2
- $t_5$  2 \* watchdog time of the 2nd RIO

• The two RIOs can also be identical. The time values still apply if a HIMatrix PES is used instead of a RIO.

## 4.7.4 Calculating the Worst Case Reaction Time with Two HIMax and One HIMatrix PES

Worst case reaction time  $T_R$  between a change on the sensor input signal (in) of the first HIMax PES and a reaction on the corresponding output (out) of the second HIMax PES. It is calculated as follows

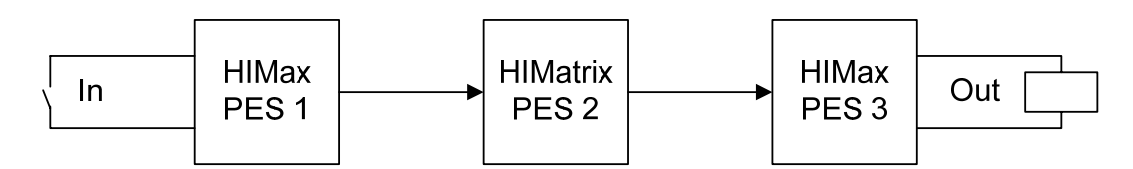

Figure 12: safeethernet Connection between Two HIMax and One HIMatrix PES

Reaction time when two HIMax controllers are connected to one HIMatrix controller:

 $T_{R} = t_1 + t_2 + t_3 + t_4 + t_5$ 

- $T_{\mathsf{R}}$   $\;$  Worst Case Reaction Time
- t<sub>1</sub> Safety Time of HIMax PES 1
- t<sub>2</sub> ReceiveTMO1
- t<sub>3</sub> 2 \* Watchdog Time of HIMatrix PES 2
- t<sub>4</sub> ReceiveTMO2
- t<sub>5</sub> Safety Time of HIMax PES 3
- 1 HIMax PES 1 and HIMax PES 3 can also be identical. HIMatrix PES 2 can also be a HIMax PES.

## 4.7.5 safeethernet Profile

safe**ethernet** profiles are combinations of parameters compatible with one another that are automatically set when one of the safe**ethernet** profiles is selected.

When configuring, only the Receive Timeout and the expected Response Time parameters must be individually set.

A safe**ethernet** profile is used to optimize the data throughput within a network taking the physical conditions into account.

To ensure that the optimization is effective the following conditions must be met:

- the Communication Time Slice must be sufficiently high to allow all the safeethernet connections to be processed within one CPU cycle.
- if average CPU cycle time < response time.
- if average CPU cycle time < ProdRate or ProdRate = 0.</li>

#### NOTE

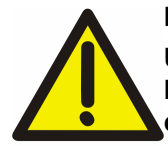

Disturbance of the safeethernet communication up to communication loss! Unsuitable combinations of CPU cycle, communication time slice, response time and ProdRate are not rejected during code generation and download/reload, but can cause communication disturbances.

In the Control Panel, verify the *Bad Messages* and *Resends* values for both controllers.

Six safe**ethernet** profiles are available. Select the safe**ethernet** profile the most suitable for the transmission path.

For safety-related process data communication, only the profiles "Fast&Noisy", "Medium&Noisy" and "Slow&Noisy" may be used.

| Fast & Cleanroom   | Not suitable foor safety-related process data communication! |
|--------------------|--------------------------------------------------------------|
| Fast & Noisy       |                                                              |
| Medium & Cleanroom | Not suitable foor safety-related process data communication! |
| Medium & Noisy     |                                                              |
| Slow & Cleanroom   | Not suitable foor safety-related process data communication! |
| Slow & Noisy       |                                                              |

## 4.7.6 Profile I (Fast & Cleanroom)

#### NOTE

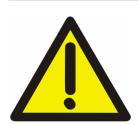

Not suitable foor safety-related process data communication! For safety-related process data communication, only the profiles "Fast&Noisy", "Medium&Noisy" and "Slow&Noisy" may be used.

#### Use

The *Fast & Cleanroom* profile is suitable applications in ideal environments such as laboratories!

- For the fastest data throughput
- For applications requiring fast data transmission
- For application requiring a worst case reaction time as low as possible

Network requirements:

- Fast: 100 Gbit/100 Mbit technology, 1 Gbit technology
- Clean: trouble-free network. Avoid data loss due to network overload, external influences or network manipulation.
- LAN switches are necessary!

Communication path characteristics:

- Minimum delays
- Expected ResponseTime ≤ ReceiveTMO (otherwise ERROR during configuration)

#### 4.7.7 Profile II (Fast & Noisy)

Use

The Fast & Noisy profile is the SILworX default profile for communicating via safeethernet.

- For fast data throughput
- For applications requiring fast data transmission
- For application requiring a worst case reaction time as low as possible

Network requirements:

- Fast: 100 Gbit/100 Mbit technology, 1 Gbit technology
- Noisy: Non-trouble-free network. Low probability of data packet loss time for ≥ 1 resends
- LAN switches are necessary!

Communication path characteristics:

- Minimum delays
- Expected ResponseTime ≤ ReceiveTMO / 2 (otherwise ERROR during configuration)

#### 4.7.8 Profile III (Medium & Cleanroom)

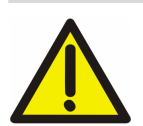

Not suitable foor safety-related process data communication!

For safety-related process data communication, only the profiles "Fast&Noisy", "Medium&Noisy" and "Slow&Noisy" may be used.

#### Use

NOTE

The *Medium & Cleanroom* profile is only suitable in a trouble-free network for applications that require a moderate fast data transmission.

- For medium data throughput
- Suitable for Virtual Private Networks (VPN) in which data is slow but fault-free as it is exchanged via intermediate safety devices (firewalls, encryption).
- Suitable for applications in which the worst case reaction time is not a critical factor

Network requirements:

- Medium: 10 Mbit (10 Base T), 100 Mbit (100 Base TX), 1 Gbit technology
- LAN switches are necessary!
- Clean: trouble-free network. Avoid data loss due to network overload, external influences or network manipulation. Time for ≥ 0 resends

Communication path characteristics:

- Moderate delays
- Expected ResponseTime ≤ ReceiveTMO (otherwise ERROR during configuration)

#### 4.7.9 Profile IV (Medium & Noisy)

Use

The *Medium & Noisy* profile is suitable for applications that require moderate fast data transmission

- For medium data throughput
- For applications requiring moderate fast data transmission
- Suitable for applications in which the worst case reaction time is not a critical factor

Network requirements:

- Medium: 10 Mbit (10 Base T), 100 Mbit (100 Base TX), 1 Gbit technology
- LAN switches are necessary!
- Noisy: Non-trouble-free network. Low probability of data packet loss time for ≥ 1 resends

Communication path characteristics:

- Moderate delays
- Expected ResponseTime ≤ ReceiveTMO / 2 (otherwise ERROR during configuration)

## 4.7.10 Profile V (Slow & Cleanroom)

#### NOTE

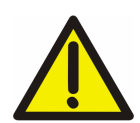

Not suitable foor safety-related process data communication! For safety-related process data communication, only the profiles "Fast&Noisy", "Medium&Noisy" and "Slow&Noisy" may be used.

Use

The *Slow & Cleanroom* profile is suitable for applications in a trouble-free network that require a slow data transmission.

- For slow data throughput
- For applications that only require a slow data transmission to controllers (potentially located far away) or if the communication path conditions cannot be anticipated.

Network requirements:

- Slow: Data transfer via ISDN, dedicated line or radio relay.
- Clean: trouble-free network. Avoid data loss due to network overload, external influences or network manipulation. Time for ≥ 0 resends

Communication path characteristics:

- Moderate delays
- Expected ResponseTime = ReceiveTMO (otherwise ERROR during configuration)

#### 4.7.11 Profile VI (Slow & Noisy)

#### Use

The Slow & Noisy profile is suitable for applications that only require a slow data transmission to controllers (potentially located far away).

- For slow data throughput
- For applications; generally for data transfer via bad telephone lines or disturbed radio relays.

Network requirements:

- Slow: Data transfer via telephone, satellite, radio etc.
- Noisy: Non-trouble-free network. Low probability of data packet loss time for ≥ 1 resends

Communication path characteristics:

- Moderate to important delays
- Expected ResponseTime ≤ ReceiveTMO / 2 (otherwise ERROR during configuration)

## 4.8 Cross-Project Communication

Cross-project communication is used to ensure that resources located in different projects can exchange process variables with one another.

The communication between two projects is occurs via safe**ethernet** and is configured in the safe**ethernet** Editor.

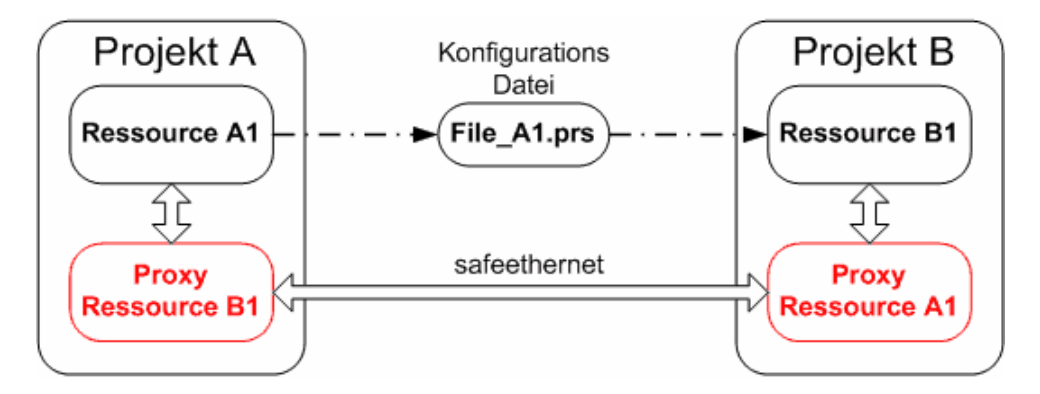

Figure 13: safe**ethernet** Connection between Resource A1 in Project A and Resource B1 in Project B

The project in which the safe**ethernet** connection is configured and the configuration file is created is referred to as 'local project'.

The project to which the configuration file is imported is referred to as 'target project'.

The local and the target projects are equal communication partners when they exchange data.

A proxy resource serves as placeholder for the corresponding resource from an external project and is used for importing and exporting the safe**ethernet** connections.

Proxy resource B1 in Project A is the placeholder for Resource B1 from Project B.

Proxy Resource A1 in Project B is the placeholder for Resource A1 from Project A.

In the local project (in the example: *Project A*), the proxy resource (in the example: *Proxy Resource B1*) must be created and configured manually. Once the configuration is completed, the configuration file (in the example: *File\_A1.prs*) must be imported to the target project (in the example: Resource B1).

The *File\_A1.prs* configuration file contains the entire description of *Resource A1* for the safe**ethernet** connection with *Resource B1. Proxy Resource A1* is automatically created in *Project B* after importing the *File\_A1.prs* configuration file to *Resource B1.* 

#### 4.8.1 Variants for Cross-Project Communication

In both of the following variants, Project A and Project B communicate with one another via safe**ethernet**.

The local project is Project A in the first variant and Project B in the second variant. The user may decide in which project the configuration should be created.

Both options require the same amount of work and result in the same configuration.

#### Local Project A

In the local Project A, the user configures communication with target Project B and creates the configuration files. This has the advantage that the user must only manually create Proxy Resource B1 in the local project.

Local project -> target project

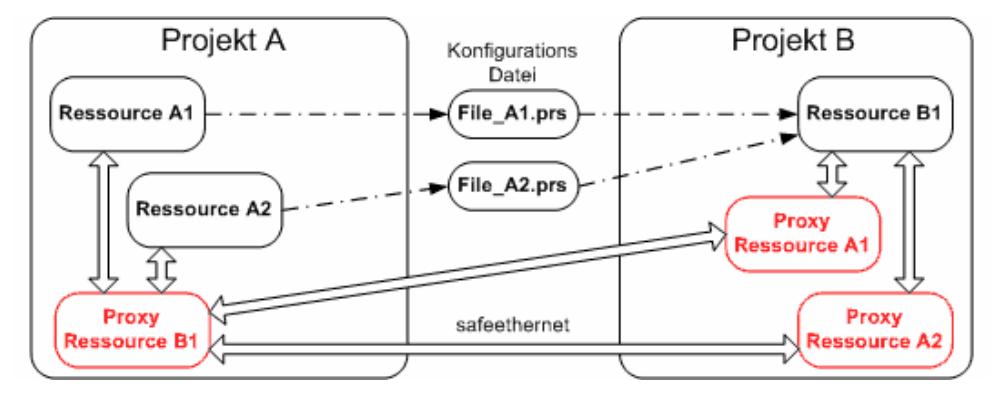

Figure 14: Variant: Project A as Local Project

#### Local Project B

In the local Project B, the user configures communication with target Project A and creates the configuration files. This has the disadvantage that the user must manually create both Proxy Resource A1 and Proxy Resource A2 in the local project B.

Local project -> target project

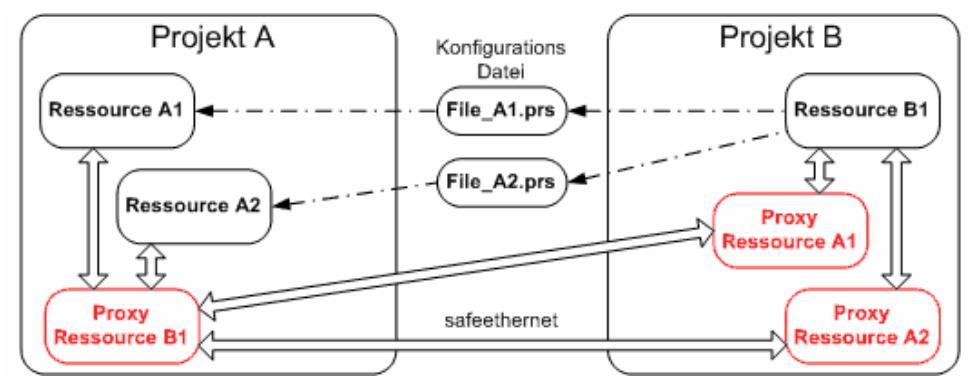

Figure 15: Variant: Project B as Local Project

#### 4.9 Cross-Project Communication between SILworX and ELOP II Factory

This example shows how to configure a safe**ethernet** connection between HIMax and HIMatrix.

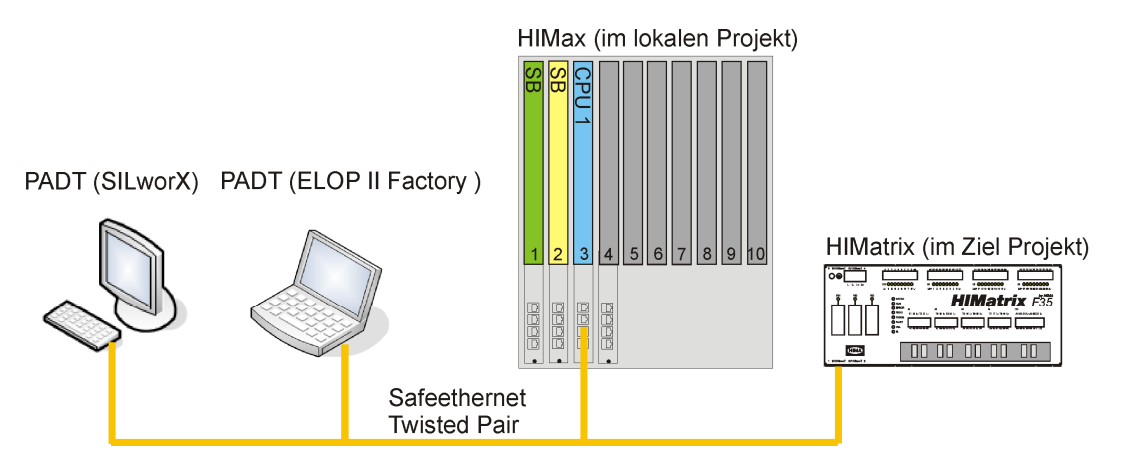

Figure 16: Configuring Communication between SILworX and ELOP II Factory

Open the resource in the target project (HIMatrix) that should serves as proxy resource in the local project (HIMax).

For this target resource, determine the following parameters:

- System ID
- Safety Time [ms]
- Watchdog Time [ms]
- IP Address

The resource properties are safety-relevant and are subjected to restrictions. For more information, refer to the Safety Manual HI 801 003.

## 4.9.1 Configuring the HIMax in a SILworX Project

#### Creating the Proxy Resource

A proxy resource serves as placeholder for a resource in an external project and is used for importing and exporting the safe**ethernet** connections.

#### To create a proxy resource in the local project

- 1. Open the local project in which the proxy resource should be created.
- 2. In the structure tree, open Configuration.
- 3. Right-click Configuration, and then click New, Proxy Resource ELOP II Factory.
  - $\boxdot$  A new proxy resource is created.

#### To configure a proxy resource in the local project

- 1. Right-click the proxy resource, and then click **Properties**.
- Enter a unique name in the Name field. Use the name of the resource in the target project for the proxy resource in the local project.
- 3. Enter the **System ID**, **Safety Time [ms]** and **Watchdog Time [ms]** previously calculated for this proxy resource.
- 4. Click **OK**. The remaining parameters can retain the default values.

#### To open the structure tree for the proxy resource

- 1. Right-click Hardware, and then click Edit, HIMatrix Proxy.
- 2. Click **OK** to confirm. The Hardware Editor for the proxy resource appears.

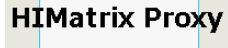

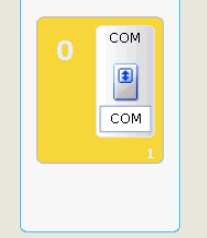

Figure 17: HIMatrix Proxy Resource

- Double-click the COM Module and enter the IP address calculated for the proxy resource.
- 4. Click the Save button or Save on the Window menu, then click Close.
- 5. Repeat these steps for every further proxy resource contained in the local project.

Connecting the Local Resource to the Proxy Resource

In the safe**ethernet** Editor, create a safe**ethernet** connection between the locale and the proxy resource.

#### To open the safeethernet Editor of the local resource

- 1. In the structure tree, open Configuration, Resource.
- 2. Right-click safe**ethernet**, then select **Edit**. The new proxy resource is created in the Object Panel.

#### To create the safeethernet connection to the proxy resource

- 1. In the Object Panel, drag the **proxy resource** anywhere in the workspace of the safe**ethernet** Editor.
- 2. Select **Ethernet** interfaces on the local and proxy resource.

The following parameters determine the data throughput and the fault and collision tolerance of the safe**ethernet** connection.

- 7 Select the Network Profile for the safeethernet connection (e.g., Fast&Noisy).
- 8. Calculate and enter **Receive Timeout** and **Response Time**.

Example of parameter values for a safeethernet connection to a Proxy resource:

| safe  | ethernet        |    |                  |   |                 |                    | ×     |
|-------|-----------------|----|------------------|---|-----------------|--------------------|-------|
| F     | Partner         |    | IF CH 1 (loka    | 0 | IF CH 2 (lokal) | IF CH 1 (Ziel)     | -     |
| 1 Pro | xy Ressource    | 0. | .3 (192.168.0.5) |   |                 | 0.1 (192.168.0.99) |       |
|       |                 |    |                  |   |                 |                    |       |
| <     | Ш               |    |                  |   |                 |                    | >     |
| Res   | sourcen         |    |                  |   |                 |                    |       |
| F     | Ressourcen      | -  | Konfiguration    |   | System I        | D                  |       |
| 1 📶   | HIMax_02        | K  | onfiguration     |   |                 |                    | 60000 |
| 2 📶   | Proxy Ressource |    |                  |   |                 |                    |       |
|       |                 |    |                  |   |                 |                    |       |

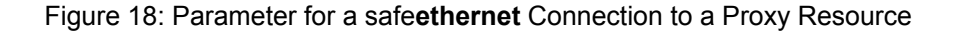

#### **Connecting Process Variables**

Connect the process variables in the Detail View of the safe**ethernet** connection.

#### To open the Detail View of a safeethernet connection

Requirement: The safeethernet Editor of the local resource must be opened.

- 1. Right-click the **Proxy Resource** line and open Proxy Resource.
- 2. Select **Detail View** on the context menu to open the Detail View of the safe**ethernet** connection..
- 3. Select the Resource <->Proxy Resource tab.

#### To add safeethernet send variables

Send variables are sent from the local to the proxy resource.

- 1. Select the **Resource->Proxy Resource** area.
- 2. In the Object Panel, select a **Global Variable** and drag it onto the **Resource (target)**->**Resource (local)** column.
- 3. Repeat these steps for every further safe**ethernet** send variables.

#### To add safeethernet receive variables

Receive variables are received by the local resource.

- 1. Select the **Resource Proxy Resource** area.
- In the Object Panel, select a Global Variable and drag it onto the Resource (target)<-Resource (local) column.
- 3. Repeat these steps for every further safeethernet receive variables.

## Exporting the Configuration File from SILworX

The safe**ethernet** connection configured in SILworX must be exported as configuration file with the extension **\*.prs**. This configuration file can be imported to ELOP II Factory to establish the safe**ethernet** connection for the HIMatrix controller.

#### To export a safeethernet connection

- 1. Click **Proxy Resource** in the safe**ethernet** Editor and open the context menu.
- 2. Click **Export Connection with Proxy Resource**: A standard dialog box for saving a file appears.
- 3. Enter a file name for the configuration file and save it with the extension \*.prs.
- 4. Close the local project.

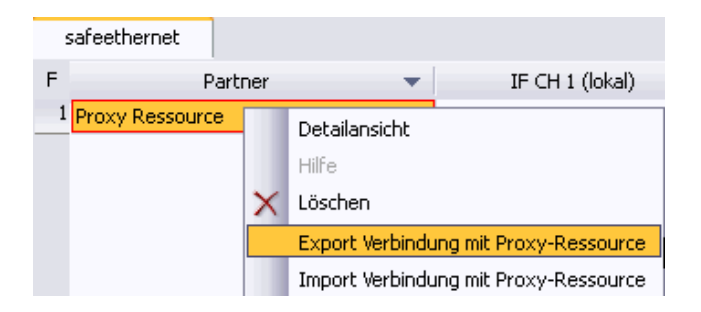

Figure 19: safeethernet Connection Export

#### To verify the safeethernet connection

- 1. In the structure tree, open **Configuration**, **Resource**, **safeethernet**.
- 2. Click the Verification button on the Action Bar, and then click OK to confirm the action.
- 3. Thoroughly verify the messages contained in the Status Viewer and correct potential errors.

1 Recompile the configuration of the safe**ethernet** connection and the user program of the HIMax resource, and transfer them to the controllers. Only after this step, the new configurations can be used for communicating with HIMax system

## 4.9.2 Configuring a HIMatrix in an ELOP II Factory Project

#### To import the configuration file to the (HIMatrix) target project

- 1. Start ELOP II Factory.
- 2. Open the HIMatrix target project to which the configuration file should be imported.
- 3. In the structure tree, select the target resource and open the context menu.
- 4. Select Import Connections:

A dialog box for importing a file with the extension \*.prs opens.

- 5. Select the configuration file created in the local HIMax project, and click OK.
  - ☑ Once the configuration file has been imported, the local HIMax resource is automatically created as proxy resource in the HIMatrix target project.

| 🚊 🖌 📥 Configuration  |                           |
|----------------------|---------------------------|
| 🗄 🔀 [3] HIMatrix_F35 | Peer-to-Peer-Editor       |
|                      | <u>O</u> nline •          |
| MCP Konfiguration    | Import von Verbindungen   |
|                      | <u>N</u> eu               |
|                      | <u>K</u> opieren          |
|                      | Einfügen                  |
|                      | Löschen                   |
|                      | Drucken                   |
|                      | Konfigurationsinformation |
|                      | <u>E</u> igenschaften     |

Figure 20: Importing Connections in ELOP II Factory

#### Assigning ELOP II Factory Process Signals

Connect process signals in the (HIMatrix) target resource.

Select Signals, Editor on the menu bar to open the Signal Editor.

#### To open the P2P Editor for the target resource in ELOP II Factory

- 1. In the structure tree, open Configuration, Resource, P2P Editor.
- 2. Enter the **HH Network** for this connection in the **P2P Editor**.
- 3. In the P2P Editor, click Connect Process Signals.

| 🍺 Peer                               | -to-Peer-Edit | or [ Proxy | ]                                  |          |                        |  |                           |     | _               |      |
|--------------------------------------|---------------|------------|------------------------------------|----------|------------------------|--|---------------------------|-----|-----------------|------|
| Peer-to-Peer-Verbindung löschen    P |               | Pr         | Prozess-Signale verbinden System-S |          | Signale verbinden 🛛 HH |  | -Netzwerk-Konfiguration 🚿 |     |                 |      |
|                                      | Ressource     | Worst Case | ;                                  | Netzwerk | Profil                 |  | Response Time (r          | ns] | ReceiveTMO [ms] | Rese |
| 1                                    | HIMax_Proxy_  | 700        | HH-Network, Fast & Noisy           |          | 100                    |  | 500                       | 100 |                 |      |
| •                                    | 1             |            |                                    |          |                        |  |                           |     |                 | Þ    |
|                                      |               |            |                                    |          |                        |  |                           |     |                 | //   |

Figure 21: P2P Editor in ELOP II Factory

Note that both communication partners must use the same profile and the same settings (automatically adopted while importing the configuration file).

1

#### To assign the P2P send signals

P2P send signals are sent from the HIMatrix resource to the HIMax resource.

- 1. Select the **HIMatrix Resource-> HIMax Proxy Resource** tab. The tab contains the imported P2P send signals..
- 2. In the Signal Editor, drag a **process signal** onto the send signal to be connected and located in the P2P Process Signals dialog box.
- 3. Repeat these steps for every further P2P send signal.

| 📝 P2P Prozess-Signale 'HIMax_Proxy' - 'HIMatrix 💶 🗖 🗙   |          |                  | 📝 Sign | aleditor             |              |          |              |             | - D × |
|---------------------------------------------------------|----------|------------------|--------|----------------------|--------------|----------|--------------|-------------|-------|
| ∐ Hilfe                                                 |          |                  |        | s Signal 🛛 Lösche Si | ignal 🛛 Hilf | e        |              |             |       |
| HIMatrix_F35 -> HIMax_Proxy HIMax_Proxy -> HIMatrix_F35 |          |                  | Name   | Тур                  | Retain       | Konstant | Beschreibung | Initialwert |       |
| Name                                                    | ,<br>Tun | Signal           | 1      | Prozesssignal_01     | WORD         |          |              |             |       |
| 1 HIMatrix HIMax 01 B                                   | 100L     | Prozesssional 04 | 2      | Prozesssignal_02     | BYTE         |          |              |             |       |
| 2 HIMatrix HIMax 02 W                                   | VORD     | Prozesssignal 06 | 3      | Prozesssignal_03     | DWORD        |          |              |             |       |
|                                                         |          |                  | 4      | Prozesssignal_04     | BOOL         |          |              |             |       |
|                                                         |          |                  | 5      | Prozesssignal_06     | WORD         |          |              |             |       |
|                                                         |          |                  |        |                      |              |          |              |             |       |

Figure 22: Assigning Send Signals in ELOP II Factory

#### To assign the P2P receive signals

P2P receive signals are received by the HIMatrix resource.

- 1. Select the **Resource**<-**Proxy Resource** tab. The tab contains the imported P2P receive signals.
- 2. In the Signal Editor, drag a **process signal** onto the receive signal to be connected and located in the P2P Process Signals dialog box.
- 3. Repeat these steps for every further P2P receive signal.

| 📝 P2P Prozess-Signale 'HIMax_Proxy' - 'HIMatrix 📃 🗖 🔀   | 🛃 Sign  | 🦻 Signaleditor     |            |        |          |              | - D ×       |
|---------------------------------------------------------|---------|--------------------|------------|--------|----------|--------------|-------------|
| ∐ Hilfe                                                 | ∐ Neues | Signal 🛛 Lösche Si | ignal Hilf | e      |          |              |             |
| HIMatrix_F35 -> HIMax_Proxy HIMax_Proxy -> HIMatrix_F35 |         | Name               | Тур        | Retain | Konstant | Beschreibung | Initialwert |
| Name Tup Signal                                         | 1       | Prozesssignal_01   | WORD       |        |          |              |             |
| 1 HIMax HIMatrix 01 WORD Prozesssignal 01               | 2       | Prozesssignal_02   | BYTE       |        |          |              |             |
| 2 HIMax HIMatrix 02 BYTE Prozessignal 02                | 3       | Prozesssignal_03   | DWORD      |        |          |              |             |
| 3 HIMax HIMatrix 03 DW0BD Prozessignal 03               | 4       | Prozesssignal_04   | BOOL       |        |          |              |             |
|                                                         | 5       | Prozesssignal_06   | WORD       |        |          |              |             |
|                                                         |         | ĺ                  |            |        |          |              |             |

Figure 23: Assigning Receive Signals in ELOP II Factory

| • | For more information on how to connect process signals in ELOP II Factory, refer to the |
|---|-----------------------------------------------------------------------------------------|
| I | ELOP II Factory online help.                                                            |

1 Recompile the configuration of the P2P connection and the user program of the HIMatrix resource, and transfer them to the controllers. Only after this step, the P2P connection is active for the HIMatrix system.

## 4.10 Control Panel (safeethernet)

The Control Panel can be used to verify and control the safe**ethernet** connection settings. Details about the current status of the safe**ethernet** connection (e.g., cycle time, bus state, etc.) are also displayed.

#### To open Control Panel for monitoring the safeethernet connection

- 1. In the structure tree, click **Resource**.
- 2. Right click the resource, and then click **Online**.
- 3. In the **System Log-in** window, enter the access data to open the Control Panel for the resource.
- 4. In the structure tree associated with the Control Panel, select safeethernet.

| <b>i iii</b> | CP 123.x.x            |       |     |                       |            |         |                    | _                    | ×              |
|--------------|-----------------------|-------|-----|-----------------------|------------|---------|--------------------|----------------------|----------------|
| F            | Name                  | -   ^ | Nam | me safeethernet       |            |         |                    |                      |                |
| 1            | Systemübersicht       |       |     |                       |            |         |                    |                      |                |
| 2            |                       | _     | F   | Name                  | -          | SRS     | Verbindungszustand | Receive Timeout [ms] | Resend Timeout |
| 3            | 🕀 Online-Verbindungen | -     | 1   | Konfiguration/Pro     | xv-Ressour | 111.x.x | Verbunden          | 500                  | 250            |
| 4            | Programme/Tasks       |       | a   | , noningai acionti re |            |         | 10104114011        |                      |                |
| 5            | safeethernet          |       |     |                       |            |         |                    |                      |                |
| 6            | Sicherheitsparameter  |       |     | <                     |            |         |                    |                      | >              |
| _            |                       |       | ļ   |                       |            |         |                    |                      |                |

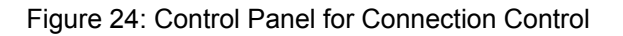

#### **Reset statistical data**

This function is used to reset the statistical data (cycle [min], cycle [max], etc.) to zero.

#### To reset the statistical data of the safeethernet connection

- 1. In the structure tree, select the safeethernet connection.
- 2. Right-click the safe**ethernet** connection, and then select **Reset** safe**ethernet Statistics**.

## 4.10.1 View Box (safe**ethernet** Connection)

The view box displays the following values of the selected safe**ethernet** connection:

| Resource name of the communication partner<br>System.Rack.Slot                               |
|----------------------------------------------------------------------------------------------|
| System.Rack.Slot                                                                             |
|                                                                                              |
| State of the safeethernet connection                                                         |
| (See also Chapter 4.4)                                                                       |
| (See also Chapter 4.6.2)                                                                     |
| (See also Chapter 4.6.5)                                                                     |
| (See also Chapter 4.6.6)                                                                     |
|                                                                                              |
| Actual response time as minimum, maximum, last and                                           |
| average value. See also Chapter 4.6.3.                                                       |
|                                                                                              |
| Number of rejected messages since statistics reset.                                          |
| Number of reconnections since statistics reset [UDINT].                                      |
| Number of successful connections since statistics reset.                                     |
| Number of messages stored in Early Queue since statistics reset. See also Chapter 4.6.8.     |
| Current sent counter.                                                                        |
| Current reception counter.                                                                   |
| Current count for user data sending.                                                         |
| Signature of the current communication send point.                                           |
| Signature of the new communication send point.                                               |
| Connection control state.                                                                    |
| See also Chapter 4.4.                                                                        |
| Enable of transmission path Ch1.                                                             |
| See also Chapter 4.4.                                                                        |
| Enable of transmission path Ch2.                                                             |
| See also Chapter 4.4.                                                                        |
| State of transmission path Ch1.                                                              |
| See also Chapter 4.4.                                                                        |
| State of transmission path Ch2.                                                              |
| With redundant transmission notion                                                           |
| Number of late received messages since statistics reset                                      |
| With redundant transmission naths                                                            |
| Number of messages received on one of the two                                                |
| transmission paths since statistics reset.                                                   |
| 0 and 1 = Precedent protocol version for HIMatrix < V7<br>2 = New protocol version for HIMax |
|                                                                                              |

Table 29: View Box of the safeethernet connection

## 5 PROFINET IO

PROFINET IO is the transfer protocol provided by PNO Germany and is based on Ethernet technology.

With PROFINET IO, such as with PROFIBUS DP, the remote field devices are integrated in SILworX via a device description (GSDML file).

The HIMA PROFINET IO controller complies with Conformance Class A and supports nonreal time (NRT) and real time (RT) communication with the PROFINET IO devices. In particular, real time communication is automatically used for time critical data exchange and non-real time communication for non time critical processes, such as acyclic read/write operations.

A redundant PROFINET IO connection can only be implemented by configuring a second PROFINET IO controller/device and adjusting it in the user program.

## 5.1 **PROFINET IO Function Blocks**

To acyclically exchange data, function blocks with the same functionality as with PROFIBUS DP are available in SILworX. The PROFINET IO function blocks are used to tailor the HIMA PROFINET IO controller and the corresponding PROFINET IO device to best meet the project requirements.

The following PROFINET IO function blocks are available:

| Function block | Function description                                    |
|----------------|---------------------------------------------------------|
| MSTAT 6.9.1    | Controlling the controller state using the user program |
| RALRM 6.9.2    | Reading the alarm messages of the devices               |
| RDREC 6.9.4    | Reading the acyclic data records of the devices         |
| SLACT 6.9.5    | Controlling the device states using the user program    |
| WRREC 6.9.6    | Writing the acyclic data records of the devices         |
|                |                                                         |

Table 30: Overview of PROFINET IO Function Blocks

The PROFINET IO function blocks are configured such as the PROFIBUS DP function blocks, see Chapter 6.9.

## 5.2 HIMA PROFINET IO Controller

This chapter describes the characteristics of the HIMA PROFINET IO controller and the menu functions and dialog boxes required to configure the HIMA PROFINET IO controller in SILworX.

## 5.3 System Requirements

Equipment and system requirements

| Element          | Description                                                                      |
|------------------|----------------------------------------------------------------------------------|
| Controller       | HIMax with COM module                                                            |
| Processor module | The Ethernet interfaces on the processor module may not be used for PROFINET IO. |
| COM module       | Ethernet 10/100BaseT.                                                            |
| Activation       | Software activation code required, see Chapter 3.5.                              |

Table 31: Equipment and System Requirements for the PROFINET IO Controller.

#### **PROFINET IO Controller Properties**

| Element                                                              | Description                                                                                                    |
|----------------------------------------------------------------------|----------------------------------------------------------------------------------------------------|
| Safety-related                                                       | No                                                                                                    |
| Transfer rate                                                        | 100 Mbit/s full duplex                                                                                                    |
| Transmission path                                                    | Ethernet interfaces on the COM module<br>Ethernet interfaces in use can simultaneously be<br>used for additional protocols. |
| Conformity class                                                     | The PROFINET IO controller meets the<br>requirements for Conformance Class A.                                               |
| Max. number of<br>PROFINET IO controller                             | One PROFINET IO controller can be configured for<br>each COM module.                                                        |
| Max. number of<br>PROFINET IO devices application<br>relations (ARs) | A PROFINET IO controller can establish an application relation (AR) with a maximum of 64 PROFINET IO devices.               |
| Max. number of communication relations (CRs for each AR)             | Max. 5 communication relations (CRs) for each AR und direction                                                              |
| Max. process data length of a CR                                     | Output: max 1440 bytes<br>Input: max. 1440 bytes (RT frame over UDP)                                                        |
| Data Priorization                                                    | Possible at device level using the <i>Reduction Rate</i> setting.                                                           |
| Interconnecting PROFINET and<br>PROFIBUS                             | To do this, a PROFINET IO device with proxy functionality is required.                                                      |

Table 32: PROFINET IO Controller Properties

## 5.4 **PROFINET IO Example**

This example illustrates how to connect the HIMA PROFINET IO controller to any kind of PROFINET IO devices.

## 5.4.1 Creating a HIMA PROFINET IO Controller in SILworX To create a new HIMA PROFINET IO controller

- 1. In the structure tree, open Configuration, Resource, Protocols.
- 2. Select **New**, **PROFINET IO Controller** on the context men for protocols to add a new PROFINET IO controller.
- 3. Select **Properties** on the context menu for PROFINET IO controller.
- 4. Click COM Module.

Configuring the PROFINET IO Device with SILworX

#### To create a HIMax PROFINET IO Device within the PROFINET IO controller

1. Select **New**, **PROFINET IO Device** on the context menu for the PROFINET IO controller.

To read the GSDML library file from an external data source (e.g., CD, USB stick, Internet):

- 1. On the structure tree, select **Configuration**, **Resource**, **Protocols**, **PROFINET IO Controller**, **GSDML Library**.
- 2. Select **Add GSDML File** on the context menu for the GSDML library and read the GSDML file specific to the PROFINET IO device.
- The GSDML library file usually contains several devices from one manufacturers.

#### To load the GSDML file for a new PROFINET IO device

- 1. On the structure tree, select Configuration, Resource, Protocols, PROFINET IO Controller, PROFINET IO Device.
- 2. Select **Properties** on the context menu and open the Parameter tab.

3. On the drop-down menu for **GSDML File**, select the GSDML library file specific to PROFINET IO device and close **Properties**.

#### To select the data access point (DAP) for the PROFINET IO device

1. On the structure tree, select Configuration, Resource, Protocols, PROFINET IO Controller, PROFINET IO Device, DAP Module.

2. Select **Select Device Access Point (DAP)** on the context menu and choose a suitable data record for the PROFINET IO device.

#### To verify the PROFINET IO configuration

- 1. In the structure tree, open Configuration, Resource, Protocols, PROFINET IO Controller.
- 2. Click the Verification button on Action Bar, and then click OK to confirm the action.

1

3. Thoroughly verify the messages contained in the Status Viewer and correct potential errors.

Identifying the PROFINET IO Device within the Network

#### To find the PROFINET IO device within the Ethernet network

- 1. Log-in to the communication module containing the **PROFINET IO controller**.
- 2. On the structure tree corresponding to the Online View, select **PROFINET IO Controller, PROFINET IO Station**.
- 3. Select Get PROFINET IO Network Stations.
  - A list appears specifying all the PROFINET devices in the network of the current PROFINET IO controller.

#### To configure the PROFINET IO device in the Online View:

- 1. To change the settings, right-click in the list the PROFINET IO device that should be configured.
- Name the device using the Name the PROFINET IO Device, context menu function.
   Make sure that the PROFINET IO device name match the project. The name is case sensitive!
- 3. Set the IP address, subnet mask and the gateway using the **Network Settings** context menu function.

In SILworX, the network settings for the PROFINET IO device must be configured in the PROFINET IO controller, or no communication is possible.

## 5.5 Menu Function in the PROFINET IO Controller

### 5.5.1 Properties

The **Properties** menu function on the context menu for the PROFINET IO controller opens the **Properties** dialog box.

| Element    | Description                                                                         |
|------------|-------------------------------------------------------------------------------------|
| Туре       | PROFINET IO Controller                                                              |
| Name       | Any unique name for a PROFINET IO controller                                        |
| Refresh    | Refresh rate in milliseconds at which the COM and CPU exchange protocol             |
| Rate [ms]  | data.                                                                               |
|            | If the <i>Refresh Rate</i> is zero or lower than the cycle time for the controller, |
|            | data is exchanged as fast as possible.                                              |
|            | Range of values: 4 $(2^{31}-1)$                                                     |
|            | Default value: 0                                                                    |
| Within one | Activated:                                                                          |
| cycle      | Transfer of all protocol data from the CPU to the COM within a CPU cycle.           |
|            |                                                                                     |
|            | Deactivated:                                                                        |
|            | Transfer of all protocol data from the CPU to the COM, distributed over             |
|            | multiple CPU cycles, each with 1100 byte per data direction. This can also          |
|            | allow lowering the cycle time of the controller.                                    |
|            | Default value: Activated                                                            |
| Module     | Selection of the COM module within which the protocol is processed.                 |
| Use Max    | Activated:                                                                          |
| CPU Load   | Use CPU load limit from the field Max. CPU Load [%]                                 |
|            | Deactivated:                                                                        |
|            | Do not use the CPU Load limit for this protocol.                                    |
| Max. CPU   | Maximum CPU load of module that can be used for processing the                      |
| Load [%]   | protocols.                                                                          |
|            | Papae of values: 1 = 100%                                                           |
|            | Range of values. 1100%                                                              |
| RPC Port   | Periode Procedure Call Port                                                         |
| Server     | Range of values: 1024 65535                                                         |
|            | Default value: 49152                                                                |
|            | RPC port server and RPC port client must not be identical!                          |
| RPC Port   | Remote Procedure Call Port                                                          |
| Client     | Range of values: 102465535                                                          |
|            | Default value: 49153                                                                |
|            | RPC port server and RPC port client must not be identical!                          |

Table 33: PROFINET IO Controller General Properties

## 5.6 Menu Functions for PROFINET IO Device (within the Controller)

- □--- Profinet-IO Controller
  - Funktionsbausteine
  - GSDML-Bibliothek
    - GSDML Datei (XML-Format)
  - ⊢ Profinet-IO Device
    - ⊨ [000] DAP Modul
    - d– [001] Input Modul
      - [0001]: Submodul Inputs
    - ⊨ [002] Output Modul
      - [0001]: Submodul Outputs
    - ╡ [003] Input(Output Modul
    - 📙 📙 [0001]: Submodul Input/Output
    - d ⊢ Application Relation
      - Alarm CR
        - Default Input CR
        - Default Output CR

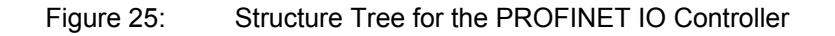

#### 5.6.1 Properties

The **Properties** menu function on the context menu for the PROFINET IO device opens the **Properties** dialog box. The dialog box contains the following tabs:

**Tab Parameter** 

| Element     | Description                                                                                                    |
|-------------|----------------------------------------------------------------------------------------------------|
| Name        | Any unique name for the PROFINET IO device                                                                          |
| Slot        | Range of values: 0125                                                                                               |
|             | Default value: 0                                                                                                    |
| IP Address  | Target IP address of the communication partner (with direct host routing) or network address (with subnet routing). |
|             | Range of values: 0.0.0.0 255.255.255.255                                                                            |
|             | Default value: 0.0.0.0                                                                                              |
|             | Do not use IP addresses already in use, see Chapter 3.6.3.                                                          |
| Subnet Mask | Define the target address range for a routing entry.                                                                |
|             | 255.255.255.255 (with direct host routing) or subnet mask of the                                                    |
|             | addressed subnet.                                                                                                   |
|             | Range of values: 0.0.0.0 255.255.255.255                                                                            |
|             | Default value: 255.255.255.255                                                                                      |
| Gsdml File  | GSDML stands for Generic Station Description Markup Language and                                                    |
|             | refers to an XML-based description language.                                                                        |
|             | The GSDML file contains the PROFINET device master data                                                             |

Table 34: Parameter Tab des PROFINET-IO Device

The tabs **Model** and **Features** are self-explanatory providing an additional description and specifying the equipment of the input/output PROFINET IO modules.

## 5.6.2 DAP Module (Device Access Point Module)

The DAP module (Device Access Point module) is used for connecting the bus, it always accompanies a PROFINET device and is located below it. The DAP module is a default directory and cannot be deleted.

The **Properties** function on the context menu for the DAP module opens the **Properties** dialog box. The dialog box contains the following tabs:

#### Tab Parameter

| Element | Description                         |  |
|---------|-------------------------------------|--|
| Name    | Any unique name for the DAP module. |  |
| Slot    | Not changeable                      |  |
|         | Default value: 0                    |  |

Table 35: Parameter Tab in the Properties Dialog Box for the DAP Module

The tabs **Model** and **Features** are self-explanatory and provide an additional description of the DAP module.

#### 5.6.3 Input/Output PROFINET IO Modules

The PROFINET IO input modules are used to enter the HIMax PROFINET IO controller input variables that are sent by the PROFINET IO device.

The PROFINET IO output modules are used to enter the HIMax PROFINET IO controller output variables that are sent to the PROFINET IO device.

#### To create the required PROFINET IO Modules

- 1. In the structure tree, open **Configuration, Resource, Protocols, PROFINET IO Device.**
- 2. Select **New** on the context menu for the PROFINET IO device.
- 3. Select the modules required.

The **Properties** menu function on the context menu for the nput/output PROFINET IO modules opens the **Properties** dialog box. The dialog box contains the following tabs:

#### Tab Parameter

| Element | Description                                  |
|---------|----------------------------------------------|
| Name    | Name of the input/output PROFINET IO modules |
| Slot    | 0 to 32767                                   |
|         | Default value: 1                             |

Table 36: Parameter Tab of the I/O PROFINET IO Modules

The tabs **Model** and **Features** are self-explanatory providing an additional description and specifying the equipment of the input/output PROFINET IO modules.

#### 5.6.4 Input Submodule

The submodule parameters are used to define the communication relation of the module and its behavior after connection is interrupted.

#### Properties

The **Properties** function on the context menu for the input submodule opens the **Properties** dialog box. The dialog box contains the following tabs:

## Tab Parameter

| Element                                 | Description                                                                                                    |                                                                                                    |  |
|-----------------------------------------|----------------------------------------------------------------------------------------------------|----------------------------------------------------------------------------------------------------|--|
| Name                                    | Name of the input submodule                                                                                                    |                                                                                                    |  |
| Sub-Slot                                | Not changeable<br>Default value: 1                                                                                                    |                                                                                                    |  |
| IO Data CR, Inputs                      | Selection of the communication relation (CR)<br>to which the submodule inputs should be<br>transferred.<br>- None<br>- Default Input CR                   |                                                                                                    |  |
| Input data accepted by Controller       | Selection of the communication relation (CR)<br>to which the submodule IO consumer status<br>(CS) should be transferred.<br>- None<br>- Default Output CR |                                                                                                    |  |
| Shared Input                            | Activated<br>Deactivated                                                                                                    | Several PROFINET IO<br>controllers can access the<br>inputs.<br>Only one PROFINET IO                          |  |
|                                         |                                                                                                    | inputs.                                                                                                    |  |
| Input Values When IO CR is Disconnected | Behavior of the input variables for this<br>PROFINET IO submodule after the<br>connection is interrupted.                                                 |                                                                                                    |  |
|                                         | Retain Last<br>Value                                                                                                    | The input variables are<br>freezed to the current value<br>and used until a new<br>connection is established. |  |
|                                         | Adopt Initial<br>Values                                                                                                    | The initial data are used for the input variables.                                                            |  |

Table 37: Properties Dialog Box for the Input Submodule

The tabs **Model** and **Features** are self-explanatory providing an additional description and specifying the equipment of the input submodule.
## Edit

The **Edit** function on the context menu for the input submodule opens the **Edit** dialog box. The dialog box contains the following tabs:

The **System Variables** tab contains the following system variables that are required to evaluate the state of the PROFINET IO submodule from within the user program.

| Element                           | Descripti | on                 |
|-----------------------------------|-----------|--------------------|
| Valid input data                  | True      | Valid input data   |
|                                   |           | GOOD               |
|                                   | False     | Invalid input data |
|                                   |           | BAD_BY_DEVICE,     |
|                                   |           | BAD_BY_CONTROLLER  |
| Input data accepted by Controller | True      | Valid input data   |
|                                   |           | GOOD               |
|                                   | False     | Invalid input data |
|                                   |           | BAD_BY_SUBSLOT,    |
|                                   |           | BAD_BY_SLOT,       |
|                                   |           | BAD_BY_DEVICE,     |
|                                   |           | BAD_BY_CONTROLLER. |

Table 38: Edit Dialog Box for the Input Submodule

The **Process Variables** tab is used to enter the input variables.

## 5.6.5 Submodule Output

The submodule parameters are used to define the communication relation of the module and its behavior after connection is interrupted.

## Properties

The **Properties** function on the context menu for the output submodule opens the **Properties** dialog box. The dialog box contains the following tabs:

#### Tab Parameter

| Element                        | Description                                                                                                    |
|--------------------------------|----------------------------------------------------------------------------------------------------|
| Name                           | Name of the output submodule                                                                                                    |
| Sub-Slot                       | Not changeable                                                                                                    |
|                                | Default value: 1                                                                                                    |
| IO Data CR, Outputs            | Selection of the communication relation (CR) to which the submodule outputs should be transferred.                                 |
|                                | - None                                                                                                    |
|                                | - Default Input CR                                                                                                    |
| Output Data Accepted by Device | Selection of the communication relation (CR)<br>to which the submodule IO consumer status<br>(CS) should be transferred.<br>- None |
|                                | - Default Output CR                                                                                                    |

Table 39: Properties Dialog Box for the Input Submodule

The tabs **Model** and **Features** are self-explanatory providing an additional description and specifying the equipment of the input submodule.

## Edit

The **Edit** function on the context menu for the output submodule opens the **Edit** dialog box. The dialog box contains the following tabs:

The **System Variables** tab contains the following system variables that are required to evaluate the state of the PROFINET IO submodule from within the user program.

| Element                        | Descripti | on                  |
|--------------------------------|-----------|---------------------|
| Valid output data              | True      | Valid output data   |
|                                |           | GOOD                |
|                                | False     | Invalid output data |
|                                |           | BAD_BY_DEVICE,      |
|                                |           | BAD_BY_CONTROLLER   |
| Output Data Accepted by Device | True      | Valid output data   |
|                                |           | GOOD                |
|                                | False     | Invalid output data |
|                                |           | BAD_BY_SUBSLOT,     |
|                                |           | BAD_BY_SLOT,        |
|                                |           | BAD_BY_DEVICE,      |
|                                |           | BAD_BY_CONTROLLER.  |

Table 40: Edit Dialog Box for the Output Submodule

The **Process Variables** tab is used to enter the output variables.

# 5.6.6 Input and Output Submodule

The submodule parameters are used to define the communication relation of the module and its behavior after connection is interrupted.

## Properties

The **Properties** function on the context menu for the input/output submodule opens the **Properties** dialog box. The dialog box contains the following tabs:

# Tab Parameter

| Element                                 | Description                                  |
|-----------------------------------------|----------------------------------------------|
| Name                                    | Name of the input/output submodule           |
| Sub-Slot                                | Not changeable                               |
|                                         | Default value: 1                             |
| IO Data CR, Inputs                      | Selection of the communication relation (CR) |
|                                         | to which the submodule inputs should be      |
|                                         |                                              |
|                                         | - Default Input CR                           |
| IO Data CR. Outputs                     | Selection of the communication relation (CR) |
|                                         | to which the submodule outputs should be     |
|                                         | transferred.                                 |
|                                         | - None                                       |
|                                         | - Default Output CR                          |
| Input data accepted by Controller       | Selection of the communication relation (CR) |
|                                         | to which the submodule IO consumer status    |
|                                         | None                                         |
|                                         | Default Output CP                            |
| Output Data Accorted by Davica          | Selection of the communication relation (CR) |
| Output Data Accepted by Device          | to which the submodule IO consumer status    |
|                                         | (CS) should be transferred.                  |
|                                         | - None                                       |
|                                         | - Default Input CR                           |
| Input Values When IO CR is Disconnected | - Retain Last Value                          |
|                                         | - Adopt Initial Values                       |

Table 41: Properties Dialog Box for the Input/Output Submodule

The tabs **Model** and **Features** are self-explanatory providing an additional description and specifying the equipment of the input/output submodule.

## Edit

The **Edit** function on the context menu for the input/output submodule opens the **Edit** dialog box. The dialog box contains the following tabs:

The **System Variables** tab contains the following system variables that are required to evaluate the state of the PROFINET IO submodule from within the user program.

| Element                           | Descripti | on                                                                                             |
|-----------------------------------|-----------|------------------------------------------------------------------------------------------------|
| Valid output data                 | True      | Valid output data<br>GOOD                                                                      |
|                                   | False     | Invalid output data<br>BAD_BY_DEVICE,<br>BAD_BY_CONTROLLER                                     |
| Output Data Accepted by Device    | True      | Valid output data<br>GOOD                                                                      |
|                                   | False     | Invalid output data<br>BAD_BY_SUBSLOT,<br>BAD_BY_SLOT,<br>BAD_BY_DEVICE,<br>BAD_BY_CONTROLLER. |
| Valid input data                  | True      | Valid input data<br>GOOD                                                                       |
|                                   | False     | Invalid input data<br>BAD_BY_DEVICE,<br>BAD_BY_CONTROLLER                                      |
| Input data accepted by Controller | True      | Valid input data<br>GOOD                                                                       |
|                                   | False     | Invalid input data<br>BAD_BY_SUBSLOT,<br>BAD_BY_SLOT,<br>BAD_BY_DEVICE,<br>BAD_BY_CONTROLLER.  |

Table 42: Edit Dialog Box for the Input/Output Submodule

The **Process Variables** tab is used to enter the input and output variables in their corresponding area.

# 5.6.7 Application Relation

An application relation (AR) is a logic construct for enabling data exchange between controller and device. Data are transferred within the application relation via one or up to five communication relations (CR).

The **Properties** function on the context menu for application relation opens the **Properties** dialog box.

| Element                                    | Description                                                                                                    |
|--------------------------------------------|----------------------------------------------------------------------------------------------------|
| Name                                       | Not changeable                                                                                                    |
| UDP RT Port Controller                     | UDP port of the controller                                                                                                    |
|                                            | Not changeable                                                                                                    |
| AR UUID                                    | Code for unambiguously identifying the application relation (AR).<br>Not changeable                                                                                                    |
| Connection Establishment Timeout<br>Factor | From the perspective of the PROFINET IO device,<br>this parameter is used during the creation of a<br>connection to calculate the maximum time allowed<br>between sending the response on the connect<br>request and receiving a new request from the a<br>PROFINET IO controller.<br>Range of values: 1 - 1000 (x 100 ms)<br>Default value: 600 |
| Supervisor may take over the AR            | Definition wether a PROFINET IO supervisor may<br>adopt the application relation (AR).<br>Older devices from different manufacturer require<br>this setting.<br>0 Not Allowed<br>1 Allowed<br>Default value: 0                                                                                                    |

Table 43: Properties Dialog Box for the Application Relation

# 5.6.8 Alarm CR

Multiple communication relations (CR) can be established within an application relation.

The alarm CR is used by a PROFINET IO device to transmit alarms to the PROFINET IO controller.

The **Properties** function on the context menu for application relation opens the **Properties** dialog box. The dialog box contains the following parameters:

| Element                | Description                                                                                                    |  |
|------------------------|----------------------------------------------------------------------------------------------------|--|
| Name                   | Not changeable                                                                                                    |  |
| VLAN ID, High Priority | Each virtual LAN (VLAN) is assigned a unique number to<br>ensure separation. A device in the VLAN with ID=1 can<br>communicate with any other device in the same VLAN, but<br>not with a device in another VLAN (e.g., ID=2, 3,).<br>Range of values: see also IEC 61158-6<br>0x000 No VLAN |  |
|                        | 0x001 Standard VLAN<br>0x002 See IEEE 802.1 Q<br>Up to<br>0xFFF<br>Default value: 0                                                                                                    |  |
| VLAN ID, Low Priority  | Description, see VLAN ID, High Priority<br>Default value: 0                                                                                                    |  |
| Alarm Priority         | Use User PriorityThe priority assigned by the user is<br>used.Ignore UserThe priority assigned by the user is<br>ignored. The generated alarm has<br>low priority.                                                                                                    |  |
| Alarm Resends          | Maximum number of device resends if the controller does<br>not respond.<br>Rang of values 3 to 15<br>Default value: 10                                                                                                    |  |
| Alarm Timeout Factor   | The RTA timeout factor is used to calculate the maximum<br>device time that may elapse after sending a RTA data<br>(alarm) frame and receiving the RTA ack frame.<br>RTA timeout = RTA timeout factor x 100 ms<br>Rang of values 1 to 65535<br>Default value: 5                             |  |

Table 44: Properties Dialog Box for the Alarm CR

# 5.6.9 Input CR

Multiple communication relations (CR) can be established within an application relation.

The input CR is used by a PROFINET IO device to transmit variables to the PROFINET IO controller.

The **Properties** function on the context menu for the default input CR opens the **Properties** dialog box. The dialog box contains the following parameters:

| Element           | Description                                                                                                    |
|-------------------|----------------------------------------------------------------------------------------------------|
| Name              | Any unique name for an input CR                                                                                                    |
|                   | The default input CR cannot be changed                                                                                                    |
| Туре              | 1 (not changeable)                                                                                                    |
| Send Clock Factor | The send clock factor defines the send clock for the cyclic IO CR data transfer.                                                                                                    |
|                   | Send clock = send clock factor x 31.25 µs<br>Range of values: 1 to 128<br>Default value: 32                                                                                                    |
| Reduction Factor  | The redundant factor allows the reduction of the actual cycle time needed for sending the data of an IO CR. The actual data cycle time is calculated as follows:<br>Sending cycle = reduction factor x send clock                                                                                |
|                   | Range of values: 1 to 16384<br>Default value: 32                                                                                                    |
| Watchdog Factor   | From the perspective of an IO CR consumer, the<br>watchdog factor is used to calculate the maximum<br>time allowed between the reception of two frames:<br>Watchdog time = watchdog factor x send clock<br>factor x reduction ratio x 31.25 µs<br>Range of values: 1 to 7680<br>Default value: 3 |
| VLAN ID           | Each virtual LAN (VLAN) is assigned a unique<br>number to ensure separation. A device in the VLAN<br>with ID=1 can communicate with any other device in<br>the same VLAN, but not with a device in another<br>VLAN (e.g., ID=2, 3,).<br>Range of values: see also IEC 61158-6<br>0x000 No VLAN   |
|                   | 0x001 Standard VLAN<br>0x002 See IEEE 802.1 Q<br>Up to<br>0xFFF                                                                                                    |
|                   | Default value: 0                                                                                                    |

Table 45: Properties Dialog Box for the Default Input CR

The **Edit** function on the context menu for the default input CR opens the **System Variables** dialog box, and contains the following system variables:

| Element              | Description |
|----------------------|-------------|
| Data Status Input CR |             |

Table 46: Edit Dialog Box for the Default Input CR

## 5.6.10 Output CR

Multiple communication relations (CR) can be established within an application relation.

The output CR is used by the PROFINET IO device to transmit variables to the PROFINET IO controller.

The **Properties** function on the context menu for the output CR opens the **Properties** dialog box. The dialog box contains the following parameters:

| Element           | Description                                                                                                    |
|-------------------|----------------------------------------------------------------------------------------------------|
| Name              | Any unique name for an output CR                                                                                                    |
|                   | The default output CR cannot be changed                                                                                                    |
| Туре              | 2 (not changeable)                                                                                                    |
| Send Clock Factor | The send clock factor defines the send clock for the cyclic IO CR data transfer.<br>Send clock = send clock factor x 31.25 µs                                                                                                    |
|                   | Default value: 32                                                                                                    |
| Reduction Factor  | For setting the transmission frequency.<br>The redundant factor allows the reduction of the<br>actual cycle time needed for sending the data of an<br>IO CR. The actual data cycle time is calculated as<br>follows:<br>Sending cycle = reduction factor x send clock                            |
|                   | Range of values: 1 to 16384<br>Default value: 32                                                                                                    |
| Watchdog Factor   | From the perspective of an IO CR consumer, the<br>watchdog factor is used to calculate the maximum<br>time allowed between the reception of two frames:<br>Watchdog time = watchdog factor x send clock<br>factor x reduction ratio x 31.25 µs<br>Range of values: 1 to 7680<br>Default value: 3 |
| VLAN ID           | Each virtual LAN (VLAN) is assigned a unique<br>number to ensure separation. A device in the VLAN<br>with ID=1 can communicate with any other device in<br>the same VLAN, but not with a device in another<br>VLAN (e.g., ID=2, 3,).<br>Range of values: see also IEC 61158-6<br>0x000 No VLAN   |
|                   | 0x001 Standard VLAN<br>0x002 See IEEE 802.1 Q<br>Up to<br>0xFFF                                                                                                    |
|                   | Default value: 0                                                                                                    |

Table 47: Properties Dialog Box for the Default Output CR

# 5.7 HIMA PROFINET IO Device

This chapter describes the characteristics of the HIMA PROFINET IO device and the menu functions and dialog boxes required to configure the HIMA PROFINET IO controller in SILworX.

# 5.8 System Requirements

Equipment and system requirements

| Element          | Description                                                                       |
|------------------|-----------------------------------------------------------------------------------|
| Controller       | HIMax with COM module                                                             |
| Processor module | The Ethernet interfaces on the processor module may not be used for PROFINET IO . |
| COM module       | Ethernet 10/100BaseT.                                                             |
| Activation       | Software activation code required, see Chapter 3.5.                               |

Table 48: Equipment and System Requirements for the PROFINET IO Controller.

## **PROFINET IO Device Properties**

| Element                                                                        | Description                                                                                                    |
|--------------------------------------------------------------------------------|----------------------------------------------------------------------------------------------------|
| Safety-related                                                                 | No                                                                                                    |
| Transfer rate                                                                  | 100 Mbit/s full duplex                                                                                                    |
| Transmission path                                                              | Ethernet interfaces on the COM module<br>Ethernet interfaces in use can simultaneously be<br>used for additional protocols.        |
| Conformity class                                                               | The PROFINET IO device meets the<br>requirements for Conformance Class A.                                                          |
| Max. number of<br>PROFINET IO devices                                          | One PROFINET IO device can be configured for<br>each COM module.                                                                   |
| Max. number of<br>application relations (ARs) to the<br>PROFINET IO controller | A PROFINET IO device can establish a maximum<br>of 5 application relations (ARs) to the PROFINET<br>IO controllers or supervisors. |
| Max. number of communication relations (CRs for each AR)                       | Max. 5 communication relations (CRs) for each AR und direction                                                                     |
| Max. process data length of all<br>configured PROFINET IO modules              | Output: max. 1440 bytes<br>Input: max. 1440 bytes                                                                                  |
| Data Priorization                                                              | Possible at device level using the <i>Reduction Rate</i> setting.                                                                  |
| Interconnecting PROFINET and<br>PROFIBUS                                       | To do this, a PROFINET IO device with proxy functionality is required.                                                             |

Table 49: PROFINET IO Controller Properties

# 5.9 **PROFINET IO Example**

In this example, a HIMA PROFINET IO controller exchanges variables with a HIMA PROFINET IO .device. This example illustrates how to create and configure the HIMA PROFINET IO controller and the HIMA PROFINET IO device.

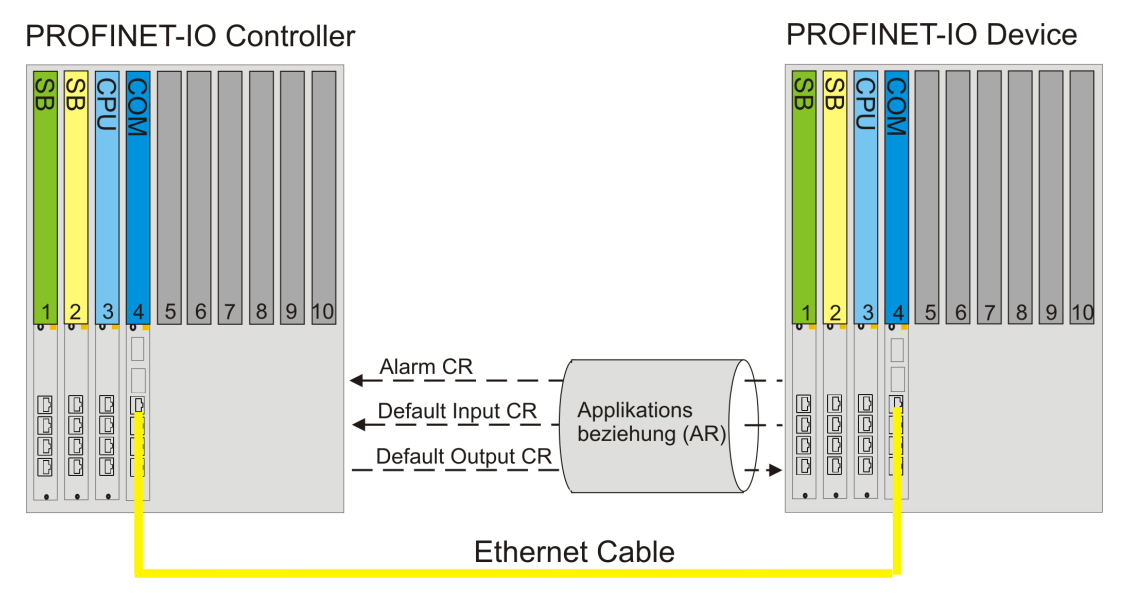

Figure 26: Communication Using PROFINET IO

The communication modules on both HIMax controllers are connected with an Ethernet cable via the Ethernet interface.

An application relation (AR) is a logic construct for enabling data exchange between controller and device. In this example, data are transferred within the application relation via the standard communication relations (alarm CR, default input CR and default output CR). This communication relations are already configured per default in the input and output modules.

For this example, the following global variables must be created in SILworX:

| Global Variable       | Туре  |
|-----------------------|-------|
| PN_Device_Controller1 | UINT  |
| PN_Device_Controller2 | DWORD |
| PN_Device_Controller3 | DWORD |
| PN_Device_Controller4 | BYTE  |
| PN_Controller_Device1 | UINT  |
| PN_Controller_Device2 | BYTE  |

# 5.9.1 Configuring the PROFINET IO Device in SILworX

## To create a new HIMA PROFINET IO device

- 1. In the structure tree, open Configuration, Resource, Protocols.
- 2. Select **New**, **PROFINET IO Device** on the context men for protocols to add a new PROFINET IO device.
- 3. Select **Properties** on the context menu for PROFINET IO controller.
- 4. Click COM Module.

1

1

#### To create the required PROFINET IO Modules

- 1. In the structure tree, open **Configuration, Resource, Protocols, PROFINET IO Device.**
- 2. Select New on the context menu for the PROFINET IO device.
- 3. For this example, select the following modules to receive **11 bytes** from the PROFINET IO device and to send **3 bytes**.

| PROFINET IO module | Slot |
|--------------------|------|
| Out 2 Byte_1       | 1    |
| Out 8 Bytes_2      | 2    |
| Out 1 Byte_3       | 3    |
| In 2 Byte_4        | 4    |
| In 1 Bytes_5       | 5    |

#### To number the PROFINET IO device modules

- 1. Right-click the first **PROFINET IO device module**, and then click **Properties**.
- 2. Enter 1 into the Slot field.
- 3. Repeat these steps for every further **PROFINET IO device modules** and number the modules consecutively.

## Configuring the PROFINET IO Device Output Modules

The sum of the variables (in bytes), must identical with the size of the module (in bytes).

#### To configure the output module [01] Out 2 Bytes\_1

- In the PROFINET IO device, select the output module [01] Out 2 Bytes\_1.
- 2. Right-click [01] Out 2 Bytes\_1 and select Edit on the context menu.
- 3. In the Edit dialog box, select the Process Variables tab.
- 4. Drag the suitable variable from the Object Panel onto the Output Signals area.

| Name                  | Туре | Offset | Global Variable       |
|-----------------------|------|--------|-----------------------|
| PN_Device_Controller1 | UINT | 0      | PN_Device_Controller1 |

Table 50: Variables in the Output Module [01] Out 2 Bytes\_1

- 5. Right-click anywhere in the **Output Signals** area to open the context menu.
- 6. Click **New Offsets** to re-generate the variable offsets.

#### To configure the output module [02] Out 8 Bytes\_2

1. In the PROFINET IO device, select the output module [02] Out 8 Bytes\_2.

Number the HIMax PROFINET IO device modules without gaps and in ascending order, starting with **1**.

- 2. Right-click [02] Out 8 Bytes\_2 and select Edit on the context menu.
- 3. In the Edit dialog box, select the Process Variables tab.
- 4. Drag the suitable variable from the Object Panel onto the **Output Signals** area.

| Name                  | Туре  | Offset | Global Variable       |
|-----------------------|-------|--------|-----------------------|
| PN_Device_Controller2 | DWORD | 0      | PN_Device_Controller2 |
| PN_Device_Controller3 | DWORD | 4      | PN_Device_Controller3 |

Table 51: Variables in the Output Module [02] Out 8 Bytes 2

- 5. Right-click anywhere in the **Output Signals** area to open the context menu.
- 6. Click **New Offsets** to re-generate the variable offsets.

#### To configure the output module [03] Out 1 Bytes\_3

- 1. In the PROFINET IO device, select the output module [03] Out 1 Bytes\_3.
- 2. Right-click [03] Out 1 Bytes\_3 and select Edit on the context menu.
- 3. In the Edit dialog box, select the Process Variables tab.
- 4. Drag the suitable variable from the Object Panel onto the **Output Signals** area.

| Name                  | Туре | Offset | Global Variable       |
|-----------------------|------|--------|-----------------------|
| PN_Device_Controller4 | Byte | 0      | PN_Device_Controller4 |

Table 52: Variables in the Output Module [03] Out 1 Bytes\_3

- 5. Right-click anywhere in the **Output Signals** area to open the context menu.
- 6. Click **New Offsets** to re-generate the variable offsets.

# Configuring the PROFINET IO Device Input Modules To configure the input module [04] In 2 Bytes\_4

- 1. In the PROFINET IO device, select the input module [04] Out 2 Bytes\_4.
- 2. Right-click [04] In 2 Bytes\_4 and select Edit on the context menu.
- 3. In the Edit dialog box, select the Process Variables tab.
- 4. Drag the suitable variable from the Object Panel onto the Input Signals area..

| Name                  | Туре | Offset | Global Variable       |
|-----------------------|------|--------|-----------------------|
| PN_Controller_Device1 | UINT | 0      | PN_Controller_Device1 |

Table 53: Variables in the Input Module [04] In 2 Bytes\_4

- 5. Right-click anywhere in the Input Signals area to open the context menu.
- 6. Click New Offsets to re-generate the variable offsets.

## To configure the input module [05] In 1 Bytes\_5

- 1. In the PROFINET IO device, select the input module **[05] In 1 Bytes\_5.**
- 2. Right-click [05] In 1 Bytes\_5 and select Edit on the context menu.
- 3. In the Edit dialog box, select the Process Variables tab.
- 4. Drag the suitable variable from the Object Panel onto the Input Signals area..

| Name                  | Туре | Offset | Global Variable       |
|-----------------------|------|--------|-----------------------|
| PN_Controller_Device2 | BYTE | 0      | PN_Controller_Device2 |

Table 54: Variables in the Input Module [05] In 1 Byte\_5

- 5. Right-click anywhere in the **Input Signals** area to open the context menu.
- 6. Click **New Offsets** to re-generate the variable offsets.

#### To verify the PROFINET IO device configuration

1. In the structure tree, open **Configuration, Resource, Protocols, PROFINET IO Device.** 

- 2. Click the Verification button on Action Bar, and then click OK to confirm the action.
- 3. Thoroughly verify the messages contained in the Status Viewer and correct potential errors.
- 1 Use the user program of the PROFINET IO device resource to recompile the configuration of the PROFINET IO device and transfer it to the controllers. Only after this step, the new configuration can be used for communication with the PROFINET IO.

## 5.9.2 Creating a HIMA PROFINET IO Controller in SILworX To create a new HIMA PROFINET IO controller

- 1. In the structure tree, open **Configuration, Resource, Protocols**.
- 2. Select **New**, **PROFINET IO Controller** on the context men for protocols to add a new PROFINET IO controller.
- 3. Select **Properties** on the context menu for PROFINET IO controller.
- 4. Click COM Module.

Creating a HIMA PROFINET IO Device within the Controller

## To create a HIMax PROFINET IO Device within the PROFINET IO controller

1. Select **New**, **PROFINET IO Device** on the context menu for the PROFINET IO controller.

To add the GSDML library file from an external data source (e.g., CD, USB stick, Internet):

- 1. On the structure tree, select **Configuration**, **Resource**, **Protocols**, **PROFINET IO Controller**, **GSDML Library**.
- 2. Select **Add GSDML File** on the context menu for the GSDML library and read the GSDML file specific to the PROFINET IO device.

The GSDML library file usually contains several devices from one manufacturers.

The HIMA GSDML library file is located on the HIMA Web site at: GSDML-V2.1-Hima-embex-20090805.xml.

## To load the GSDML file for the PROFINET IO device

- 1. On the structure tree, select Configuration, Resource, Protocols, PROFINET IO Controller, PROFINET IO Device.
- 2. Select **Properties** on the context menu and open the Parameter tab.
  - Enter the IP address of the PROFINET IO device.
  - On the drop-down menu for GSDML File, select the GSDML library file specific to PROFINET IO device and close Properties.

1

#### To select the data access point (DAP) for the PROFINET IO device

1. On the structure tree, select Configuration, Resource, Protocols, PROFINET IO Controller, PROFINET IO Device, DAP Module.

2. Select **Select Device Access Point (DAP)** on the context menu and choose a suitable data record for the PROFINET IO device.

## Creating the HIMax PROFINET IO Controller Modules

The number of bytes that must actually be transferred, must also be configured in the PROFINET IO controller. To do this, add *Modules* until the physical configuration of the device is achieved.

#### To create the required PROFINET IO Modules

- 1. On the structure tree, open Configuration, Resource, Protocols, PROFINET IO Controller, PROFINET IO Device.
- 2. Select **Insert Modules** on the context menu.
- 3. For this example, select the following modules to receive **11 bytes** from the PROFINET IO device and to send **3 bytes**.

| PROFINET IO module        | Slot |
|---------------------------|------|
| DAP Module (Device Access | 0    |
| Point)                    |      |
| Input 2 Bytes: Module_1   | 1    |
| Input 8 Bytes: Module_2   | 2    |
| Input 1 Byte: Module_3    | 3    |
| Output 2 Bytes: Module_4  | 4    |
| Output 1 Byte: Module_5   | 5    |

#### To number the PROFINET IO modules

- 1. Right-click the first **PROFINET IO module**, and then click **Properties**.
- 2. Enter **0** into the **Slot** field.
- 3. Repeat these steps for every further **PROFINET IO modules** and number the modules consecutively.

## Configuring the PROFINET IO Controller Input Modules

The sum of the variables (in bytes), must identical with the size of the module (in bytes).
 For this example, the predefined standard communication relations Default Input CR and Default Output CR are adopted in the submodules of the input and output modules.

<sup>:</sup> Number the HIMax PROFINET IO modules without gaps and in ascending order, starting with  $\mathbf{0}.$ 

## To configure the input module [001] Input 2 Bytes: Module\_1

- 1. In the PROFINET IO device, select the input module [001] Input 2 Bytes: Module\_1, [00001] Submodule Inputs\_1.
- 2. Right-click [00001] Submodule Inputs\_1 and select Edit on the context menu.
- 3. In the Edit dialog box, select the Process Variables tab.
- 4. Drag the suitable variable from the Object Panel onto the **Input Signals** area..

| Name                  | Туре | Offset | Global Variable       |
|-----------------------|------|--------|-----------------------|
| PN_Device_Controller1 | UINT | 0      | PN_Device_Controller1 |

Table 55: Variables in the Input Module [001] Input 2 Bytes: Module\_1

- 5. Right-click anywhere in the **Input Signals** area to open the context menu.
- 6. Click **New Offsets** to re-generate the variable offsets.

## To configure the input module [002] Input 8 Byte: Module\_2

- 1. In the PROFINET IO device, select the input module [002] Input 8 Bytes: Module\_2, [00001] Submodule Inputs\_1.
- 2. Right-click [00001] Submodule Inputs\_1 and select Edit on the context menu.
- 3. In the Edit dialog box, select the Process Variables tab.
- 4. Drag the suitable variable from the Object Panel onto the Input Signals area..

| Name                  | Туре  | Offset | Global Variable       |
|-----------------------|-------|--------|-----------------------|
| PN_Device_Controller2 | DWORD | 0      | PN_Device_Controller2 |
| PN_Device_Controller3 | DWORD | 4      | PN_Device_Controller3 |

Table 56: Variables in the Input Module [002] Input 8 Byte: Module\_2

- 5. Right-click anywhere in the Input Signals area to open the context menu.
- 6. Click **New Offsets** to re-generate the variable offsets.

## To configure the input module [003] Input 1 Byte: Module\_3

- 1. In the PROFINET IO device, select the input module [003] Input 1 Byte: Module\_1, [00001] Submodule Inputs\_1.
- 2. Right-click [00001] Submodule Inputs\_1 and select Edit on the context menu.
- 3. In the Edit dialog box, select the Process Variables tab.
- 4. Drag the suitable variable from the Object Panel onto the Input Signals area.

| Name                  | Туре | Offset | Global Variable       |
|-----------------------|------|--------|-----------------------|
| PN_Device_Controller4 | Byte | 0      | PN_Device_Controller4 |

Table 57: Variables in the Input Module [003] Input 1 Byte: Module\_3

- 5. Right-click anywhere in the Input Signals area to open the context menu.
- 6. Click **New Offsets** to re-generate the variable offsets.

# Configuring the PROFINET IO Controller Output Modules To configure the output module [004] Output 2 Bytes: Module\_4

- 1. In the PROFINET IO device, select the output module [004] Output 2 Bytes: Module\_4, [00001] Submodule Inputs\_1.
- 2. Right-click [00001] Submodule Inputs\_1 and select Edit on the context menu.
- 3. In the Edit dialog box, select the Process Variables tab.
- 4. Drag the suitable variable from the Object Panel onto the **Output Signals** area.

| Name                  | Туре | Offset | Global Variable       |
|-----------------------|------|--------|-----------------------|
| PN_Controller_Device1 | UINT | 0      | PN_Controller_Device1 |

Table 58: Variables in the Output Module [004] Out 2 Bytes: Module\_4

- 5. Right-click anywhere in the **Output Signals** area to open the context menu.
- 6. Click New Offsets to re-generate the variable offsets.

#### To configure the output module [005] Output 1 Bytes: Module\_5

- 1. In the PROFINET IO device, select the output module
- [005] Output 1 Byte: Module\_5, [00001] Submodule Inputs\_1.
- 2. Right-click [00001] Submodule Inputs\_1 and select Edit on the context menu.
- 3. In the Edit dialog box, select the Process Variables tab.
- 4. Drag the suitable variable from the Object Panel onto the **Output Signals** area.

| Name                  | Туре | Offset | Global Variable       |
|-----------------------|------|--------|-----------------------|
| PN_Controller_Device2 | BYTE | 0      | PN_Controller_Device2 |

Table 59: Variables in the Output Module [005] Out 1 Bytes: Module\_5

- 5. Right-click anywhere in the Output Signals area to open the context menu.
- 6. Click New Offsets to re-generate the variable offsets.

## 5.9.3 Menu Function Properties

The **Properties** menu function on the context menu for the PROFINET IO device opens the **Properties** dialog box.

| Element     | Description                                                                          |
|-------------|--------------------------------------------------------------------------------------|
| Туре        | PROFINET IO device                                                                   |
| Name        | Any unique name for a PROFINET IO device                                             |
| Refresh     | Refresh rate in milliseconds at which the COM and CPU exchange protocol              |
| Rate [IIIS] | data.<br>If the Define to Definite and an investigation of the sector the sector the |
|             | If the <i>Refresh Rate</i> is zero or lower than the cycle time for the controller,  |
|             | uala is excitatiged as tast as possible.                                             |
|             | Range of values: 4(2 <sup>31</sup> -1).                                              |
|             | Default value: 0                                                                     |
| Within one  | Activated:                                                                           |
| cycle       | Transfer of all protocol data from the CPU to the COM within a CPU cycle.            |
|             |                                                                                      |
|             | Deactivated:                                                                         |
|             | Transfer of all protocol data from the CPU to the COM, distributed over              |
|             | multiple CPU cycles, each with 1100 byte per data direction. This can also           |
|             | allow lowering the cycle time of the controller.                                     |
|             | Default value: Activated                                                             |
| Madula      | Delault value. Activated                                                             |
| wooule      | Selection of the COM module within which the protocol is processed.                  |
| Use Max     | Activated:                                                                           |
| CPU Load    | Use CPU load limit from the field Max. CPU Load [%]                                  |
|             | Deactivated:                                                                         |
|             | Do not use the CPU Load limit for this protocol.                                     |
| Max. CPU    | Maximum CPU load of module that can be used for processing the                       |
| Load [%]    | protocols.                                                                           |
|             |                                                                                      |
|             | Range of values: 1100%                                                               |
|             | Default value: 30%                                                                   |

| RPC Port   | Remote Procedure Call Port                                 |
|------------|------------------------------------------------------------|
| Server     | Range of values: 102465535                                 |
|            | Default value: 49152                                       |
|            | RPC port server and RPC port client must not be identical! |
| RPC Port   | Remote Procedure Call Port                                 |
| Client     | Range of values: 102465535                                 |
|            | Default value: 49153                                       |
|            | RPC port server and RPC port client must not be identical! |
| RT Port    | RT Port                                                    |
| Controller | Range of values: 102465535                                 |
|            | Default value: 34962                                       |

Table 60: PROFINET IO Device General Properties

# 5.9.4 PROFINET IO Modules

The following PROFINET IO modules are available in the HIMA PROFINET IO device.

| PROFINET IO module | Max. size for the | Max. size for the |
|--------------------|-------------------|-------------------|
|                    | input variables   | output variables  |
| In 1 byte          | 1 byte            |                   |
| In 2 bytes         | 2 bytes           |                   |
| In 4 bytes         | 4 bytes           |                   |
| In 8 bytes         | 8 bytes           |                   |
| In 16 bytes        | 16 bytes          |                   |
| In 32 bytes        | 32 bytes          |                   |
| In 64 bytes        | 64 bytes          |                   |
| In 128 bytes       | 128 bytes         |                   |
| In 256 bytes       | 256 bytes         |                   |
| In 512 bytes       | 512 bytes         |                   |
| In 1024 bytes      | 1024 bytes        |                   |
| In-Out 1 byte      | 1 byte            | 1 byte            |
| In-Out 2 bytes     | 2 bytes           | 2 bytes           |
| In-Out 4 bytes     | 4 bytes           | 4 bytes           |
| In-Out 8 bytes     | 8 bytes           | 8 bytes           |
| In-Out 16 bytes    | 16 bytes          | 16 bytes          |
| In-Out 32 bytes    | 32 bytes          | 32 bytes          |
| In-Out 64 bytes    | 64 bytes          | 64 bytes          |
| In-Out 128 bytes   | 128 bytes         | 128 bytes         |
| In-Out 256 bytes   | 256 bytes         | 256 bytes         |
| In-Out 512 bytes   | 512 bytes         | 512 bytes         |
| In-Out 1024 bytes  | 1024 bytes        | 1024 bytes        |
| Out 1 byte         |                   | 1 byte            |
| Out 2 bytes        |                   | 2 bytes           |
| Out 4 bytes        |                   | 4 bytes           |
| Out 8 bytes        |                   | 8 bytes           |
| Out 16 bytes       |                   | 16 bytes          |
| Out 32 bytes       |                   | 32 bytes          |
| Out 64 bytes       |                   | 64 bytes          |
| Out 128 bytes      |                   | 128 bytes         |
| Out 256 bytes      |                   | 256 bytes         |
| Out 512 bytes      |                   | 512 bytes         |
| Out 1024 bytes     |                   | 1024 bytes        |

Table 61: PROFINET IO Device General Properties

\_

## To create a PROFINET IO module

- 1. In the structure tree, open **Configuration, Resource, Protocols, PROFINET IO Device.**
- 2. Select **New** on the context menu for the PROFINET IO device.
- 3. Right-click PROFINET IO module and select Edit.
  - Enter the input and/or output variables in the **Process Variables** tab.
  - The **System Variables** can be used to assign global variables to both system variables and use them in the user program

| Element                                    | Туре |
|--------------------------------------------|------|
| Valid output data                          | BOOL |
| Accept the output data from the controller | BOOL |

#### The **Properties** tab specifies the following parameters.

| Description                                            |  |  |
|--------------------------------------------------------|--|--|
| Name of the PROFINET IO device module                  |  |  |
| 0 to 32767                                             |  |  |
| Unique number                                          |  |  |
| 1 In                                                   |  |  |
| 2 Out                                                  |  |  |
| 3 In-Out                                               |  |  |
| Process data value after the connection is interrupted |  |  |
| - Retain last valid process data                       |  |  |
| - Adopt initial data                                   |  |  |
| 01024                                                  |  |  |
| 01024                                                  |  |  |
|                                                        |  |  |

Table 62: PROFINET IO Device General Properties

# 6 PROFIBUS DP

PROFIBUS DP is an international, open fieldbus standard that is used when a fast reaction time is required for small amounts of data.

The HIMA PROFIBUS DP master and the HIMA PROFIBUS DP slave meet the criteria specified in the European norm EN 50170 [7] and the globally binding IEC standard 61158 for PROFIBUS DP.

The HIMA PROFIBUS DP master can exchange data with the PROFIBUS DP slaves cyclically and acyclically.

Different function blocks are available in SILworX to acyclically exchange data. These function blocks are used to tailor the HIMA PROFIBUS DP master and the PROFIBUS DP slaves to best meet the project requirements.

A redundant PROFIBUS DP connection can only be implemented by configuring a second PROFIBUS DP master/slave and adjusting it in the user program.

- PROFIBUS DP master (see Chapter 6.1)
- PROFIBUS DP slave (see Chapter 6.13)

# 6.1 HIMA PROFIBUS DP Master

This chapter describes the characteristics of the HIMA PROFIBUS DP master and the menu functions and dialog boxes required to configure the HIMA PROFIBUS DP master in SILworX.

## Equipment and System Requirements:

| Element         | Description                                                                                                    |
|-----------------|----------------------------------------------------------------------------------------------------|
| HIMA controller | HIMax with COM module                                                                                                    |
| COM module      | The serial fieldbus interface (FB1 or FB2) used on the COM module must be equipped with an optional HIMA PROFIBUS DP master submodule, see Chapter 3.7. |
| Activation      | Activation through the plug-in module, see Chapter 3.5.                                                                                                 |

Table 63: Equipment and System Requirements

## **PROFIBUS DP Master Properties:**

| Element                                      | Description                                                                                                    |
|----------------------------------------------|----------------------------------------------------------------------------------------------------|
| Type of HIMA PROFIBUS<br>DP master           | DP-V1 Class 1 Master<br>with additional DP-V2 functions                                                                                                    |
| Transfer rate                                | 9.6 kbit/s 12 Mbit/s                                                                                                    |
| Bus address                                  | 0125                                                                                                    |
| Max. number of<br>PROFIBUS DP master         | Two PROFIBUS DP masters can be configured for each COM module.                                                                                                    |
| Max. number of<br>PROFIBUS DP slaves         | Up to 122 slaves can be configured for each resource (in all master protocol instances). However, a maximum of 31 slaves can be connected to a bus segment without repeaters. |
| Maximum process data<br>length<br>To a slave | DP output=: max. 244 bytes<br>DP input=: max. 244 bytes                                                                                                    |

Table 64: PROFIBUS DP Master Properties

According to the standard, a total of three repeaters may be used such that a maximum of 122 stations are possible per serial interface on a master.

# 6.1.1 Creating a HIMA PROFIBUS DP Master To create a new HIMA PROFIBUS DP Master

- 1. In the structure tree, open **Configuration**, **Resource**, **Protocols**.
- 2. On the context menu for protocols, click **New, PROFIBUS DP Master** to add a new PROFIBUS DP master.
- 3. On the context menu for the PROFIBUS DP master, click **Properties, General**.
- 4. Select Module and Interfaces.

# 6.2 **PROFIBUS DP: Example**

In this example, a HIMA PROFIBUS DP master exchanges variables with a HIMA PROFIBUS DP slave.

The example shows how to create and configure the HIMA PROFIBUS DP master and the HIMA PROFIBUS DP slave.

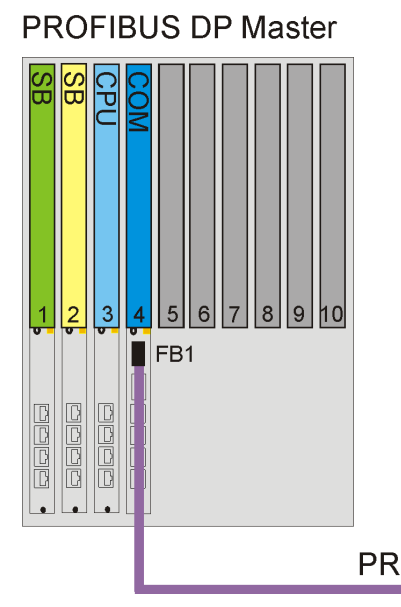

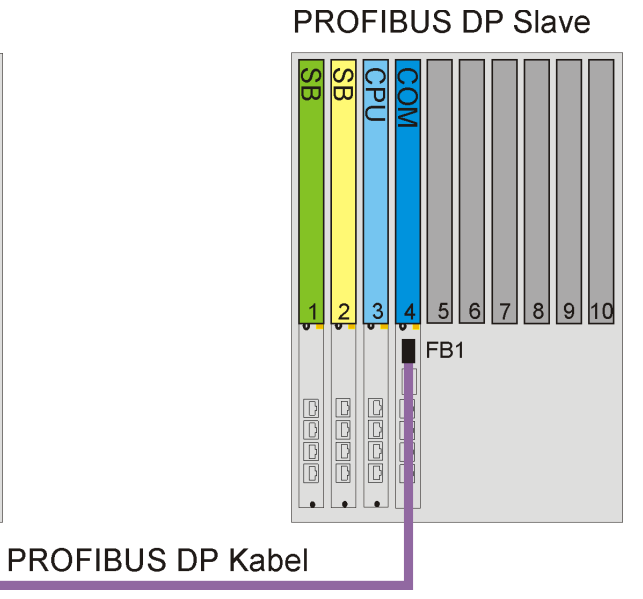

Figure 27: Communication Using PROFIBUS DP

Fieldbus Interface 1 on the COM modules of both HIMax controllers must be equipped with the corresponding PROFIBUS DP submodule, see Chapter 3.7.

For this example, the following global variables must be created in SILworX:

| Global Variable  | Туре  |
|------------------|-------|
| PB_Slave_Master1 | UINT  |
| PB_Slave_Master2 | DWORD |
| PB_Slave_Master3 | DWORD |
| PB_Slave_Master4 | BYTE  |
| PB_Master_Slave1 | DWORD |
| PB_Master_Slave2 | BYTE  |

# 6.2.1 Configuring the PROFIBUS DP Slave Configuration of the PROFIBUS DP slave.

## To create a new HIMA PROFIBUS DP Slave

- 1. In the structure tree, open Configuration, Resource, Protocols.
- 2. On the context menu for protocols, click **New, PROFIBUS DP Slave** to add a new PROFIBUS DP slave.
- 3. On the context menu for the PROFIBUS DP slave, click Edit.
- 4. In the **Properties** tab, select **COM Module** and **Interfaces** (e.g., FB1).

#### To assign variables in the HIMA PROFIBUS DP slave

- 1. On the context menu for the PROFIBUS DP slave, click Edit.
- 2. In the Edit dialog box, select the Process Variables tab.

1 The start address of the input and output variables in the HIMA PROFIBUS DP slave always begin with 0. If the PROFIBUS DP master (from another manufacturer) expects a higher start address, dummy variables must be added to the reference variables.

#### Outputs in the HIMA PROFIBUS DP slave

| Name             | Туре  | Offset | Global Variable  |
|------------------|-------|--------|------------------|
| PB_Slave_Master1 | UINT  | 0      | PB_Slave_Master1 |
| PB_Slave_Master2 | DWORD | 2      | PB_Slave_Master2 |
| PB_Slave_Master3 | DWORD | 6      | PB_Slave_Master3 |
| PB_Slave_Master4 | BYTE  | 10     | PB_Slave_Master4 |

Table 65: Outputs in the HIMA PROFIBUS DP Slave

- 1. Drag the global variable to be sent from the Object Panel onto the **Output Variables** area.
- 1 In this example, the output variables of the HIMA PROFIBUS DP slave are composed of **four variables** with a total of **11 bytes**. The start address of the output variable with the lowest offset is **0**.
  - 2. Right-click anywhere in the **Output Variables** area to open the context menu.
  - 3. Click **New Offsets** to re-generate the variable offsets.

## Inputs in the HIMA PROFIBUS DP Slave

| Name             | Туре  | Offset | Global Variable  |
|------------------|-------|--------|------------------|
| PB_Master_Slave1 | DWORD | 14     | PB_Master_Slave1 |
| PB_Master_Slave2 | BYTE  | 18     | PB_Master_Slave2 |

Table 66: Inputs in the HIMA PROFIBUS DP Slave

- 1. Drag the global variables to be received from the Object Panel onto the **Input Variables** area.
- 1 In this example, the input variables of the HIMA PROFIBUS DP slave are composed of **two variables** with a total of **3 bytes**. The start address of the input variable with the lowest offset is **0**.
  - 2. Right-click anywhere in the the Input Variables area to open the context menu.
  - 3. Click New Offsets to re-generate the variable offsets.

## To verify the configuration of the PROFIBUS DP slave

1. In the structure tree, open **Configuration, Resource, Protocols, PROFIBUS DP Slave.** 

- 2. Click the **Verification** button on Action Bar, and then click **OK** to confirm the action.
- Thoroughly verify the messages contained in the Status Viewer and correct potential errors.

1 Use the user program of the PROFIBUS DP slave to recompile the configuration of the PROFIBUS DP slave resource and transfer it to the controllers. Only after this step, the new configuration can be used for communication with the PROFIBUS DP.

# 6.2.2 Configuring the PROFIBUS DP Master

#### To create a new HIMA PROFIBUS DP Master

- 1. In the structure tree, open Configuration, Resource, Protocols.
- 2. Select **New, PROFIBUS DP Master o**n the context menu for protocols to add a new PROFIBUS DP master.
- 3. Select **Properties, General** on the context menu for the PROFIBUS DP master.
- 4. In the General tab, select COM Module and Interfaces (e.g., FB1).
- · Perform these steps to configure the HIMax PROFIBUS DP slave from within the HIMax PROFIBUS DP master.

## To create a new HIMax PROFIBUS DP Slave in the PROFIBUS DP Master

1. On the context menu for the PROFIBUS DP master, click New, PROFIBUS DP Slave.

## To read the GSD file for the new PROFIBUS DP slave

- 1. In the structure tree, open Configuration, Resource, Protocols, PROFIBUS DP Master, PROFIBUS Slave.
- 2. On the context menu for the PROFIBUS DP master, click **Read GSD File** and select the GSD file for the PROFIBUS slave (e.g., hax100ea.gsd).
- The GSD files for HIMax controllers are available on HIMA website at www.hima.com.

1

#### Creating the HIMax PROFIBUS DP Modules

The number of bytes that must actually be transferred, must also be configured in the PROFIBUS DP master. To do this, add *Modules* until the physical configuration of the slave is achieved.

1 The number of modules used to achieve the necessary number of bytes is not important as long as the maximum of 32 modules is not exceeded.

To avoid unnecessarily complicating the PROFIBUS DP master configuration, HIMA recommends keeping the number of selected modules to a minimum.

#### To create the required PROFIBUS DP Modules

- 1. In the structure tree, open Configuration, Resource, Protocols, PROFIBUS DP Master, PROFIBUS Slave.
- 2. On the menu bar, click **PROFIBUS DP Master, Add modules**.
- 3. For this example, select the following modules to receive **11 bytes** from the PROFIBUS DP slave and to send 3 bytes.

#### To number the PROFIBUS DP modules

- 1. Right-click the first PROFIBUS DP Module , and then click Properties.
- 2. Enter **0** into the **Slot** field.
- 3. Repeat these steps for every further **PROFIBUS DP Module** and number the modules consecutively.

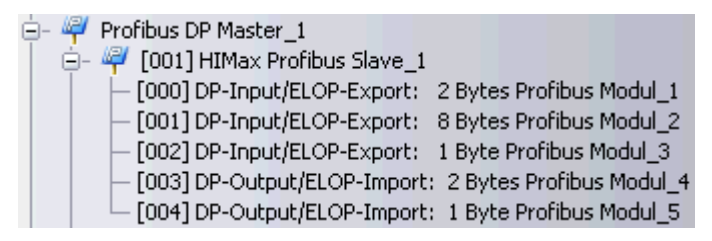

Figure 28: HIMax PROFIBUS DP Slave with Modules

**Number** the HIMax PROFIBUS DP modules without gaps and in ascending order, starting with **0**.

The order in which the PROFIBUS DP modules are arranged is not important for operation. However, HIMA recommends organizing the DP input and output modules in an orderly manner to ensure an overview can be maintained.

1

#### **Configuring the Input and Output Modules**

The sum of the variables (in bytes), must identical with the size of the module (in bytes).

#### To configure the input module [000] DP Input/ELOP Export: 2 bytes

- 1. In the PROFIBUS DP slave, select the input module [000] DP Input/ELOP Export: 2 Bytes
- 2. Right-click the input module, then click Edit.
- 3. In the Edit dialog box, select the Process Variables tab.
- Drag the suitable variable from the Object Panel onto the Input Signals area of the input module [000] DP-Input/ELOP-Export: 2 Bytes.

| Name             | Туре | Offset | Global Variable  |
|------------------|------|--------|------------------|
| PB_Slave_Master1 | UINT | 0      | PB_Slave_Master1 |

Table 67: Variables of the Input Module [000] DP Input/ELOP Export: 2 Bytes

- 5. Right-click anywhere in the **Input Signals** area to open the context menu.
- 6. Click **New Offsets** to re-generate the variable offsets.

#### To configure the input module [001] DP Input/ELOP Export: 8 bytes

- 1. In the PROFIBUS DP slave, select the input module [001] DP Input/ELOP Export: 8 Bytes
- 2. Right-click the input module, then click Edit.
- 3. In the Edit dialog box, select the Process Variables tab.
- 4. Drag the suitable variable from the Object Panel onto the **Input Signals** area of the input module **[001] DP-Input/ELOP-Export: 8 Bytes**.

| Name             | Туре  | Offset | Global Variable  |
|------------------|-------|--------|------------------|
| PB_Slave_Master2 | DWORD | 0      | PB_Slave_Master2 |
| PB_Slave_Master3 | DWORD | 4      | PB_Slave_Master3 |

Table 68: Variables of the Input Module [001] DP Input/ELOP Export: 8 Bytes

- 5. Right-click anywhere in the **Input Signals** area to open the context menu.
- 6. Click New Offsets to re-generate the variable offsets.

#### To configure the input module [002] DP Input/ELOP Export: 1 byte

- 1. In the PROFIBUS DP slave, select the input module [002] DP Input/ELOP Export: 1 Byte.
- 2. Right-click the input module, then click Edit.
- 3. In the Edit dialog box, select the Process Variables tab.
- 4. Drag the suitable variable from the Object Panel onto the **Input Signals** area of the input module [002] DP-Input/ELOP-Export: 1 Byte.

| Name             | Туре | Offset | Global Variable  |
|------------------|------|--------|------------------|
| PB_Slave_Master4 | BYTE | 0      | PB_Slave_Master4 |

Table 69: Variables of the Input Module [002] DP Input/ELOP Export: 1 Byte

- 5. Right-click anywhere in the **Input Signals** area to open the context menu.
- 6. Click **New Offsets** to re-generate the variable offsets.

## To configure the output module [003] DP Output/ELOP Import: 2 Bytes

- 1. In the PROFIBUS DP slave, select the output module [003] DP Output/ELOP Import: 2 Bytes
- 2. Right-click the output module, then click Edit.
- 3. In the Edit dialog box, select the Process Variables tab.
- 4. Drag the suitable variable from the Object Panel onto the **Output Signals** area of the output module **[003] DP-Output/ELOP-Import: 2 Bytes**.

| Name             | Туре | Offset | Global Variable  |
|------------------|------|--------|------------------|
| PB_Master_Slave1 | UINT | 0      | PB_Master_Slave1 |

Table 70: Variables of the Output Module [003] DP Output/ELOP Import: 2 Bytes

- 5. Right-click anywhere in the **Output Signals** area to open the context menu.
- 6. Click **New Offsets** to re-generate the variable offsets.

## To configure the output module [004] DP Output/ELOP Import: 1 Byte

- 1. In the PROFIBUS DP slave, select the output module [004] DP Output/ELOP Import: 1 Byte
- 2. Right-click the output module, then click Edit.
- 3. In the Edit dialog box, select the Process Variables tab.
- Drag the suitable variable from the Object Panel onto the Output Signals area of the output module [004] DP-Output/ELOP-Import: 1 Byte.

| Name             | Туре | Offset | Global Variable  |
|------------------|------|--------|------------------|
| PB_Master_Slave2 | BYTE | 0      | PB_Master_Slave2 |

Table 71: Variables of the Output Module [004] DP Output/ELOP Import: 1 Byte

- 5. Right-click anywhere in the Output Signals area to open the context menu.
- 6. Click **New Offsets** to re-generate the variable offsets.

## Creating the User Data in the PROFIBUS DP Master

#### To create the user data in the PROFIBUS DP master

- 1. In the structure tree, open **Configuration, Resource, Protocols, PROFIBUS DP** Master.
- 2. Right-click PROFIBUS Master, and then click Properties.
- 3. Select the Data tab and click the Buttons ... next to the user data.

In the 32 bytes long user data field the group's start address and the *block's number of variables* are defined (see also chapter 6.8).

4. For this example, create the following user data:

4, to ensure that **four variables** are received by the PROFIBUS DP master.2, to ensure that two variables that are sent by the PROFIBUS DP master.The start address of the input and output groups begins with **0**.

| 🐼 /Konfiguration/Res    | source/Prot <mark>?</mark> | × |
|-------------------------|----------------------------|---|
| Range[I.1] Start index  | 0                          | ^ |
| Range[I.1] Signal count | 4                          |   |
| Range[I.2] Start index  | 0                          |   |
| Range[I.2] Signal count | 0                          | ∃ |
| Range[I.3] Start index  | 0                          |   |
| Range[I.3] Signal count | 0                          |   |
| Range[I.4] Start index  | 0                          |   |
| Range[I.4] Signal count | 0                          |   |
| Range[0,1] Start index  | 0                          |   |
| Range[0.1] Signal count | 2                          | • |
| <u>    ok</u>           | Abbrechen                  |   |

Figure 29: User Data Field

#### To verify the configuration of the PROFIBUS DP slave

1. In the structure tree, open **Configuration, Resource, Protocols, PROFIBUS DP Master**.

- 2. Click the Verification button on Action Bar, and then click OK to confirm the action.
- 3. Thoroughly verify the messages contained in the Status Viewer and correct potential errors.

| Ver | ifika | tion                             |                |                                                                |   |   |
|-----|-------|----------------------------------|----------------|----------------------------------------------------------------|---|---|
|     |       |                                  |                |                                                                |   |   |
|     |       |                                  |                |                                                                |   |   |
|     |       |                                  |                |                                                                |   |   |
|     |       |                                  |                |                                                                |   |   |
|     | F     | Datum/Zeit 🔷 🔻                   | Stufe          |                                                                | ^ | • |
|     | 2     | 07.09.2007 11:39:31.718          | Fehler         | Bitte wählen sie eine Schnittstelle für den Profibus DP Master |   |   |
|     | 3     | 07.09.2007 11:39:31.718          | Info           | Verifikation beendet. Warnungen: 0, Fehler: 2.                 |   |   |
|     | ſ     | <                                |                |                                                                | > | 1 |
|     | Fehle | er: Verifikation beendet. Warnun | igen: 0, Fehle | er: 2.                                                         |   |   |
|     |       |                                  |                |                                                                |   |   |
|     |       |                                  |                | <u>S</u> chließen                                              |   |   |
|     |       |                                  |                |                                                                |   |   |

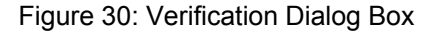

1 Use the user program of the PROFIBUS DP master to recompile the configuration of the PROFIBUS DP master resource and transfer it to the controllers. Only after this step, the new configuration can be used for communication with the PROFIBUS DP

#### **Optimizing the PROFIBUS DP parameters**

Using the default values for the PROFIBUS parameters, smooth PROFIBUS communication is generally not a problem. However, the settings should be further optimized to achieve faster data exchange rates and improve fault detection.

## To determine the actual target rotation time TTR [ms]

- 1. Open the Control Panel associated with the HIMax PROFIBUS DP master controller.
- 2. In the structure tree for the Control Panel, click **PROFIBUS DP Master** and read the actual **Target Rotation Time TTR [ms]**. Note down this value.

#### To determine the parameters required for the PROFIBUS DP slave

- 1. In the structure tree, open Configuration, Resource, Protocols, PROFIBUS DP Master, PROFIBUS DP Slave..
- 2. Right-click HIMax PROFIBUS Slave , and then click Properties.
- 3. Select the **Features** tab and read **Min. Slave Interval MSI [ms]** for this PROFIBUS DP slave. Note down this value.
- 4. Select the **Transfer Rate** tab and read **Max. Tsdr** for the transfer rate used. Note down this value.

#### To enter the parameters previously determined

- 1. Right-click **PROFIBUS Master**, and then click **Properties**.
- 2. Select the Timings tab.

| ዋ /Konfiguration/I        | HIMax_2/Pr    | otoko | olle/Profibus DP 🗙 |  |  |
|---------------------------|---------------|-------|--------------------|--|--|
| Allgemein                 | Zeiten        |       | CPU/COM            |  |  |
| Min.Tsdr [bit time]       |               | 11    |                    |  |  |
| Max.Tsdr [bit time]       |               | 37    |                    |  |  |
| Tsl [bit time]            |               | 200   |                    |  |  |
| Tqui [bit time]           |               |       | 0                  |  |  |
| Tset [bit time]           |               | 1     |                    |  |  |
| Ttr [bit time]            |               | 9999  |                    |  |  |
| Ttr [ms]                  |               | 1041  | .562               |  |  |
| Min. Slave Intervall [ms] |               | 1.0   |                    |  |  |
| Nutzdatenüberwach         | ungszeit [ms] | 2000  |                    |  |  |
| <u>O</u> K                | Abbrech       | en    | <u>H</u> ilfe      |  |  |

Figure 31: PROFIBUS DP Master Properties

- 3. Convert the Max. Tsdr that was previously noted down in bit Time
- Convert the Target Rotation Time TTR [ms] that was previously noted down in bit Time, add 1/3 safety margin and enter the resulting value in the Target Rotation Time TTR [ms] field.
- 5. Enter the Min. Slave Interval MSI [ms] that was previously noted down.
- i If various slaves are configured, the highest values of the parameters MaxTsdr [bit time] and Min. Slave Interval [ms] must be used.
  - 6. The data control time [ms] must be set to  $\ge 6^{*}$ Ttr ms

## To enter the watchdog time for the PROFIBUS DP slave

- 1. In the structure tree, open Configuration, Resource, Protocols, PROFIBUS DP Master, PROFIBUS DP Slave..
- 2. Right-click HIMax PROFIBUS Slave , and then click Properties.

| /Konfiguration/I       | HIMax_2/Protokol | le/Profibus DF | P Maste 🗙     |
|------------------------|------------------|----------------|---------------|
| Parameter              | Gruppen          | DPV1           |               |
| Name                   | HIMax Pr         | ofibus Slave   |               |
| Adresse                | 12               |                |               |
| Aktiv                  | <b>V</b>         |                |               |
| DPV0 Sync aktiv        |                  |                |               |
| DPV0 Freeze aktiv      |                  |                |               |
| Watchdog aktiv         |                  |                |               |
| Watchdog-Zeit [ms] 40  |                  |                |               |
| Bei Ausfall letzte Dat | en senden 📃      |                |               |
| Auto-Clear bei Ausfa   | ill 🔽            |                |               |
|                        |                  |                |               |
|                        |                  |                |               |
|                        |                  |                |               |
|                        |                  |                |               |
|                        |                  |                |               |
| <u>о</u> к             | Abbrechen        |                | <u>Hi</u> lfe |

Figure 32: PROFIBUS DP Slave Properties

- 3. Select the Parameter tab and mark the Watchdog Active checkbox.
- 4. Enter the watchdog time  $[ms] \ge 6^*$ Ttr [ms] in the **Watchdog Time [ms]** field.
- 1 Use the user program of the PROFIBUS DP master and slave resources to recompile the configurations of the PROFIBUS DP master and slave and transfer them to the controllers. Only after this step, the new configurations can be used for communication with the PROFIBUS DP

# 6.3 Menu Functions of the PROFIBUS DP Master

## 6.3.1 Edit

The **Edit** function on the context menu for the PROFIBUS DP master opens the **Edit** dialog box.

The **System Variables** tab contains the following system variables that are required to evaluate the state of the PROFIBUS DP master from within the user program.

| Element              | Description                                                                                                    |  |  |
|----------------------|----------------------------------------------------------------------------------------------------|--|--|
| Error count          | Number of errors since statistics reset.                                                                                                    |  |  |
| Baud rate            | Baud rate (bit/s) used for the bus.                                                                                                    |  |  |
| Bus error            | If a bus error occurs, an error code is set in the <i>Bus Error</i> system variable. An error code retains its value until the bus error has been eliminated. |  |  |
|                      | Code Description                                                                                                    |  |  |
|                      | 0 OK, no bus error                                                                                                    |  |  |
|                      | 1 Address error:<br>The master address is already available on<br>the bus                                                                                     |  |  |
|                      | 2 Bus malfunction<br>Malfunction detected on the bus, (e.g., bus<br>not properly terminated, several stations are<br>sending data simultaneously).            |  |  |
|                      | 3 Protocol errors<br>An incorrectly coded packet was received.                                                                                                |  |  |
|                      | 4 Hardware fault<br>The hardware reported a fault, e.g., too short<br>time periods.                                                                           |  |  |
|                      | 5 Unknown error<br>The master changed the status for an<br>unknown reason                                                                                     |  |  |
|                      | 6 Controller Reset<br>The controller chip is reset if a serious bus<br>error occurs.                                                                          |  |  |
|                      | To evaluate the <i>Bus Error</i> status variable from within the user program, it must be connected to a variable.                                            |  |  |
| Average cycle time   | Measured average bus cycle time in milliseconds.                                                                                                    |  |  |
| Last cycle time      | Measured bus cycle time in milliseconds.                                                                                                    |  |  |
| Master State         | Indicate the current protocol state.<br>0: OFFLINE<br>1: STOP<br>2: CLEAR<br>3: OPERATE<br>Connect the status variable <i>Master Status</i> to a variable to  |  |  |
| Maximum Cycle Time   | Measured maximum hus cycle time in milliseconds                                                                                                    |  |  |
| Min. Slave Interval  | Minimum slave interval measured for one of the slaves assigned to this master.                                                                                |  |  |
| Minimum Cycle Time   | Measured minimum bus cycle time in milliseconds.                                                                                                    |  |  |
| Target Rotation Time | Target token rotation time                                                                                                    |  |  |

Table 72: System Variables in the PROFIBUS DP Master

## 6.3.2 Menu Function 'Properties'

The **Properties** function on the context menu for the PROFIBUS DP master opens the **Properties** dialog box.

The dialog box contains the following tabs:

Tab General Element Description **PROFIBUS DP master** Туре Name Any unique name for a PROFIBUS DP Master Module Selection of the COM module within which the protocol is processed. Use Max Activated: CPU Load Use CPU load limit from the field Max. CPU Load [%] Deactivated: Do not use the CPU Load limit for this protocol. Max. CPU Maximum CPU load of module that can be used for processing the Load [%] protocols. Range of values: 1...100% Default value: 30% Address Master station address. Only one master station address may be available on the bus. Range of values: 0...125 Default value: 0 Interface COM interface that should be used for the master. of voluce: ED1 ED2

|           | Range of values. FB1, FB2           |                  |     |     |  |
|-----------|-------------------------------------|------------------|-----|-----|--|
| Baud Rate | Baud rate (bit/s) used for the bus. |                  |     |     |  |
|           | Possible values                     | Possible values: |     |     |  |
|           | Value                               | Baud Rate        | FB1 | FB2 |  |
|           | 9600                                | 9.6 kbit/s       | Х   | Х   |  |
|           | 19200                               | 19.2 kbit/s      | Х   | Х   |  |
|           | 45450                               | 45.45 kbit/s     | Х   | Х   |  |
|           | 93750                               | 93.75 kbit/s     | Х   | Х   |  |
|           | 187500                              | 187.5 kbit/s     | Х   | Х   |  |
|           | 500000                              | 500 kbit/s       | Х   | Х   |  |
|           | 1500000                             | 1.5 Mbit/s       | Х   | Х   |  |
|           | 3000000                             | 3 Mbit/s         | Х   | -   |  |
|           | 6000000                             | 6 Mbit/s         | Х   | -   |  |
|           | 12000000                            | 12 Mbit/s        | Х   | -   |  |

Table 73: General Properties for PROFIBUS DP Master

| Tab Timings                                   |                                                                                                    |
|-----------------------------------------------|----------------------------------------------------------------------------------------------------|
| Element                                       | Description                                                                                                    |
| MinTsdr<br>[bit time]                         | Min. Station Delay Time:<br>Minimum time period that a PROFIBUS DP slave must wait before it<br>may respond.<br>Range of values: 11 1023<br>Default value: 11                                                                                                    |
| MaxTsdr<br>[bit time]                         | <ul> <li>Max. Station Delay Time:</li> <li>Maximum time period that a PROFIBUS DP slave may need to respond.</li> <li>Max Tsdr ≥ Tsdr (of the connected slave with the highest Tsdr)</li> <li>The MaxTsdr values of the slaves are read from the GSD files and are displayed in the Baud rates tab located in the slave's</li> <li>Properties dialog box</li> <li>range of values: 37 65525</li> <li>Default value: 37</li> </ul>                                                                                                    |
| Tsl<br>[bit time]                             | Slot Time<br>Maximum time span that the master waits for a slave's<br>acknowledgment.<br>Tsl > MaxTsdr + 2*Tset +Tqui + 13<br>Range of values: 3716383<br>Default value: 37                                                                                                    |
| Tqui<br>[bit time]                            | Quiet Time for Modulator<br>Time that a station may need to switch from sending to receiving.<br>Range of values: 0493<br>Default value: 0                                                                                                    |
| Tset<br>[bit time]                            | Setup Time<br>Time for reacting to an event.<br>Range of value: 1 494<br>Default value: 1                                                                                                    |
| Ttr<br>[bit time]                             | Time configured for a token cycle.<br>Maximum time available for a token rotation.<br>A lower estimate of the Ttr can be obtained with a specific<br>calculation, see Chapter 6.4.4.<br>Range of values: 256 16777215<br>Default value: 999                                                                                                    |
| Ttr [ms]                                      | Actual token rotation time in ms                                                                                                    |
| Min. Slave Interval<br>[ms]                   | Minimum time between two cyclical requests of a slave. The master<br>observes the Min. Slave Interval and does not fall below it.<br>However, the PROFIBUS DP cycle can be extended if Isochronous<br>Mode is inactive and the portion of acyclic telegrams increases<br>within a cycle. The value for the Min. Slave Interval is read from the<br>GSD file and appears in the <i>Features</i> tab located in the <b>Properties</b><br>dialog box. In Isochronous Mode, the value for <i>Min. Slave Interval</i><br>defines the time period for an isochronous cycle. |
| Element                                       | Description                                                                                                    |
| Min. Slave Interval<br>[ms]<br>(continuation) | Isochronous Mode is activated if the options Isochronous Sync<br>Mode or Isochronous Freeze Mode are activated.<br>See also Refresh Rate between CPU and COM (CPU/COM tab).<br>Range of values: 06553,5<br>Default value: 1,0                                                                                                    |
| Data Control Time<br>[ms]                     | Time span within which the master must report its current state on<br>the bus Standard value<br>Standard value: Data Control Time = WDT of the slave<br>Range of values: 065535 [10 ms]<br>Default value: 2000                                                                                                    |

Table 74: Timings Tab in the Properties Dialog Box for the PROFIBUS DP Master

## Tab CPU/COM

The default values of the parameters provide the fastest possible data exchange of PROFIBUS DP data between the COM module (COM) and the processor module (CPU) within the HIMax controller. These parameters should only be changed if it is necessary to reduce the COM or CPU load for an application, and the process allows this change.

1 Only experienced programmers should modify the parameters. Increasing the COM and CPU refresh rate means that the effective refresh rate of the PROFIBUS DP data is also increased. The system time requirements must be verified.

Take also the parameter *Min. Slave Interval [ms]* into account which defines the refresh rate of the PROFIBUS DP data from/to the PROFIBUS DP slave. The refresh rate of the PROFIBUS DP data can be increased according to the CPU/COM refresh rate.

| Element           | Description                                                                                                    |
|-------------------|----------------------------------------------------------------------------------------------------|
| Refresh Rate [ms] | Refresh rate in milliseconds at which the COM and CPU exchange protocol data. If the <i>Refresh Rate</i> is zero or lower than the cycle time for the controller, data is exchanged as fast as possible. Range of values: $0(2^{31}-1)$ . Default value: 0 |
| Within one cycle  | Activated:<br>Transfer of all protocol data from the CPU to the COM within a CPU cycle.                                                                                                    |
|                   | Deactivated:<br>Transfer of all protocol data from the CPU to the COM, distributed<br>over multiple CPU cycles, each with 1100 byte per data direction.<br>This can also allow lowering the cycle time of the controller.                                  |
|                   | Default value: Activated                                                                                                    |

Table 75: CPU/COM Tab in the Properties Dialog Box for the PROFIBUS DP Master

#### Tab Other

| Element                      | Description                                                                                                    |
|------------------------------|----------------------------------------------------------------------------------------------------|
| Max. number of Resends       | Maximum number of resends attempted by a master if a slave does not respond.                                                                                                    |
|                              | Range of values: 07                                                                                                    |
|                              | Default value: 1                                                                                                    |
| Highest<br>Active<br>Address | Highest Station Address (HSA)<br>Highest station address to be expected for one master. Masters having a<br>station address beyond the HSA are not included into the token ring.<br>Range of values: 0125<br>Default value: 125 |

| Isochronous<br>Sync Mode       | Isochronous Sync Mode allows both a clock-controlled synchronization of<br>the master and the slaves and a simultaneous activation of the physical<br>outputs of several slaves.<br>If Isochronous Sync Mode is active, the master sends the "Sync" control<br>command as a broadcast telegram to all slaves. As soon as the slaves<br>supporting Isochronous Sync Mode receive the "Sync" control command,<br>they synchronously switch the data from the user program to the physical<br>outputs.<br>The physical outputs' values remain frozen up to the next Sync control<br>command.<br>The cycle time is determined by the "Min. Slave Interval".<br>Condition: Ttr < Min. Slave Interval |
|--------------------------------|----------------------------------------------------------------------------------------------------|
|                                | Default value: Deactivated                                                                                                    |
| Isochronous<br>Freeze Mode     | Isochronous Freeze Mode allows the user to simultaneously accept the input data of several slaves.<br>If Isochronous Freeze Mode is active, the master sends the "Freeze" control command as a broadcast telegram to all slaves. As soon as the slaves supporting Isochronous Freeze Mode receive the "Freeze" control command , the physical inputs' variables are frozen to the current value.<br>The master can thus read the values. The input data is only updated when the next "Freeze" control command is sent.<br>The cycle time is determined by the "Min. Slave Interval".<br>Condition: Ttr < Min. Slave Interval                                                                   |
| Auto clear on error            | If "Auto clear on error" is set in a slave that fails, the master adopts the CLEAR state.<br>Default value: Deactivated                                                                                                    |
| Time Master                    | The master is also time master and periodically sends the system time via the bus.<br>Default value: Deactivated                                                                                                    |
| Clock Sync<br>Interval<br>[ms] | Clock Synchronization Interval.<br>Time interval within which the time master sends the system time over the<br>bus.<br>Range of values: 0 65535<br>Default value: 0                                                                                                    |

Table 76: Other Properties for the PROFIBUS DP Master

# 6.4 PROFIBUS DP Bus Access Method

The bus access method provides a defined time window to every station within which the station can perform its communication tasks.

## 6.4.1 Master/Slave Protocol

The bus assignment between a PROFIBUS DP master and a PROFIBUS DP slave is ensured by the master/slave method.

An active PROFIBUS DP master communicates with passive PROFIBUS DP slaves.

The PROFIBUS DP master with the token is authorized to send and may communicate with the PROFIBUS DP slaves assigned to it. The master assigns the bus to a slave for a certain time and the slave must respond within this time period.

## 6.4.2 Token Protocol

The bus assignment between automation devices (class 1 masters) and/or programming devices (class 2 masters) is ensured via token passing.

All PROFIBUS DP masters connected to a common bus form a token ring. As long as the active PROFIBUS DP master has the token, it assumes the master function on the bus.

In a token ring, the PROFIBUS DP masters are organized in ascending order according to their station addresses. The token is passed on in this order until it is received by the PROFIBUS DP master with the highest station address

This master passes the token on to the master with the lowest station address to close the token ring.

The token rotation time corresponds to one token cycle through all the PROFIBUS DP masters. The target rotation time (Ttr) is the maximum time permitted for a token cycle.

## 6.4.3 Target Token Rotation Time (Ttr)

Default Values for different transfer rates

While configuring the PROFIBUS DP master, take into account that some parameters set in the **Timings** tab depend on the baud rate set in the **General** tab. For the first (initial) configuration, use the default values specified in the following table. The values are optimized in a later step.

|               | 9.6k | 19.2k | 45.45k | 93.75k | 187.5k | 500k | 1.5M | 3M  | 6M  | 12M  |
|---------------|------|-------|--------|--------|--------|------|------|-----|-----|------|
| MinTsdr       | 11   | 11    | 11     | 11     | 11     | 11   | 11   | 11  | 11  | 11   |
| MaxTsdr       | 60   | 60    | 400    | 60     | 60     | 100  | 150  | 250 | 450 | 800  |
| Tsl bit time  | 100  | 100   | 640    | 100    | 100    | 200  | 300  | 400 | 600 | 1000 |
| Tqui bit time | 0    | 0     | 0      | 0      | 0      | 0    | 0    | 3   | 6   | 9    |
| Tset bit time | 1    | 1     | 95     | 1      | 1      | 1    | 1    | 4   | 8   | 16   |

Table 77: HIMax Default Values for Token Rotation Time Used with Different Transfer Rates

All time values specified are expressed in Tbit (1Tbit = 1/[bit/s]).

MinTsdr is at least 11 Tbits long as a character has 11 bits (1 start bit, 1 stop bit, 1 parity bit, 8 data bits).

Transmission Time for a Character
| Baud Rate  | Tbit bit = 1/baud rate | Time                          |
|------------|------------------------|-------------------------------|
| 9600 bit/s | 1 / 9600 = 104.166 µs  | 11*104.166 µs = of 114.583 ms |
| 6 Mbit/s   | 1/ 6*1066 = 166.667 ns | 11*166.667 ns = 1.833 µs      |

Table 78: Transmission Time for a Character Used with different Transfer Rates

# 6.4.4 Calculating the Target Token Rotation Time (Ttr)

Calculate the minimum target token rotation time Ttr as follows:

| Element | Description                                                                 |
|---------|-----------------------------------------------------------------------------|
| n       | Number of active slaves                                                     |
| b       | Number of I/O data bytes of the active slaves (input plus output)           |
| Т0      | 35 + 2 * Tset + Tqui                                                        |
| T1      | If T0 < MinTsdr: T1 = MinTsdr                                               |
|         | If T0 > MinTsdr: T1 = T0                                                    |
| T2      | If T0 < MaxTsdr: T2 = MaxTsdr                                               |
|         | If T0 > MaxTsdr: T2 = T0                                                    |
| Tsl     | Slot Time: Maximum time period that the master waits for a slave to respond |
| 198     | Twice a telegram header with variable length (for request and response)     |
| 242     | Global_Control, FDL_Status_Req and token passing                            |

## Ttr<sub>min</sub> = n \* (198 + T1 + T2) + b \* 11 + 242 + T1 + T2 + Tsl

Table 79: Elements Required for Calculating the Target Token Rotation Time

i

The estimate of the token rotation time *Ttr* is only valid if the following conditions are met: only one master is operating on the bus, no transmissions are repeated and no acyclic data is transmitted.

Never set *Ttr* to a value less than that calculated with the above formula. Otherwise fault-free operation can no longer be ensured. HIMA recommends using a value two or three times greater than the result.

# Example of Calculating the Token Rotation Time *Ttr*

The following configuration is available:

5 active slaves

(n = 5)

## 20 I/O data bytes per slave

# (b = 100)

The following time constants for a transmission rate of 6 Mbit/s are taken from Table 79:

- MinTsdr = 11 T<sub>bit</sub>
- MaxTsdr = 450 T<sub>bit</sub>
- Tsl bit time = 600 T<sub>bit</sub>
- Tqui bit time = 6 T<sub>bit</sub>
- Tset bit time = 8 T<sub>bit</sub>

T0 = 35 + 2 \* Tset + Tqui T0 = 35 + 2 \* 8 + 6 1

T0 = 57 T<sub>bit</sub>

As T0>MinTsdr: **T1 = T0 = 57 T**<sub>bit</sub> As T0<MaxTsdr: **T2 = MaxTsdr = 450 T**<sub>bit</sub>

Use the computed values in the formula for the minimum target token rotation time:

Ttr<sub>min</sub> = n \* (198 + T1 + T2) + b \* 11 + 242 + T1 + T2 + TsI

Ttr<sub>min</sub>= 5 (198+57+450)+100\*11+242+57+450+600 Ttr<sub>min</sub> [T<sub>bit</sub>] = 5974 T<sub>bit</sub> Result: Ttr<sub>min</sub> [ $\mu$ s ] = 5974 T<sub>bit</sub> \* 166.67 ns = 995.68  $\mu$ s

*Ttr* is verified when it is entered into the dialog box.

If the value set for *Ttr* is lower than the value calculated by SILworX, an error message appears in the Status Viewer. A minimum value for *Ttr* is also suggested. If *Isochronous Sync Mode* or *Isochronous Freeze Mode* is activated, the cycle time is defined by the parameter *MinSlaveInterval*. *Ttr* must be lower than *Minimum Slave Interval*. If this condition is not met in the isochronous mode, an error message appears.

# 6.5 Isochronous PROFIBUS DP Cycle (DP V2 and Higher)

The PROFIBUS DP cycle consists of two telegram phases: a fixed and cyclical phase and an event-driven and acyclic phase.

The acyclic phase can extend the corresponding PROFIBUS DP cycle. This effect is not wanted in specific applications and areas, such as drive technology

To achieve a constant cycle time ( $t_{const}$ ), Isochronous Mode is activated in the master such that *Min. Slave Interval [ms]* defines the constant cycle time ( $t_{const}$ ). Configured in this way, the isochronous PROFIBUS DP cycle offers clock accuracy with a difference of < 10 ms.

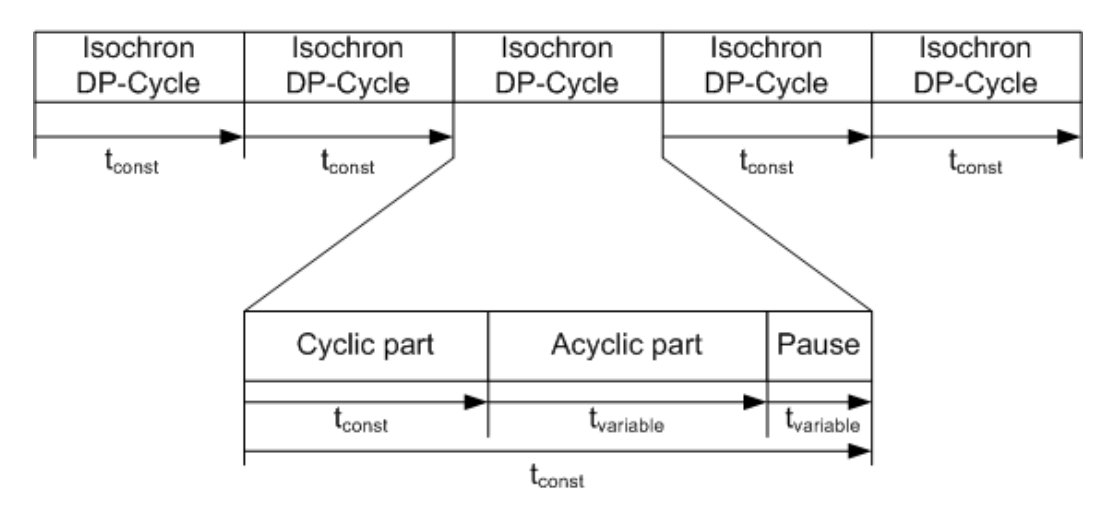

Figure 33: Isochronous PROFIBUS DP Cycle

To determine the cyclical phase, the minimum target token rotation time must be calculated.

Further, a sufficiently large time interval (typically two to three times the minimum target token rotation time Ttr) must be reserved for the acyclic phase. If the reserved time is not needed, a break is taken prior to starting the next cycle to ensure the cycle time remains constant. See also Chapter 6.4.3, Target Token Rotation Time (*Ttr*).

The master is configured entering the DP cycle time determined by the user into *Min. Slave Interval [ms].* 

To operate in the *Isochronous Mode*, one of the two parameters *Isochronous Sync Mode* or *Isochronous Freeze Mode* must be activated in the master.

On the bus, only one master may simultaneously operate in the Isochronous Mode. Additional masters are not permitted.

1

# 6.5.1 Isochronous Mode (DP V2 and higher)

This function allows a clock-controlled synchronization in the master and the slaves, irrespective of congestion on the bus. The bus cycle is synchronized with a clock difference of <10 ms. Highly precise positioning processes can be thus implemented.

1 To a certain degree, slaves (DP V0 slaves) that do not support *Isochronous Mode* can also benefit from its advantages. To do so, the slaves must be assigned to Group 8 and the parameters *Sync* and/or *Freeze* must be activated. The *Sync Mode* and *Freeze Mode* are normally used simultaneously.

- 6.5.2 Isochronous Sync Mode (DP V2 and higher) *Isochronous Sync Mode* allows both a clock-controlled synchronization of the master and the slave and a simultaneous activation of the outputs of several slaves.
- 6.5.3 Isochronous Freeze Mode (DP V2 and higher) *Isochronous Freeze Mode* allows the user to simultaneously accept the input data of several slaves.

# 6.6 Menu Functions of the PROFIBUS DP Slave (in the Master)

# 6.6.1 Creating a PROFIBUS DP Slave (in the Master)

# To create a PROFIBUS DP Slave in the HIMA PROFIBUS DP Master

- 1. In the structure tree, open **Configuration, Resource, Protocols, PROFIBUS DP Master**.
- 2. On the context menu for PROFIBUS DP master, click **New, PROFIBUS Slave** to add a new PROFIBUS slave.

## 6.6.2 Edit

The Edit function from the context menu for the PROFIBUS DP master opens the **System Variables** dialog box.

The **System Variables** tab contains the following system variables that are required to evaluate the state of the PROFIBUS DP slave from within the user program.

| Element                     | Description                                                                                                    |        |  |
|-----------------------------|----------------------------------------------------------------------------------------------------|--------|--|
| Activation Control          | A change from 0 to 1 deactivates the slave.<br>A change from 1 to 0 activates the slave previously deactivated.<br>Activated = 0<br>Deactivated = 1                                                                                                    |        |  |
| PNO Ident Number            | 16 bit unique number assigned by the PNO Germany to a product (field device) and identifying it.                                                                                                    |        |  |
| Standard Diagnosis          | With Standard Diagnosis, the slave informs the master about its current state. This variable always contains the last received standard diagnosis. The parameters comply with the diagnostic telegram in accordance with IEC 61158.                                                                                                    |        |  |
| Connection Count            | It increases with each new connection. It counts from count r                                                                                                    | reset. |  |
| Connection State            | Valu Description<br>e                                                                                                    |        |  |
|                             | 0 Deactivated:<br>The parameter sets are loaded for these<br>slaves, but the slaves are completely ignored.<br>The input data is reset to their initial values,<br>no activity related to these slaves is noted on<br>the bus.                                                                                                    |        |  |
|                             | 1       Inactive (not connected):         If a slave can no longer be reached, the input data is reset to their initial values.         The following options can be selected for each slave:         •       The master continues to send output data or         •       the master attempts to re-configure the slave.         2       Active (connected): |        |  |
|                             | The slaves are exchanging I/O data with the CPU.                                                                                                    |        |  |
| Slave Alarm Count           | Number of alarms provided so far. It counts from count reset                                                                                                    | t.     |  |
| Standard Diagnosis<br>Count | Number of diagnostic messages provided so far. It counts from count reset.                                                                                                    |        |  |

Table 80: System Variables in the PROFIBUS DP Slave

# 6.6.3 Properties

The **Properties** function on the context menu for the PROFIBUS DP slave opens the **Properties** dialog box. The dialog box contains the following tabs:

| Tab Parameter                |                                                                                                    |  |
|------------------------------|----------------------------------------------------------------------------------------------------|--|
| Element                      | Description                                                                                                    |  |
| Name                         | Name of the slave                                                                                                    |  |
| Address                      | Address of the slave<br>Range of values: 0125<br>Default value: 0                                                                                                    |  |
| Active                       | Slave State<br>Only an active slave can communicate with a PROFIBUS DP master.<br>Default value: Activated                                                                                                    |  |
| DP V0 Sync<br>active         | Sync Mode allows the user to simultaneously activate the outputs of various DP V0 slaves.         Important         This field must be deactivated in DP V2 slaves operating in Isochronous Sync Mode.         Default value: Deactivated                                                                                               |  |
| DP V0 Freeze<br>active       | <ul> <li>Freeze Mode allows the user to simultaneously accept the input data of several DP V0 slaves.</li> <li>Important</li> <li>This field must be deactivated in DP V2 slaves operating in <i>Isochronous Freeze Mode</i>.</li> <li>Default value: Deactivated</li> </ul>                                                            |  |
| Watchdog<br>Active           | If the Watchdog Active checkbox is ticked, the slave detects a master's failure and enters the safe state.<br>Default value: Deactivated                                                                                                    |  |
| Watchdog Time<br>[ms]        | The Watchdog Active checkbox must be ticked.<br>If master and slave do not exchange any data within this time interval,<br>the slave disconnects itself and resets all DP output data to their initial<br>values.<br>0 = Deactivated<br>Standard value: Slave's watchdog time > 6 * Ttr<br>Range of values: 0 65535<br>Default value: 0 |  |
| On failure send<br>last data | FALSE: If a fault occurs, the connection is terminated and re-<br>established.<br>TRUE: If a fault occurs, the data continues to be sent, even without the<br>slave's acknowledgement.<br>Default value: Deactivated                                                                                                    |  |
| Auto clear on failure        | If Auto clear on failure is set to TRUE in the master and in the current slave, and if the current slave fails, the master switches the entire PROFIBUS DP into the safe state. Default value: Activated                                                                                                    |  |

Table 81: Parameters Tab in the PROFIBUS DP Slave

# Tab Groups

In this tab, the slaves can be organized into various groups. The Global Control commands, *Sync* and *Freeze*, can systematically address one or several groups.

| Element           | Description       |                            |
|-------------------|-------------------|----------------------------|
| Member of Group 1 | Member of Group 1 |                            |
| Member of Group 2 | Member of Group 2 |                            |
| Member of Group 3 | Member of Group 3 |                            |
| Member of Group 4 | Member of Group 4 | Default value: Deactivated |
| Member of Group 5 | Member of Group 5 | Delault value. Deactivated |
| Member of Group 6 | Member of Group 6 |                            |
| Member of Group 7 | Member of Group 7 |                            |
| Member of Group 8 | Member of Group 8 |                            |

Table 82: Groups Tab in the Properties Dialog Box for the PROFIBUS DP Slave

# Tab DP V1

This tab contains the parameters set with DP V1 and higher. In DP V0 slaves, no parameters can be selected in this tab. The Supp column shows which parameters are supported by the slave.

| Element                    | Description                                                                                                    |
|----------------------------|----------------------------------------------------------------------------------------------------|
| DP V1                      | If the DP V1 mode is not activated, no DP V1 features can be used. In this case, the slave acts like a DP V0 slave. The configuration data may have to be changed (refer to the slave manual). Default value: Deactivated                                                                                                    |
| Failsafe                   | If this mode is activated, a master in the CLEAR state does not send zeros<br>as output data; rather, it sends an empty data packet (failsafe data packet)<br>to the slave.<br>The slave recognizes that it must place the safe output data on the outputs<br>(the value of the safe output data is not necessarily zero).<br>Default value: Deactivated |
| isochronous<br>Mode        | This function allows a clock-controlled synchronization in the master and<br>the slaves, irrespective of congestion on the bus. The bus cycle is<br>synchronized with a clock difference of < 1 ms. Highly precise positioning<br>processes can be thus implemented.<br>Default value: Deactivated                                                       |
| Publisher<br>Active        | This function is required for the slave intercommunication. This allows the slaves to communicate with one another in a direct and time saving manner via broadcast without detouring through the master. Default value: Deactivated                                                                                                    |
| Prm Block<br>Struct. Supp. | The slave supports structured configuration data (read only). Default value: Deactivated                                                                                                    |
| Check Cfg<br>Mode          | Reduced configuration control: If Check Cfg Mode is activated, the slave can operate with an incomplete configuration.<br>This field should be deactivated during start-up.<br>Default value: Deactivated                                                                                                    |

Table 83: DP V1 Tab in the Properties Dialog Box for the PROFIBUS DP Slave

# Tab Alarms

This page is used to activate alarms. This is only possible with DP V1 slaves if DP V1 is activated and the slave supports alarms. The checkmarks in the **Supp** column designate which alarms are supported by the slave. Mandatory alarms are noted in the **Required** column.

| Element              | Description                                                                               |                               |
|----------------------|-------------------------------------------------------------------------------------------|-------------------------------|
| Update Alarm         | Alarm, if the module parameters changed.                                                  |                               |
| Status Alarm         | Alarm, if the module state changed.                                                       |                               |
| Vendor Alarm         | Vendor specific alarm.                                                                    |                               |
| Diagnostic<br>Alarm  | Alarm, if specific events occur in a module, e.g., short circuits, over temperature, etc. | Default value:<br>Deactivated |
| Process Alarm        | Alarm, if important events occur in the process.                                          |                               |
| Pull & Plug<br>Alarm | Alarm, if a module is removed or inserted.                                                |                               |

Table 84: Alarms Tab in the Properties Dialog Box for the PROFIBUS DP Slave

# Tab Data

This tab specifies details about the supported data lengths and about the user data (extended configuration data).

| Element             | Description                                                                                                    |
|---------------------|----------------------------------------------------------------------------------------------------|
| Max. Input Len      | Maximum length of the input data                                                                                                    |
| Max. Output Len     | Maximum length of the output data                                                                                                    |
| Max. Data Len       | Maximum total length of the input and output data                                                                                      |
| User Data Len       | Length of the user data.                                                                                                    |
| User Data           | Configuration data. HIMA does not recommend editing at this level. Use the <i>User Parameters</i> dialog box instead, see Chapter 6.8. |
| Max. Diag. Data Len | Maximum length of the diagnostic data sent by the slave.                                                                               |

Table 85: Data Tab in the Properties Dialog Box for the PROFIBUS DP Slave

# Tab Model

This tab displays self-explanatory details.

| Element          | Description                                          |  |
|------------------|------------------------------------------------------|--|
| Model            | Manufacturer identification of the PROFIBUS DP slave |  |
| Manufacturer     | Manufacturer of the field device                     |  |
| Ident Number     | Slave identification provided by PNO Germany         |  |
| Revision         | Issue status of the PROFIBUS DP slave                |  |
| Hardware release | Hardware issue status of the PROFIBUS DP slave       |  |
| Software release | Software issue status of the PROFIBUS DP slave       |  |
| GSD file name    | File name of the GSD file                            |  |
| Info Text        | Additional details about the PROFIBUS DP slave       |  |

Table 86: Model Tab in the Properties Dialog Box for the PROFIBUS DP Slave

# Tab Features

| Element                  | Description                                                                                                    |
|--------------------------|----------------------------------------------------------------------------------------------------|
| Modular Station          | TRUE: Modular station                                                                                               |
|                          | FALSE: Compact station                                                                                              |
| First slot number        | The modules (slots) must be numbered without gaps, starting with this value.                                        |
| Max Modules              | Maximum number of modules that can be installed in a modular station.                                               |
| Support for              | The slave supports dynamic address allocation.                                                                      |
| 'Set Slave Add'          |                                                                                                    |
| Min. Slave Interval [ms] | The minimum time period that must elapse between two cyclic calls of the slave.                                     |
| Diag. Update             | Number of polling cycles until the slave's diagnosis mirrors the current state.                                     |
| Support for<br>WDBase1ms | The slave supports 1 ms as time base for the watchdogs                                                              |
| Support for              | The slave supports DP V0 Sync                                                                                       |
| DP V0 Sync               |                                                                                                    |
| Support for              | The slave supports DP V0 Freeze                                                                                     |
| DP V0 Freeze             |                                                                                                    |
| DP V1 Data Types         | The slave supports the DP V1 data types.                                                                            |
| Extra Alarm SAP          | The slave supports SAP 50 for acknowledging the alarm.                                                              |
| Alarm Seq. Mode Count    | Indicate the number of active alarms that the slave can simultaneously process. Zero means one alarm of each model. |

Table 87: Features Tab in the Properties Dialog Box for the PROFIBUS DP Slave

# Tab Baud Rates

This tab specifies the baud rates that the slave supports and the corresponding MaxTsdr.

*MaxTsdr* is the time within which the slave must acknowledge a request from the master. The range of values depends on the slave and the transfer rate, and ranges between 15 and 800 Tbit.

| Element | Description   |
|---------|---------------|
| 9.6k    | MaxTsdr = 60  |
| 19.2k   | MaxTsdr = 60  |
| 31.25k  | Not supported |
| 45.45k  | MaxTsdr = 60  |
| 93.75k  | MaxTsdr = 60  |
| 187.5k  | MaxTsdr = 60  |
| 500k    | MaxTsdr = 70  |
| 1.5M    | MaxTsdr = 75  |
| 3M      | MaxTsdr = 90  |
| 6M      | MaxTsdr = 100 |
| 12M     | MaxTsdr = 120 |

Table 88: Baud Rates Tab in the Properties Dialog Box for the PROFIBUS DP Slave

# Tab Acyclic

This tab contains some parameters for the acyclic data transfer.

| Element                   | Description                                   |
|---------------------------|-----------------------------------------------|
| Support for C1 Read/Write | The slave supports the acyclic data transfer. |
| C1 Read/Write required    | The slave requires the acyclic data transfer. |
| C1 Max Data Len[Byte]     | Maximum length of an acyclic data packet.     |
| C1 Response Timeout [ms]  | Time out for the acyclic data transfer.       |

Table 89: Acyclic Tab in the Properties Dialog Box for the PROFIBUS DP Slave

# 6.7 Importing the GSD File

The GSD file contains data for configuring the PROFIBUS DP slave.

# To read the GSD file for the new PROFIBUS DP slave

- 1. In the structure tree, open Configuration, Resource, Protocols, PROFIBUS DP Master, PROFIBUS Slave.
- 2. On the context menu for the PROFIBUS DP master, click **Read GSD File** and select the GSD file for the PROFIBUS slave (e.g., hax100ea.gsd).
- The GSD files for HIMax controllers are available on HIMA website at www.hima.com.
  - The manufacturer of the field device is responsible for the correctness of the GSD file.

The GSD file *hax100ea.gsd* of the HIMax PROFIBUS DP slave provides the following modules:

| PROFIBUS DP Master Input Modules                                                                                                    | Туре                                                                                | Number                                                                                                    |
|----------------------------------------------------------------------------------------------------|-------------------------------------------------------------------------------------|----------------------------------------------------------------------------------------------------|
| DP Input/ELOP Export                                                                                                    | Byte                                                                                | 1                                                                                                    |
| DP Input/ELOP Export                                                                                                    | Bytes                                                                               | 2                                                                                                    |
| DP Input/ELOP Export                                                                                                    | Bytes                                                                               | 4                                                                                                    |
| DP Input/ELOP Export                                                                                                    | Bytes                                                                               | 8                                                                                                    |
| DP Input/ELOP Export                                                                                                    | Bytes                                                                               | 16                                                                                                    |
| DP Input/ELOP Export                                                                                                    | Word                                                                                | 1                                                                                                    |
| DP Input/ELOP Export                                                                                                    | Words                                                                               | 2                                                                                                    |
| DP Input/ELOP Export                                                                                                    | Words                                                                               | 4                                                                                                    |
| DP Input/ELOP Export                                                                                                    | Words                                                                               | 8                                                                                                    |
| DP Input/ELOP Export                                                                                                    | Words                                                                               | 16                                                                                                    |
|                                                                                                    |                                                                                     |                                                                                                    |
| PROFIBUS DP Master Output Modules                                                                                                    | Туре                                                                                | Number                                                                                                    |
| PROFIBUS DP Master Output Modules<br>DP Output/ELOP Import                                                                                                    | Type<br>Byte                                                                        | Number<br>1                                                                                                    |
| PROFIBUS DP Master Output Modules<br>DP Output/ELOP Import<br>DP Output/ELOP Import                                                                                                    | Type<br>Byte<br>Bytes                                                               | Number<br>1<br>2                                                                                                    |
| PROFIBUS DP Master Output Modules<br>DP Output/ELOP Import<br>DP Output/ELOP Import<br>DP Output/ELOP Import                                                                                                    | Type<br>Byte<br>Bytes<br>Bytes                                                      | Number<br>1<br>2<br>4                                                                                                    |
| PROFIBUS DP Master Output Modules<br>DP Output/ELOP Import<br>DP Output/ELOP Import<br>DP Output/ELOP Import<br>DP Output/ELOP Import                                                                                                    | Type<br>Byte<br>Bytes<br>Bytes<br>Bytes                                             | Number<br>1<br>2<br>4<br>8                                                                                                    |
| PROFIBUS DP Master Output Modules<br>DP Output/ELOP Import<br>DP Output/ELOP Import<br>DP Output/ELOP Import<br>DP Output/ELOP Import<br>DP Output/ELOP Import                                                                                                    | Type<br>Byte<br>Bytes<br>Bytes<br>Bytes<br>Bytes                                    | Number           1           2           4           8           16                                                                                            |
| PROFIBUS DP Master Output Modules<br>DP Output/ELOP Import<br>DP Output/ELOP Import<br>DP Output/ELOP Import<br>DP Output/ELOP Import<br>DP Output/ELOP Import<br>DP Output/ELOP Import                                                                            | Type<br>Byte<br>Bytes<br>Bytes<br>Bytes<br>Bytes<br>Word                            | Number           1           2           4           8           16           1                                                                                |
| PROFIBUS DP Master Output Modules<br>DP Output/ELOP Import<br>DP Output/ELOP Import<br>DP Output/ELOP Import<br>DP Output/ELOP Import<br>DP Output/ELOP Import<br>DP Output/ELOP Import<br>DP Output/ELOP Import                                                   | Type<br>Byte<br>Bytes<br>Bytes<br>Bytes<br>Bytes<br>Word<br>Words                   | Number         1         2         4         8         16         1         2                                                                                  |
| PROFIBUS DP Master Output Modules<br>DP Output/ELOP Import<br>DP Output/ELOP Import<br>DP Output/ELOP Import<br>DP Output/ELOP Import<br>DP Output/ELOP Import<br>DP Output/ELOP Import<br>DP Output/ELOP Import                                                   | Type<br>Byte<br>Bytes<br>Bytes<br>Bytes<br>Bytes<br>Word<br>Words                   | Number         1         2         4         8         16         1         2         4                                                                        |
| PROFIBUS DP Master Output Modules<br>DP Output/ELOP Import<br>DP Output/ELOP Import<br>DP Output/ELOP Import<br>DP Output/ELOP Import<br>DP Output/ELOP Import<br>DP Output/ELOP Import<br>DP Output/ELOP Import<br>DP Output/ELOP Import<br>DP Output/ELOP Import | Type<br>Byte<br>Bytes<br>Bytes<br>Bytes<br>Bytes<br>Word<br>Words<br>Words<br>Words | Number         1         2         4         8         16         1         2         4         8         16         1         2         4         8         8 |

Table 90: GSD File of the HIMax PROFIBUS DP Slave

# 6.8 Configuring User Parameters

The group's start address and the number of variables are defined in the user data field.

The number of bytes that must actually be transferred, must also be configured in the PROFIBUS DP master. This is done by choosing the PROFIBUS DP modules defined in the GDS file of the PROFIBUS DP slave (see also Chapter 6.2.2).

## To open the Edit User Parameters dialog box

- 1. In the structure tree, open Configuration, Resource, Protocols, PROFIBUS DP Master.
- 2. Right-click **PROFIBUS Slave**, and then click **Properties**.
- 3. Select the Data tab and click the Buttons ... next to the user data.

The structure of the **Edit User Parameters** dialog box depends on the GSD file of the slave.

#### Structure of the 32-byte user data field:

The 32-byte user data field is structured as follows:

The 32 bytes are allocated in eight groups, with four bytes per group.

Groups 1...4 define which and how many variables the PROFIBUS DP master receives from the PROFIBUS DP slave.

Groups 5...8 define which and how many variables the PROFIBUS DP master sends to the PROFIBUS DP slave.

The first two bytes of each group specify the start address for the first variables to be read or to be written.

The last two bytes in each group specify the number of variables that should be received or sent.

## Configuring the user data in different groups:

Usually, it is not necessary to allocate variables (user data) into various groups. It is enough to define only the first signal group of the input and output variables, and to read or write the data 'en bloc'.

In applications requiring that only selected variables are read and written, up to four variable groups for both the input and the input variables can be defined.

## Example

The PROFIBUS DP master sends and receives the following variables from the PROFIBUS DP slave:

1st group: 4 input variables from start address 0 and up.

2nd group: 6 input variables from start address 50 and up.

4th group: 9 input variables from start address 100 and up.

5th group: 2 output variables from start address 10 and up.

# User data configuration in the PROFIBUS DP master:

| Master Import/Slave Export | Start address | Number of Variables |
|----------------------------|---------------|---------------------|
| 1st group (byte 03)        | 0.0           | 0.4                 |
| 2nd group (byte 47)        | 0.50          | 0.6                 |
| 3rd group (byte 811)       | 0.0           | 0.0                 |
| 4th group (byte 1215)      | 0.10          | 0.9                 |

Table 91: Example: Group 1...4 of the User Data Field

| Master Export/Slave Import | Start Address | Number of Variable |
|----------------------------|---------------|--------------------|
| 5th group (byte 16 19)     | 0.10          | 0.2                |
| 6th group (byte 2023)      | 0.0           | 0.0                |
| 7th group (byte 2427)      | 0.0           | 0.0                |
| 8th group (byte 2831)      | 0.0           | 0.0                |

Table 92: Example: Group 1...4 of the User Data Field

Edit User Parameters dialog box of one HIMatrix or HIMax PROFIBUS DP slave.

| (konfiguration/Res:     | source/Protokolle? | × |
|-------------------------|--------------------|---|
| Range[I.1] Start index  | 0                  |   |
| Range[I.1] Signal count | 4                  |   |
| Range[I.2] Start index  | 50                 |   |
| Range[I.2] Signal count | 6                  |   |
| Range[I.3] Start index  | 0                  |   |
| Range[I.3] Signal count | 0                  |   |
| Range[I.4] Start index  | 100                |   |
| Range[I.4] Signal count | 9                  |   |
| Range[0,1] Start index  | 10                 |   |
| Range[0,1] Signal count | 2                  |   |
| Range[0.2] Start index  | 0                  |   |
| Range[0.2] Signal count | 0                  | - |
| <u> </u>                | Abbrechen          |   |

Figure 34: Edit User Parameters Dialog Box

# 6.9 **PROFIBUS Function Blocks**

The PROFIBUS function blocks are used to tailor the HIMA PROFIBUS DP master and the corresponding PROFIBUS DP slaves to best meet the project requirements.

The function blocks are configured in the user program such that the master and slave functions (alarms, diagnostic data, and states) can be set and read in the user program.

• Function blocks are required for special applications. They are not needed for the normal cyclic data traffic between master and slave!

For more information on the conceptual configuration of the PROFIBUS DP function blocks, refer to Chapter 12.1.

The following function blocks are available:

| Function block | Function Description                                   | Suitable<br>beginning with<br>Stage of<br>Extension |
|----------------|--------------------------------------------------------|-----------------------------------------------------|
| MSTAT 6.9.1    | Controlling the master state using the user program    | DP V0                                               |
| RALRM 6.9.2    | Reading the alarm messages of the slaves               | DP V1                                               |
| RDIAG 6.9.3    | Reading the diagnostic messages of the slaves          | DP V0                                               |
| RDREC 6.9.4    | Reading the acyclic data records of the slaves         | DP V1                                               |
| SLACT 6.9.5    | Controlling the slave states using the user<br>program | DP V0                                               |
| WRREC 6.9.6    | Writing the acyclic data records of the slaves         | DP V1                                               |

Table 93: Overview of the PROFIBUS DP Function Blocks

HIMA PROFIBUS DP masters operate with the stage of extension DP V1.

HIMA PROFIBUS DP slaves operate with stage of extension DP V0.

Note that for this reason, not all function blocks of the HIMA PROFIBUS DP master can be used to control a HIMA PROFIBUS DP slaves.

1

# 6.9.1 MSTAT Function Block

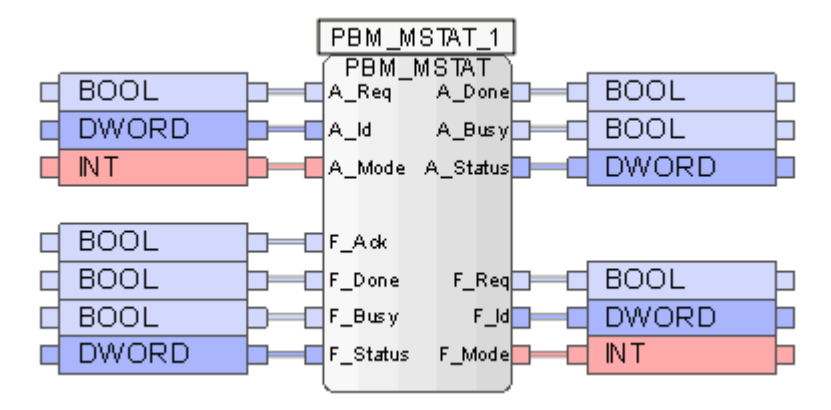

Figure 35: MSTAT Function Block

The user program uses the **MSTAT** function block (DP V0 and higher) to control the PROFIBUS DP master. The master can thus be set to one of the following states using a timer or a mechanical switch connected to a physical input.

- 0: OFFLINE
- 1: STOP
- 2: CLEAR
- 3: OPERATE

To configure the function block, drag it from the function block library onto the user program (see also Chapter 12).

## Inputs and Outputs of the Function Block with Prefix A:

These inputs and outputs can be used to control and evaluate the function blocks using the user program. The prefix "A" means "Application".

| A_Inputs | Description                                                | Туре  |
|----------|------------------------------------------------------------|-------|
| A_Req    | Rising edge starts the function block                      | BOOL  |
| A_ID     | Master ID (not used)                                       | DWORD |
| A_Mode   | The PROFIBUS DP master can be set to the following states: | INT   |
|          | 0: OFFLINE                                                 |       |
|          | 1: STOP                                                    |       |
|          | 2: CLEAR                                                   |       |
|          | 3: OPERATE                                                 |       |

Table 94: A-Inputs for the MSTAT Function Block

| A_Outputs | Description                                                                         | Туре  |
|-----------|-------------------------------------------------------------------------------------|-------|
| DONE      | TRUE: The PROFIBUS DP master has been set to the state defined on the A Mode input. | BOOL  |
| A_Busy    | TRUE: The PROFIBUS DP master is still being set.                                    | BOOL  |
| A_Status  | Status or error code<br>(see Chapter 6.11)                                          | DWORD |

Table 95: A-Outputs for the MSTAT Function Block

Inputs and Outputs of the Function Block with Prefix F:

These inputs and outputs of the function block establish the connection to the MSTAT function block in structure tree. The prefix "F" means "Field".

1 Common variables are used to connect the MSTAT function block (in the Function Blocks folder) to the MSTAT function block (in the user program). These must be created beforehand using the Variable Editor.

Connect the *F-Inputs* of the **MSTAT** function block in the user program to the same variables that will be connected to the outputs of the **MSTAT** function block in the structure tree.

| F-Inputs | Туре  |
|----------|-------|
| F_ACK    | BOOL  |
| F_DONE   | BOOL  |
| F_BUSY   | BOOL  |
| F_STATUS | DWORD |

Table 96: F-Inputs for the MSTAT Function Block

Connect the *F*-Outputs of the **MSTAT** function block in the user program to the same variables that will be connected to the inputs of the **MSTAT** function block in the structure tree.

| F-Outputs | Туре  |
|-----------|-------|
| F_REQ     | BOOL  |
| F_ID      | DWORD |
| F_MODE    | INT   |

Table 97: F-Outputs for the MSTAT Function Block

## To create the MSTAT function block in the structure tree

- 1. In the structure tree, open Configuration, Resource, Protocols, PROFIBUS DP Master, Function Blocks, New.
- 2. Select the **MSTAT** function block and click **OK**.
- 3. Right-click the **MSTAT** function block , and then click **Edit**.
  - $\ensuremath{\boxtimes}$  The window for assigning variables to the function blocks appears.

Connect the inputs of the **MSTAT** function block in the structure tree to the same variables that have been previously connected to the *F*-*Outputs* of the **MSTAT** function block in the user program.

| Inputs | Туре  |
|--------|-------|
| M_ID   | DWORD |
| MODE   | INT   |
| REQ    | BOOL  |

Table 98: Input System Variables

Connect the following outputs of the **MSTAT** function block in the structure tree to the same variables that have been previously connected to the *F-Inputs* of the **MSTAT** function block in the user program.

| Outputs | Туре  |
|---------|-------|
| ACK     | BOOL  |
| BUSY    | BOOL  |
| DONE    | BOOL  |
| STATUS  | DWORD |

Table 99: Output System Variables

#### To use the MSTAT function block

- In the user program, set the A\_Mode input to the desired state. If A\_Mode is not set, an error code is output after step 2 on the A\_Status output and the PROFIBUS DP Master state is not set.
- 2. In the user program, set the *A\_Req* input to TRUE.

 The function block reacts to a rising edge on A\_Req.
 The A\_Busy output is TRUE until the MSTAT command has been processed. Afterwards, A\_Busy is set to FALSE and A\_Done is set to TRUE.
 If the preset mode could not be set successfully, an error code is output on A\_Status. The mode of the current master can be taken from the Master Status variable (see Chapter 6.10).

# 6.9.2 RALRM Function Block

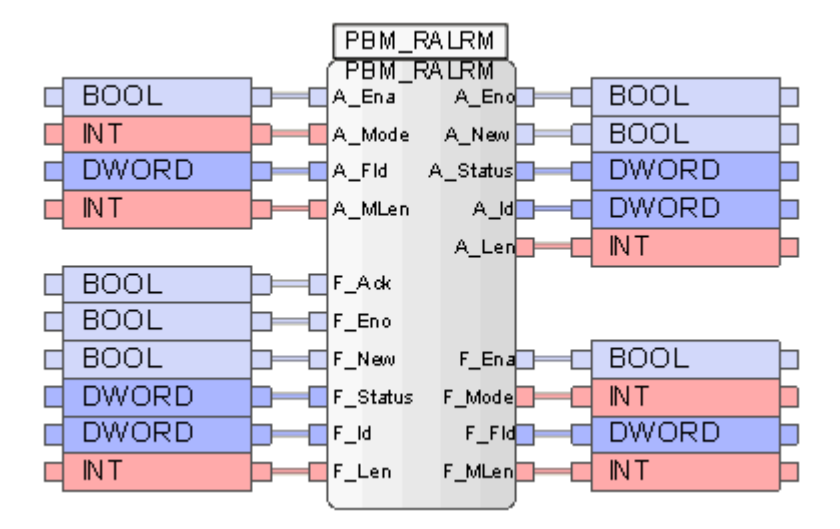

Figure 36: RALRM Function Block

The **RALRM** function block (DP V1 and higher) is used to evaluate the alarms.

Alarms are a special type of diagnostic messages that are handled with a high priority. Alarms report important events to which the application must react (e.g., a WRREC). How the application react, however, depends on the manufacturer. Refer to the manual of the PROFIBUS DP slave for more information.

As long as the **RALRM** function block is active, it waits for alarm messages from the slaves. If an alarm is received, the *A\_NEW* output is set to TRUE for at least one cycle and the alarm data can be read from an alarm telegram. Before the next alarm is received, *A\_NEW* is set to FALSE for at least one cycle. All alarms are acknowledged implicitly. No alarms are lost.

If several **RALRM** function blocks are used, the user program must be configured such that only one **RALRM** function block is active at any given time.

To configure the function block, drag it from the function block library onto the user program (see also Chapter 12).

#### Inputs and Outputs of the Function Block with Prefix A:

These inputs and outputs can be used to control and evaluate the function blocks using the user program. The prefix "A" means "Application".

| A_Inputs | Description                                                           | Туре  |
|----------|-----------------------------------------------------------------------|-------|
| A_Ena    | TRUE enables the function block.                                      | BOOL  |
| A_Mode   | Not used                                                              | INT   |
| A_FID    | Not used                                                              | DWORD |
| A_MLen   | Maximum expected length of the received alarm data expressed in bytes | INT   |

Table 100: A-Inputs for the RDIAG Function Block

| A_Outputs | Description                                             | Туре  |
|-----------|---------------------------------------------------------|-------|
| A_Eno     | TRUE: The function block is active                      | BOOL  |
|           | FALSE: The function block is not active                 |       |
| A_New     | TRUE: New alarm was received                            | BOOL  |
|           | FALSE: No new alarm                                     |       |
| A_Status  | Status or error code                                    | DWORD |
|           | (see Chapter 6.11)                                      |       |
| A_ID      | Identification number of the slave triggering the alarm | DWORD |
| A_Len     | Length of the received alarm data in bytes              | INT   |

Table 101: A-Outputs for the RDIAG Function Block

## Inputs and Outputs of the Function Block with Prefix F:

These inputs and outputs of the function block establish the connection to the RALRM function block in structure tree. The prefix "F" means "Field".

1 Common variables are used to connect the **RALRM** function block (in the Function Blocks folder) to the **RALRM** function block (in the user program). These must be created beforehand using the Variable Editor.

Connect the *F-Inputs* of the **RALRM** function block in the user program to the same variables that will be connected to the outputs of the **RALRM** function block in the structure tree.

| F-Inputs | Туре  |
|----------|-------|
| F_ACK    | BOOL  |
| F_ENO    | BOOL  |
| F_NEW    | BOOL  |
| F_STATUS | DWORD |
| F_ID     | DWORD |
| F_LEN    | INT   |

Table 102: F-Inputs for the RALRM Function Block

Connect the *F-Outputs* of the **RALRM** function block in the user program to the same variables that will be connected to the inputs of the **RALRM** function block in the structure tree.

| F-Outputs | Туре  |
|-----------|-------|
| F_Ena     | BOOL  |
| F_MODE    | INT   |
| F_FID     | DWORD |
| F_MLEN    | INT   |

Table 103: F-Outputs for the RALRM Function Block

#### To create the RALRM function block in the structure tree

- 1. In the structure tree, open Configuration, Resource, Protocols, PROFIBUS DP Master, Function Blocks, New.
- 2. Select the RALRM function block and click OK.
- 3. Right-click the **RALRM** function block , and then click **Edit**...
  - ☑ The window for assigning variables to the function blocks appears.

Connect the inputs of the **RALRM** function block in the structure tree to the same variables that have been previously connected to the *F-Outputs* of the **RALRM** function block in the user program.

| Inputs | Туре  |
|--------|-------|
| EN     | BOOL  |
| F_ID   | DWORD |
| MLEN   | INT   |
| MODE   | INT   |

Table 104: Input System Variables

Connect the following outputs of the **RALRM** function block in the structure tree to the same variables that have been previously connected to the *F-Inputs* of the **RALRM** function block in the user program.

| Outputs | Туре  |
|---------|-------|
| ACK     | BOOL  |
| ENO     | BOOL  |
| ID      | DWORD |
| LEN     | INT   |
| NEW     | BOOL  |
| STATUS  | DWORD |

Table 105: Output System Variables

The "Process Variables" tab located in the **RALRM** function block in the structure tree contains variables that must be defined and whose structure must match the alarm data. If no variables are defined, alarm data can be requested but not read.

An alarm message contains at least four bytes. The first four bytes of the alarm message contain the standard alarm data.

To simplify the evaluation of standard alarms, HIMA provides the auxiliary function block **ALARM** (see Chapter 6.10). To use it, combine the first four bytes into a variable of type DWORD and set this variable on the *IN* input of the **ALARM** auxiliary function block.

· If an alarm telegram contains more bytes than defined in the "Data" tab, only the preset number of bytes is accepted. The rest is cut off.

1

1

| Alarm Data                               | Description                                                                                          |
|------------------------------------------|----------------------------------------------------------------------------------------------------|
| Byte 0                                   | Length of the alarm message expressed in bytes (4126)                                                |
| Byte 1 Identification for the alarm type |                                                                                                    |
|                                          | 1: Diagnostic alarm                                                                                  |
|                                          | 2: Process alarm                                                                                     |
|                                          | 3: Pull alarm                                                                                        |
|                                          | 4: Plug alarm                                                                                        |
|                                          | 5: Status alarm                                                                                      |
|                                          | 6: Update alarm                                                                                      |
|                                          | 31:Failure of a master's or a slave's extension                                                      |
|                                          | 32126: Manufacturer specific                                                                         |
|                                          | Consult the device manual provided by the manufacturer for                                           |
| Dute 2                                   | Clet number of the component triggering the clerm                                                    |
| Byle 2                                   |                                                                                                    |
| Byte 3                                   | 0:No further information                                                                             |
|                                          | 1: inbound alarm, slot malfunction                                                                   |
|                                          | 2: outbound alarm, slot no longer malfunctioning                                                     |
|                                          | 3: outbound alarm, continued slot malfunction                                                        |
| Byte 4 to 126                            | Consult the device manual provided by the manufacturer for more information on the specific meaning. |

Table 106: Alarm Data

The structure of the standard alarms (bytes 0...3) is standardized and identical for all manufacturers. Consult the manual of the PROFIBUS DP slave for more information on bytes 4...126, since their use is manufacturer specific.

Note that devices built in accordance with the DP V0 standard do not support alarm telegrams.

## To use the RALRM function block

- 1. On the *A\_Mlen* input of the user program, define the maximum amount of alarm data in bytes that must be expected. *A\_Mlen* cannot be changed during operation.
- 2. In the user program, set the *A\_Ena* input to TRUE.

In contrast to other function blocks, the **RALRM** function block is only active as long as the *A\_Ena* input is set to TRUE.

If the function block was started successfully, the *A\_Eno* output is set to TRUE. If the function block could not be started, an error code is output on *A\_Status*.

If a new alarm is received, the *A\_New* output is set to TRUE for at least one cycle. During this time period, the alarm data of the slave triggering the alarm are contained in the outputs and can be evaluated.

Afterwards, the *A\_New* output returns to FALSE for at least one cycle. The *A\_Id* and *A\_Len* outputs are reset to zero before the next alarm message can be received and evaluated.

# 6.9.3 RDIAG Function Block

|   |       |     | PBM_R    | DIAG     |       |  |
|---|-------|-----|----------|----------|-------|--|
| r |       | , í | PBM_R    | DIAG ) , |       |  |
| q | BOOL  | p—q | A_Req    | A_Valid  | BOOL  |  |
| q | DWORD |     | A_Id     | A_Busy   | BOOL  |  |
| q | INT   | þ—d | A_MLen   | A_Error  | BOOL  |  |
|   |       |     | ŀ        | \_Status | DWORD |  |
| þ | BOOL  | þ—d | F_Ack    | A_Len    | INT   |  |
| þ | BOOL  | þ—d | F_Valid  |          |       |  |
| þ | BOOL  |     | F_Busy   |          |       |  |
| þ | BOOL  |     | F_Error  | F_Req    | BOOL  |  |
| q | DWORD | þ—d | F_Status | F_Id     | DWORD |  |
| þ | INT   | þ—d | F_Len    | F_MLen   | INT   |  |
|   |       |     |          |          |       |  |

Figure 37: RDIAG Function Block

The **RDIAG** function block (DP V0 and higher) is used for reading the current diagnostic message of a slave (6...240 bytes).

As many **RDIAG** function blocks as desired may be simultaneously active within the HIMA PROFIBUS DP master.

To configure the function block, drag it from the function block library onto the user program (see also Chapter 12).

#### Inputs and Outputs of the Function Block with Prefix A:

These inputs and outputs can be used to control and evaluate the function blocks using the user program. The prefix "A" means "Application".

| Description                                                             | Туре                                                                                                    |
|-------------------------------------------------------------------------|----------------------------------------------------------------------------------------------------|
| The rising edge starts the reading request of a                         |                                                                                                    |
| Diagnostic Message                                                      |                                                                                                    |
| Slave's identification number                                           | DWORD                                                                                                    |
| (see Chapter 6.10)                                                      |                                                                                                    |
| Maximum length (in bytes) of the diagnostic message expected to be read | INT                                                                                                    |
|                                                                         | DescriptionThe rising edge starts the reading request of aDiagnostic MessageSlave's identification number(see Chapter 6.10)Maximum length (in bytes) of the diagnostic messageexpected to be read |

Table 107: A-Inputs for the RDIAG Function Block

| A_Outputs | Description                                             | Туре  |
|-----------|---------------------------------------------------------|-------|
| A_Valid   | A new diagnostic message has been received and is valid | BOOL  |
| A_Busy    | TRUE: Data is still being read                          | BOOL  |
| ERROR     | TRUE: An error occurred during the reading process      | BOOL  |
| A_Status  | Status or error code<br>(see Chapter 6.11)              | DWORD |
| A_Len     | Length of the read diagnostic data in bytes             | INT   |

Table 108: A-Outputs for the RDIAG Function Block

#### Inputs and Outputs of the Function Block with Prefix F:

These inputs and outputs of the function block establish the connection to the **RDIAG** function block in structure tree. The prefix "F" means "Field".

1 Common variables are used to connect the **RDIAG** function block (in the Function Blocks folder) to the **RDIAG** function block (in the user program). These must be created beforehand using the Variable Editor.

Connect the *F-Inputs* of the **RDIAG** function block in the user program to the same variables that will be connected to the outputs of the **RDIAG** function block in the structure tree.

| F-Inputs | Туре  |
|----------|-------|
| F_ACK    | BOOL  |
| F_VALID  | BOOL  |
| F_BUSY   | BOOL  |
| F_ERROR  | BOOL  |
| F_Status | DWORD |
| F_LEN    | INT   |

Table 109: F-Inputs for the RDIAG Function Block

Connect the *F*-Outputs of the **RDIAG** function block in the user program to the same variables that will be connected to the inputs of the **RDIAG** function block in the structure tree.

| F-Outputs | Туре  |
|-----------|-------|
| F_Req     | BOOL  |
| F_ld      | DWORD |
| F_Mlen    | INT   |

Table 110: F-Outputs for the RDIAG Function Block

#### To create the RDIAG function block in the structure tree

- 1. In the structure tree, open Configuration, Resource, Protocols, PROFIBUS DP Master, Function Blocks, New.
- 2. Select the RDIAG function block and click OK..
- 3. Right-click the RDIAG function block , and then click Edit.
  - ☑ The window for assigning variables to the function blocks appears.

Connect the inputs of the **RDIAG** function block in the structure tree to the same variables that have been previously connected to the *F-Outputs* of the **RDIAG** function block in the user program.

| Inputs | Туре  |
|--------|-------|
| ID     | DWORD |
| MLEN   | INT   |
| REQ    | BOOL  |

Table 111: Input System Variables

Connect the following outputs of the **RDIAG** function block in the structure tree to the same variables that have been previously connected to the *F-Inputs* of the **RDIAG** function block in the user program.

| Outputs | Туре  |
|---------|-------|
| ACK     | BOOL  |
| BUSY    | BOOL  |
| ERROR   | BOOL  |
| LEN     | INT   |
| Status  | DWORD |
| VALID   | BOOL  |

Table 112: Output System Variables

#### **Diagnostic Data**

The **Data** tab contains variables that must be defined and whose structure must match the alarm data. A diagnostic message contains at least six bytes and a maximum of 240 bytes. The first four bytes of the diagnostic message contain the standard diagnosis.

To simplify the evaluation of the standard alarms, HIMA provides the auxiliary function block **STDDIAG** (see Chapter 6.10). To use it, combine the first four bytes into a variable of type DWORD and set this variable on the *IN* input of the **STDDIAG** auxiliary function block.

i If a diagnostic telegram contains more bytes than defined in the "Data" tab, only the preset number of bytes is accepted. The rest is cut off.

| Diagnostic Data | Description                                                                                                    |
|-----------------|----------------------------------------------------------------------------------------------------|
| Byte 0          | Byte 03 contains the standard diagnosis. Use the <b>STDDIAG</b> auxiliary function block to decode the standard diagnosis as a variable of the type DWORD. |
| Byte 1          |                                                                                                    |
| Byte 2          |                                                                                                    |
| Byte 3          | Bus address of the master to which a slave is assigned.                                                                                                    |
| Byte 4          | High byte (manufacturer ID)                                                                                                    |
| Byte 5          | Low byte (manufacturer ID)                                                                                                    |
| Byte 6240       | Consult the device manual provided by the manufacturer for more information on the specific meaning.                                                       |

Table 113: Diagnostic Data

The HIMA slaves send a diagnostic telegram of six bytes in length. The meaning of these bytes is standardized.

The first six bytes of slaves from other manufacturers are only functionally identical. For more information on the diagnostic telegram, refer to the description of the slave provided by the manufacturer.

#### To use the RDIAG function block

- 1. In the user program, set the slave address on the *A\_ID* input.
- 2. On the user program's *A\_Mlen*, define the maximum amount of alarm data in bytes that must be expected.
- 3. In the user program, set the *A\_Req* input to TRUE.

1

i

## The function block reacts to a rising edge on *A\_Req*.

The *A\_Busy* output is set to TRUE until the diagnostic request has been processed. Afterwards, A\_Busy is set to FALSE and *A\_Valid* or *A\_Error* to TRUE.

If the diagnostic telegram is valid, the *A\_Valid* output is set to TRUE. The diagnostic data can be evaluated using the variables defined in the "Data" tab. The *A\_Len* output contains the amount of diagnostic data in bytes that was actually read.

If the diagnostic telegram could not be read successfully, the *A\_Error* output is set to TRUE and an error code is output on *A\_Status*.

# 6.9.4 RDREC Function Block

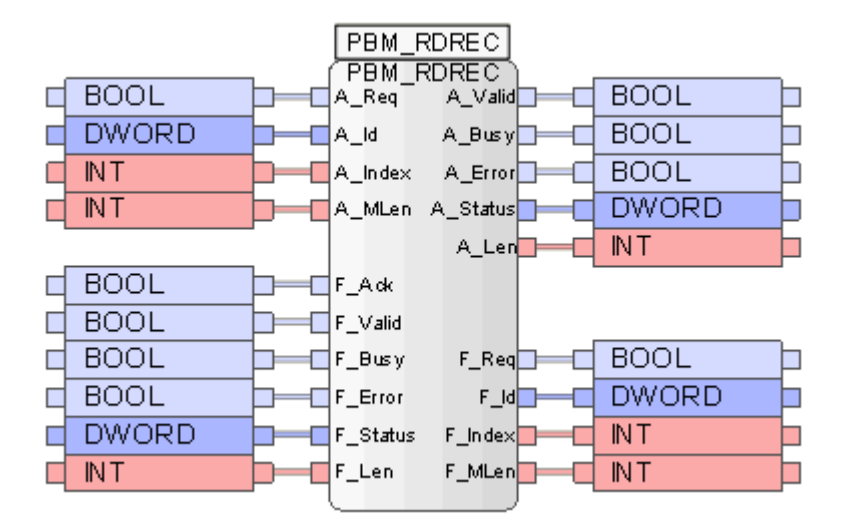

Figure 38: RDREC Function Block

The **RDREC** function block is used for acyclically reading a data record from a slave addressed on the *A\_Index* input. Consult the slave's manual to find out which data can be read.

This functionality is optional and is only defined with DP V1 and higher!

Up to 32 **RDREC** and/or **WRREC** function blocks can simultaneously be active in the HIMA PROFIBUS DP Master.

To configure the function block, drag it from the function block library onto the user program (see also Chapter 12).

## Inputs and Outputs of the Function Block with Prefix A:

These inputs and outputs can be used to control and evaluate the function blocks using the user program. The prefix "A" means "Application".

| A_Inputs | Description                                                                                         | Туре  |
|----------|----------------------------------------------------------------------------------------------------|-------|
| A_Req    | The rising edge starts the reading request.                                                         | BOOL  |
| A_ld     | Slave identification number, (see Chapter 6.10)                                                     | DWORD |
| A_Index  | Number of the data record to be read.<br>Consult the device manual provided by the manufacturer for | INT   |
|          | more information on the specific meaning.                                                           |       |
| A_MLen   | Maximum length of the data to be read in bytes.                                                     | INT   |

Table 114: A-Inputs for the RDREC Function Block

| A_Outputs | Description                                          | Туре  |
|-----------|------------------------------------------------------|-------|
| A_Valid   | A new data record was received and is valid.         | BOOL  |
| A_Busy    | TRUE: Data is still being read.                      | BOOL  |
| ERROR     | TRUE: An error occurred                              | BOOL  |
|           | FALSE: No error                                      |       |
| A_Status  | Status or error code6.11, see Chapter                | DWORD |
| A_Len     | Length of the read data record information in bytes. | INT   |

Table 115: A-Outputs for the RDREC Function Block

1

## Inputs and Outputs of the Function Block with Prefix F

These inputs and outputs of the function block establish the connection to the **RDREC** function block in structure tree. The prefix "F" means "Field".

1 Common variables are used to connect the **RDREC** function block (in the Function Blocks folder) to the RDREC function block (in the user program). These must be created beforehand using the Variable Editor.

Connect the *F-Inputs* of the **RDREC** function block in the user program to the same variables that will be connected to the outputs of the **RDREC** function block in the structure tree.

| F-Inputs | Туре  |
|----------|-------|
| F_Ack    | BOOL  |
| F_Valid  | BOOL  |
| F_Busy   | BOOL  |
| F_Error  | BOOL  |
| F_Status | DWORD |
| F_Len    | INT   |

Table 116: F-Inputs for the RDREC Function Block

Connect the *F-Outputs* of the **RDREC** function block in the user program to the same variables that will be connected to the inputs of the **RDREC** function block in the structure tree.

| F-Outputs | Туре  |
|-----------|-------|
| F_Req     | BOOL  |
| F_ld      | DWORD |
| F_Index   | INT   |
| F_Mlen    | INT   |

Table 117: F-Outputs for the RDREC Function Block

#### To create the RDREC function block in the structure tree

- 1. In the structure tree, open Configuration, Resource, Protocols, PROFIBUS DP Master, Function Blocks, New.
- 2. Select the RDREC function block and click OK..
- 3. Right-click the **RDREC** function block , and then click **Edit**.

 $\blacksquare$  The window for assigning variables to the function blocks appears.

Connect the inputs of the **RDREC** function block in the structure tree to the same variables that have been previously connected to the *F-Outputs* of the **RDREC** function block in the user program.

| Inputs | Туре  |
|--------|-------|
| ID     | DWORD |
| INDEX  | INT   |
| MLEN   | INT   |
| REQ    | BOOL  |

Table 118: Input System Variables

Connect the following outputs of the **RDREC** function block in the structure tree to the same variables that have been previously connected to the *F-Inputs* of the **RDREC** function block in the user program.

| Outputs | Туре  |
|---------|-------|
| ACK     | BOOL  |
| BUSY    | BOOL  |
| ERROR   | BOOL  |
| LEN     | INT   |
| STATUS  | DWORD |
| VALID   | BOOL  |

Table 119: Output System Variables

| Data                    | Description                                                                                                    |
|-------------------------|----------------------------------------------------------------------------------------------------|
| No predefined variables | A user-specific data structure can be defined in the <i>Process Variables</i> tab;<br>however, the structure must match the data record structure.<br>For more information on the record structure, refer to the operating<br>instructions provided by the manufacturer of the slave. |

Table 120: Data

#### To use the RDREC function block

- 1. In the user program, set the slave address on the *A\_ID* input.
- 2. In the user program, set the slave-specific index for the data record on the *A\_Index* input (see the manual provided by the manufacturer).
- 3. In the user program, set the length of the data record to be read on the A\_Len input.
- 4. In the user program, set the *A\_Req* input to TRUE.

The function block reacts to a rising edge on *A\_Req*.

The *A\_Busy* output is set to TRUE until the data record request has been processed. Afterwards, A\_Busy is set to FALSE and *A\_Valid* or *A\_Error* to TRUE.

If the data record is valid, the *A\_Valid* output is set to TRUE. The data set can be evaluated using the variables defined in the Data tab. The *A\_Len* output contains the actual length of the data record that has been read.

If the data record could not be read successfully, the *A\_Error* output is set to TRUE and an error code is output on *A\_Status*.

1

# 6.9.5 SLACT Function Block

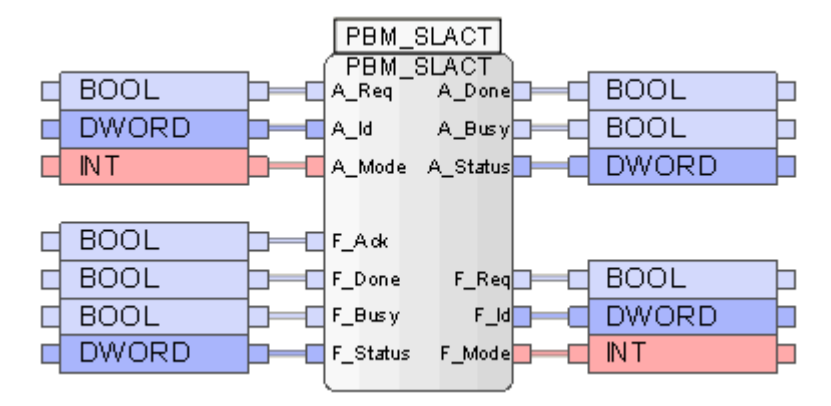

Figure 39: SLACT Function Block

The function block **SLACT** (DP V0 and higher) is used for activating and deactivating a slave from within the user program of the PROFIBUS DP master. The slave can thus be set to one of the following states using a timer or a mechanical switch connected to a physical input of the PROFIBUS DP master.

≠ 0: Active

= 0: Inactive

1

If various **SLACT** function blocks are used, the user program must be configured such that only one **SLACT** function block is active at a time.

To configure the function block, drag it from the function block library onto the user program (see also Chapter 12).

## Inputs and Outputs of the Function Block with Prefix A:

These inputs and outputs can be used to control and evaluate the function blocks using the user program. The prefix "A" means "Application".

| A_Inputs | Description                                  | Туре  |
|----------|----------------------------------------------|-------|
| A_Req    | Rising edge starts the function block        | BOOL  |
| A_ld     | Slave's identification number                | DWORD |
|          | (see Chapter 6.10)                           |       |
| A_Mode   | Target state for the slave PROFIBUS DP slave | INT   |
|          | 0: Active (Connected)                        |       |
|          | = 0: Not active (Deactivated)                |       |

Table 121: A-Inputs for the SLACT Function Block

| A_Outputs | Description                                                                         | Туре  |
|-----------|-------------------------------------------------------------------------------------|-------|
| DONE      | TRUE: The PROFIBUS DP slave has been set to the state defined on the "A Mode" input | BOOL  |
|           | TRUE: The PROFIBUS DP slave is still being set                                      | BOOL  |
| A_Dusy    | TROE. THE TROT DOS DI Slave is still being set.                                     | DOOL  |
| A_Status  | Status or error code                                                                | DWORD |
|           | (see Chapter 6.11)                                                                  |       |

Table 122: A-Outputs for the SLACT Function Block

#### Inputs and Outputs of the Function Block with Prefix F:

These inputs and outputs of the function block establish the connection to the **SLACT** function block in structure tree. The prefix "F" means "Field".

1 Common variables are used to connect the SLACT function block (in the Function Blocks folder) to the SLACT function block (in the user program). These must be created beforehand using the Variable Editor.

Connect the *F-Inputs* of the **SLACT** function block in the user program to the same variables that will be connected to the outputs of the **SLACT** function block in the structure tree.

| F-Inputs | Туре  |
|----------|-------|
| F_Ack    | BOOL  |
| F_Done   | BOOL  |
| F_Busy   | BOOL  |
| F_Status | DWORD |

Table 123: F-Inputs for the SLACT Function Block

Connect the *F*-Outputs of the **SLACT** function block in the user program to the same variables that will be connected to the inputs of the **SLACT** function block in the structure tree.

| F-Outputs | Туре  |
|-----------|-------|
| F_Req     | BOOL  |
| F_ld      | DWORD |
| F_Mode    | INT   |

Table 124: F-Outputs for the SLACT Function Block

#### To create the SLACT function block in the structure tree

- 1. In the structure tree, open Configuration, Resource, Protocols, PROFIBUS DP Master, Function Blocks, New.
- 2. Select the **SLACT** function block and click **OK**.
- 3. Right-click the SLACT function block , and then click Edit.

 $\square$  The window for assigning variables to the function blocks appears.

Connect the inputs of the **SLACT** function block in the structure tree to the same variables that have been previously connected to the *F-Outputs* of the **SLACT** function block in the user program.

| Inputs | Туре  |
|--------|-------|
| ID     | DWORD |
| MODE   | INT   |
| REQ    | BOOL  |

Table 125: Input System Variables

Connect the following outputs of the **SLACT** function block in the structure tree to the same variables that have been previously connected to the *F-Inputs* of the **SLACT** function block in the user program.

| Outputs | Туре  |
|---------|-------|
| ACK     | BOOL  |
| BUSY    | BOOL  |
| DONE    | BOOL  |
| STATUS  | DWORD |

Table 126: Output System Variables

## To use the SLACT function block

- 1. In the user program, set the *A\_Mode* input to the desired state.
- 2. In the user program, set the slave address identifier on the *A\_ID* input.
- 3. In the user program, set the *A\_Req* input to TRUE.

The function block reacts to a rising edge on A\_Req.

A\_Busy output is set to TRUE until the *SLACT* command has been processed. Afterwards, *A\_Busy* is set to FALSE and *A\_Done* is set to TRUE.

If the slave mode could be set successfully, it is output on A\_Status.

If the slave mode could not be set successfully, an error code is output on A\_Status.

1

# 6.9.6 WRREC Function Block

|   |       |      | PBM_V    | (RREC    |       |  |
|---|-------|------|----------|----------|-------|--|
| Ц | BOOL  | ь _  | (PBM_W   |          |       |  |
| Ч | BOOL  | ╞╞═┖ | A_Req    | A_Done   | BUUL  |  |
| q | DWORD |      | A_Id     | A_Busy   | BOOL  |  |
| q | INT   |      | A_Index  | A_Error  | BOOL  |  |
|   | INT   |      | A_Len    | A_Status | DWORD |  |
|   |       |      |          |          |       |  |
| þ | BOOL  | þ—c  | F_Ack    |          |       |  |
| þ | BOOL  | ⊨⊂   | F_Done   | F_Req    | BOOL  |  |
| þ | BOOL  | þ—c  | F_Busy   | F_Id     | DWORD |  |
| þ | BOOL  | þ—c  | F_Error  | F_Index  | INT   |  |
| þ | DWORD | þ—a  | F_Status | F_Len    | INT   |  |
|   |       | -    |          | )        |       |  |

Figure 40: WRREC Function Block

The **WRREC** function block (DP V1 and higher) is used for acyclically writing a data record to a slave addressed with *A\_Index*. Consult the slave's manual to find out which data can be written.

Up to 32 **RDREC** and/or **WRREC** function blocks can simultaneously be active in the HIMA PROFIBUS DP Master.

To configure the function block, drag it from the function block library onto the user program (see also Chapter 12).

## Inputs and Outputs of the Function Block with Prefix A:

These inputs and outputs can be used to control and evaluate the function blocks using the user program. The prefix "A" means "Application".

| A_Inputs | Description                                                   | Туре  |
|----------|---------------------------------------------------------------|-------|
| A_Req    | The rising edge starts the request for writing a data record. | BOOL  |
| A_ID     | Identification number of the slave                            | DWORD |
|          | (see Chapter 6.10)                                            |       |
| A_Index  | Number of the data record to be written.                      | INT   |
|          | Consult the device manual provided by the manufacturer for    |       |
|          | more information on the specific meaning.                     |       |
| A_Len    | Length of the data record to be written in bytes              | INT   |

Table 127: A-Inputs for the WRREC Function Block

| A_Outputs | Description                                                | Туре  |
|-----------|------------------------------------------------------------|-------|
| DONE      | TRUE: The function block completed the writing process.    | BOOL  |
| A_Busy    | TRUE: The function block has not yet completed the writing | BOOL  |
|           | process                                                    |       |
| ERROR     | TRUE: An error occurred                                    |       |
| A_STATUS  | Status or error code                                       | DWORD |
|           | (see Chapter 6.11)                                         |       |

Table 128: A-Outputs for the WRREC Function Block

## Inputs and Outputs of the Function Block with Prefix F:

These inputs and outputs of the function block establish the connection to the **WRREC** function block in structure tree. The prefix "F" means "Field".

1 Common variables are used to connect the WRREC function block (in the Function Blocks folder) to the WRREC function block (in the user program). These must be created beforehand using the Variable Editor.

Connect the *F-Inputs* of the **WRREC** function block in the user program to the same variables that will be connected to the outputs of the **WRREC** function block in the structure tree.

| F-Inputs | Туре  |
|----------|-------|
| F_Ack    | BOOL  |
| F_Done   | BOOL  |
| F_Busy   | BOOL  |
| F_Error  | BOOL  |
| F Status | DWORD |

Table 129: F-Inputs for the WRREC Function Block

Connect the *F-Outputs* of the **WRREC** function block in the user program to the same variables that will be connected to the inputs of the **WRREC** function block in the structure tree.

| F-Outputs | Туре  |
|-----------|-------|
| F_Req     | BOOL  |
| F_ld      | DWORD |
| F_Index   | INT   |
| F_Len     | INT   |

Table 130: F-Outputs for the WRREC Function Block

## To create the WRREC function block in the structure tree

- 1. In the structure tree, open Configuration, Resource, Protocols, PROFIBUS DP Master, Function Blocks, New.
- 2. Select the **WRREC** function block and click **OK**.
- 3. Right-click the WRREC function block , and then click Edit.

☑ The window for assigning variables to the function blocks appears.

Connect the inputs of the **WRREC** function block in the structure tree to the same variables that have been previously connected to the *F*-Outputs of the **WRREC** function block in the user program.

| Inputs | Туре  |
|--------|-------|
| ID     | DWORD |
| INDEX  | INT   |
| LEN    | INT   |
| REQ    | BOOL  |

Table 131: Input System Variables

Connect the following outputs of the **WRREC** function block in the structure tree to the same variables that have been previously connected to the *F-Inputs* of the **WRREC** function block in the user program.

| Outputs | Туре  |
|---------|-------|
| ACK     | BOOL  |
| BUSY    | BOOL  |
| DONE    | BOOL  |
| ERROR   | BOOL  |
| STATUS  | DWORD |

Table 132: Output System Variables

| Data                    | Description                                                                                                    |  |
|-------------------------|----------------------------------------------------------------------------------------------------|--|
| No predefined variables | A user-specific data structure can be defined in the <i>Process Variables</i> tab; however, the structure must match the data record structure.<br>For more information on the record structure, refer to the operating |  |
|                         | instructions provided by the manufacturer of the slave.                                                                                                    |  |

Table 133: Data

#### To operate the function block WRREC, the following steps are essential:

- 1. In the user program, set the slave address on the *A\_ID* input.
- 2. In the user program, set the slave-specific index for the data record on the *A\_Index* input (see the manual provided by the manufacturer).
- 3. In the user program, set the length of the data record to be written on the A\_Len input.
- 4. In the user program, set the data record as defined in the "Data" tab.
- 5. In the user program, set the *A\_Req* input to TRUE.

The function block reacts to a rising edge on *A\_Req*.

The *A\_Busy* output is TRUE until to the data record is written. Afterwards, *A\_Busy* is set to FALSE and *A\_Done* is set to TRUE.

If the data record could not be written successfully, the *A\_Error* output is set to TRUE and an error code is output on *A\_Status*.

1

# 6.10 PROFIBUS Auxiliary Function Blocks

The auxiliary function blocks are used to configure and evaluate the inputs and outputs of the function blocks.

| Auxiliary Function Blocks   | Function Description                                    |
|-----------------------------|---------------------------------------------------------|
| ACTIVE (see Chapter 6.10.1) | Determine if the slave is active or inactive            |
| ALARM (see Chapter 6.10.2)  | Decode the alarm data                                   |
| DEID (see Chapter 6.10.3)   | Decode the identification number                        |
| ID (see Chapter 6.10.4)     | Generate a four byte identifier                         |
| NSLOT (see Chapter 6.10.5)  | Create a continuous identification number for the slots |
| SLOT (see Chapter 6.10.6)   | Create a SLOT identification number using a slot number |
| STDDIAG (see Chapter        | Decode the standard diagnosis of a slave                |
| 6.10.7)                     |                                                         |
| LATCH                       | Only used within other function blocks                  |
| PIG                         | Only used within other function blocks                  |
| PIGII                       | Only used within other function blocks                  |

The following auxiliary function blocks are available:

Table 134: Overview of the Auxiliary Function Blocks

# 6.10.1 ACTIVE Auxiliary Function Block

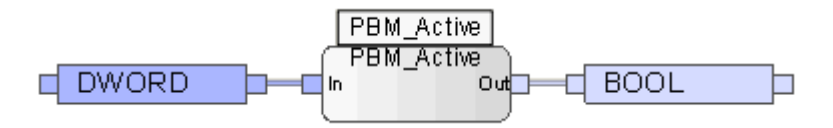

Figure 41: ACTIVE Auxiliary Function Block

The ACTIVE auxiliary function block uses the standard diagnosis of a PROFIBUS DP slave to determine if the slave is active or inactive.

i

To configure the function block, drag it from the function block library onto the user program (see also Chapter 12).

| Inputs | Description              | Туре  |
|--------|--------------------------|-------|
| IN     | Slave standard diagnosis | DWORD |

Table 135: Inputs for the ACTIVE Auxiliary Function Block

| Outputs | Description                  | Туре |
|---------|------------------------------|------|
| OUT     | TRUE: The slave is active    | BOOL |
|         | FALSE: The slave is inactive |      |

Table 136: Outputs for the ACTIVE Auxiliary Function Block

# 6.10.2 Auxiliary Function Block ALARM (Decode the Alarm Data)

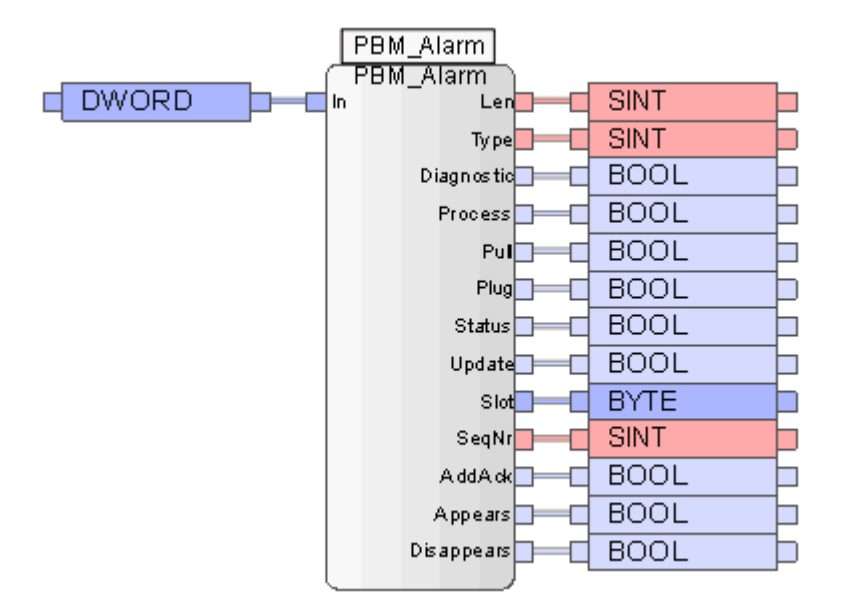

Figure 42: ALARM Auxiliary Function Block

The **ALARM** auxiliary function block decodes the standard alarm data of a PROFIBUS DP slave.

1 To configure the function block, drag it from the function block library onto the user program (see also Chapter 12).

| Inputs | Description    | Туре  |
|--------|----------------|-------|
| IN     | Standard alarm | DWORD |

Table 137: Inputs for the ALARM Auxiliary Function Block

| Output     | Description                                                | Туре |
|------------|------------------------------------------------------------|------|
| Len        | Total length of the alarm message.                         | SINT |
| Туре       | 1: Diagnostic alarm                                        | SINT |
|            | 2: Process alarm                                           |      |
|            | 3: Pull alarm                                              |      |
|            | 4: Plug alarm                                              |      |
|            | 5: Status alarm                                            |      |
|            | 6: Update alarm                                            |      |
|            | The other numbers are either reserved or manufacturer      |      |
|            | specific. Consult the device manual provided by the        |      |
|            | manufacturer for more information on the specific meaning. |      |
| Diagnostic | True = Diagnostics alarm                                   | BOOL |
| Process    | True = Process alarm                                       | BOOL |
| Pull       | True = The module was pulled                               | BOOL |
| Plug       | True = The module was plugged                              | BOOL |
| Status     | True = Status alarm                                        | BOOL |
| Update     | True = Update alarm                                        | BOOL |
| Slot       | Alarm Triggering Module                                    | BYTE |
| SeqNr      | Alarm Sequence Number                                      | SINT |
| Output     | Description                                                                                                    |       |                                                          | Туре |
|------------|----------------------------------------------------------------------------------------------------|-------|----------------------------------------------------------|------|
| AddAck     | TRUE means that the slave that triggered this alarm requires<br>an additional acknowledgement from the application. For more<br>information on this, consult the slave manual provided by the<br>manufacturer. |       |                                                          | BOOL |
| Appears    | Output                                                                                                    | Value | Description                                              | BOOL |
| Disappears | Appears                                                                                                    | TRUE  | If both are FALSE, no error has occurred yet.            |      |
|            | Disappears                                                                                                    | FALSE |                                                          |      |
|            | Appears                                                                                                    | TRUE  | An error occurred and is still                           |      |
|            | Disappears                                                                                                    | FALSE | present.                                                 |      |
|            | AppearsTRUEDisappearsFALSEAppearsTRUE                                                                                                    | TRUE  | An error occurred and is disappearing.                   |      |
|            |                                                                                                    | FALSE |                                                          |      |
|            |                                                                                                    | TRUE  | If both are TRUE, the error                              |      |
|            | Disappears                                                                                                    | FALSE | disappears but the slave remains in a malfunction state. |      |

Table 138: Outputs for the ALARM Auxiliary Function Block

# 6.10.3 DEID Auxiliary Function Block

(Decode the identification number)

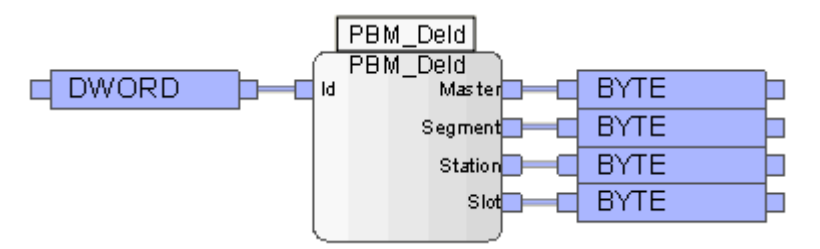

Figure 43: DEID Auxiliary Function Block

The **DEID** auxiliary function block decodes the identification number and disjoints it into its four component parts.

1 To configure the function block, drag it from the function block library onto the user program (see also Chapter 12).

| Inputs | Description                        | Туре  |
|--------|------------------------------------|-------|
| ID     | Identification number of the slave | DWORD |

Table 139: Inputs for the DEID Auxiliary Function Block

| Outputs | Description           | Туре |
|---------|-----------------------|------|
| Master  | Master bus address    | BYTE |
| Segment | Segment               | BYTE |
| Stop    | Slave bus address     | BYTE |
| Slot    | Slot or module number | BYTE |

Table 140: Outputs for the DEID Auxiliary Function Block

1

## 6.10.4 ID Auxiliary Function Block (Generate the identification number)

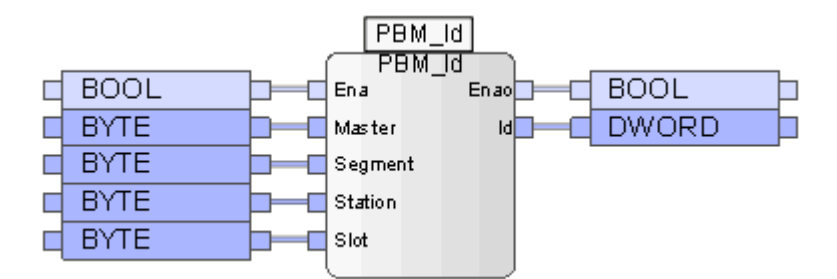

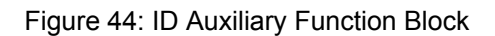

The **ID** auxiliary function block uses four bytes to generate an identifier (identification number) used by other auxiliary function blocks.

To configure the function block, drag it from the function block library onto the user program (see also Chapter 12).

| Inputs  | Description           | Туре |
|---------|-----------------------|------|
| Ena     | Not used              | BOOL |
| Master  | Bus address           | BYTE |
| Segment | Segment               | BYTE |
| Stop    | Slave bus address     | BYTE |
| Slot    | Slot or module number | BYTE |

Table 141: Inputs for the ID Auxiliary Function Block

| Outputs | Description                        | Туре  |
|---------|------------------------------------|-------|
| Enao    | Not used                           | BOOL  |
| ID      | Identification number of the slave | DWORD |

Table 142: Outputs for the ID Auxiliary Function Block

1

## 6.10.5 NSLOT Auxiliary Function Block

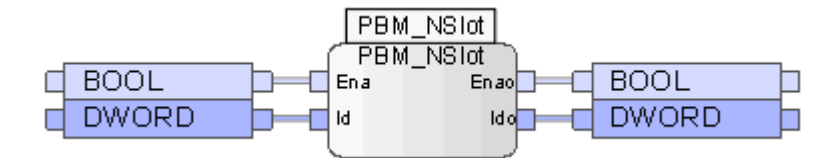

Figure 45: NSLOT Auxiliary Function Block

The **NSLOT** auxiliary function block uses an identifier to generate a new identifier that addresses the next slot within the same slave. Ena must be set to TRUE to allow the auxiliary function block to run.

Enao is set to TRUE if the result on the Ido output is valid.

To configure the function block, drag it from the function block library onto the user program (see also Chapter 12).

| Inputs | Description                                                      | Туре  |
|--------|------------------------------------------------------------------|-------|
| Ena    | The auxiliary function block runs as long as Ena is set to TRUE. | BOOL  |
| ID     | Identification number of the slave                               | DWORD |

 Table 143: Inputs for the NSLOT Auxiliary Function Block

| Outputs | Description                        | Туре  |
|---------|------------------------------------|-------|
| Enao    | TRUE = The result is valid         | BOOL  |
|         | FALSE = No further slot number     |       |
| ldo     | Identification number of the slave | DWORD |

Table 144: Outputs for the NSLOT Auxiliary Function Block

### 6.10.6 SLOT Auxiliary Function Block

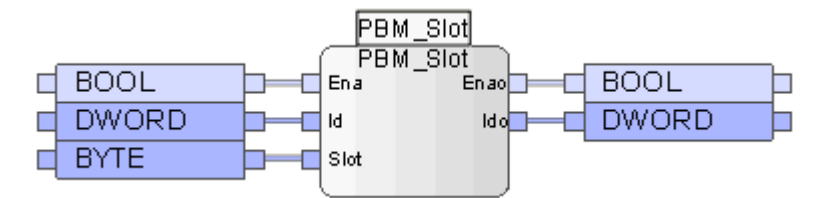

Figure 46: SLOT Auxiliary Function Block

The **SLOT** auxiliary function block uses an identifier and a slot number to generate a new identifier that addresses the same slave as the first identifier but with the new slot number.

To configure the function block, drag it from the function block library onto the user program (see also Chapter 12).

1

| Inputs | Description                                                       | Туре  |
|--------|-------------------------------------------------------------------|-------|
| Ena    | Not used                                                          | BOOL  |
| ID     | Logical address of the slave component (slave ID and slot number) | DWORD |
| Slot   | New slot or module number                                         | BYTE  |

 Table 145: Inputs for the SLOT Auxiliary Function Block

| Outputs | Description                        | Туре  |
|---------|------------------------------------|-------|
| Enao    | Not used                           | BOOL  |
| Ido     | Identification number of the slave | DWORD |

Table 146: Outputs for the SLOT Auxiliary Function Block

## 6.10.7 STDDIAG Auxiliary Function Block

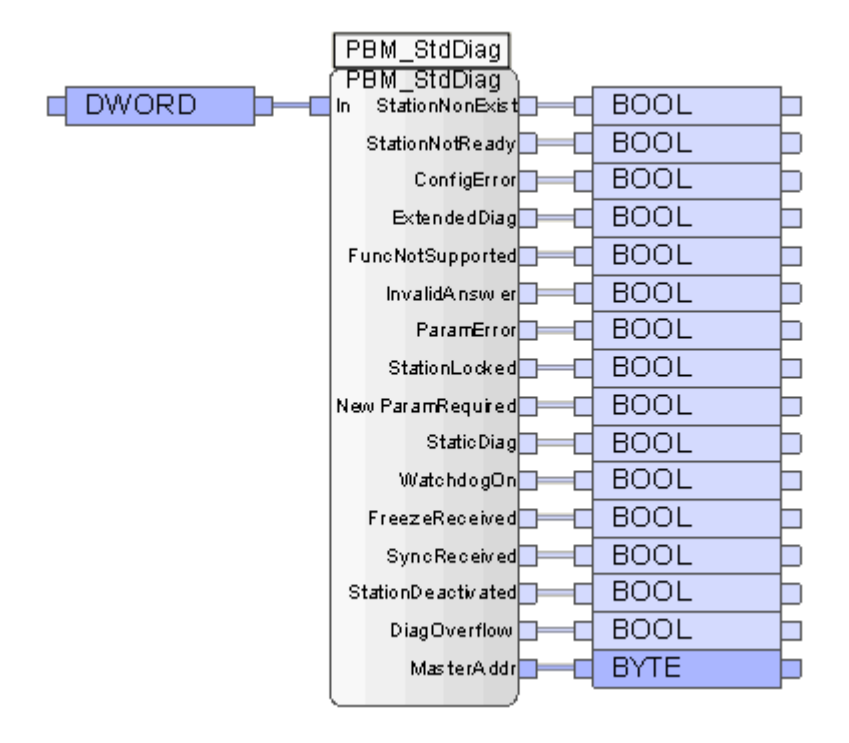

Figure 47: STDDIAG Auxiliary Function Block

The **STDDIAG** auxiliary function block decodes the standard diagnosis of a PROFIBUS DP Slave.

The outputs of type BOOL in the **STDDIAG** auxiliary function block are set to TRUE if the corresponding bit has been set in the standard diagnosis.

• To configure the function block, drag it from the function block library onto the user program (see also Chapter 12).

| Inputs | Description              | Туре  |
|--------|--------------------------|-------|
| IN     | Slave standard diagnosis | DWORD |

Table 147: Inputs for the STDDIAG Auxiliary Function Block

| Outputs            | Description                     | Туре |
|--------------------|---------------------------------|------|
| StationNonExist    | The slave does not exist        | BOOL |
| StationNotReady    | Slave not ready                 | BOOL |
| ConfigError        | Configuration error             | BOOL |
| ExtendedDiag       | Extended diagnosis follows      | BOOL |
| FuncNotSupported   | The function is not supported   | BOOL |
| InvalidAnswer      | Invalid reply from slave        | BOOL |
| ParamError         | Parameter error                 | BOOL |
| StationLocked      | Slave locked by another master  | BOOL |
| NewParamRequired   | New configuration data required | BOOL |
| StaticDiag         | Static diagnosis                | BOOL |
| WatchdogOn         | Watchdog active                 | BOOL |
| FreezeReceived     | Freeze command received         | BOOL |
| SyncReceived       | Sync command received           | BOOL |
| StationDeactivated | The slave was deactivated       | BOOL |
| DiagOverflow       | Diagnostics overflow            | BOOL |
| MasterAddr         | Master bus address              | BYTE |

Table 148: Outputs for the STDDIAG Auxiliary Function Block

#### To read the standard diagnosis of the PROFIBUS DP slave:

- 1. In the structure tree, open Configuration, Resource, Protocols, PROFIBUS DP Master.
- 2. Right-click PROFIBUS Slave , and then click Edit.
- 3. Drag the global variable of type DWORD onto the *Standard Diagnosis* field.
- 4. Connect this global variable with the input of the **STDDIAG** function block.

## 6.11 Error Codes of the Function Blocks

If a function block is unable to correctly execute a command, an error code is output on **A\_Status**. The meaning of the error codes is described in the following table.

| Error Code  | Symbol            | Description                                     |
|-------------|-------------------|-------------------------------------------------|
| 16#40800800 | TEMP_NOT_AVAIL    | Service temporary not available                 |
| 16#40801000 | INVALID_PARA      | Invalid parameter                               |
| 16#40801100 | WRONG_STATE       | The slave does not support DP V1                |
| 16#40808000 | FATAL_ERR         | Fatal program error                             |
| 16#40808100 | BAD_CONFIG        | Configuration error in the data area            |
| 16#40808200 | PLC_STOPPED       | The controller was stopped                      |
| 16#4080A000 | READ_ERR          | Error while reading a record                    |
| 16#4080A100 | WRITE_ERR         | Error while writing a record                    |
| 16#4080A200 | MODULE_FAILURE    | The error cannot be specified in greater detail |
| 16#4080B000 | INVALID_INDEX     | Index is invalid                                |
| 16#4080B100 | WRITE_LENGTH      | Wrong length while writing                      |
| 16#4080B200 | INVALID_SLOT      | Slot number invalid                             |
| 16#4080B300 | TYPE_CONFLICT     | Wrong type                                      |
| 16#4080B400 | INVALID_AREA      | Wrong read/write range                          |
| 16#4080B500 | STATE_CONFLICT    | Master in the wrong state                       |
| 16#4080B600 | ACCESS_DENIED     | Slave not active (or similar)                   |
| 16#4080B700 | INVALID_RANGE     | Wrong read/write range                          |
| 16#4080B800 | INVALID_PARAMETER | Wrong parameter value                           |
| 16#4080B900 | INVALID_TYPE      | Wrong parameter type                            |
| 16#4080C300 | NO_RESOURCE       | Slave not available                             |
| 16#4080BA00 | BAD_VALUE         | Invalid value                                   |
| 16#4080BB00 | BUS_ERROR         | Bus Error                                       |
| 16#4080BC00 | INVALID_SLAVE     | Invalid slave ID                                |
| 16#4080BD00 | TIMEOUT           | Timeout occurred                                |
| 16#4080C000 | READ_CONSTRAIN    | Read constraint                                 |
| 16#4080C100 | WRITE_CONSTRAIN   | Write constraint                                |
| 16#4080C200 | BUSY              | A function block of this type is already active |
| 16#4080C300 | NO_RESOURCE       | Slave inactive                                  |

Table 149: Error Codes of the Function Blocks

## 6.12 Control Panel (PROFIBUS DP Master)

The Control Panel can be used to verify and control the settings for the PROFIBUS DP master. Details about the current status of the master or slave associated with it (e.g., cycle time, bus state, etc.) are displayed.

#### To open Control Panel for monitoring the PROFIBUS DP master

- 1. In the structure tree, click **Resource**.
- 2. Click **Online** on the **Action Bar**.
- 3. In the **System Log-in** window, enter the access data to open the Control Panel for the resource.
- 4. In the structure tree associated with the Control Panel, select **PROFIBUS DP Master**.

#### 6.12.1 Context Menu (PROFIBUS DP Master)

The following commands can be chosen from the context menu for the selected PROFIBUS DP master:

#### Offline:

Switch off the selected PROFIBUS DP master. If the master is switched off, it cannot perform any actions.

#### Stop:

Stop the selected PROFIBUS DP master. The master participates in the token protocol but does not send any data to the slaves.

#### Clear:

By clicking the CLEAR button, the selected PROFIBUS DP master adopts a safe state and exchanges safe data with the slaves. The output data sent to the slaves only contains zeros. Failsafe slaves receive failsafe telegrams containing no data. The PROFIBUS DP master ignores the input data from the slaves, and uses the initial values in the user program instead.

#### **Operate:**

Start the selected PROFIBUS DP master. The PROFIBUS DP master cyclically exchanges I/O data with the slaves.

#### **Reset Statistics:**

The Reset Statistical Data button resets the statistical data (cycle [min], cycle [max] ...) to zero.

## 6.12.2 View Box (PROFIBUS Master)

The view box displays the following values of the selected PROFIBUS DP master.

| Element               | Description                                                                                                    |
|-----------------------|----------------------------------------------------------------------------------------------------|
| Name                  | Name of the PROFIBUS DP Master                                                                                                    |
| Baud rate [bps]       | Baud rate of the master<br>The master can communicate using all baud rates specified in the<br>standard. Cycle times can be set up to a lower limit of 2 ms.   |
| Fieldbus interface    | FB1, FB2                                                                                                    |
| Fieldbus address      | Master bus address (0 125)                                                                                                    |
| Master State          | Indicate the current protocol state (see Chapter 6.12.3).<br>0 = OFFLINE<br>1 = STOP<br>2 = CLEAR<br>3 = OPERATE<br>100 = UNDEFINED                            |
| Bus state             | Bus error code 06:                                                                                                    |
|                       | 0 = OK                                                                                                    |
|                       | 1 = Address error:<br>The master address is already available on the bus                                                                                       |
|                       | 2 = Bus malfunction:<br>A malfunction was detected on the bus, e.g., bus was not properly<br>terminated, and several stations are sending data simultaneously. |
|                       | 3 = Protocol error:<br>An incorrectly coded packet was received.                                                                                               |
|                       | 4 = Hardware fault:<br>The hardware reported a fault, e.g., too short time periods.                                                                            |
|                       | 5 = Unknown error:<br>The master changed the state for an unknown reason.                                                                                      |
|                       | 6 = Controller Reset:<br>With severe bus malfunctions, the controller chip could adopt an<br>undefined state and is reset.                                     |
|                       | The error code retains its value until the bus error has been eliminated.                                                                                      |
| Bus Error Count       | Number of the bus error, so far.                                                                                                    |
| CPU Load              | Load of the COM module planned for this protocol.                                                                                                    |
| (planned) [%]         |                                                                                                    |
| CPU Load (actual) [%] | Actual load of the COM module for this protocol.                                                                                                    |

| Element                    | Description                                         |
|----------------------------|-----------------------------------------------------|
| MSI [ms]                   | Min. Slave Interval in ms, resolution 0.1 ms        |
| TTR [ms]                   | Target Token Rotation Time in ms, resolution 0.1 ms |
| Last Cycle Time [ms]       | Last PROFIBUS DP cycle time [ms]                    |
| Minimum Cycle Time<br>[ms] | Minimum PROFIBUS DP cycle time [ms]                 |
| Average Cycle Time<br>[ms] | Average PROFIBUS DP cycle time [ms]                 |
| Maximum Cycle Time<br>[ms] | Maximum PROFIBUS DP cycle time [ms]                 |

Table 150: View Box of the PROFIBUS Master

## 6.12.3 PROFIBUS DP Master State

The master status is displayed in the view box of the Control Panel and can be evaluated in the user program using the Master Connection State status variable.

| Master State | Master State                                                                                                    |
|--------------|----------------------------------------------------------------------------------------------------|
| OFFLINE      | The master is switched off; no bus activity.                                                                                                    |
| STOP         | The master participates in the token protocol but does not send any data to the slaves.                                                                                                    |
| CLEAR        | <ul> <li>The master is in the safe state and exchanges data with the slaves.</li> <li>The output data sent to the slaves only contains zeros.</li> <li>Failsafe slaves receive failsafe telegrams containing no data.</li> <li>The input data of the slaves are ignored and instead initial values are used.</li> </ul> |
| OPERATE      | The master is operating and cyclically exchanges I/O data with the slaves.                                                                                                    |
| UNDEFINED    | The firmware for the PROFIBUS DP master module is being updated.                                                                                                    |

Table 151: PROFIBUS DP Master State

## 6.12.4 Behavior of the PROFIBUS DP Master

Behavior of the PROFIBUS DP master according to the controller operating state.

| State of the<br>Controller | Behavior of the HIMA PROFIBUS DP Master                                                                                                    |
|----------------------------|----------------------------------------------------------------------------------------------------|
| STOP *)                    | If the controller is in STOP, the master is in the OFFLINE state.                                                                                               |
| RUN                        | If the controller is in RUN, the master tries to enter the OPERATE state.                                                                                       |
| STOP                       | If the controller enters the STOP state, the master adopts the CLEAR state.<br>If the master is already in the STOP or OFFLINE state, it remains in this state. |

\*) After powering up the controller or loading the configuration

Table 152: Behavior of the PROFIBUS DP Master

## 6.12.5 Function of the FBx LED in the PROFIBUS Master

The state of the serial PROFIBUS DP communication is displayed with the FBx LED on the corresponding configured serial interfaces (fb1, fb2).

| FBx LED                   | Description                                                                                               |  |  |
|---------------------------|----------------------------------------------------------------------------------------------------|--|--|
| OFF                       | No configuration or invalid configuration of the PROFIBUS DP master.                                      |  |  |
| Blinking                  | Valid configuration.                                                                                      |  |  |
| Every 2 seconds           | The PROFIBUS DP master is in the OFFLINE or STOP state.                                                   |  |  |
| ON                        | The PROFIBUS DP master is in the OPERATE or CLEAR state and exchanges data with all the activated slaves. |  |  |
| Blinking, every<br>second | At least one slave failed.                                                                                |  |  |

Table 153: FBx LED (PROFIBUS DP Slave)

## 6.13 HIMA PROFIBUS DP Slave

This chapter describes the characteristics of the HIMA PROFIBUS DP slave and the menu functions and dialog boxes in SILworX required for configuring the HIMA PROFIBUS DP slave.

#### **Equipment and System Requirements**

| Element         | Description                                                                                                    |
|-----------------|----------------------------------------------------------------------------------------------------|
| HIMA controller | HIMax with COM module                                                                                                    |
| COM module      | The serial fieldbus interface (FB1 or FB2) used on the HIMax<br>COM module must be equipped with an optional HIMA<br>PROFIBUS DP slave submodule.<br>For more information on the interface assignment, see Chapter<br>3.7. |
| Activation      | Activation through the plug-in module, see Chapter 3.5.                                                                                                    |

Table 154: Equipment and System Requirements for the HIMA PROFIBUS DP Slave

#### **PROFIBUS DP Slave Properties**

| Element                                               | Description                                                                                                    |  |  |
|-------------------------------------------------------|----------------------------------------------------------------------------------------------------|--|--|
| Type of HIMA<br>PROFIBUS DP slave                     | DP V0                                                                                                    |  |  |
| Transfer rate                                         | 9.6 kbit/s 12 Mbit/s                                                                                                    |  |  |
| Bus address                                           | 0125                                                                                                    |  |  |
| Max. number of slaves                                 | One HIMA PROFIBUS DP slave can be configured for each COM module.                                                                                                    |  |  |
| Process data volume of<br>a HIMA PROFIBUS DP<br>slave | DP-Output: max. 192 bytes<br>DP-Input: max. 240 bytes<br>Total: max. 256 bytes                                                                                                    |  |  |
| Protocol watchdog                                     | If the COM is in RUN and the connection to the PROFIBUS DP master is lost, the DP slave detects this once the watchdog timeout has expired (the watchdog timeout must be set in the master). In this case, the DP output data (or input data from the perspective of the resource) are reset to their initial value and the <i>Data Valid</i> flag (status variable of the DP slave protocol) is set to FALSE. |  |  |

Table 155: Properties of the HIMA PROFIBUS DP Slave

## 6.13.1 Creating a HIMA PROFIBUS DP Slave

### To create a new HIMA PROFIBUS DP Slave

- 1. In the structure tree, open **Configuration, Resource, Protocols**.
- 2. On the context menu for protocols, click **New, PROFIBUS DP Slave** to add a new PROFIBUS DP slave.
- 3. On the context menu for the PROFIBUS DP slave, click Edit.
- 4. In the Properties tab, click Module and Interface.

## 6.14 Menu Functions of the PROFIBUS DP Slave

#### 6.14.1 Edit

The Edit dialog box for the PROFIBUS DP master contains the following tabs:

#### **Process Variables**

The send and receive variables are created in the Process Variables tab.

#### Input Variables

The variables that the current controller should receive are entered in the *Input Signals* area.

Any variables can be created in the *Input Signals* area. Offsets and types of the received variables must be identical with offsets and types of the send variables of the communication partner.

#### **Output Variables**

The variables for cyclic data exchange sent by this controller are entered in the *Output Signals* area.

Any variables can be created in the *Output Signals* area. Offsets and types of the received variables must be identical with offsets and types of the receive variables of the communication partner.

#### System Variables

The variables that should be read in the controller are defined in the System Variables tab.

The **System Variables** tab contains the following system variables that are required to evaluate the state of the PROFIBUS DP slave from within the user program.

| Element           | Description                                                                                                    |  |  |  |  |
|-------------------|----------------------------------------------------------------------------------------------------|--|--|--|--|
| Current baud rate | Baud rate currently used by the PROFIBUS DP slave protocol.                                                                                                    |  |  |  |  |
| Data valid        | If the status variable <i>Data Valid</i> is set to TRUE, the slave received valid import data from the master.<br>The status variable is set to FALSE if the watchdog time within the slave has expired.                                           |  |  |  |  |
|                   | Default value: FALSE                                                                                                    |  |  |  |  |
|                   | Note:<br>If the master did not activate the slave's watchdog and the<br>connection is lost, the <i>Data Valid</i> status variable retains the<br>value TRUE since the PROFIBUS DP slave has no means to<br>recognize that the connection was lost. |  |  |  |  |
|                   | This fact must be taken into account when using this variable!                                                                                                    |  |  |  |  |
| Error Code        | If an error occurred in the PROFIBUS DP slave protocol, the error is transferred to this variable. The last occurred error is displayed.<br>Possible (hexadecimal) value:                                                                          |  |  |  |  |
|                   | 0x00: No error                                                                                                    |  |  |  |  |
|                   | 0xE1: faulty configuration by the PROFIBUS Master                                                                                                    |  |  |  |  |
|                   | 0xD2: faulty configuration by the PROFIBUS DP Master                                                                                                    |  |  |  |  |
|                   | Default value: 0x00                                                                                                    |  |  |  |  |
| Master ID         | This is the ID of the PROFIBUS master that configured its own PROFIBUS DP slave.<br>Possible (decimal) values:                                                                                                    |  |  |  |  |
|                   | 0-125: Master ID                                                                                                    |  |  |  |  |
|                   | 255: The slave is not assigned to any master                                                                                                    |  |  |  |  |
|                   | Default value: 0xFF                                                                                                    |  |  |  |  |
| Protocol State    | Describe the state of the PROFIBUS DP slave protocol<br>Possible (hexadecimal) value:                                                                                                    |  |  |  |  |
|                   | 0xE1: The controller is disconnected from the bus or not active.                                                                                                    |  |  |  |  |
|                   | 0xD2: The controller waits for a configuration from the master.                                                                                                    |  |  |  |  |
|                   | 0xC3: The controller cyclically exchanges data with the master.                                                                                                    |  |  |  |  |
|                   | Default value: 0xE1                                                                                                    |  |  |  |  |
| Slave ID          | This variable contains the controller's PROFIBUS DP slave ID<br>used on the bus. The user used the PADT to configure the<br>slave ID.<br>Possible (decimal) values:                                                                                |  |  |  |  |
|                   | 0-125: PROFIBUS DP Slave ID of the own controller                                                                                                    |  |  |  |  |
|                   | Default value: 0xFF                                                                                                    |  |  |  |  |
| Watchdog Time     | Watchdog time in milliseconds configured in the master. See Chapter 6.6.3.                                                                                                    |  |  |  |  |

Table 156: System Variables in the PROFIBUS DP Slave

## 6.14.2 Properties

The **Properties** tab for the HIMA PROFIBUS DP slave contains the following parameters for configuring the PROFIBUS DP slave.

1

The value of the default parameters *In one cycle* and *Refresh Rate [ms]* provide a fast means of exchanging PROFIBUS DP data between the COM module (COM) and the PROFIBUS DP slave hardware of the HIMax controller.

These parameters should only be changed if it is necessary to reduce the COM load for an application, and the process allows this change.

Only experienced programmers should modify the parameters.

Increasing the refresh rate for the COM and PROFIBUS DP hardware means that the effective refresh rate of the PROFIBUS DP data is also increased. The system time requirements must be verified.

Also take the parameter **Min. Slave Interval [ms]** into account (see Timings Tab, Chapter 6.3.2) which defines the minimum refresh rate of the PROFIBUS DP data between PROFIBUS DP master and PROFIBUS DP slave.

| Element          | Description                                                                                                    |  |  |  |
|------------------|----------------------------------------------------------------------------------------------------|--|--|--|
| Туре             | PROFIBUS DP slave                                                                                                    |  |  |  |
| Name             | Name of the PROFIBUS DP Slave                                                                                                    |  |  |  |
| Within one cycle | Activated:                                                                                                    |  |  |  |
|                  | Transfer of all protocol data from the CPU to the COM within a CPU cycle.                                                                                                    |  |  |  |
|                  | Deactivated:                                                                                                    |  |  |  |
|                  | Transfer of all protocol data from the CPU to the COM, distributed over multiple CPU cycles, each with 1100 byte per data direction. This can also allow lowering the cycle time of the controller. |  |  |  |
|                  | Default value: Activated                                                                                                    |  |  |  |
| Module           | Selection of the COM module within which the protocol is processed.                                                                                                    |  |  |  |
| Use Max CPU      | Activated:                                                                                                    |  |  |  |
| Load             | Use CPU load limit from the Max. CPU Load [%] field.                                                                                                    |  |  |  |
|                  |                                                                                                    |  |  |  |
|                  | Deactivated:                                                                                                    |  |  |  |
|                  | Do not use the CPU Load limit for this protocol.                                                                                                    |  |  |  |
| Max. CPU Load    | Maximum CPU load of module that can be used for processing the                                                                                                    |  |  |  |
| [%]              | protocols.                                                                                                    |  |  |  |
|                  | Range of values: 1100%                                                                                                    |  |  |  |
|                  | Default value: 30%                                                                                                    |  |  |  |

| Station address | 3                       | Slave station address.                                            |                   |          |        |                    |  |
|-----------------|-------------------------|-------------------------------------------------------------------|-------------------|----------|--------|--------------------|--|
|                 | (                       | Only one slave station address may be available on the bus.       |                   |          |        |                    |  |
|                 | F                       | Range of values: 1 125                                            |                   |          |        |                    |  |
|                 | E                       | Default value: 0                                                  |                   |          |        |                    |  |
| Refresh Rate    | F                       | Refresh rate in m                                                 | illiseconds at wh | nich the | COM ar | nd the PROFIBUS DP |  |
| [ms]            | s                       | slave hardware exchange protocol data.                            |                   |          |        |                    |  |
|                 | F                       | Range of values:                                                  | 41000             |          |        |                    |  |
|                 | Default value: 10       |                                                                   |                   |          |        |                    |  |
| Interface       | F                       | Fieldbus interface that should be used for the PROFIBUS DP slave. |                   |          |        |                    |  |
|                 | F                       | Range of values:                                                  | fb1, fb2          |          |        |                    |  |
|                 | Default value: None     |                                                                   |                   |          |        |                    |  |
| Baud rate [bps] | E                       | Baud rate used for the bus.                                       |                   |          |        |                    |  |
|                 | F                       | Possible values:                                                  |                   |          |        |                    |  |
|                 | Value Baud Rate FB1 FB2 |                                                                   |                   |          |        |                    |  |
|                 |                         | 9600                                                              | 9.6 kbit/s        | Х        | Х      |                    |  |
|                 |                         | 19200                                                             | 16.2 kbit/s       | Х        | Х      |                    |  |
|                 |                         | 45450                                                             | 45.45 kbit/s      | Х        | Х      |                    |  |
|                 |                         | 93750                                                             | 93.75 kbit/s      | Х        | Х      |                    |  |
|                 |                         | 187500                                                            | 187.5 kbit/s      | Х        | Х      |                    |  |
|                 |                         | 500000                                                            | 500 kbit/s        | Х        | Х      |                    |  |
|                 |                         | 1500000                                                           | 1.5 Mbit/s        | Х        | Х      |                    |  |
|                 |                         | 3000000                                                           | 3 Mbit/s          | Х        | -      |                    |  |
|                 |                         | 6000000                                                           | 6 Mbit/s          | Х        | -      |                    |  |
|                 |                         | 12000000                                                          | 12 Mbit/s         | Х        | -      |                    |  |

Table 157: Slave Properties: General Tab

## 6.15 Control Panel (Profibus DP Slave)

The Control Panel can be used to verify and control the settings for the PROFIBUS DP slave. Details about the slave's current status (e.g., cycle time, bus state, etc.) are displayed.

#### To open Control Panel for monitoring the PROFIBUS DP Slave

- 1. In the structure tree, click **Resource**.
- 2. Click Online on the Action Bar.
- 3. In the **System Log-in** window, enter the access data to open the Control Panel for the resource.
- 4. In the structure tree associated with the Control Panel, select **PROFIBUS DP Slave**.

#### 6.15.1 Context Menu (PROFIBUS DP Slave)

The following commands can be chosen from the context menu for the selected PROFIBUS DP slave:

#### Activate:

Activate the selected slave which can now exchange data with the PROFIBUS DP master.

#### Deactivate:

Deactivate the selected slave. The communication is terminated.

### 6.15.2 View Box (PROFIBUS DP Slave)

The view box displays the following values of the selected PROFIBUS DP master.

| Element                  | Description                                                               |  |  |  |  |
|--------------------------|---------------------------------------------------------------------------|--|--|--|--|
| Name                     | Name of the PROFIBUS DP Slave                                             |  |  |  |  |
| Fieldbus interface       | Assigned fieldbus interface of the slave                                  |  |  |  |  |
| Protocol State           | Connection State                                                          |  |  |  |  |
|                          | 0 = Deactivated,                                                          |  |  |  |  |
|                          | 1 = Inactive (connection attempt)                                         |  |  |  |  |
|                          | 2 = Connected                                                             |  |  |  |  |
| Error State              | See Chapter 6.14.1                                                        |  |  |  |  |
| Timeout                  | Watchdog time in milliseconds configured in the master. See Chapter 6.6.3 |  |  |  |  |
| Watchdog Time<br>[ms]    | It is set in the master. See Chapter 6.6.3.                               |  |  |  |  |
| Fieldbus address         | See Chapter 6.14.2.                                                       |  |  |  |  |
| Master Address           | Address of the PROFIBUS DP master.                                        |  |  |  |  |
| Baud rate [bps]          | Current baud rate. See Chapter 6.14.2.                                    |  |  |  |  |
| CPU Load                 | Load of the COM module planned for this protocol.                         |  |  |  |  |
| (planned) [%]            |                                                                           |  |  |  |  |
| CPU Load (actual)<br>[%] | Actual load of the COM module for this protocol.                          |  |  |  |  |

Table 158: View Box of the PROFIBUS DP Slave

## 6.16 Function of the FBx LED in the PROFIBUS Slave

The COM module indicates the state of the local PROFIBUS DP slave protocol using one of the LEDs assigned to the fieldbus interface. The states of these LEDs are specified in the following table.

| FBx LED         | Color               | Description                                                                                           |
|-----------------|---------------------|----------------------------------------------------------------------------------------------------|
| OFF             | <b>Yellow</b>       | The PROFIBUS DP slave protocol is not active!                                                         |
|                 |                     | I.e., the controller is in the STOP state or no PROFIBUS DP slave is configured.                      |
| Blinking        | <mark>Yellow</mark> | No data traffic!                                                                                      |
| every 2 seconds |                     | The PROFIBUS DP slave is configured and ready.                                                        |
| ON              | <b>Yellow</b>       | The PROFIBUS DP slave protocol is active and is                                                       |
|                 |                     | exchanging data with the PROFIBUS DP master.                                                          |
| OFF             | Red                 | PROFIBUS DP Slave protocols not disturbed.                                                            |
| Blinking        | Red                 | The following events result in a malfunction.                                                         |
|                 |                     | The configurations of the PROFIBUS DP master and slave                                                |
|                 |                     | are faulty or do not correspond to one another.                                                       |
|                 |                     | Calculating time budget exceeded                                                                      |
|                 |                     |                                                                                                    |
|                 |                     | If no faults occur for a period longer than 5 seconds, the state changes to "Protocol not disturbed". |

Table 159: LED FBx (PROFIBUS DP Slave)

## 7 Modbus

The Modbus coupling of HIMax systems to almost any process control and visual display system can be achieved either directly, using the RS485 interfaces, or indirectly, using the Ethernet interfaces of the controllers. The HIMax system can be operated as a master or as a slave.

The Modbus functionality makes it particularly easy to connect to Control Panels or other controllers. Given its intensive use in projects worldwide, Modbus has been proven through countless applications.

Modbus master (see Chapter 7.1)

Redundancy of the Modbus master must be configured in the user program such that the user program monitors the redundant transmission paths and assigns the redundantly transmitted process data to the corresponding transmission path.

Modbus slave (see Chapter 7.5.3) The Modbus slave can be configured redundantly.

1 HIMax controllers and the communication partner must be located in the same subnet, if the Ethernet interfaces are used as transmission channel, or they must have the corresponding routing settings if a router is used.

## 7.1 HIMA Modbus Master

Both, the serial interface (RS485) and TCP/UDP (Ethernet) can be used to configure the data transfer between the HIMA Modbus master and the Modbus slaves. Further, the HIMA Modbus master can also be used as a gateway (Modbus: TCP/UDP -> RS485).

| Element          | Description                                                                                                    |
|------------------|----------------------------------------------------------------------------------------------------|
| HIMA controller  | HIMax with COM module                                                                                                    |
| Processor module | The Ethernet interfaces on the processor module may not be used for Modbus TCP.                                                                                                    |
| COM module       | Ethernet 10/100BaseT<br>Pin assignment of the D-sub connectors FB1 and FB2<br>If Modbus RTU is used, the serial fieldbus interface (FB1 or FB2)<br>used on the COM module must be equipped with an optional<br>HIMA RS485 submodule.<br>For more information on the interface assignment, see Chapter<br>3.7. |
| Activation       | Each of the two Modbus master functions must be enabled individually, see Chapter 3.5.<br>Modbus Master RTU (RS485), Modbus Master TCP                                                                                                    |

#### **Equipment and System Requirements**

Table 160: Equipment and System Requirements for the Modbus Master

### Modbus Master Properties

| B I                                  | B i ti                                                                                                    |             |             |           |           |        |
|--------------------------------------|----------------------------------------------------------------------------------------------------|-------------|-------------|-----------|-----------|--------|
| Property                             | Description                                                                                                    |             |             |           |           |        |
| Modbus master                        | One Modbus master can be configured for each COM module.                                                                                                 |             |             |           |           |        |
|                                      | One Modbus master can simultaneously:                                                                                                    |             |             |           |           |        |
|                                      | operate TCP/UDP slaves and                                                                                                    |             |             |           |           |        |
|                                      | serial slaves on several serial buses;                                                                                                    |             |             |           |           |        |
|                                      | be used as gate                                                                                                    | way from    | Modbus      | TCP to M  | odbus R   | TU.    |
| Max. number of Modbus                | One Modbus ma                                                                                                    | aster can   | operate u   | p to 247  | slaves.   |        |
| slaves                               | 121 Modbus sla                                                                                                    | ves per se  | erial inter | face      |           |        |
|                                      | 64 TCP slaves                                                                                                    | /ia TCP/IF  | o connect   | ion       |           |        |
|                                      | 247 UDP slaves                                                                                                    | through t   | the UDP/I   | P connec  | ction     |        |
| Max. number of request               | Up to 988 reque                                                                                                    | est telegra | ms can b    | e configu | red per N | lodbus |
| telegrams                            |                                                                                                    |             |             | 4400      |           |        |
| Max. length of the request telegram  | With HIMA-specific request telegrams 1100 bytes, see Chapter 7.5.2.                                                                                      |             |             |           |           |        |
| Max. size of process data            | A total of 128 kB of data can be transmitted and a total of 128 kB of data can be received.                                                              |             |             |           |           |        |
|                                      | • The status bytes of the master and the status bytes of<br>each slave assigned to it must be subtracted from the<br>max. size of process data (128 kB). |             |             |           |           |        |
|                                      |                                                                                                    |             |             |           |           |        |
| Display format of the<br>Modbus data | The HIMax controllers use the big endian format. Example: 32-<br>bit data (e.g., DWORD, DINT):                                                           |             |             |           |           |        |
|                                      | 32-bit data (hex) 0x12345678                                                                                                    |             |             |           |           |        |
|                                      | Memory offset                                                                                                    |             | 0           | 1         | 2         | 3      |
|                                      | Big endian (HI                                                                                                    | Max)        | 12          | 34        | 56        | 78     |
|                                      | Middle endian                                                                                                    | (H51q)      | 56          | 78        | 12        | 34     |
|                                      | Little endian                                                                                                    |             | 78          | 56        | 34        | 12     |

Table 161: Modbus Master Properties

According to the standard, a total of three repeaters may be used such that a maximum of 121 slaves are possible per serial master interface.

## 7.2 Modbus Example

In this example, the HIMA Modbus master exchanges data with a HIMA Modbus slave through Modbus TCP. Both controllers are connected via the Ethernet interface of the communication modules.

• If the Modbus slave and the Modbus master are located in different subnets, the routing table must contain the corresponding user-defined routes.

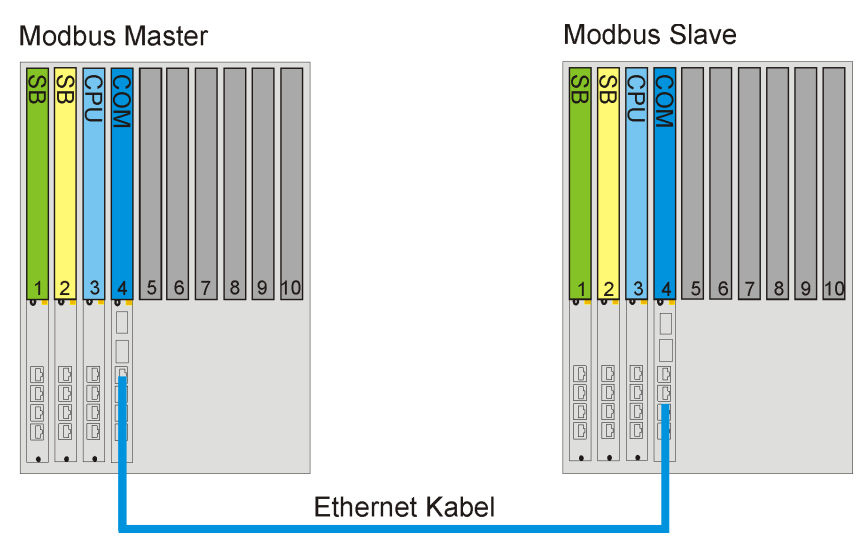

Figure 48: Communication Using Modbus TCP/IP

For this example, the following global variables must be created in SILworX:

| Global Variables      | Туре |
|-----------------------|------|
| Master->Slave_BOOL_00 | BOOL |
| Master->Slave_BOOL_01 | BOOL |
| Master->Slave_BOOL_02 | BOOL |
| Master->Slave_WORD_00 | WORD |
| Master->Slave_WORD_01 | WORD |
| Slave->Master_WORD_00 | WORD |
| Slave->Master_WORD_01 | WORD |

## 7.2.1 Configuring the Modbus TCP Slave

#### To create a new HIMA Modbus Slave

- 1. In the structure tree, open Configuration, Resource, Protocols.
- 2. On the context menu for protocols, select **New, Modbus Slave Set** to add a new Modbus slave set.
- 3. Select Edit on the context menu for the Modbus slave set, open the Modbus Slave Set **Properties**, and retain the default values.
- 4. Select the Modbus slave tab and perform the following actions:
  - Select COM Module
  - Activate Enable TCP
  - The remaining parameters retain the default values.

#### To configure the bit input variables of the Modbus slave

- The Boolean variables that the master addresses bit by bit are entered in the Bit Variables tab (function code 1, 2, 5, 15).
  - 1. From the context menu for the Modbus slave, click **Edit** and then select the **Bit Variables** tab.
  - 2. Drag the following global variables from the **Object Panel** onto the **Bit Inputs** area.

| Bit address | Bit variable          | Туре |
|-------------|-----------------------|------|
| 0           | Master->Slave_BOOL_00 | BOOL |
| 1           | Master->Slave_BOOL_01 | BOOL |
| 2           | Master->Slave_BOOL_02 | BOOL |

3. Right-click anywhere in the **Register Inputs** area, and then click **New Offsets** to renumber the variable offsets.

#### To configure the register input variables of the Modbus slave

- The variables that the master addresses 16 register by register are entered in the Register Variables tab (function code 3, 4, 6, 16, 23).
  - 1. From the context menu for the Modbus slave, click **Edit** and then select the **Register Variables** tab.
  - 2. Drag the following variables from the **Object Panel** onto the **Register Inputs** area.

| Register Address | Register variables    | Туре |
|------------------|-----------------------|------|
| 0                | Master->Slave_WORD_00 | WORD |
| 1                | Master->Slave_WORD_01 | WORD |

3. Right-click anywhere in the **Register Inputs** area, and then click **New Offsets** to renumber the variable offsets.

#### To configure the register output variables of the Modbus slave

- 1. From the context menu for the Modbus slave, click **Edit** and then select the **Register Variables** tab.
- 2. Drag the following variables from the **Object Panel** onto the **Register Outputs** area.

| Register Address | Register variables    | Туре |
|------------------|-----------------------|------|
| 0                | Slave->Master_WORD_00 | WORD |
| 1                | Slave->Master_WORD_01 | WORD |

3. Right-click anywhere in the **Register Outputs** area, and then click **New Offsets** to renumber the variable offsets.

#### To check the Modbus TCP slave configuration

1. Open the context menu for the Modbus TCP master and click Verification.

2. Thoroughly verify the messages contained in the Status Viewer and correct potential errors.

### 7.2.2 Configuring the Modbus TCP Master

#### To create the HIMA Modbus Master

- 1. In the structure tree, open Configuration, Resource, Protocols.
- 2. On the context menu for protocols, click **New, Modbus Master** to add a new Modbus master.
- 3. From the context menu for the Modbus master, **Properties**, General.
- 4. Click **COM Module**. The remaining parameters retain the default values.

#### To create the connection to the Modbus TCP slave in the Modbus master

- 1. In the structure tree, open Resource, Protocols, Modbus Master, Ethernet Slaves.
- 2. Right-click Ethernet Slaves, then click New.
- 3. Select TCP/UDP Slaves from the list and click OK to confirm.
- 4. To configure the TCP/UDP slave in the Modbus master:
  - Click **Edit** to assign the system variables, see Chapter 7.5.10.
  - Click **Properties** to configure the properties, see Chapter 7.5.11. Enter the **IP address** of the TCP/UDP slave in the slave's properties.

The remaining parameters retain the default values.

To configure the write request telegram for the bit output variable:

- 1. Right-click TCP/UDP slaves, then click New.
- 2. From the list, select Write Multiple Coils (15).
- 3. Right-click Write Multiple Coils (15), then click Properties.
  - Enter 0 in the start address of the write area
- 4. Right-click Read Multiple Coils (15), then click Edit.
- 5. Drag the following variables from the **Object Panel** onto the **Output Variables** tab..

| Offset | Bit Variables         | Туре |
|--------|-----------------------|------|
| 0      | Master->Slave_BOOL_00 | BOOL |
| 1      | Master->Slave_BOOL_01 | BOOL |
| 2      | Master->Slave_BOOL_02 | BOOL |

6. Right-click anywhere in the **Output Variables** area to open the context menu and click **New Offsets** to renumber the variable offsets.

#### To configure the write request telegram for the register output variable:

- 1. Right-click **TCP/UDP slaves**, then click **New**.
- 2. From the list, select Write Multiple Registers (16).
- 3. Right-click Write Multiple Register (16), then click Properties.
   Enter 0 in the start address of the write area
- 4. Right-click Write Multiple Registers (16), then click Edit.
- 5. Drag the following variables from the **Object Panel** onto the **Output Variables** tab..

| Offset | Register variables    | Туре |
|--------|-----------------------|------|
| 0      | Master->Slave_WORD_00 | WORD |
| 1      | Master->Slave WORD 01 | WORD |

6. Right-click anywhere in the **Output Variables** area to open the context menu and click **New Offsets** to renumber the variable offsets.

#### To define the request telegram for reading the input variables in the Modbus master

- 1. Right-click **TCP/UDP slaves**, then click **New**.
- 2. From the list, select Read Holding Registers (03).
- 3. Right-click Read Holding Registers (03), then click Properties.
  - Enter 0 in the start address of the read area.
- 4. Right-click Read Holding Registers (03), then click Edit.
- 5. Drag the following variables from the Object Panel onto the Input Variables tab..

| Offset | Register variables    | Туре |
|--------|-----------------------|------|
| 0      | Slave->Master_WORD_00 | WORD |
| 1      | Slave->Master_WORD_01 | WORD |

6. Right-click anywhere in the **Input Variables** area to open the context menu and click **New Offsets** to renumber the variable offsets.

#### To check the Modbus TCP master configuration

1. Open the context menu for the Modbus TCP master and click Verification.

#### To check the Modbus TCP master configuration

- 1. Open the context menu for the Modbus TCP master and click Verification.
- 2. Thoroughly verify the messages contained in the Status Viewer and correct potential errors.

#### To create the code for the controllers

- 1. Start the code generator for the master and slave resource.
- 2. Make sure that the code was generated without error.
- 3. Load the codes into the master and slave controllers respectively.

### 7.3 Example of Alternative Register/Bit Addressing

In this example, the configuration defined in Chapter 7.2 is extended by 16 Boolean variables in the Register Area. The 16 Boolean variables are read with the request telegram **Write Multiple Coils (15)**, see also Chapter 7.12.

#### To configure the input variables in the Modbus slave

- 1. From the context menu for the Modbus slave, click **Edit** and then select the **Register Variables** tab.
- 2. Drag the 16 new Boolean variables from the **Object Panel** onto the **Register Inputs** area.

1

| Register Address | Register variables      | Туре |               |
|------------------|-------------------------|------|---------------|
| 0                | Master->Slave_WORD_00   | WORD |               |
| 1                | Master->Slave_WORD_01   | WORD |               |
| 2                | Master->Slave_BOOL_0318 | BOOL | Add one again |

3. Right-click anywhere in the **Register Inputs** area, and then click **New Offsets** to renumber the variable offsets.

To configure the alternative register/bit addressing in the Modbus slave

- 1. Right-click the Modbus Slave and select **Edit**, and **Offsets**, then activate **Use Alternative Register/Bit Addressing**.
- 2. In this example, use the following offsets for the alternative areas:

| Register Area Offset Bits Input  | 1000 |
|----------------------------------|------|
| Register Area Offset Bits Output | 1000 |
| Bit Area Offset Register Input   | 8000 |
| Bit Area Offset Register Output  | 8000 |

To use the Modbus request telegram **Write Multiple Coils (15)** to access the Boolean variables in the **Register Variables** area, the variables must be mirrored in the **Bit Variables** area.

To configure the write request telegram for the output variable (BOOL) in the Modbus master

- 1. Right-click TCP/UDP slaves, then click New.
- 2. From the list, select Write Multiple Coils (15).
- 3. Right-click Write Multiple Coils (15), then click Properties.
  - Enter 8032 in the start address of the write area
- 4. Right-click Read Multiple Coils (15), then click Edit.

5. Drag the following variables from the Object Panel onto the Output Variables tab..

| Offset  | Mirrored Register Variable | Туре |
|---------|----------------------------|------|
| 0 to 15 | Master->Slave_BOOL_0318    | BOOL |

6. Right-click anywhere in the **Output Variables** area to open the context menu and click **New Offsets** to renumber the variable offsets.

## 7.4 Menu Functions of the HIMA Modbus Master

## 7.4.1 Edit

The Edit dialog box for the Modbus master contains the following tab:

### System Variables

The **System Variables** tab contains system variables that are required to control the Modbus Master and evaluate its state from within the user program.

| Element                             | Description                                                                                                    |
|-------------------------------------|----------------------------------------------------------------------------------------------------|
| Slave Connection<br>Error Count     | Number of faulty connections with Modbus slaves that are in the "Activated" state. Deactivated Modbus slaves are not taken into account. |
| Modbus Master<br>Activation Control | Stop or start the Modbus master from within the user program.<br>0:START<br>1:STOP                                                       |
| Modbus Master Bus<br>Error          | Bus error on RS485, e.g., telegram error (code unknown etc), length error.                                                               |
| Modbus Master State                 | It indicates the current protocol state:<br>1: OPERATE<br>0: OFFLINE                                                                     |
| Reset All Slave Errors              | A change from FALSE to TRUE resets all slave and bus errors.                                                                             |

Table 162: System Variables for the Modbus Master

## 7.4.2 Properties

The **Properties** function on the context menu for the Modbus master opens the *Properties* dialog box.

The dialog box contains the following tabs:

General

The Tab **General** contains the name and a description for the Modbus master. This tab is also used to set the parameters for specifying whether the Modbus master should also operate as a TCP and/or a UDP gateway.

| Element                                 | Description                                                                                                    |
|-----------------------------------------|----------------------------------------------------------------------------------------------------|
| Туре                                    | Modbus master                                                                                                    |
| Name                                    | Name for the Modbus master                                                                                                    |
| Description                             | A description for the Modbus master.                                                                                                    |
| Module                                  | Selection of the COM module within which the protocol is processed.                                                                                                    |
| Use Max CPU Load                        | Activated:<br>Use CPU load limit from the Max. CPU Load [%] field.                                                                                                    |
|                                         | Deactivated:                                                                                                    |
|                                         | Do not use the CPU Load limit for this protocol.                                                                                                    |
| Max. CPU Load [%]                       | Maximum CPU load of module that can be used for processing the protocols.                                                                                                    |
|                                         | Range of values: 1100%<br>Default value: 30%                                                                                                    |
| Enable TCP<br>Gateway                   | If the TCP Modbus gateway is enabled, at least one Modbus RS485 interface must be configured.                                                                                                |
| TCP Server Port                         | Standard: 502<br>Additional TCP ports may also be configured. Observe the port<br>assignment provided by the ICANN ( <i>Internet Corporation for</i><br><i>Assigned Names and Numbers</i> ). |
| Maximum Number<br>of<br>TCP connections | Maximum number of TCP connections opened simultaneously and operating as server.                                                                                                    |
| operating as server.                    | Range of values:1 64<br>Default value: 5                                                                                                    |
| Enable UDP<br>gateway                   | If the UDP Modbus gateway is enabled, at least one Modbus RS485 interface must be configured.                                                                                                |
| UDP Port                                | Standard: 502<br>Additional UDP ports may also be configured. Observe the port<br>assignment provided by the ICANN (Internet Corporation for<br>Assigned Names and Numbers).                 |
| Maximum length of the queue             | Length of the gateway queue for other masters' request telegrams<br>that have not been answered yet. This option is only taken into<br>account if a gateway has been activated.              |
|                                         | Range of values: 120<br>Default value: 3                                                                                                    |

 Table 163: General Properties of the Modbus Master

## CPU/COM

The default values of the parameters provide the fastest possible data exchange of Modbus data between the COM module (COM) and the processor module (CPU) within the HIMax controller.

These parameters should only be changed if it is necessary to reduce the COM or CPU load for an application, and the process allows this change.

• Only experienced programmers should modify the parameters.

Increasing the COM and CPU refresh rate means that the effective refresh rate of the Modbus data is also increased. The system time requirements must be verified.

| Element              | Description                                                                                                    |
|----------------------|----------------------------------------------------------------------------------------------------|
| Refresh Rate<br>[ms] | Refresh rate in milliseconds at which the COM and CPU exchange protocol data.<br>If the <i>Refresh Rate</i> is zero or lower than the cycle time for the controller, data is exchanged as fast as possible.               |
|                      | Range of values: 0 (2 <sup>31</sup> -1)                                                                                                    |
|                      | Default value: 0                                                                                                    |
| Within one cycle     | Activated:<br>Transfer of all protocol data from the CPU to the COM within a CPU cycle.                                                                                                    |
|                      | Deactivated:<br>Transfer of all protocol data from the CPU to the COM, distributed over<br>multiple CPU cycles, each with 1100 byte per data direction.<br>This can also allow lowering the cycle time of the controller. |
|                      | Default value: Activated                                                                                                    |

Table 164: Parameters of COM/CPU

## 7.5 Modbus Function Codes (Request Telegrams)

The Modbus function codes (request telegrams) allow the user to write and read variables in both directions. Individual variables or several consecutive variables can be written or read.

#### To create a new request telegram for a TCP/UDP slave

- 1. In the structure tree, open **Resource, Protocols, Modbus Master, Ethernet Slaves**, and then select a **TCP/UDP Slave**.
- 2. Right-click **TCP/UDP slaves**, then click **New**.
- 3. In the New Object dialog box, click a Request Telegram.

#### To create a new request telegram for a gateway slave

- 1. In the structure tree, open Resource, Protocols, Modbus Master, Modbus Gateway, , and then click a gateway slave.
- 2. Right-click **Gateway Slave**, then click **New**.
- 3. In the New Object dialog box, click a Request Telegram.

#### To create a new request telegram for a RS485 Modbus slave

- 1. In the structure tree, open **Resource, Protocols, Modbus Master, Serial Modbus**, , and then click a **Modbus slave**.
- 2. Right-click Modbus Slave, then click New.
- 3. In the New Object dialog box, click a Request Telegram.

### 7.5.1 Modbus Standard Function Codes

The HIMA Modbus master supports the following Modbus standard function codes:

| Element                         | Code | Туре | Description                                                         |
|---------------------------------|------|------|---------------------------------------------------------------------|
| READ COILS                      | 01   | BOOL | Read several variables (BOOL) from the slave.                       |
| READ DISCRETE INPUTS            | 02   | BOOL | Read several variables (BOOL) from the slave.                       |
| READ HOLDING<br>REGISTERS       | 03   | WORD | Read several variables of any type from the slave.                  |
| READ INPUT REGISTERS            | 04   | WORD | Read several variables of any type from the slave.                  |
| WRITE SINGLE COIL               | 05   | BOOL | Write one single signal (BOOL) in the slave.                        |
| WRITE SINGLE REGISTER           | 06   | WORD | Write one single signal (WORD) in the slave.                        |
| WRITE MULTIPLE COILS            | 15   | BOOL | Write several variables (BOOL) in the slave.                        |
| WRITE MULTIPLE<br>REGISTERS     | 16   | WORD | Write several variables of any type in the slave.                   |
| READ WRITE HOLDING<br>REGISTERS | 23   | WORD | Write and read several variables of any type in and from the slave. |

Table 165: Modbus Function Codes

• (For more information on Modbus, refer to the *Modbus Application Protocol Specification* www.modbus.org)

## 7.5.2 HIMA-Specific Function Codes

HIMA-specific function codes corresponds to the standard Modbus function codes. The two differences are the maximum permissible process data length of 1100 bytes and the format of the request and response headers.

| Element                                   | Code          | Туре | Description                                                                                                    |
|-------------------------------------------|---------------|------|----------------------------------------------------------------------------------------------------|
| Read Coils<br>Extended                    | 100<br>(0x64) | BOOL | Correspond to function code 01.<br>Read several variables (BOOL) from the slave's<br>import or export <sup>1)</sup> area.<br>Maximum length of the process data: 1100<br>bytes.                                                                                                    |
| Read Discrete<br>Inputs Extended          | 101<br>(0x65) | BOOL | Correspond to function code 02.<br>Read several variables (BOOL) from the slave's<br>export area.<br>Maximum length of the process data: 1100<br>bytes.                                                                                                    |
| Read Holding<br>Registers Extended        | 102<br>(0x66) | WORD | Correspond to function code 03.<br>Read several variables of any type from the<br>slave's import or export <sup>1)</sup> area.<br>Maximum length of the process data: 1100<br>bytes.                                                                                                |
| Read Input<br>Registers Extended          | 103<br>(0x67) | WORD | Correspond to function code 04.<br>Read several variables of any type from the<br>slave's export area.<br>Maximum length of the process data: 1100<br>bytes.                                                                                                    |
| Write Multiple Coils<br>Extended          | 104<br>(0x68) | BOOL | Correspond to function code 15.<br>Write several variables (BOOL) in the slave's<br>import area.<br>Maximum length of the process data: 1100<br>bytes.                                                                                                    |
| Write Multiple<br>Registers Extended      | 105<br>(0x69) | WORD | Correspond to function code 16.<br>Write several variables of any type in the slave's<br>import area.<br>Maximum length of the process data: 1100<br>bytes.                                                                                                    |
| Read/Write Multiple<br>Registers Extended | 106<br>(0x6A) | WORD | Correspond to function code 23.<br>Write and read several variables of any type in<br>and from the slave's import or export area.<br>Maximum length of the process data:<br>1100 bytes (request telegram from the master<br>Modbus Master).<br>1100 bytes (response to the Master). |

# Format of Request and Response Header

The request and response header of the HIMA-specific Modbus function codes are structured as follows:

| Code   | Request                                          | Response                         |
|--------|--------------------------------------------------|----------------------------------|
| 100    | 1 byte function code 0x64                        | 1 byte function code 0x64        |
| (0x64) | 2 bytes start address                            | 2 bytes number of bytes = N      |
|        | 2 bytes number of coils 18800(0x2260)            | N bytes coil data                |
|        |                                                  | (8 coils are packed in one byte) |
| 101    | 1 byte function code 0x65                        | 1 byte function code 0x65        |
| (0x65) | 2 bytes start address                            | 2 bytes number of bytes = N      |
|        | 2 bytes number of discrete inputs 18800          | N bytes discrete inputs data     |
|        | (0x2260)                                         | (8 discrete inputs are packed in |
|        |                                                  | one byte)                        |
| 102    | 1 byte function code 0x66                        | 1 byte function code 0x66        |
| (0x66) | 2 bytes start address                            | 2 bytes number of bytes = N      |
|        | 2 bytes number of registers 1550 (0x226)         | N bytes register data            |
| 103    | 1 byte function code 0x67                        | 1 byte function code 0x67        |
| (0x67) | 2 bytes start address                            | 2 bytes number of bytes = N      |
|        | 2 bytes number of registers 1550 (0x226)         | N bytes register data            |
| 104    | 1 byte function code 0x68                        | 1 byte function code 0x68        |
| (0x68) | 2 bytes start address                            | 2 bytes start address            |
|        | 2 bytes number of coils 18800(0x2260)            | 2 bytes number of coils          |
|        | 2 bytes number of bytes = N                      | 18800(0x2260)                    |
|        | N bytes coil data                                |                                  |
| 105    | 1 byte function code 0x69                        | 1 byte function code 0x69        |
| (0x69) | 2 bytes start address                            | 2 bytes start address            |
|        | 2 bytes number of registers 1550 (0x226)         | 2 bytes number of registers      |
|        | 2 bytes number of bytes = N                      | 1550 (0x226)                     |
|        | N bytes register data                            |                                  |
| 106    | 1 byte function code 0x6a                        | 1 byte function code 0x6a        |
| (0x6A) | 2 bytes read start address                       | 2 bytes number of bytes = N      |
|        | 2 bytes number of read registers 1550<br>(0x226) | N bytes register data            |
|        | 2 bytes write start address                      |                                  |
|        | 2 bytes number of write registers 1550 (0x226)   |                                  |
|        | 2 bytes number of write bytes = N                |                                  |
|        | N bytes register data                            |                                  |

## 7.5.3 Read Request Telegrams

The read function codes are used to read variables from the slave.

In addition to the Modbus function, a Modbus master's request telegram also contains the start address for the read/write area.

To read variables, the Modbus master sends a *Read Request Telegram* to the Modbus slave.

The Modbus slave responds to the Modbus master sending back a response telegram with the variables required.

#### To configure a read request telegram

- 1. In the structure tree, click the **Request Telegram** to be configured.
- 2. Right-click the request telegram, then click Edit.
- 3. Select the global variable that should be used as Modbus receive variable and drag it from the **Object Panel** onto anywhere in the **Input Signals** area.
- 4. Repeat these steps for every further Modbus receive variable.
- 5. Right-click anywhere in the **Inputs Signals** area, and then click **New Offsets** to renumber the variable offsets.

#### The following Read Request Telegrams are available:

### Read Coils (01) and Extended (100)

Read several variables (BOOL) from the slave.

| Element                        | Description                             |
|--------------------------------|-----------------------------------------|
| Туре                           | Modbus Function Read Coils              |
| Name                           | Any unique name for the Modbus function |
| Description                    | Description for the Modbus function     |
| Start address of the read area | 065535                                  |

Table 166: Request Telegram Read Coils

## Read Discrete Inputs (02) and Extended (101)

Read several variables (BOOL) from the slave.

| Element                        | Description                             |
|--------------------------------|-----------------------------------------|
| Туре                           | Modbus Function Read Discrete Inputs    |
| Name                           | Any unique name for the Modbus function |
| Description                    | Description for the Modbus function     |
| Start address of the read area | 065535                                  |

Table 167: Request Telegram Read Discrete Inputs

#### Read Holding Registers (03) and Extended (102)

Read several variables of any type from the slave.

| Element                        | Description                             |
|--------------------------------|-----------------------------------------|
| Туре                           | Modbus Function Read Holding Registers  |
| Name                           | Any unique name for the Modbus function |
| Description                    | Description for the Modbus function     |
| Start address of the read area | 065535                                  |

 Table 168: Request Telegram Read Holding Registers

## Read Input Registers (04) and Extended (103)

Read several variables of any type from the slave.

| Element                        | Description                             |
|--------------------------------|-----------------------------------------|
| Туре                           | Modbus Function Read Input Registers    |
| Name                           | Any unique name for the Modbus function |
| Description                    | Description for the Modbus function     |
| Start address of the read area | 065535                                  |

Table 169: Request Telegram Read Input Registers

#### Read/Write Request Telegram

For reading and writing variables, the Modbus master sends a *Read/Write Request Telegram* to the Modbus Slave.

First, the Modbus master writes the write variables into the defined import area of the Modbus slave.

Afterwards, the Modbus master reads the read signals from the defined export area of the Modbus slave.

 $\stackrel{\bullet}{1}$  In the Read/Write Request Telegram, the Write and Read functions are independent of one another.

However, the *Read/Write Request Telegram* is often used such that the variables written by the Modbus master are read back. This ensures that the transferred variables were written correctly.

#### To configure a read/write request telegram

- 1. In the structure tree, click the **Request Telegram** to be configured.
- 2. Right-click the **request telegram**, then click **Edit**.

#### To configure the read variables

- 1. In the **Object Panel**, select the global variable that should be connected to one new Modbus receive variable and drag it onto the **Global Variable** column of the Modbus receive variable.
- 2. Repeat these steps for every further Modbus receive variable.
- 3. Right-click anywhere in the **Inputs Signals** area, and then click **New Offsets** to renumber the variable offsets.

#### To configure the write variables

- 1. In the **Object Panel**, select the global variable that should be connected to one new Modbus send variable and drag it onto the **Global Variable** column of the Modbus send variable.
- 2. Repeat these steps for every further Modbus send variable.
- 3. Right-click anywhere in the **Outputs Signals** area, and then click **New Offsets** to renumber the variable offsets.

## Read Write Holding Register (23) and Extended (106)

Write and read several variables of any type in and from the slave's import area.

| Element                         | Description                                  |
|---------------------------------|----------------------------------------------|
| Туре                            | Modbus function Read Write Holding Registers |
| Name                            | Any unique name for the Modbus function      |
| Description                     | Description for the Modbus function          |
| Start address of the read area  | 065535                                       |
| Start address of the write area | 065535                                       |

Table 170: Read Write Holding Register

## 7.5.4 Write Request Telegram

Using the write function codes, variables may only be written in a slave's import area.

In addition to the Modbus function, a Modbus master's request telegram also contains the start address for the read/write area.

To write variables, the Modbus master sends a *Write Request Telegram* to the Modbus slave.

The Modbus slave writes the received variables into its import area.

The variables that a Modbus master writes to a Modbus slave must be entered in the *Variable Connections* dialog box for a *write request telegram*.

#### To configure a write request telegram

- 1. In the structure tree, click the **Request Telegram** to be configured.
- 2. Right-click the request telegram, then click Edit.
- 3. Select the global variable that should be used as Modbus send variable and drag it from the **Object Panel** onto anywhere in the **Send Signals** area.
- 4. Repeat these steps for every further Modbus send variable.
- 5. Right-click anywhere in the **Send Signals** area, and then click **New Offsets** to renumber the variable offsets.

#### The following Write Request telegrams are available:

Write Multiple Coils (15) and Extended (104) Write several variables (BOOL) in the slave's import area.

| Element                         | Description                             |
|---------------------------------|-----------------------------------------|
| Туре                            | Modbus function Write Multiple Coils    |
| Name                            | Any unique name for the Modbus function |
| Description                     | Description for the Modbus function     |
| Start address of the write area | 065535                                  |

Table 171: Request Telegram Write Multiple Coils

Write Multiple Registers (16) and Extended (105) Write several variables of any type in the slave's import area.

| Element                         | Description                              |
|---------------------------------|------------------------------------------|
| Туре                            | Modbus function Write Multiple Registers |
| Name                            | Any unique name for the Modbus function  |
| Description                     | Description for the Modbus function      |
| Start address of the write area | 065535                                   |

 Table 172: Request Telegram Write Multiple Registers

### Write Single Coil (05)

Write one single variable (BOOL) in the slave's import area.

| Element                         | Description                             |
|---------------------------------|-----------------------------------------|
| Туре                            | Modbus function Write Single Coil       |
| Name                            | Any unique name for the Modbus function |
| Description                     | Description for the Modbus function     |
| Start address of the write area | 065535                                  |

Table 173: Request Telegram Write Single Coil (05)

## Write Single Register (06)

Write one single variable (WORD) in the slave's import area.

| Element                         | Description                             |
|---------------------------------|-----------------------------------------|
| Туре                            | Modbus function Write Single Register   |
| Name                            | Any unique name for the Modbus function |
| Description                     | Description for the Modbus function     |
| Start address of the write area | 065535                                  |

Table 174: Request Telegram Write Single Register

## 7.5.5 Ethernet Slaves (TCP/UDP Slaves)

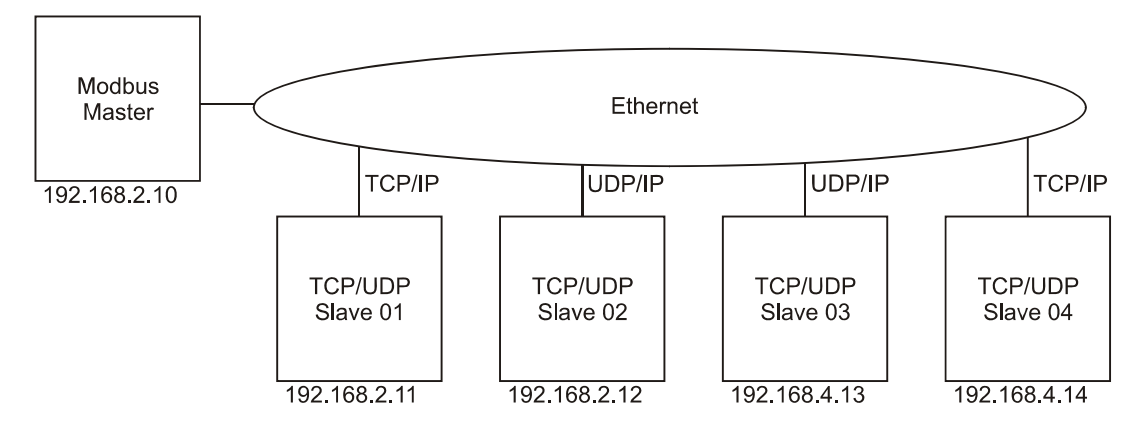

The Modbus masters can communicate with up to 64 TCP/IP and 247 UDP/IP slaves.

Figure 49: Modbus Network

#### To create a new connection to a TCP/UDP slave within the Modbus master

- 1. In the structure tree, open Resource, Protocols, Modbus Master, Ethernet Slaves.
- 2. Right-click Ethernet Slaves, then click New.
- 3. Select **TCP/UDP Slaves** from the list and click **OK** to confirm.
- To configure the TCP/UDP slave in the Modbus master: click Edit to assign the system variables, see Chapter 7.5.6. click Properties to configure the properties, see Chapter 7.5.7.

If the TCP/UDP slaves and the Modbus master are located in different subnets, the routing table must contain the corresponding user-defined routes.

1

## 7.5.6 System Variables for TCP/UDP Slaves

The *System Variables* tab contains system variables that are required to control the TCP/UDP slave and evaluate its state from within the user program.

The following status variables can be used to evaluate the TCP/UDP slave status from within the user program:

| Element                            | Description                                                                                                    |
|------------------------------------|----------------------------------------------------------------------------------------------------|
| Modbus Slave<br>Activation Control | The user program activates or deactivates the TCP/UDP slave<br>using this function.<br>0: Activate<br>1: Deactivate                                                                                                    |
| Modbus Slave Error                 | Error Code<br>The error codes 0x010x0b correspond to the Exception<br>Codes of the Modbus protocol specification.<br>0x00: No error<br>Exception Codes:<br>0x01: Invalid function code<br>0x02: Invalid addressing<br>0x03: Invalid data<br>0x04: (not used)<br>0x05: (not used)<br>0x06: Device busy (only gateway)<br>0x08: (not used)<br>0x08: (not used)<br>0x08: (not used)<br>0x0b: No Response from Slave (only gateway)<br>HIMA-specific codes:<br>0x10: Defective frame received<br>0x11: Frame with wrong transaction ID received<br>0x12: Unexpected response received<br>0x13: Response about wrong connection received<br>0x14: Wrong response to a write request<br>0xff: Slave Timeout |
| Modbus Slave State                 | Connection status of the TCP/UDP slave:<br>0: Disabled<br>1: Not connected<br>2: Connected                                                                                                    |

Table 175: System Variables for TCP/UDP Slaves

### 7.5.7 TCP/UDP Slave Properties

To configure the connection to the TCP/UDP slave, the following parameters must be set in the Modbus master.

| Element     | Description                                                                                                    |
|-------------|----------------------------------------------------------------------------------------------------|
| Туре        | TCP/UDP slave                                                                                                    |
| Name        | Any unique name for the TCP/UDP slave                                                                                                    |
| Description | Any unique description for the TCP/UDP slave                                                                                                    |
| IP Address  | IP address of the TCP/UDP slave                                                                                                    |
| Port        | Standard: 502<br>Additional TCP/UDP ports may also be configured. Observe the<br>port assignment provided by the ICANN (Internet Corporation for<br>Assigned Names and Numbers). |
| Type of communication              | TCP or UDP                                                                                                    |  |  |
|------------------------------------|----------------------------------------------------------------------------------------------------|--|--|
| IP protocol                        | Default value: TCP                                                                                                    |  |  |
| TCP connection only on demand      | If the type of the transmission protocol is TCP, the user can set<br>here whether the connection to this slave should be<br>automatically removed after each data exchange:<br>TRUE: Remove connection.<br>FALSE: Do not remove connection<br>Default value: FALSE |  |  |
| Master-Slave Data<br>Exchange [ms] | Time interval for exchanging data with this slave 1 to (2 <sup>31</sup> -1).<br>If the <i>Maximal Number of Retries</i> was exceeded and the slave<br>could not be reached, the value for <i>Master-Slave Data</i><br><i>Exchange</i> is set four times higher.    |  |  |
| Maximum Number of Resend           | Maximal number of send retries if the slave does not respond.<br>The number of resends can be freely set<br>(065535).<br>With TCP/IP, the value is always set to 0 and cannot be<br>changed.<br>HIMA recommends setting a value between 0 and 8.                   |  |  |
| Receive Timeout [ms]               | Receive Timeout [ms] for the slave. Once this time period has expired, a resend is attempted.                                                                                                    |  |  |

Table 176: Configuration Parameters

## 7.5.8 Modbus Gateway (TCP/UDP Gateway)

The Modbus master can operate as Modbus gateway. In this mode, master requests that the gateway receives via Ethernet are forwarded to the RS485 und Ethernet slaves connected to the gateway. Accordingly, the slave's responses are forwarded to the Modbus master through the gateway.

Up to 121 serial Modbus slaves can be addressed per serial interface.

The slave's address ranges from 1 to 247. Even if only the Modbus gateway is used, a Modbus master license is required for Modbus master 2 (Modbus gateway).

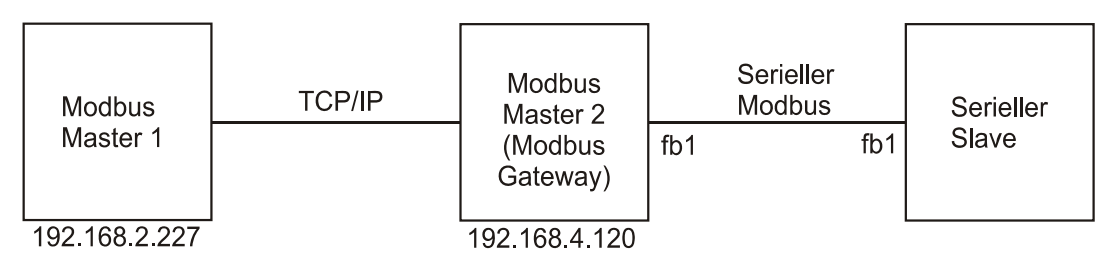

Figure 50: Modbus Gateway

i If the Modbus gateway and the Modbus master are located in different subnets, the routing table must contain the corresponding user-defined routes.

#### Modbus Master 1

#### To create the connection to the Modbus slave within Modbus master 1

- 1. In the structure tree, open Resource, Protocols, Modbus Master
- 2. Right-click Modbus Master, then click New.
- 3. Select **Modbus Gateway** from the list and click **OK** to confirm.
- To configure the Modbus gateway in Modbus Master 1: click Properties to configure the properties, see Chapter 7.5.15. In the properties, enter the IP Address for Modbus Master 2 (Modbus gateway).

#### To create the connection to the gateway slave within Modbus Master 1

In Modbus Master 1, the serial slave must be created as gateway slave.

- 1. In the structure tree, open Resource, Protocols, Modbus Master, Modbus Gateway.
- 2. Right-click Modbus Gateway, then click New.
- 3. Select Gateway Slave from the list and click OK to confirm.
- To configure the gateway slave in Modbus Master 1: click Edit to assign the system variables, see Chapter 7.5.10. click Properties to configure the properties, see Chapter 7.5.11. In the slave's properties, enter the serial address for the gateway slave.

#### To define input and output variables to the serial slave in Modbus Master 1

- 1. Right-click Gateway Slave, then click New.
- 2. Select the required request telegrams from the list.
- 3. Right-click the corresponding **request telegram**, then click **Edit**. Enter the input or output variables in the *Process Variables* tab.

#### Modbus Master 2 (Modbus Gateway):

The gateway function must be enabled in the properties pf Modbus Master 02. The gateway slaves configured in Master 01 is connected to the serial slaves.

#### To activate the gateway function in Modbus Master 2

- 1. In the structure tree, open Resource, Protocols, Modbus Master
- 2. Right-click Modbus Master, then click Properties.
- 3. Activate the **Enable TCP Gateway** parameter to allow that the Modbus master can additionally operate as TCP gateway.
- 4. Activate the **Enable UDP Gateway** parameter to allow that the Modbus master can additionally operate as UDP gateway.

#### To configure the serial Modbus in Modbus Master 2

- 1. In the structure tree, open Resource, Protocols, Modbus Master
- 2. Right-click Modbus Master, then click New.
- 3. Select Serial Modbus from the list and click OK to confirm.
- 4. Select **Properties** to configure the **serial Modbus**, then enter the interface, the baud rate, etc.

#### To configure the connection to the serial slave in Modbus Master 2

- 1. In the structure tree, open Resource, Protocols, Modbus Master, Serial Modbus.
- 2. Right-click Serial Modbus, then click New.
- 3. Select Modbus Slave from the list and click OK to confirm.
- 4. Select **Properties** to configure the **Modbus Slave**, then enter the **Slave Address** for the serial slave.

#### Serial Slave

#### To configure the serial Modbus slave

- 1. In the structure tree, open Resource, Protocols, Modbus Slave
- 2. Right-click Modbus Slave, then click Edit.
- 3. Select **Properties** to configure the **Modbus Slave**, then enter the **Slave Address** for the serial slave.

## 7.5.9 Gateway Properties

The Modbus gateway allows the Modbus master to communicate with its Modbus slave.

To configure the connection to the Modbus gateway, the following parameters must be set in the Modbus master.

| Element          | Description                                                                                     |
|------------------|-------------------------------------------------------------------------------------------------|
| Туре             | Modbus Gateway                                                                                  |
| Name             | Any unique name for the gateway                                                                 |
| Description      | Any unique description for the TCP/UDP slave                                                    |
| Communication IP | TCP or UDP                                                                                      |
| Protocol         | Default value: TCP                                                                              |
| IP Address       | Gateway's IP address that the Modbus Master should use to<br>communicate with its Modbus slave. |
|                  | Default value: (0.0.0.0)                                                                        |
| Port             | Default value: 502                                                                              |

Table 177: Connection Parameters for the Modbus Gateway

## 7.5.10 System Variables for the Gateway Slave

The **System Variables** Editor contains the following three status variables (system variables).

| Element                            | Description                                                                                                    |
|------------------------------------|----------------------------------------------------------------------------------------------------|
| Modbus Slave<br>Activation Control | Using this function, the user program can enable or disable the gateway slave.<br>0: Activate<br>1: Deactivate |
| Modbus Slave Error                 | Parameters: the same as for TCP/UDP slave, see Chapter7.5.6.                                                   |
| Modbus Slave State                 | Connection status of the gateway slave:<br>0: Disabled<br>1: Not connected<br>2: Connected                     |

Table 178: Status Variables for the Gateway Slave

## 7.5.11 Gateway Slave Properties

To configure the connection to the gateway slave, the following parameters must be set in the Modbus master.

| Element                                                                       | Description                                  |  |
|-------------------------------------------------------------------------------|----------------------------------------------|--|
| Туре                                                                          | Gateway Slave                                |  |
| Name                                                                          | Any unique name for the gateway slave        |  |
| Description                                                                   | Any unique description for the gateway slave |  |
| Slave Address                                                                 | 1247                                         |  |
| The remaining parameters are the same as for TCP/UDP slave, see Chapter7.5.7. |                                              |  |

Table 179: Connection Parameters for the Gateway Slave

## 7.5.12 Serial Modbus

The Modbus masters can communicate with up to 247 serial slaves. According to the standard, a total of three repeaters may be used such that a maximum of 121 stations are possible per serial interface on a master.

For more information on the pin assignment of the HIMax COM module's D-sub connectors (fb1, fb2), refer to Chapter 3.7.1.

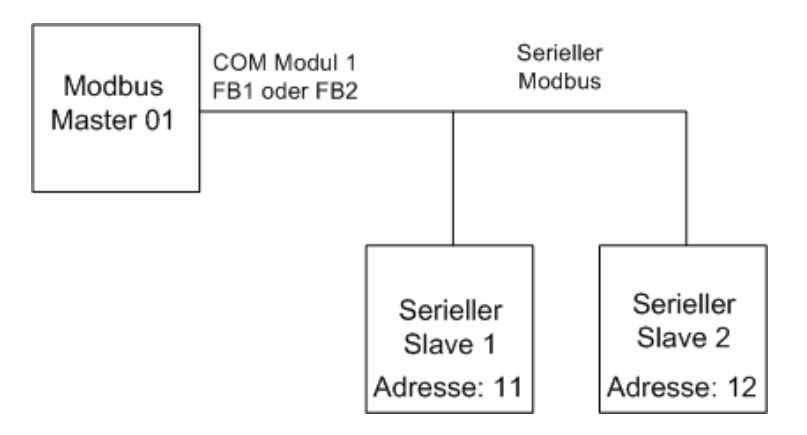

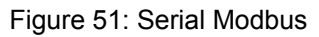

The HIMA Modbus master supports data transfer in RTU format (Remote Terminal Unit).

The RTU telegram frame starts and ends with the idle characters set by the user (Default value: 5 idle characters).

| Beginn des<br>Rahmens<br>5 char | Adresse<br>8 Bit | Funktion<br>8 Bit | Daten<br>N * 8 Bit | CRC Check<br>16 Bit | Ende des<br>Rahmens<br>5 char |
|---------------------------------|------------------|-------------------|--------------------|---------------------|-------------------------------|
|                                 | •                |                   |                    |                     |                               |

Modbus Telegramm

Figure 52: Modbus Telegram

#### To create a serial Modbus within the Modbus master

- 1. In the structure tree, open Resource, Protocols, Modbus Master, Serial Modbus.
- 2. Right-click Serial Modbus, then click New.
- 3. Select Modbus Slave from the list and click OK to confirm.
- To configure the Modbus slave in the Modbus master: click Edit to assign the system variables, see Chapter 7.5.14. click Properties to configure the properties, see Chapter 7.5.15.

## 7.5.13 Serial Modbus Properties

To configure the serial Modbus master, the following parameters must be set.

| Element         | Description                                                               |  |
|-----------------|---------------------------------------------------------------------------|--|
| Туре            | Serial Modbus                                                             |  |
| Name            | The serial Modbus name may be selected by the user                        |  |
| Description     | Any unique description for the serial Modbus                              |  |
| Interface       | Fieldbus interface which should be used for the Modbus master (fb1, fb2). |  |
| Baud rate [bps] | Transfer rate for RS485                                                   |  |
|                 | Possible values:                                                          |  |
|                 | 38400 bit/s                                                               |  |
|                 | 19200 bit/s                                                               |  |
|                 | 9600 bit/s                                                                |  |
|                 | 4800 bit/s                                                                |  |
|                 | 2400 bit/s                                                                |  |
|                 | 1200 bit/s                                                                |  |
|                 | 600 bit/s                                                                 |  |
|                 | 300 bit/s                                                                 |  |
|                 | Default value: 38400                                                      |  |
| Parity          | none                                                                      |  |
|                 | Odd                                                                       |  |
|                 | Even                                                                      |  |
|                 | Default value: Even                                                       |  |
| Stop Bits       | Standard (adapts the number of stop bits to the parity:                   |  |
|                 | with parity = 1 stop bit, no parity = 2 stop bits)                        |  |
|                 | One stop bit                                                              |  |
|                 | Two stop bits                                                             |  |
|                 | Default value: Default                                                    |  |
| Number of Idle  | Number of idle characters at the start and the end of a RTU               |  |
| Chars           | telegram frame.                                                           |  |
|                 | Range of values: 0 65535                                                  |  |
|                 | Default value: 5 characters                                               |  |

Table 180: Parameters for the Serial Modbus Master

## 7.5.14 System Variables for the Modbus Slave

The Edit Editor contains three status variables (system variables).

| Element            | Description                                                   |  |
|--------------------|---------------------------------------------------------------|--|
| Modbus Slave       | Activate or deactivate the Modbus slave in the user program.  |  |
| Activation Control | 0: Activate                                                   |  |
|                    | 1: Deactivate                                                 |  |
| Modbus Slave Error | Parameters: the same as for TCP/UDP slave, see Chapter 7.5.7. |  |
| Modbus Slave State | Connection status of the Modbus slave:                        |  |
|                    | 0: Disabled                                                   |  |
|                    | 1: Not connected                                              |  |
|                    | 2: Connected                                                  |  |

Table 181: System Variables in the Modbus Slave

## 7.5.15 Modbus Slave Properties

To configure the connection to the serial slave, the following parameters must be set in the Modbus master.

| Element                                                                       | Description                                       |  |
|-------------------------------------------------------------------------------|---------------------------------------------------|--|
| Туре                                                                          | Modbus slave                                      |  |
| туре                                                                          |                                                   |  |
| Name                                                                          | The Modbus slave name may be selected by the user |  |
| Description                                                                   | Any unique description for the Modbus Slave       |  |
| Slave Address                                                                 | ve Address 1247                                   |  |
| The remaining parameters are the same as for TCP/UDP slave, see Chapter7.5.7. |                                                   |  |

Table 182: Connection Parameters for the Modbus Master

In the serial Modbus slave, the Receive Timeout depends on the transfer rate which has been set.

If the baud rate is 19200 [bit/s] or higher, the default value for Receive Timeout may be used. If the baud rate is lower than 19200 [bit/s], the value for Receive Timeout must be increased.

## 7.6 Control Panel (Modbus Master)

The Control Panel can be used to verify and control the settings for the Modbus master. Details about the master's current state (e.g., master state, etc.) are displayed.

#### To open the Control Panel for monitoring the Modbus Master

- 1. In the structure tree, click **Resource**.
- 2. Click **Online** on the **Action Bar**.
- 3. In the **System Log-in** window, enter the access data to open the Control Panel for the resource.
- 4. In the structure tree associated with the Control Panel, select Modbus Master.

## 7.6.1 Context Menu (Modbus Master)

The following commands can be chosen from the context menu for the selected Modbus master:

#### Offline

This command is used to stop the Modbus master.

#### Operate

This command is used to start the Modbus master.

#### **Reset statistical data**

Reset the statistical data (e.g., number of bus errors, min./max. cycle time etc.) to 0.

## 7.6.2 View Box (Modbus Master)

The view box displays the following values of the selected Modbus master.

| Element               | Description                              |  |
|-----------------------|------------------------------------------|--|
| Name                  | Modbus master name                       |  |
| Master State          | It indicates the current protocol state: |  |
|                       | OPERATE                                  |  |
|                       | OFFLINE                                  |  |
| Bus Error Count       | Counter for bus errors                   |  |
| Disturbed Connections | Disturbed connection count               |  |
| CPU Load (planned)    | See Chapter 7.4.2                        |  |
| CPU Load (actual)     |                                          |  |

Table 183: View Box of the Modbus Master

## 7.7 Control Panel (Modbus Master->Slave)

The Control Panel is used to verify and activate/deactivate the settings for the communication partner. Details about the current status of the communication partner (e.g., slave state, etc.) are displayed.

#### To open Control Panel for monitoring the Modbus connection

- 1. In the structure tree, click **Resource**.
- 2. Click **Online** on the **Action Bar**.
- 3. In the **System Log-in** window, enter the access data to open the Control Panel for the resource.
- 4. In the structure tree associated with the Control Panel, select **Modbus Master**, and then click a **Slave**.

## 7.8 FBx LED Function in the Modbus Master

The COM module indicates the state of the local Modbus Master protocol using one of the LEDs assigned to the fieldbus interface. The states of these LEDs are specified in the following table.

| FBx LED  | Color         | Description                                                                                                    |
|----------|---------------|----------------------------------------------------------------------------------------------------|
| OFF      | <b>Yellow</b> | The Modbus master protocol is not active!                                                                                                    |
|          |               | I.e. the controller is in the STOP state or no Modbus master is configured.                                                                                                    |
| Blinking | Yellow        | The Modbus master protocol is active and is exchanging data with the Modbus slave.                                                                                                    |
| OFF      | Red           | The Modbus master protocol is not disturbed.                                                                                                    |
| Blinking | Red           | <ul> <li>The following events result in a malfunction.</li> <li>Incorrect response or error message from the slave received</li> <li>Timeout for one or more slaves</li> <li>Calculating time budget exceeded</li> <li>If no faults occur for a period longer than 5 seconds, the state changes to "Protocol not disturbed".</li> </ul> |

Table 184: FBx LED in the MODBUS Master

## 7.9 HIMA Modbus Slave

The HIMA Modbus slave can simultaneously use the serial interface (RS485) and the TCP/UDP (Ethernet) to operate various Modbus masters.

| Element          | Description                                                                                                    |  |  |
|------------------|----------------------------------------------------------------------------------------------------|--|--|
| HIMA controller  | HIMax with COM module                                                                                                    |  |  |
| Processor module | The Ethernet interfaces on the processor module may not be used for Modbus TCP.                                                                                                    |  |  |
| COM module       | Ethernet 10/100BaseT<br>Pin assignment of the D-sub connectors FB1 and FB2<br>If Modbus RTU is used, the serial fieldbus interface (FB1 or FB2)<br>used on the COM module must be equipped with an optional<br>HIMA RS485 submodule.<br>For more information on the interface assignment, see Chapter<br>3.7. |  |  |
| Activation       | Each of the two Modbus slave functions must be enabled<br>individually, see Chapter 3.5.<br>Modbus Slave RTU (RS485)<br>Modbus Slave TCP                                                                                                    |  |  |

#### **Equipment and System Requirements**

Table 185: Equipment and System Requirements for the HIMA Modbus Slave

| Modbus | Slave | (Properties) |
|--------|-------|--------------|
|--------|-------|--------------|

| Element                              | Description                                                                                                    |    |    |    |    |  |
|--------------------------------------|----------------------------------------------------------------------------------------------------|----|----|----|----|--|
| Modbus slave                         | One Modbus slave can be configured for each COM module.                                                                                                    |    |    |    |    |  |
| Redundancy                           | A maximum of 10 redundant Modbus slave communication<br>module pairs can be operated in a HIMax system.<br>As long as the Modbus slave communication module pair operates<br>redundantly, the same input and output data is exchanged with the<br>Modbus master via both communication modules. |    |    |    |    |  |
| Number of Master<br>Accesses         | RTU: Only one Modbus master can access the slave due to the RS485 transfer mode system.<br>TCP: A maximum of 20 Modbus masters can access the slave.                                                                                                    |    |    |    |    |  |
| Max. Size of Send data               | 128 kB                                                                                                    |    |    |    |    |  |
| Max. Size of Receive data            | 128 kB                                                                                                    |    |    |    |    |  |
| Display format of the<br>Modbus data | The HIMax controllers use the big endian format for data.<br>Example: 32-bit data (e.g., DWORD, DINT):                                                                                                    |    |    |    |    |  |
|                                      | Memory offset 0 1 2 3                                                                                                    |    |    |    |    |  |
|                                      | Big endian (HIMax) 12 34                                                                                                    |    | 34 | 56 | 78 |  |
|                                      | Middle endian (H51q)                                                                                                    | 56 | 78 | 12 | 34 |  |
|                                      | Little endian                                                                                                    | 78 | 56 | 34 | 12 |  |

Table 186: Properties of the Modbus Slave

## 7.9.1 Configuring the Modbus TCP Slave

#### To create a new HIMA Modbus Slave

1. In the structure tree, open **Configuration, Resource, Protocols**.

- 2. On the context menu for protocols, select **New, Modbus Slave Set** to add a new Modbus slave set.
- 3. Select Edit on the context menu for the Modbus slave set, open the Modbus Slave Set **Properties**, and retain the default values.
- 4. Select the **Modbus slave** tab and perform the following actions:
  - Select COM Module
  - Activate Enable TCP
  - The remaining parameters retain the default values.
- IChapter 7.2 provides an example of how to configure the connection between an HIMA<br/>Modbus TCP slave and an HIMA Modbus TCP master.

## 7.9.2 Configuring the Redundant Modbus TCP Slave

#### To create a redundant HIMA Modbus slave

- 1. In the structure tree, open Configuration, Resource, Protocols, Modbus Slave Set.
- 2. Select Edit on the context menu for the Modbus slave set, open the Modbus Slave Set **Properties**, and perform the following actions:
  - Activate Set Redundant Operation.
  - ☑ The Modbus Slave Redundant tab is automatically added.
- 3. Select the Modbus Slave Redundant tab and perform the following actions:
  - Select COM Module
  - Activate Enable TCP

The remaining parameters retain the default values.

• The send and receive variables assigned in the Modbus slave set are valid for both Modbus slaves.

## 7.9.3 Rules for Redundant Modbus TCP Slaves

The redundant configuration of the HIMax system is recommended for operating the Modbus slave communication modules redundantly, see the System Manual HI 801 001 E for more details.

Otherwise, the consistent behavior of the Modbus slave communication module pairs towards their external partner (Modbus master) can no longer be ensured once the first error has occurred within the HIMax system.

## Slots Allowed for the Redundant Modbus Slave COM Modules

To minimize the risk of potential collisions on the HIMax system bus, the system bus segments (1 to 3) on the base plate must be taken into account. For this reason, the redundant Modbus slave communication modules should only be inserted in the same segment of a base plate in the following slots:

| Segment | Slot                                                 |
|---------|------------------------------------------------------|
| 1       | 36 (as long as no processor module has been planned) |
| 2       | 714                                                  |
| 3       | 1518                                                 |

 Table 187:
 Slots Allowed for the Redundant Modbus Slave COM Modules

## Redundant Modbus Slave COM Modules in Different Base Plates

A maximum of two redundant Modbus slave communication modules located in different base plates (0 to 15) may be operated.

Additionally, these redundant Modbus slave communication modules may only be located in adjacent base plates.

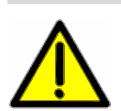

## NOTE

System malfunction possible!

Only use slots for redundant Modbus slave communication modules in accordance with these rules!

## 7.10 Menu Functions of the HIMA Modbus Slave Set

The Edit function on the context menu for the Modbus Slave Set opens the *Modbus Slave Set Properties* dialog box. The dialog box contains the following tabs:

## 7.10.1 Modbus Slave Set Properties

The following parameters for the Modbus slave can be set in the *Modbus Slave Set Properties* tab.

| Element                                     | Description                                                                                                    |                                                                                                    |  |  |
|---------------------------------------------|----------------------------------------------------------------------------------------------------|----------------------------------------------------------------------------------------------------|--|--|
| Name                                        | Name of the Modbus slave set                                                                                                    |                                                                                                    |  |  |
| Use Max CPU Load                            | Activated:<br>Use CPU load limit from the field <i>Max. CPU Load</i> [%]<br>Deactivated:                                                                                                    |                                                                                                    |  |  |
| Max. CPU Load [%]                           | Maximum CPU load of the COM module that can be used for processing the protocols.<br>Range of values: 1100%<br>Default value: 30%                                                                                                    |                                                                                                    |  |  |
| Set Redundant<br>Operation.                 | Activated: Redundant Operation<br>Deactivated: Mono Operation<br>Default value: Deactivated                                                                                                    |                                                                                                    |  |  |
| Max. Response Time<br>[ms]                  | Time period after the reception of a request within which the<br>Modbus slave may respond.<br>Range of values: 0(2 <sup>31</sup> -1) ms<br>Default value: 0 ms (0 = No limitation)                                                    |                                                                                                    |  |  |
| Area for reading the function codes 1 and 3 | <ul> <li>This parameter defines from which data field the data should be read for the function codes 1 and 3.</li> <li>Range of values:</li> <li>Import area</li> <li>Export area (compatible with 51g)</li> </ul>                    |                                                                                                    |  |  |
| Area to Read function<br>code 23            | The user can specify the Mode<br>function code 23 should be rea<br>Import area: The Master<br>slave's import<br>Export area: The Master<br>are writes in<br>Note: writing and reading take<br>This means that the read data<br>cycle. | bus slave's area from which the<br>ad.<br>has read/write access to the<br>ort area.<br>reads from the slave's export area<br>the slave's import area.<br>place within a single CPU cycle.<br>was provided during the <u>last</u> CPU |  |  |
| Initial data at Master<br>timeout           | Once the Master timeout has e<br>to "not connected".<br>The input variables of the user<br>on the following configuration:<br>Adopt initial data<br>Retain Last Value                                                                 | expired, the connection status is set<br>program are processed depending<br>Input data is reset to its initial<br>values.<br>The input data retains its last<br>value.                                                               |  |  |

| Behavior on Lost<br>Connection within the<br>CPU | This parameter is used to define wether the value should be<br>adopted from Initial Data at Master Timeout.If a project is converted from versions lower than V3, this<br>value must be deactivated.Activated:The value is adopted from Initial Data at |                                                                                                    |  |
|--------------------------------------------------|----------------------------------------------------------------------------------------------------|----------------------------------------------------------------------------------------------------|--|
|                                                  | Desetiveted                                                                                                    | Master Timeout.                                                                                                    |  |
|                                                  | Deactivated:                                                                                                    | The input data retains the last value.                                                                                               |  |
|                                                  | Delault value: De                                                                                                    |                                                                                                    |  |
| Alternative register /                           | Activated                                                                                                    | Use the alternative addressing                                                                                                    |  |
| bit addressing                                   | Deactivated                                                                                                    | Do not use the alternative addressing                                                                                                |  |
|                                                  | Default value: De                                                                                                    | eactivated, see Chapter 7.12.                                                                                                    |  |
| Register Area Offset<br>Bits Input               | Range of values<br>Default value: 0                                                                                                    | : 0 65535                                                                                                    |  |
| Register Area Offset<br>Bits Output              | Range of values: 0 65535<br>Default value: 0                                                                                                    |                                                                                                    |  |
| Bit Area Offset<br>Register Input                | Range of values: 0 65535<br>Default value: 0                                                                                                    |                                                                                                    |  |
| Bit Area Offset<br>Register Output               | Range of values<br>Default value: 0                                                                                                    | : 0 65535                                                                                                    |  |
| Refresh Rate [ms]                                | Refresh rate in milliseconds at which the COM and CPU exchange protocol data.                                                                                                    |                                                                                                    |  |
|                                                  | If the <i>Refresh Rate</i> is zero or lower than the cycle time for the controller, data is exchanged as fast as possible.                                                                                                    |                                                                                                    |  |
|                                                  | Range of values                                                                                                    | : 0 (2 <sup>31</sup> -1)                                                                                                    |  |
|                                                  | Default value: 0                                                                                                    |                                                                                                    |  |
| Within one cycle                                 | Activated:                                                                                                    | Transfer of all protocol data from the CPU to the COM within a CPU cycle.                                                            |  |
|                                                  | Deactivated:                                                                                                    | Transfer of all protocol data from the CPU to the COM, distributed over multiple CPU cycles, each with 1100 byte per data direction. |  |
|                                                  | This can also allow lowering the cycle time of<br>controller.                                                                                                    |                                                                                                    |  |
|                                                  | Default value: Activated                                                                                                    |                                                                                                    |  |

Table 188: Modbus Slave Properties Set Tab

## 7.10.2 Register Variable

(Access Tab)

The variables that the master addresses 16 bit by bit are entered in the Register Variables tab (function code 3, 4, 6, 16, 23, 102, 103, 105, 106).

#### 7.10.3 Bit Variables

(Bit and/or coil access)

The variables that the master addresses bit by bit are entered in the Bit Variables tab (function code 1, 2, 5, 15, 100, 101, 104).

## 7.10.4 Assigning Send/Receive Variables

All the variables that the Modbus slave receives from the Modbus master are entered in the **Inputs** tab.

#### To configure the send variables of the Modbus slave

- 1. In the structure tree, select the **Modbus Slave** that should be configured.
- 2. Right-click Modbus Slave, and then click Edit.
- 3. Select the **Register Variables** or **Bit Variables** tab.
- 4. Drag one **variable** from the *Object Panel* onto the *Register Outputs* area.
- 5. Repeat these steps for every further variable that should be defined as send variable for the Modbus Slave.
- 6. Right-click the *Register Outputs* area, and then click **New Offsets**.

#### To configure the receive variables of the Modbus slave

- 1. In the structure tree, select the Modbus Slave that should be configured.
- 2. Right-click Modbus Slave, and then click Edit.
- 3. Select the Register Variables or Bit Variables tab.
- 4. Drag one variable from the Object Panel onto the Register Inputs area.
- 5. Repeat these steps for every further variable that should be defined as receive variable for the Modbus Slave.
- 6. Right-click the *Register Inputs* area, and then click **New Offsets**.

## 7.10.5 Modbus Slave Set System Variables

The Modbus Slave Set System Variables includes the following system variables.

| Element         | Description                                                                                            |  |
|-----------------|----------------------------------------------------------------------------------------------------|--|
| Redundant State | This parameter describes the redundancy state of the redundant Modbus slave communication module pair. |  |
|                 | 0: Redundant Modbus Slave COM Modules active                                                           |  |
|                 | 1: First Modbus Slave COM Module not active                                                            |  |
|                 | 2: Redundant Modbus Slave COM Module not active                                                        |  |
|                 | 3: Both Modbus Slave COM Modules not active                                                            |  |

Table 189: View Box of the Modbus Master

- 7.10.6 Modbus Slave and Modbus Slave Redundant The **Modbus Slave** tab contains the two tabs Properties and System Variables.
  - The pin assignment of the D-sub connectors (fb1, fb2) is described in the manuals of the corresponding HIMax module.

| Properties                              |                                                                                                    |  |  |
|-----------------------------------------|----------------------------------------------------------------------------------------------------|--|--|
| Element                                 | Description                                                                                                    |  |  |
| Module                                  | Selection of the COM module within which the protocol is processed.                                                                                                    |  |  |
| Master Monitoring<br>Time [ms]          | Timeout within which the slave must receive at least one request from the master.<br>If the slave receives no request within the timeout, the "Master Connection Status" is set to "not connected".<br>Range of values: 12 <sup>31</sup> -1 [ms]                                                          |  |  |
| Parameters for the E                    | thernet interface                                                                                                    |  |  |
| Enable the TCP/IP connection            | ActivatedThe TCP/IP connection is enabledDeactivatedTCP/IP connection disabledDefault value:Deactivated                                                                                                    |  |  |
| TCP Port                                | Default value: 502                                                                                                    |  |  |
| Maximum number<br>of<br>TCP Connections | Maximum number of TCP connections opened simultaneously and operating as server.<br>Range of values: 120                                                                                                    |  |  |
| UDP Enable                              | ActivatedUDP/IP connection is enabledDeactivatedUDP/IP connection disabledDefault value:Deactivated                                                                                                    |  |  |
| UDP Port                                | Default value: 502                                                                                                    |  |  |
| Parameters for the se                   | erial interface                                                                                                    |  |  |
| Name                                    | Name of the serial interface                                                                                                    |  |  |
| Interface                               | Selection of the fieldbus interfaces that are available and can be used for the Modbus slave (none, fb1, fb2).                                                                                                    |  |  |
| Slave Address                           | Slave bus address<br>Range of values: 1 247                                                                                                    |  |  |
| Baud rate [bps]                         | Possible value for transfer rate for RS485:<br>38400 bit/s<br>19200 bit/s<br>4800 bit/s<br>2400 bit/s<br>1200 bit/s<br>600 bit/s<br>300 bit/s                                                                                                    |  |  |
| Parity                                  | Range of values: <ul> <li>none</li> <li>Odd</li> <li>Even</li> <li>Default value: Even</li> </ul>                                                                                                    |  |  |
| Stop Bits<br>Number of Idle<br>Chars    | Range of values:         Standard (adapts the number of stop bits to the parity:         with parity = 1 stop bit, no parity = 2 stop bits)         One stop bit         Two stop bits         Default value: Default         Number of idle characters at the start and the end of a RTU telegram frame. |  |  |
|                                         | Range of value: 1 65535<br>Default value: 5 characters                                                                                                    |  |  |

Table 190: TCP and UDP Ports Tab for HIMA Modbus Slave

The **System Variables** tab contains system variables that are required to control the Modbus Slave and evaluate its state from within the user program.

| Element                               | Description                                                                                                    |
|---------------------------------------|----------------------------------------------------------------------------------------------------|
| Average Concurrent Master<br>Requests | Average number of concurrent master requests                                                                                                    |
| Valid Master Requests                 | Number of valid master requests since the last reset of all counters or last HIMax controller's start-up.                                                                                                    |
| Master Requests                       | Total number of master requests since the last reset of all counters or last HIMax controller's start-up.                                                                                                    |
| Master Monitoring Time [ms]           | Timeout within which the slave must receive at least one request from the master.<br>If the slave does not receive any request within the timeout period, the <i>Master Connection Status</i> is set to <b>1</b> <i>not connected</i> .<br>Depending on the configuration, the user program's input data is reset to its initial values or it retains its last value.                                                                          |
| Master Connection State               | FALSE: Not Connected<br>TRUE: Connected                                                                                                    |
| Maximum Concurrent<br>Master Requests | Maximum number of concurrent master requests                                                                                                    |
| Response Timeouts                     | Number of response timeouts since the last reset of all counters or last HIMax controller's start-up. The response timeout is the maximum time within which the sending station must receive the message acknowledgment.                                                                                                    |
| Reset All Counters                    | This system variable is used to reset all counters in the user program.<br>A change from 0 to 1 triggers the reset function.<br>Values greater than 1 are treated as 1.                                                                                                    |
| Invalid Master Requests               | Number of invalid master requests since the last reset of all<br>counters or last HIMax controller's start-up.<br>An invalid request is a request upon which the Modbus<br>slave sends an error code to the Modbus master.<br>Incorrect transmissions that were already detected and<br>filtered out at the driver level (framing errors, CRC errors,<br>length errors) are not included here, but they are reported<br>through the diagnosis. |
| Rejected Master Requests              | Number of rejected master requests since the last reset of all counters or last HIMax controller's start-up.                                                                                                    |

Table 191: System Variables Tab for the HIMA Modbus Slave

## 7.10.7 Modbus Function Codes

The HIMA Modbus slave supports the following Modbus function codes:

| Element                            | Code | Туре | Description                                                                                                    |
|------------------------------------|------|------|----------------------------------------------------------------------------------------------------|
| READ COILS                         | 01   | BOOL | Read several variables (BOOL) from the slave's import or export <sup>1)</sup> area.<br>Maximum length of the process data: 251 bytes.                                                                                                    |
| READ DISCRETE<br>INPUT             | 02   | BOOL | Read several variables (BOOL) from the slave's export area.<br>Maximum length of the process data: 251 bytes.                                                                                                    |
| READ HOLDING<br>REGISTER           | 03   | WORD | Read several variables of any type from the slave's import or export <sup>1)</sup> area.<br>Maximum length of the process data: 250 bytes.                                                                                                    |
| READ INPUT<br>REGISTER             | 04   | WORD | Read several variables of any type from the slave's export area.<br>Maximum length of the process data: 250 bytes.                                                                                                    |
| WRITE SINGLE<br>COIL               | 05   | BOOL | Write one single signal (BOOL) in the slave's import area.<br>Maximum length of the process data: 1 byte                                                                                                    |
| WRITE SINGLE<br>REGISTER           | 06   | WORD | Write one single signal (WORD) in the slave's import area.<br>Maximum length of the process data: 2 bytes.                                                                                                    |
| Diagnostics                        | 08   | x    | Only sub-code 0: Loop-back function of the slave.                                                                                                    |
| WRITE MULTIPLE<br>COILS            | 15   | BOOL | Write several variables (BOOL) in the slave's import area.<br>Maximum length of the process data: 247 bytes.                                                                                                    |
| WRITE MULTIPLE<br>REGISTER         | 16   | WORD | Write several variables of any type in the slave's import area.<br>Maximum length of the process data: 246 bytes.                                                                                                    |
| READ WRITE<br>MULTIPLE<br>REGISTER | 23   | WORD | <ul> <li>Write and read several variables of any type in and from the slave's import or export area.</li> <li>Maximum length of the process data:</li> <li>242 bytes (request telegram from the master Modbus Master).</li> <li>250 bytes (response to the Master).</li> </ul> |
| Read Device<br>Identification      | 43   | x    | Transmit the slave identification data to the master.                                                                                                    |

<sup>1)</sup>The export area can only be selected in HIMA slaves

Table 192: Modbus Function Codes of the HIMA Modbus Slave

In addition to the WORD data type (2 bytes), the function codes 03, 04, 16 and 23 support all other data types.

The start address of the first variable to be transferred and the number of registers/bits of the variables to be transferred must be entered for each request.

Error Codes:

- If the master sends a telegram with unknown function codes, the controller responds with error code 1 (invalid code).
- If the telegram does not match the Modbus slave configuration (i.e., the request telegram does not ends "even" at one variable limit), the slave responds with error code 2 (invalid data).
- If the master sends a telegram with incorrect values (e.g., length fields), the slave responds with error code 3 (invalid value).

Communication only takes place if the COM module is in the RUN state. If the COM module is in any other operating state, the master does not respond to any requests.

#### Note for Modbus Function: Read Device Identification (43)

The HIMax Modbus slave provides the identification data to the master and supports the following object IDs:

Basic:

0x00 VendorName "HIMA Paul Hildebrandt GmbH + Co KG" 0x01 ProductCode "<Module serial number>" 0x02 MajorMinorRevision "<COM Vx.y CRC>"

Regular:

0x03 VendorUrl "http://www.hima.de" 0x04 ProductName "HIMax" 0x05 ModelName "HIMax" 0x06 UserApplicationName "------[S.R.S]"

Extended:

0x80 blank "------" 0x81 blank "------" 0x82 blank "-----" 0x83 blank "-----" 0x84 blank "------" 0x85 blank "------" 0x86 CRC of the file modbus.config "<0x234adcef>"

(configuration file for the Modbus slave protocol in the CPU file system. To compare with the information specified in SILworX, Online/Version comparison).

The following ReadDevice ID Codes are supported:

(1) Read Basic device identification (stream access)

(2) Read regular device identification (stream access)

(3) Read extended device identification (stream access)

(4) Read one specific identification object (individual access)

(For more information on Modbus, refer to the Modbus "Application Protocol Specification" www.modbus.org)

## 7.10.8 HIMA-Specific Function Codes

HIMA-specific function codes corresponds to the standard Modbus function codes. The only differences are the maximum permissible process data length of 1100 bytes and the format of the request and response headers.

| Element                                   | Code          | Туре | Description                                                                                                    |
|-------------------------------------------|---------------|------|----------------------------------------------------------------------------------------------------|
| Read Coils<br>Extended                    | 100<br>(0x64) | BOOL | Correspond to function code 01.<br>Read several variables (BOOL) from the slave's<br>import or export <sup>1)</sup> area.<br>Maximum length of the process data: 1100<br>bytes.                                                                                                    |
| Read Discrete<br>Inputs Extended          | 101<br>(0x65) | BOOL | Correspond to function code 02.<br>Read several variables (BOOL) from the slave's<br>export area.<br>Maximum length of the process data: 1100<br>bytes.                                                                                                    |
| Read Holding<br>Registers Extended        | 102<br>(0x66) | WORD | Correspond to function code 03.<br>Read several variables of any type from the<br>slave's import or export <sup>1)</sup> area.<br>Maximum length of the process data: 1100<br>bytes.                                                                                                |
| Read Input<br>Registers Extended          | 103<br>(0x67) | WORD | Correspond to function code 04.<br>Read several variables of any type from the<br>slave's export area.<br>Maximum length of the process data: 1100<br>bytes.                                                                                                    |
| Write Multiple Coils<br>Extended          | 104<br>(0x68) | BOOL | Correspond to function code 15.<br>Write several variables (BOOL) in the slave's<br>import area.<br>Maximum length of the process data: 1100<br>bytes.                                                                                                    |
| Write Multiple<br>Registers Extended      | 105<br>(0x69) | WORD | Correspond to function code 16.<br>Write several variables of any type in the slave's<br>import area.<br>Maximum length of the process data: 1100<br>bytes.                                                                                                    |
| Read/Write Multiple<br>Registers Extended | 106<br>(0x6A) | WORD | Correspond to function code 23.<br>Write and read several variables of any type in<br>and from the slave's import or export area.<br>Maximum length of the process data:<br>1100 bytes (request telegram from the master<br>Modbus Master).<br>1100 bytes (response to the Master). |

# Format of Request and Response Header

The request and response header of the HIMA-specific Modbus function codes are structured as follows:

| Code   | Request                                          | Response                         |
|--------|--------------------------------------------------|----------------------------------|
| 100    | 1 byte function code 0x64                        | 1 byte function code 0x64        |
| (0x64) | 2 bytes start address                            | 2 bytes number of bytes = N      |
|        | 2 bytes number of coils 18800(0x2260)            | N bytes coil data                |
|        |                                                  | (8 coils are packed in one byte) |
| 101    | 1 byte function code 0x65                        | 1 byte function code 0x65        |
| (0x65) | 2 bytes start address                            | 2 bytes number of bytes = N      |
|        | 2 bytes number of coils 1 8800 (0x226)           | N bytes coil data                |
|        |                                                  | (8 coils are packed in one byte) |
| 102    | 1 byte function code 0x66                        | 1 byte function code 0x66        |
| (0x66) | 2 bytes start address                            | 2 bytes number of bytes = N      |
|        | 2 bytes number of registers 1550 (0x226)         | N bytes register data            |
| 103    | 1 byte function code 0x67                        | 1 byte function code 0x67        |
| (0x67) | 2 bytes start address                            | 2 bytes number of bytes = N      |
|        | 2 bytes number of registers 1550 (0x226)         | N bytes register data            |
| 104    | 1 byte function code 0x68                        | 1 byte function code 0x66        |
| (0x68) | 2 bytes start address                            | 2 bytes start address            |
|        | 2 bytes number of coils 18800(0x2260)            | 2 bytes number of coils          |
|        | 2 bytes number of bytes = N                      | 18800(0x2260)                    |
|        | N bytes coil data                                |                                  |
| 105    | 1 byte function code 0x69                        | 1 byte function code 0x69        |
| (0x69) | 2 bytes start address                            | 2 bytes start address            |
|        | 2 bytes number of registers 1550 (0x226)         | 2 bytes number of registers      |
|        | 2 bytes number of bytes = N                      | 1550 (0x226)                     |
|        | N bytes register data                            |                                  |
| 106    | 1 byte function code 0x6a                        | 1 byte function code 0x6a        |
| (0x6A) | 2 bytes read start address                       | 2 bytes number of bytes = N      |
|        | 2 bytes number of read registers 1550<br>(0x226) | N bytes register data            |
|        | 2 bytes write start address                      |                                  |
|        | 2 bytes number of write registers 1550           |                                  |
|        | (0x226)                                          |                                  |
|        | 2 bytes number of write bytes = N                |                                  |
|        | N bytes register data                            |                                  |

# 7.11 Addressing Modbus using Bit and Register

The addressing mode adheres to the Modbus addressing standard and only knows the two data lengths bit (1 bit) and register (16 bits) that are used to transfer all the data types allowed.

There are two areas within the Modbus slave: a **Register Area** (inputs and outputs) and a **Bit Area** (inputs and outputs). Both areas are separated from one another and can accept all permitted data types. The difference between these areas resides in the Modbus function codes permitted for accessing these areas.

1 The Modbus addressing using bit and register does not guarantee the variable integrity, meaning that any arbitrary portion of a variable can be read or written with this access mode. Variables of type BOOL are stored in a packed format, i.e., each variable of type BOOL is stored as a bit within a byte.

## 7.11.1 Register Area

The variables in the Register Area are created in the **Register Variables** tab. For more information on how to assign send/receive variables, refer to Chapter 7.10.4.

• To access variables in the Register Area with the Modbus function codes 1, 2, 5, 15, the variables must be mirrored in the Bit Area, see Chapter 7.12.1.

The variables in the Register Area can only be accessed using the Modbus function codes 3, 4, 6, 16, 23. To do this, enter the start address of the first variable in the properties of the function code.

Example: Accessing the Variables in the Register Area of the Modbus Slave

| Register variables    | Register.Bit | Bit |
|-----------------------|--------------|-----|
| 00_Register_Area_WORD | 0.0          | 0   |
| 01_Register_Area_SINT | 1.8          | 16  |
| 02_Register_Area_SINT | 1.0          | 24  |
| 03_Register_Area_REAL | 2.0          | 32  |
| 04_Register_Area_BOOL | 4.8          | 64  |
| 05_Register_Area_BOOL | 4.9          | 65  |
| 06_Register_Area_BOOL | 4.10         | 66  |
| 07_Register_Area_BOOL | 4.11         | 67  |
| 08_Register_Area_BOOL | 4.12         | 68  |
| 09_Register_Area_BOOL | 4.13         | 69  |
| 10_Register_Area_BOOL | 4.14         | 70  |
| 11_Register_Area_BOOL | 4.15         | 71  |
| 12_Register_Area_BOOL | 4.0          | 72  |
| 13_Register_Area_BOOL | 4.1          | 73  |
| 14_Register_Area_BOOL | 4.2          | 74  |
| 15_Register_Area_BOOL | 4.3          | 75  |
| 16_Register_Area_BOOL | 4.4          | 76  |
| 17_Register_Area_BOOL | 4.5          | 77  |
| 18_Register_Area_BOOL | 4.6          | 78  |
| 19_Register_Area_BOOL | 4.7          | 79  |

Table 193: Register Variables in the Register Area of the Modbus Slave

## HIMA Modbus Master Configuration of the Request Telegram To read the variables 01\_Register\_Area\_SINT to 03\_Register\_Area\_REAL in the Modbus master

- 1. Right-click TCP/UDP slaves, then click New.
- 2. From the list, select Read Holding Registers (3).
- 3. Right-click Read Holding Registers (3), then click Properties.
  - Enter 1 in the start address of the read area.
- 4. Right-click Read Holding Registers (3), then click Edit.
- 5. Drag the following variables from the **Object Panel** onto the **Input Variables** tab..

| Register variables    | Offset |
|-----------------------|--------|
| 01_Register_Area_SINT | 0      |
| 02_Register_Area_SINT | 1      |
| 03_Register_Area_REAL | 2      |

6. Right-click anywhere in the **Output Variables** area to open the context menu and click **New Offsets** to renumber the variable offsets.

## 7.11.2 Bit Area

The variables in the Bit Area are created in the **Bit Variables** tab. For more information on how to assign send/receive variables, refer to Chapter 7.10.4.

• To access variables in the Register Area with the Modbus function codes 3, 4, 6, 16 and 23, the variables must be mirrored in the Bit Area, see Chapter 7.12.2.

The variables in the Bit Area can only be accessed using the Modbus function codes 1, 2, 5, 15. To do this, enter the start address of the first variable in the properties of the function code.

| Bit Variables    | Bit | Register.Bit |
|------------------|-----|--------------|
| 00_BIT_Area_WORD | 0   | 0.0          |
| 01_BIT_Area_SINT | 16  | 1.8          |
| 02_BIT_Area_SINT | 24  | 1.0          |
| 03_BIT_Area_REAL | 32  | 2.0          |
| 04_BIT_Area_BOOL | 64  | 4.8          |
| 05_BIT_Area_BOOL | 65  | 4.9          |
| 06_BIT_Area_BOOL | 66  | 4.10         |
| 07_BIT_Area_BOOL | 67  | 4.11         |
| 08_BIT_Area_BOOL | 68  | 4.12         |
| 09_BIT_Area_BOOL | 69  | 4.13         |
| 10_BIT_Area_BOOL | 70  | 4.14         |
| 11_BIT_Area_BOOL | 71  | 4.15         |
| 12_BIT_Area_BOOL | 72  | 4.0          |
| 13_BIT_Area_BOOL | 73  | 4.1          |
| 14_BIT_Area_BOOL | 74  | 4.2          |
| 15_BIT_Area_BOOL | 75  | 4.3          |
| 16_BIT_Area_BOOL | 76  | 4.4          |
| 17_BIT_Area_BOOL | 77  | 4.5          |
| 18_BIT_Area_BOOL | 78  | 4.6          |
| 19_BIT_Area_BOOL | 79  | 4.7          |

Example: Accessing the Variables in the Bit Area of the Modbus Slave

Table 194: Bit Variables in the Bit Area of the Modbus Slave

HIMA Modbus Master Configuration of the Request Telegram To read the variables 04\_BIT\_Area\_BOOL to 06\_Area\_BOOL in the Modbus master

- 1. Right-click **TCP/UDP slaves**, then click **New**.
- 2. From the list, select Read Coils (1).
- 3. Right-click Read Coils (1), then click Properties.
  - Enter 64 in the start address of the read area.
- 4. Right-click the request telegram Read Coils (1), then click Properties.
- 5. Drag the following variables from the **Object Panel** onto the **Input Variables** tab..

| Bit Variables    | Offset |
|------------------|--------|
| 04_BIT_Area_BOOL | 0      |
| 05_BIT_Area_BOOL | 1      |
| 06 BIT Area BOOL | 2      |

6. Right-click anywhere in the **Output Variables** area to open the context menu and click **New Offsets** to renumber the variable offsets.

## 7.12 Offsets for Alternative Modbus Addressing

To access the variables in the **Bit Area** using the Modbus function codes (of type 'register'), the variables must be mirrored in the **Register Area**, and to access the variables in the **Register Area** using the Modbus function codes (of type 'bit'), the variables must be mirrored in the **Bit Area**. The offsets for the mirrored variables are entered in the **Properties/Offsets** tab.

#### To mirror the variables in the Bit Area and Register Area

- 1. Right-click the Modbus Slave and select **Edit**, and **Offsets**, then activate **Use Alternative Register/Bit Addressing**.
  - $\blacksquare$  This action mirrors the variables in the corresponding area.
- 2. Enter the offset for the mirrored variables in the Bit Area and Register Area.
- The existing variables and the corresponding variables mirrored in the B/Register Area must not overlap with respect to the Modbus addresses.

| Element                               | Description / Range of values |                                                                            |
|---------------------------------------|-------------------------------|----------------------------------------------------------------------------|
| Alternative register / bit addressing | Activated<br>Deactivate<br>d  | Use the alternative addressing<br>Do not use the alternative<br>addressing |
|                                       | Delault value.                |                                                                            |
| Register area offset / bit inputs     | 065535                        |                                                                            |
| Register area offset / bit outputs    | 065535                        |                                                                            |
| Bit area offset / register inputs     | 065535                        |                                                                            |
| Bit area offset / register outputs    | 065535                        |                                                                            |

Table 195: Offsets Tab for HIMA Modbus Slave

## 7.12.1 Access to the Register Variables in the Bit Area of the Modbus Slave

To access the Register Area with the Modbus function codes (of type 'bit') 1, 2, 5, 15, the register variables must be mirrored in the **Bit Area**. The offsets for the mirrored register variables must be entered in the **Properties/Offsets** tab.

Example:

Bit area offset / register inputs8000Bit area offset / register outputs8000

The variables mirrored from the Register Area to the Bit Area are located here starting with Bit Address 8000.

| Mirrored Register Variables | Bit  |
|-----------------------------|------|
| 00_Register_Area_WORD       | 8000 |
| 01_Register_Area_SINT       | 8016 |
| 02_Register_Area_SINT       | 8024 |
| 03_Register_Area_REAL       | 8032 |
| 04_Register_Area_BOOL       | 8064 |
| 05_Register_Area_BOOL       | 8065 |
| 06_Register_Area_BOOL       | 8066 |
| 07_Register_Area_BOOL       | 8067 |
| 08_Register_Area_BOOL       | 8068 |
| 09_Register_Area_BOOL       | 8069 |
| 10_Register_Area_BOOL       | 8070 |
| 11_Register_Area_BOOL       | 8071 |
| 12_Register_Area_BOOL       | 8072 |
| 13_Register_Area_BOOL       | 8073 |
| 14_Register_Area_BOOL       | 8074 |
| 15_Register_Area_BOOL       | 8075 |
| 16_Register_Area_BOOL       | 8076 |
| 17_Register_Area_BOOL       | 8077 |
| 18_Register_Area_BOOL       | 8078 |
| 19_Register_Area_BOOL       | 8079 |

Table 196: Variables Mirrored from the Register Area to the Bit Area

## HIMA Modbus Master Configuration of the Request Telegram To read the variables 04\_Register\_Area\_BOOL to 06\_Register\_Area\_BOOL in the Modbus master

- 1. Right-click **TCP/UDP slaves**, then click **New**.
- 2. From the list, select Read Coils (1).
- 3. Right-click Read Coils (1), then click Properties.
  - Enter **8064** in the **start address of the read area**.
- 4. Right-click the request telegram **Read Coils (1)**, then click **Properties**.
- 5. Drag the following variables from the **Object Panel** onto the **Input Variables** tab..

| Mirrored Register Variables | Offset |
|-----------------------------|--------|
| 04_Register_Area_BOOL       | 0      |
| 05_Register_Area_BOOL       | 1      |
| 06_Register_Area_BOOL       | 2      |

6. Right-click anywhere in the **Output Variables** area to open the context menu and click **New Offsets** to renumber the variable offsets.

#### 7.12.2 Access to the Bit Variables in the Register Area of the Modbus Slave

To access the bit variables with the Modbus function codes (of type 'register') 3, 4, 6, 16, 23, the bit variables must be mirrored in the Register Area. The offsets for the mirrored bit variables must be entered in the Properties/Offsets tab.

Example:

Register area offset / bit inputs: 1000 Register area offset / bit outputs:

1000

The variables mirrored from the Bit Area to the Register Area are located here starting with Register Address 1000.

| Mirrored Bit Variables | Register.Bit |
|------------------------|--------------|
| 00_BIT_Area_WORD       | 1000.0       |
| 01_BIT_Area_SINT       | 1001.8       |
| 02_BIT_Area_SINT       | 1001.0       |
| 03_BIT_Area_REAL       | 1002.0       |
| 04_BIT_Area_BOOL       | 1004.8       |
| 05_BIT_Area_BOOL       | 1004.9       |
| 06_BIT_Area_BOOL       | 1004.10      |
| 07_BIT_Area_BOOL       | 1004.11      |
| 08_BIT_Area_BOOL       | 1004.12      |
| 09_BIT_Area_BOOL       | 1004.13      |
| 10_BIT_Area_BOOL       | 1004.14      |
| 11_BIT_Area_BOOL       | 1004.15      |
| 12_BIT_Area_BOOL       | 1004.0       |
| 13_BIT_Area_BOOL       | 1004.1       |
| 14_BIT_Area_BOOL       | 1004.2       |
| 15_BIT_Area_BOOL       | 1004.3       |
| 16_BIT_Area_BOOL       | 1004.4       |
| 17_BIT_Area_BOOL       | 1004.5       |
| 18_BIT_Area_BOOL       | 1004.6       |
| 19_BIT_Area_BOOL       | 1004.7       |

Table 197: Variables Mirrored from the Bit Area to the Register Area

## HIMA Modbus Master Configuration of the Request Telegram To read the variables 01\_BIT\_Area\_SINT to 03\_BIT\_Area\_REAL in the Modbus master

- 1. Right-click TCP/UDP slaves, then click New.
- 2. From the list, select Read Holding Registers (3).
- 3. Right-click Read Holding Registers (3), then click Properties. Enter 1001 in the start address of the read area.
- 4. Right-click Read Holding Registers (3), then click Edit.
- 5. Drag the following variables from the **Object Panel** onto the **Input Variables** tab...

| Mirrored Bit Variables | Offset |
|------------------------|--------|
| 01_BIT_Area_SINT       | 0      |
| 02_BIT_Area_SINT       | 1      |
| 03_BIT_Area_REAL       | 2      |

6. Right-click anywhere in the **Output Variables** area to open the context menu and click New Offsets to renumber the variable offsets.

## 7.13 Control Panel (Modbus Slave)

The Control Panel can be used to verify and control the settings for the Modbus slave. Details about the slave's current state (e.g., master state, etc.) are displayed.

#### To open the Control Panel for monitoring the Modbus Slave

- 1. In the structure tree, click **Resource**.
- 2. Click **Online** on the **Action Bar**.
- 3. In the **System Log-in** window, enter the access data to open the Control Panel for the resource.
- 4. In the structure tree associated with the Control Panel, select Modbus Slave.

## 7.13.1 Context Menu (Modbus Slave)

The following command is available on the context menu for the selected Modbus slave:

## Reset statistical data

Reset the statistical data (e.g., min./max. cycle time etc.) to 0.

## 7.13.2 View Box (Modbus Slave)

The view box displays the following values of the selected Modbus slave.

| Element                | Description       |
|------------------------|-------------------|
| Name                   | Modbus slave name |
| CPU Load (planned) [%] | See Chapter 7.10  |
| CPU Load (actual) [%]  |                   |

Table 198: View Box of the Modbus Slave

## 7.13.3 View Box (Master Data)

The Master Data view box displays the following values.

| Element          | Description                                                                                                    |
|------------------|----------------------------------------------------------------------------------------------------|
| Name             | Name of master data                                                                                                    |
| Interface        | Modbus capable interface on the COM module (RS485, Ethernet UDP/TCP)                                                      |
| Requests         | Total number of master requests since the last counter reset.                                                             |
| Valid Requests   | Number of valid master requests since the last counter reset.                                                             |
| Invalid Requests | Number of invalid master requests since the last counter reset.                                                           |
| Timeout [ms]     | Timeout within which the slave must receive at least one request from the master.                                         |
|                  | If the slave receives no request within the timeout, the <i>Master Connection Status</i> is set to <i>not connected</i> . |
| Connection State | 0 = not monitored                                                                                                    |
|                  | Master Request Timeout is zero                                                                                            |
|                  | 1 = Not connected                                                                                                    |
|                  | 2 = Connected                                                                                                    |

Table 199: Master Data View Box

# 7.14 FBx LED Function in the Modbus Slave

The COM module indicates the state of the local Modbus slave protocol using one of the LEDs assigned to the fieldbus interface. The states of these LEDs are specified in the following table.

| FBx LED  | Color  | Description                                                                                                    |
|----------|--------|----------------------------------------------------------------------------------------------------|
| OFF      | Yellow | The Modbus slave protocol is not active!<br>This means that the controller is in STOP or no Modbus master is<br>configured.                                                                                                    |
| Blinking | Yellow | The Modbus Slave protocol is active and is exchanging data with the Modbus master.                                                                                                    |
| OFF      | Red    | PROFIBUS DP Slave protocols is not disturbed.                                                                                                    |
| Blinking | Red    | <ul> <li>The Modbus Slave protocol is disturbed.</li> <li>The following events result in a malfunction.</li> <li>Unknown function code received</li> <li>Request with incorrect addressing received</li> <li>Calculating time budget exceeded</li> <li>If no faults occur for a period longer than 5 seconds, the state changes to <i>Protocol not disturbed</i>.</li> </ul> |

Table 200: FBx LED in the MODBUS Slave

## 7.14.1 Error Codes of the Modbus TCP/IP Connection

The error codes of the Modbus TCP/IP connection are output in the **Diagnosis** dialog box.

| Error Code | Description                                |
|------------|--------------------------------------------|
| 35         | Operation is blocked                       |
| 48         | Port already in use                        |
| 50         | Network is down                            |
| 53         | Software caused connection abort           |
| 54         | Peer caused connection abort               |
| 55         | No buffer space available                  |
| 60         | Operation timed out, connection terminated |
| 61         | Connection refused (from peer)             |
| 65         | No route to peer host                      |

Table 201: Error Codes of Modbus TCP/IP

# 8 Send & Receive TCP

S&R TCP is a manufacturer-independent, standard protocol for cyclic and acyclic data exchange and does not use any specific protocols other than TCP/IP.

With the S&R TCP protocol, the HIMax controller supports almost every third-party system as well as PCs with implemented socket interface to TCP/IP (for example Winsock.dll).

S&R TCP is compatible with the Siemens SEND/RECEIVE interface and ensures communication with Siemens controllers via TCP/IP. Data is exchanged using the S7 function blocks AG\_SEND (FC5) and AG\_RECV (FC6).

## 8.1 System Requirements

#### Equipment and system requirements

| Element             | Description                                                                  |
|---------------------|------------------------------------------------------------------------------|
| Controller          | HIMax with COM module                                                        |
|                     |                                                                              |
| Processor<br>module | The Ethernet interfaces on the processor module may not be used for S&R TCP. |
| COM module          | Ethernet 10/100BaseT                                                         |
|                     | One S&R TCP protocol can be configured for each COM module.                  |
| Activation          | Software activation code required, see Chapter 3.5.                          |

Table 202: Equipment and System Requirements for the S&R TCP

#### Properties of the S&R TCP protocol

| Element                   | Description                                                                                                    |  |  |
|---------------------------|----------------------------------------------------------------------------------------------------|--|--|
| Safety-related            | No                                                                                                    |  |  |
| Data Exchange             | Cyclic and acyclic data exchange via TCP/IP.                                                                                                    |  |  |
| Function Blocks           | The S&R TCP function blocks must be used for acyclically exchanging data.                                                                                                    |  |  |
| TCP Connections           | Up to 32 TCP connections can be configured in one controller, provided that the maximum size of transmission or received data is not exceeded.                                                                                                    |  |  |
| Max. size of process data | A total of 128 kB of data can be transmitted and a total of 128 kB of data can be received.                                                                                                    |  |  |
|                           | • To determine the maximum amount of reference data, the value for all status variables of the configured TCP connections and TCP/SR function blocks must be subtracted from the value for the maximum amount of send data (128 bytes). The data can be freely allocated among several TCP connections. |  |  |

Table 203: S&R TCP Properties

## 8.1.1 Creating a S&R TCP Protocol

#### To create a new S&R TCP protocol

- 1. In the structure tree, open Configuration, Resource, Protocols.
- On the context menu for protocols, click New, Send/Receive over TCP to add a new S&R TCP protocol.
- 3. On the context menu for Send/Receive over TCP, click **Properties.** In the **General** tab, select **COM Module**.

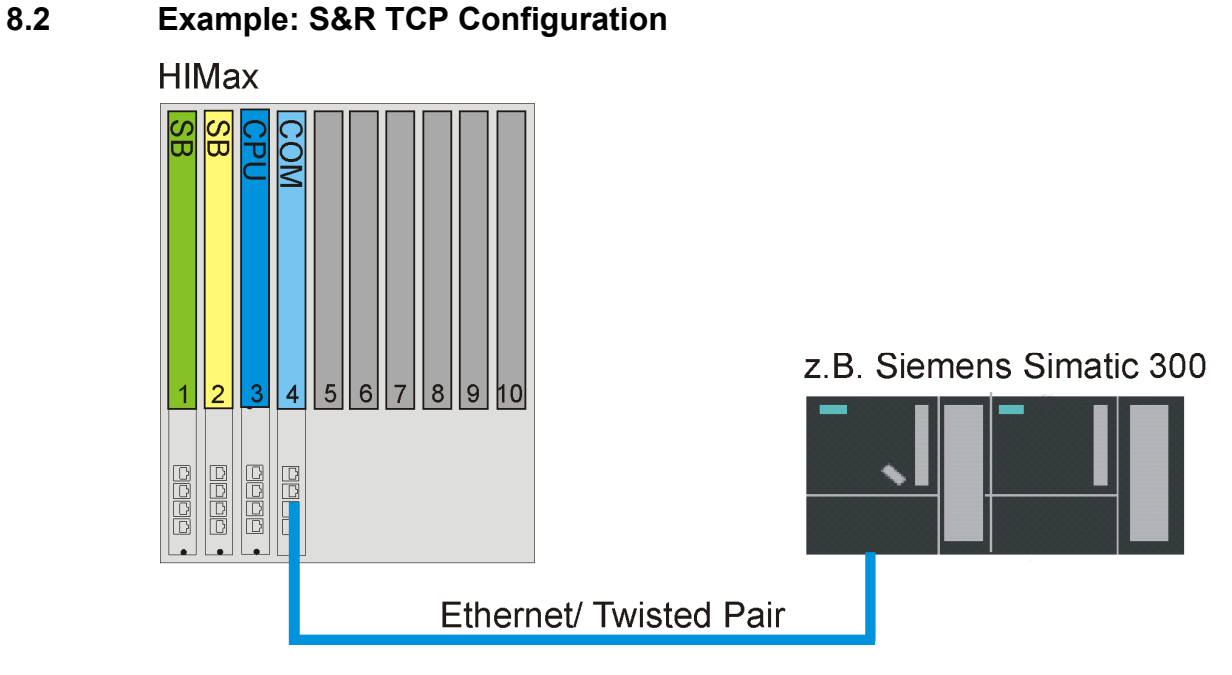

Figure 53: Connecting a HIMax and a Siemens Controller

In this example, the protocol Send/Receive over TCP is installed in a HIMax controller. The HIMax is supposed to cyclically communicate via S&R TCP with a Siemens controller (e.g., SIMATIC 300).

In this example, HIMax (Client) is the active station that establishes the TCP connection to the passive Siemens SIMATIC 300 (Server). Once the connection has been established, both stations are equal and can send and receive data at any point in time.

When connecting the HIMax to the Siemens SIMATIC 300, the following points must be taken into account:

The requirements described in chapter 8.1 System requirements apply for the HIMax.

HIMax and Siemens SIMATIC 300 are connected to one another via Ethernet interfaces.

HIMax and Siemens SIMATIC 300 must be located in the same subnet or must have the corresponding routing settings if a router is used.

In this example, the HIMA controller is supposed to send two BYTES and one WORD to the Siemens SIMATIC 300. The variables are received in the Siemens SIMATIC 300 by the function block AG\_RECV (FC 6) and are internally transmitted to the function block AG\_SEND (FC 5). Siemens SIMATIC 300 sends the variables (unchanged) back to the HIMax controller using the function block AG\_SEND (FC 5).

Once the configuration is completed, the user can verify the variable transmission using the HIMA Force Editor.

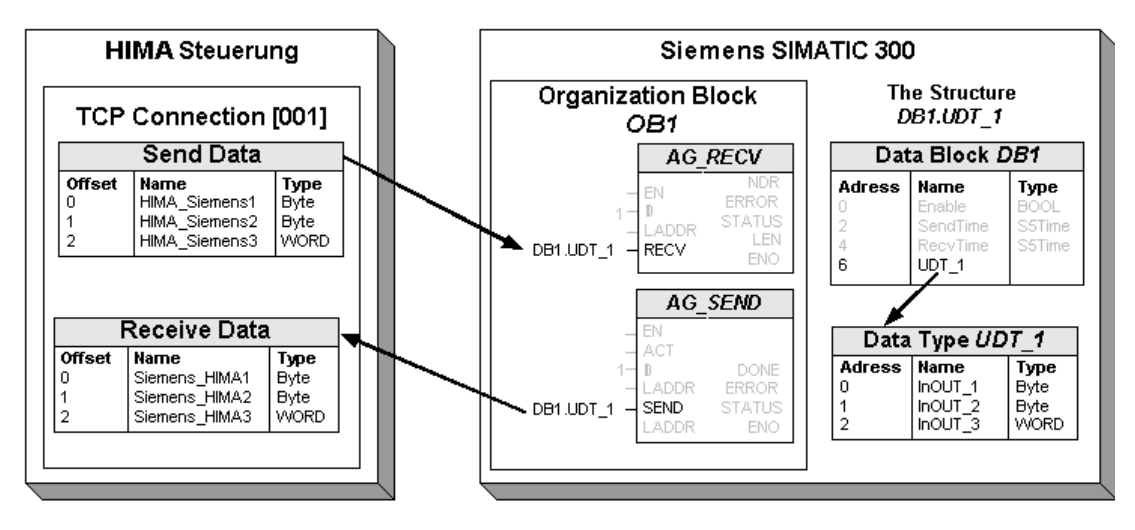

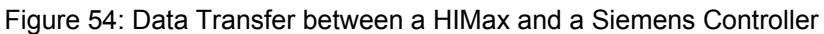

#### Description of the HIMax controller configuration

| Element                 | Description                                                                                                    |  |
|-------------------------|----------------------------------------------------------------------------------------------------|--|
| TCP connection<br>[001] | This dialog box contains all parameters required for communicating with the communication partner (Siemens SIMATIC 300).                                       |  |
| Send data               | The variable offsets and types in the controller must be identical with the variable addresses and types with data type <i>UDT_1</i> in the SIMATIC 300.       |  |
| Receive data            | The variable offsets and types in the HIMax controller must be identical with the variable addresses and types with data type <i>UDT_1</i> in the SIMATIC 300. |  |

Table 204: HIMax Controller Configuration

## **Description of the Siemens SIMATIC 300 Configuration**

| Element                   | Description                                                                                                    |
|---------------------------|----------------------------------------------------------------------------------------------------|
| Organization block<br>OB1 | The function blocks <i>AG_RECV</i> (FC6) and <i>AG_SEND</i> (FC 5) must be created and configured in the <i>OB1</i> organization block.                                                                                                    |
| AG_RECV (FC 6)            | The function block <i>AG_RECV</i> ( <i>FC 6</i> ) accepts the data received from the communication partner with data type <i>DB1.UDT_1</i> . The inputs <i>ID</i> and <i>LADDR</i> must be appropriately configured for communication with the communication partner. |
| AG_SEND (FC 5)            | The function block <i>AG_SEND</i> (FC 5) transfers the data from data type <i>DB1.UDT_1</i> to the communication partner.<br>The inputs <i>ID</i> and <i>LADDR</i> must be appropriately configured for communication with the communication partner.                 |
| Data block DB1            | The data type <i>UDT_1</i> is defined in the data block DB1.                                                                                                    |
| Data type <i>UDT_1</i>    | The addresses and types of the variables in SIMATIC 300 must be identical with the offsets and types of the controller. The data type <i>UDT_1</i> accepts the received user data and stores them until they are transmitted to the communication partner.            |

Table 205: Siemens SIMATIC 300 Configuration

1

## S&R TCP Configuration of the Siemens Controller SIMATIC 300

The following step by step instructions for configuring the Siemens controller are not to be considered exhaustive.

This information is provided without guarantee (errors and omissions excepted); refer to the Siemens documentation when developing projects with Siemens controllers.

#### To create the S&R TCP server in the SIMATIC 300 project

- 1. Start the SIMATIC manager.
- 2. In the SIMATIC manager, open the project associated with the SIMATIC 300 controller.
- 3. In this project, create and configure the Industrial Ethernet and the MPI connections.

#### To create the UDT1 data type using the following variables

- 1. Open the Function Blocks folder in the Siemens SIMATIC manager.
- 2. Select Add, S7 Block, Data Type from the main menu and create a data type.
- 3. Name the data type **UDT1**
- 4. Give the symbolic name **UDT\_1** to the data type.
- In data type UDT\_1, create the three InOut\_x variables as described in the figure below.

|   | Address | Name |         | Туре       | Initial value | Comment |
|---|---------|------|---------|------------|---------------|---------|
|   | 0.0     |      |         | STRUCT     |               |         |
|   | +0.0    |      | InOut_1 | BYTE       | B#16#0        |         |
|   | +1.0    |      | InOut_2 | BYTE       | B#16#0        |         |
|   | +2.0    |      | InOut_3 | WORD       | W#16#O        |         |
| I | =4.0    |      |         | END_STRUCT |               |         |

Figure 55: List of Variables in the Siemens UDT1 Block

During cyclic and acyclic data exchange, note that some controllers (e.g., SIMATIC 300) add so-called *pad bytes*. Pad bytes ensure that all data types greater than one byte always begin at an even offset and that also the total size of the defined variables is even.
 In such a case, dummy bytes must be used on the correct place of the HIMax controller (see Chapter 8.6 Third-Party Systems with Pad Bytes).

#### To create the DB1 data block for the FC 5 and FC 6 function blocks

- 1. Select Add, S7 Function Block, Data Block on the main menu and create a data block.
- 2. Enter the name **DB1** for the data block.
- 3. Enter the symbolic name DB1 for the data block.
- 4. Assign the UDT\_1 data type to the DB1 data block.
- 5. In the DB1 data block, configure the data types such as described in the figure below.

| Adresse | Name     | Тур        | Anfangswert |
|---------|----------|------------|-------------|
| 0.0     |          | STRUCT     |             |
| +0.0    | Enable   | BOOL       | FALSE       |
| +2.0    | SendTime | SSTIME     | S5T#100MS   |
| +4.0    | RecvTime | SSTIME     | S5T#10MS    |
| +6.0    | መT_1     | "UDT_1"    |             |
| =10.0   |          | END_STRUCT |             |

Figure 56: List of Variables in the Siemens DB1 Function Block

#### To create the following symbols in the Symbol Editor

- 1. Double click the **OB1** organization block to open the *KOP/AWL/FUP* dialog box.
- 2. Open the Symbol Editor on the main menu Extras, Symbol Table.
- 3. Add the variables **M 1.0...MW 5** in the *Symbol Editor* such as specified in the figure below.

| 🖶 57-Programm(1) (Symbole) 57_Pro5\SIMATIC 300-Stat |        |                 |         |          |
|-----------------------------------------------------|--------|-----------------|---------|----------|
|                                                     | Status | Symbol 🛆        | Adresse | Datentyp |
| 1                                                   |        | Cycle Execution | OB 1    | OB 1     |
| 2                                                   |        | DB1             | DB 1    | DB 1     |
| 3                                                   |        | UDT_1           | UDT 1   | UDT 1    |
| 4                                                   |        | RecDone         | M 1.0   | BOOL     |
| 5                                                   |        | RecError        | M 1.1   | BOOL     |
| 6                                                   |        | SendDone        | M 1.2   | BOOL     |
| 7                                                   |        | SendError       | M 1.3   | BOOL     |
| 8                                                   |        | RecStatus       | MVV 1   | WORD     |
| 9                                                   |        | RecLen          | MVV 3   | INT      |
| 10                                                  |        | SendStatus      | MVV 5   | WORD     |
| 11                                                  |        |                 |         |          |

Figure 57: SIMATIC Symbol Editor

#### To create the AG\_RECV (FC 6) function block

- 1. Open the KOP/AWL/FUP dialog box.
- From the structure tree located on the left side of the Symatic Manager, select the following function blocks in the given order: one OR gate one S\_VIMP one AG\_RECV (FC 6)
- 3. Drag these function blocks onto the *OB1* organization block.

- 4. Connect and configure the *function blocks* as described in the figure below.
- 5. Right-click the AG\_RECV (FC 6) function block, and then click Properties.
- 6. Deactivate Active Connection Setup and configure the ports.
- 7. Note the *LADDR* function block parameter down and enter it in the function chart on the *AG\_RECV (FC 6)* function block.

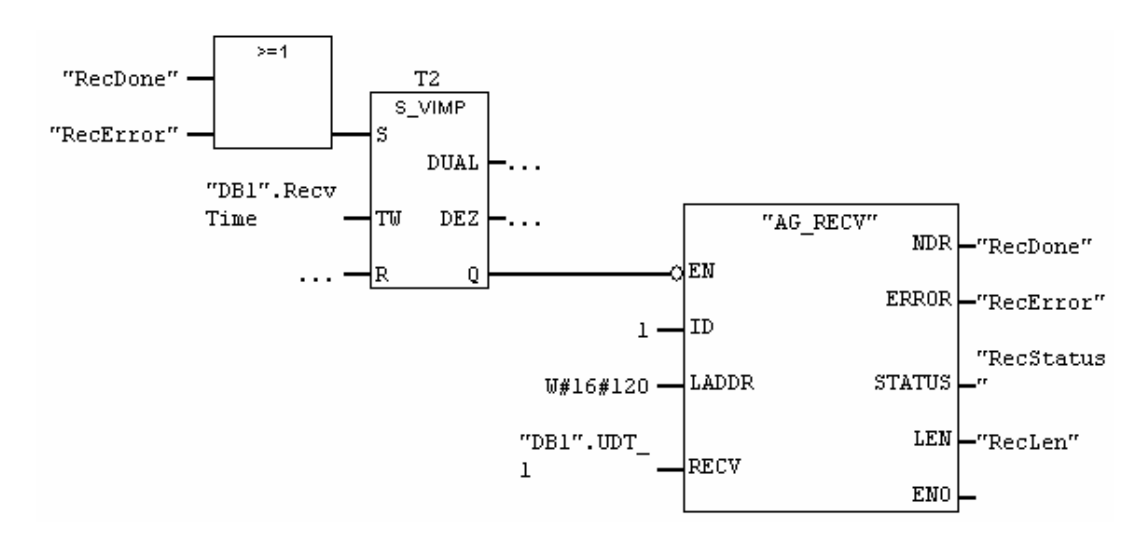

Figure 58: Receive Function Chart

#### To create the AG\_SEND (FC 5) function block

- 1. Open the KOP/AWL/FUP dialog box.
- From the structure tree located on the left side of the Symatic Manager, select the following function blocks in the given order: one OR gate one S\_VIMP one AG SEND (FC 5)
- 3. Drag these function blocks onto the *OB1* organization block.
- 4. Connect and configure the *function blocks* as described in the figure below.
- 5. Right-click the AG\_SEND (FC 5) function block, and then click Properties.
- 6. Deactivate Active Connection Setup and configure the ports.
- 7. Note the *LADDR* function block parameter down and enter it in the function chart on the *AG\_SEND (FC 5)* function block.

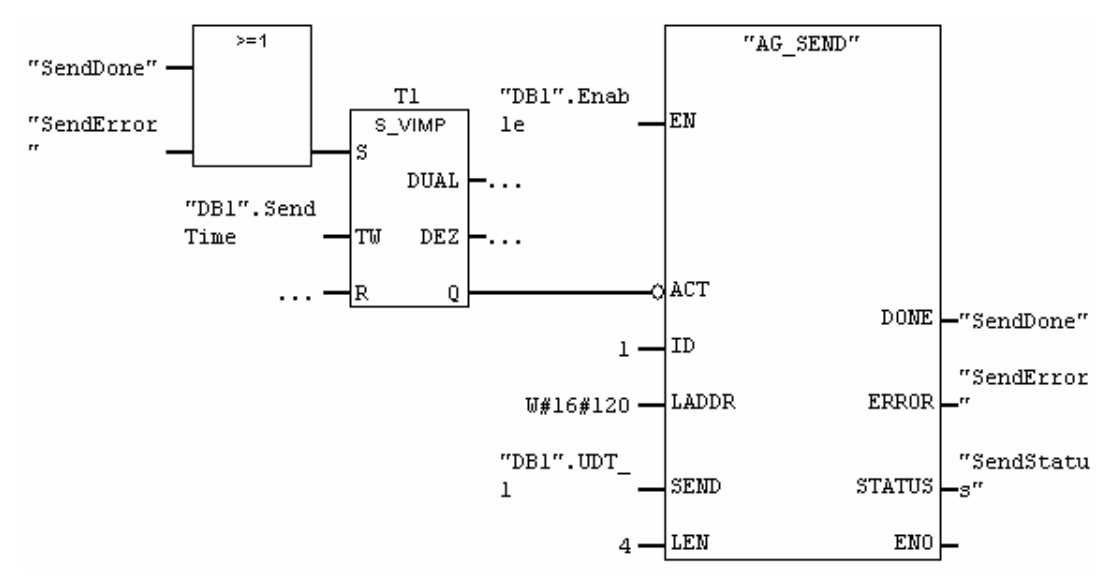

Figure 59: Send Function Chart

#### To load the code into the SIMATIC 300 controller

- 1. Start the Code Generator for the program.
- 2. Make sure that the code was generated without error.
- 3. Load the code into the SIMATIC 300 controller.
## 8.2.1 S&R TCP Configuration of the HIMax Controller

For more information on how to configure the HIMax controllers and use the SILworX programming tool, refer to the manual "First Steps in SILworX".

#### To create the following global variables in the Variable Editor

- 1. In the structure tree, open **Configuration, Global Variables.**
- 2. Right-click the Global Variables, and then click Edit.
- 3. Create the global variables as described in Table 206.

| Name          | Туре |
|---------------|------|
| Siemens_HIMA1 | Byte |
| Siemens_HIMA2 | Byte |
| Siemens_HIMA3 | WORD |
| HIMA_Siemens1 | Byte |
| HIMA_Siemens2 | Byte |
| HIMA Siemens3 | WORD |

Table 206: Global Variables

#### To create the S&R TCP protocol in the resource

- 1. In the structure tree, open Configuration, Resource.
- 2. Right-click **Protocols**, then click **New**.
- 3. Select **Send/Receive over TCP** and enter a name for the protocol.
- 4. Click OK to create a new protocol.
- 5. Right-click Send/Receive over TCP, then click Properties.
- 6. Click COM Module. The remaining parameters retain the default values.

#### To create the TCP connection

- 1. Right-click Send/Receive over TCP, then click New.
- 2. Right-click TCP Connection, then click Properties.
- 3. Configure the properties such as specified in the figure.

| 🕢 /Konfiguration/Ressource/Protokolle/Send/Receiv 🗙 |                    |  |  |  |
|-----------------------------------------------------|--------------------|--|--|--|
| Тур                                                 | TCP Verbindung     |  |  |  |
| Name                                                | TCP Verbindung     |  |  |  |
| Id                                                  | 1                  |  |  |  |
| Modus                                               | Client             |  |  |  |
| Partner IP-Adresse                                  | 192 . 168 . 2 . 20 |  |  |  |
| Partner Port                                        | 2001               |  |  |  |
| Eigener Port                                        | 2002               |  |  |  |
| Zyklischer Datenversand                             |                    |  |  |  |
| Sendeintervall [ms]                                 | 100                |  |  |  |
| Keep Alive Intervall [s]                            | 64                 |  |  |  |
| Partner Request Timeout [ms] 1000                   |                    |  |  |  |
| OK Abbruch Hilfe                                    |                    |  |  |  |

Figure 60: TCP Connection Properties in SILworX

1

If parameters for cyclic data exchange between two controllers should be set, the option *Cyclic data transfer* must be activated in the *Properties* dialog box for the TCP Connection.

1

#### To configure the receive data of the HIMax controller

- 1. Right-click TCP Connection, then click Edit.
- 2. Select the Process Variables tab.

3. Drag the following global variables from the **Object Panel** onto the **Input Signals** area.

| Global Variable | Туре |
|-----------------|------|
| Siemens_HIMA1   | Byte |
| Siemens_HIMA2   | Byte |
| Siemens_HIMA3   | WORD |

Table 207: Variables for Receive Data

- 4. Right-click anywhere in the **Register Inputs** area, and then click **New Offsets** to renumber the variable offsets.
- Take into account that the variable offsets in the HIMax controller must be identical with the variable addresses with *UDT\_1* data type in the SIMATIC 300.

#### To configure the send data of the HIMax controller

- 1. Right-click **TCP Connection**, then click **Edit**.
- 2. Select the Process Variables tab.
- 3. Drag the following global variables from the **Object Panel** onto the **Input Signals** area.

| Global Variable | Туре |
|-----------------|------|
| HIMA_Siemens1   | Byte |
| HIMA_Siemens2   | Byte |
| HIMA_Siemens3   | WORD |

Table 208: Variables for Send Data

- Right-click anywhere in the Register Inputs area, and then click New Offsets to renumber the variable offsets.
- Take into account that the variable offsets in the HIMax controller must be identical with the variable addresses with *UDT\_1* data type in the SIMATIC 300.

#### To verify the S&R TCP configuration

1. In the structure tree, open **Configuration, Resource, Protocols, Send/Receive Protocol over TCP**.

2. Click the Verification button on Action Bar, and then click OK to confirm the action.

3. Thoroughly verify the messages contained in the Status Viewer and correct potential errors.

# 8.3 TCP S&R Protocols Menu Functions

## 8.3.1 Edit

The Edit dialog box for the S&R TCP protocol contains the following tab:

## System Variables

The *system variables* are used to evaluate the state of the TCP Send Receive Protocol from within the user program.

| Element                       | Description                                                                                                    |
|-------------------------------|----------------------------------------------------------------------------------------------------|
| Active Connection<br>Count    | System variable providing the number of active (not disturbed) connections.                                                                                |
| Disturbed<br>Connection Count | System variable providing the number of disturbed connections.<br>Disturbed means that the TCP connection was interrupted due to a<br>timeout or an error. |
| Status                        | No function                                                                                                    |

Table 209: System Variables S&R TCP

## 8.3.2 Properties

Over a TCP connection, data is exchanged cyclically or acyclically. The S&R TCP function blocks are required for the acyclic data exchange.

On a connection, data cannot be simultaneously exchanged cyclically and acyclically.

## General

| Name                 | Description                                                                      |  |  |  |
|----------------------|----------------------------------------------------------------------------------|--|--|--|
| Туре                 | Send/Receive over TCP                                                            |  |  |  |
| Name                 | Name for the current Send/Receive over TCP Protocol. A maximum of 31 characters. |  |  |  |
| Module               | Selection of the COM module within which the protocol is processed.              |  |  |  |
| Use Max CPU<br>Load  | Activated:<br>Use CPU load limit from the Max. CPU Load [%] field.               |  |  |  |
|                      | Deactivated:                                                                     |  |  |  |
|                      | Do not use the CPU Load limit for this protocol.                                 |  |  |  |
| Max. CPU Load<br>[%] | Maximum CPU load of module that can be used for processing the protocols.        |  |  |  |
|                      | Range of values: 1100%<br>Default value: 30%                                     |  |  |  |

Table 210: S&R TCP General Properties

## CPU/COM

The default values of the parameters provide the fastest possible data exchange of S&R TCP data between the COM module (COM) and the processor module (CPU) within the controller. These parameters should only be changed if it is necessary to reduce the COM and CPU loads for an application, and the process allows this change.

1 Only experienced programmers should modify the parameters. Increasing the COM and CPU refresh rate means that the effective refresh rate of the S&R TCP data is also increased. The system time requirements must be verified.

| Name              | Description                                                                                                    |  |  |
|-------------------|----------------------------------------------------------------------------------------------------|--|--|
| Refresh Rate [ms] | Refresh rate in milliseconds at which the COM and CPU exchange S&R TCP protocol data. If the Refresh Rate is zero or lower than the cycle time for the controller, data is exchanged as fast as possible. Range of values: $0(2^{31}-1)$ , Default value: 0 |  |  |
| Within one cycle  | Activated:<br>Transfer of the S&R TCP data from the CPU to the COM within a<br>CPU cycle.                                                                                                    |  |  |
|                   | Deactivated:<br>Transfer of the S&R TCP data from the CPU to the COM, distributed<br>over multiple CPU cycles, each with 1100 bytes per data direction.                                                                                                    |  |  |

Table 211: Parameters of COM/CPU

## 8.4 Menu Functions for TCP Connection

### 8.4.1 Edit

The Edit menu function opens the tabs Process Variables and System Variables.

## Process Variables Input Signals

The *Input Signals* area contains the variables for cyclic data exchange that this controller should receive.

Any variables can be created in the *Input Signals* tab. Offsets and types of the received variables must be identical with offsets and types of the transmitted variables (send data) of the communication partner.

#### **Output Signals**

The variables for cyclic data exchange sent by this controller are entered in the *Output Signals* area.

Any variables can be created in the *Output Signals* tab. Offsets and types of the received variables must be identical with offsets and types of the transmitted variables (receive data) of the communication partner.

## 8.4.2 System Variables

Using the variables in the *System Variables* tab, the state of the TCP connection can be assessed from within the user program.

| Name                      | Description                                                                                                    |  |  |  |  |
|---------------------------|----------------------------------------------------------------------------------------------------|--|--|--|--|
| Bytes received            | Number of bytes received so far.                                                                                                    |  |  |  |  |
| Bytes sent                | Number of bytes sent so far.                                                                                                    |  |  |  |  |
| Error Code                | Error code of the TCP connection.<br>See Chapter 8.8.4.                                                                                                    |  |  |  |  |
| Error Code Timestamp [ms] | Millisecond fraction of the timestamp.<br>Time point when the error occurred.                                                                                                    |  |  |  |  |
| Error Code Timestamp [s]  | Second fraction of the timestamp.<br>Time point when the error occurred.                                                                                                    |  |  |  |  |
| Partner Request Timeout   | With acyclic data transfer: Timeout within which the communication partner must receive at least one time data after data sending.<br>0=Off<br>1 2 <sup>32</sup> -1 [ms]          |  |  |  |  |
| Partner Connection State  | If no data is received within the timeout, 'Partner connection<br>state' is set to <i>not connected</i> and the connection is<br>restarted.<br>0=No connection<br>1=Connection OK |  |  |  |  |
| Status                    | TCP connection status.<br>(see Chapter 8.8.6)                                                                                                    |  |  |  |  |

Table 212: System Variables

# 8.4.3 Properties

Over a TCP connection, data is exchanged cyclically or acyclically. The S&R TCP function blocks are required for the acyclic data exchange. The S&R TCP function blocks cannot be used for cyclic data exchange.

| Name         | Description                                                                                                    |  |  |  |  |
|--------------|----------------------------------------------------------------------------------------------------|--|--|--|--|
| Туре         | TCP connection                                                                                                    |  |  |  |  |
| Name         | Any unique name for one TCP connection. A maximum of 31 characters.                                                                                                    |  |  |  |  |
| ID           | Any unique identification number (ID) for each TCP connection.<br>The ID is also required as a reference for the S&R TCP function<br>blocks.<br>Range of values: 0255<br>Default value: 0                                                                                                    |  |  |  |  |
| Mode         | Server (default value):<br>This station operates as a server (passive mode). The connection<br>is established by the communication partner (client). Once the<br>connection has been established, both communication partners<br>are equal and can send data at any time.<br>The own port must be specified.                                                                                                    |  |  |  |  |
|              | <ul> <li>Server with defined partner:</li> <li>This station operates as a server (passive mode). The connection is established by the communication partner (client). Once the connection has been established, both communication partners are equal and can send data at any time.</li> <li>If the IP address and/or port of the communication partner are defined here, only the specified communication partner can connect to the server. All other stations are ignored.</li> <li>If one of the parameters (IP address or port) is set to zero, the parameter is not verified.</li> </ul> |  |  |  |  |
|              | Client:<br>This station operates as a client, i.e., the station establishes the<br>connection to the communication partner.<br>IP address and port of the communication partner must be<br>specified.<br>Also an own port can optionally be defined.                                                                                                    |  |  |  |  |
| Partner      | IP address of the communication partner.                                                                                                    |  |  |  |  |
| IP Address   | 0.0.0.0: any IP address is permitted.<br>Valid range: 1.0.0.0 223.255.255.255,<br>except for: 127.x.x.x<br>Default value: 0                                                                                                    |  |  |  |  |
| Partner port | Port of the communication partner.<br>Zero: Any port<br>Ports that are reserved or already used (11024), are rejected by<br>the COM OS.<br>Range of values: 065535<br>Default value: 0                                                                                                    |  |  |  |  |

|                         | -                                                                                                    |
|-------------------------|----------------------------------------------------------------------------------------------------|
| Own Port                | Own port.                                                                                                    |
|                         | Zero means any port.                                                                                              |
|                         | Ports that are reserved or already used (1 up to 1024), are rejected by the COM OS                                |
|                         | Range of values: 0, 65535                                                                                         |
|                         | Default value: 0                                                                                                  |
| Cyclic data transfer    | Deactivated (default value)                                                                                       |
|                         | Cyclic data transfer is deactivated.                                                                              |
|                         | Function blocks must be used to program the data                                                                  |
|                         | exchange over this TCP connection.                                                                                |
|                         | No cyclic E/A data may be defined on this connection.                                                             |
|                         | Activated:                                                                                                    |
|                         | Cyclic data transfer is active.                                                                                   |
|                         | Data is defined in the Process Variable dialog box for the TCP connection                                         |
|                         | Receive data must be defined                                                                                      |
|                         | No function blocks can be used on this connection.                                                                |
| Send Interval [ms]      | Only editable with cyclic data transfer.                                                                          |
|                         | The send interval is set here.                                                                                    |
|                         | Range of values 102147483647 ms (lower values are                                                                 |
|                         | rounded to 10 ms)                                                                                                 |
|                         | Default value: 0                                                                                                  |
| Keep Alive Interval [s] | Time period until the connection monitoring provided by the TCP is activated.                                     |
|                         | Zero deactivates the connection monitoring.                                                                       |
|                         | If no data is exchanged within the specified KeepAlive                                                            |
|                         | Interval, the KeepAlive samples are sent to the                                                                   |
|                         | KeepAlive samples are acknowledged by the                                                                         |
|                         | communication partner.                                                                                            |
|                         | If no data is exchanged between the partners within a period                                                      |
|                         | of > 10 KeepAlive interval, the connection is closed.                                                             |
|                         | If no response is received after a data packet sending, the                                                       |
|                         | data packet is resent in predetined intervals. The connection is aborted after 12 unsuccessful resends (approx, 7 |
|                         | minutes).                                                                                                    |
|                         | Range of values 165535s                                                                                           |
|                         | Default value: 0 = deactivated                                                                                    |
| Partner Request Timeout | With acyclic data transfer: Timeout within which the                                                              |
| [ms]                    | communication partner must receive at least one time data                                                         |
|                         | after data sending. If no data is received within the timeout,                                                    |
|                         | connection is restarted                                                                                           |
|                         | After a timeout or another error closed the connection, the                                                       |
|                         | active side re-establishes the connection with a delay of 10                                                      |
|                         | x PartnerRequestTimeout or a delay of 10 seconds if                                                               |
|                         | PartnerRequestTimeout is equal to 0. The passive side                                                             |
|                         | opens the port within half of this time.                                                                          |
|                         | Range of values 1 $2^{32}$ -1 [ms]                                                                                |
|                         | Default value: 0                                                                                                  |
|                         |                                                                                                    |

Table 213: S&R TCP Connection Properties

# 8.5 Data Exchange

S&R TCP operates according to the client/server principle. The connection is established by the communication partner which is configured as a client. Once the connection has

been established, both communication partners are equal and can send data at any point in time.

S&R TCP does not have its own data protection protocol; rather, it uses TCP/IP directly. As the data sent by the TCP are arranged in a "data stream", it must be ensured that offsets and types of the variables to be exchanged on the receiving station are identical with the ones on the sending station.

S&R TCP is compatible with the Siemens SEND/RECEIVE interface and allows cyclical data exchange with the Siemens S7 function blocks AG\_SEND (FC5) and AG\_RECV (FC6) (see Chapter 8.2, Example of S&R TCP Configuration).

Further, HIMA provides five S&R TCP function blocks for controlling and individually configuring communication using the user program. With the S&R TCP function blocks, any arbitrary protocol transferred over TCP (e.g., Modbus) can be sent and received.

### 8.5.1 TCP Connections

For each connection to a communication partner over S&R TCP, at least one TCP connection must exist in the HIMax controller.

The identification number of the TCP connection and the addresses/ports of the own controller and of the communication partner's controller must be set in the *Properties* dialog box for the TCP connection.

A maximum of 32 TCP connections can be established in a HIMax controller.

These TCP connections must have different identification numbers and different addresses/ports.

#### To create a new TCP connection

- 1. In the structure tree, open **Configuration, Resource**.
- 2. Right-click **Protocols**, then click **New**.
- 3. Select **Send/Receive over TCP** and enter a name for the protocol.
- 4. Click OK to create a new protocol.
- 5. Right-click Send/Receive over TCP, then click Properties.
- 6. Click **COM Module**. The remaining parameters retain the default values.

**TIP** The HIMax controller and the third-party system must be located in the same subnet or must have the corresponding routing settings if a router is used.

1

### 8.5.2 Cyclic Data Exchange

If data is exchanged cyclically, a send interval must be defined in the HIMax controller and in the communication partner.

The send interval defines the cyclic time period within which the sending communication partner sends the variables to the receiving communication partner.

- To ensure a continuous data exchange, both communication partners should define almost the same send interval (see Chapter 8.5.5, Flow Control).
- For cyclic data exchange, the *Cyclic Data Transfer* option must be activated in the TCP connection in use.
- If the Cyclic Data Transfer option is activated in a TCP connection, no function blocks may be used.
- The variables to be sent and received are assigned in the *Process Variable* dialog box for the TCP connection. Receive data **must** exist, send data is optional.

The same variables (same offsets and types) that are defined as send data in a station, must be defined as receive data in the other station.

## 8.5.3 Acyclic Data Exchange with Function Blocks

In HIMax controllers, the acyclic data exchange is controlled by the user program over the TCP S&R function blocks.

Data exchange can thus be controlled using a timer or a mechanical switch connected to a physical input of the HIMax controller.

- The Cyclic Data Transfer option must be deactivated in the TCP connection in use.
- Only one S&R TCP function block may send at any given time.
- The variables to be sent or received are assigned in the *Process Variables* dialog box for the S&R TCP function blocks (all except for *Reset*).
- 1 The same variables (same offsets and types) that are defined as send data in a station, must be defined as receive data in the other station.

#### 8.5.4 Simultaneous Cyclic and Acyclic Data Exchange

For this purpose, one TCP connection must be configured for cyclic data and one TCP connection for acyclic data. The two TCP connections must use different partner IP addresses and partner ports.

One individual TCP connection cannot be simultaneously used for cyclic and acyclic data exchange.

#### 8.5.5 Flow Control

The flow control is a component of the TCP and monitors the continuous data traffic between two communication partners.

With cyclic data transfer, at least one packet must be received after a maximum of 3 to 5 packets have been sent; otherwise, transmission is blocked until a packet is received or the connection monitoring process terminates the connection.

The number (3...5) of potential transmissions without packet reception depends on the size of the packets to be sent.

Number=5 for small packets < 4kB.

Number=3 for big packets  $\geq$  4kB.

- While planning the project, it must be ensured that no station sends more data than the other station can simultaneously process.
- To ensure a cyclical data exchange, both communication partners should define almost the same send interval

## 8.6 Third-Party Systems with Pad Bytes

During cyclic and acyclic data exchange, note that some controllers (e.g., SIMATIC 300) add so-called *pad bytes*. Pad bytes ensure that all data types exceeding one byte always begin at an even offset and that the total size of the packets (in bytes) is also even.

In the HIMax controller, *dummy bytes* must be added in place of *pad bytes* in the corresponding positions.

| Address | Na | ame     | Туре       | Initial value |
|---------|----|---------|------------|---------------|
| 0.0     |    |         | STRUCT     |               |
| +0.0    |    | InOut_1 | BYTE       | B#16#0        |
| +2.0    |    | InOut_3 | WORD       | W#16#O        |
| =4.0    |    |         | END_STRUCT |               |

Figure 61: Siemens List of Variables

In the Siemens controller, a *pad byte* is added (not visible) such that the *InOut\_3* variable begins at an even offset.

| – Ausga | ingssignale |          |        |                    |                  |
|---------|-------------|----------|--------|--------------------|------------------|
| F       | Name        | Datentyp | ffse 🔻 | Transfer-Operation | Globale Variable |
| 1       | InOut_1     | BYTE     | 0      | 5                  | InOut_1          |
| 2       | Dummy       | BYTE     | 1      | 5                  | Dummy            |
| 3       | InOut_3     | WORD     | 2      | 5                  | InOut_3          |
|         |             |          |        |                    |                  |

Figure 62: HIMax List of Variables

In the HIMax controller, a *dummy byte* must be added such that the *InOut\_3* variable has the same offset as in the Siemens controller.

1

# 8.7 S&R TCP Function Blocks

If the cyclic data transfer is not sufficient flexible, data can also be sent and received using the S&R TCP function blocks. The *Cyclic Data Transfer* option must be deactivated in the TCP connection in use.

The S&R TCP function blocks is used to tailor the data transfer over TCP/IP to best meet the project requirements.

The function blocks are configured in the user program. The functions (Send, Receive, Reset) of the HIMatrix controller can thus be set and evaluated in the user program.

S&R TCP function blocks are required for the acyclic data exchange. These function blocks are not required for the cyclic data exchange between server and client.

The configuration of the S&R TCP function blocks is described in Chapter 12.

| Function block      | Function Description                                               |
|---------------------|--------------------------------------------------------------------|
| TCP_Reset           | TCP connection reset                                               |
| (see Chapter 8.7.1) |                                                                    |
| TCP_Send            | Sending of data                                                    |
| (see Chapter 8.7.2) |                                                                    |
| TCP_Receive         | Reception of data packets with fixed length                        |
| (see Chapter 8.7.3) |                                                                    |
| TCP_ReceiveLine     | Reception of an ASCII line                                         |
| (see Chapter 8.7.4) |                                                                    |
| TCP_ReceiveVar      | Reception of data packets with variable length (with length field) |
| (see Chapter 8.7.5) |                                                                    |
| LATCH               | Only used within other function blocks                             |
| PIG                 | Only used within other function blocks                             |
| PIGII               | Only used within other function blocks                             |

The following function blocks are available:

Table 214: Function Blocks for S&R TCP Connections

i

## 8.7.1 TCP\_Reset

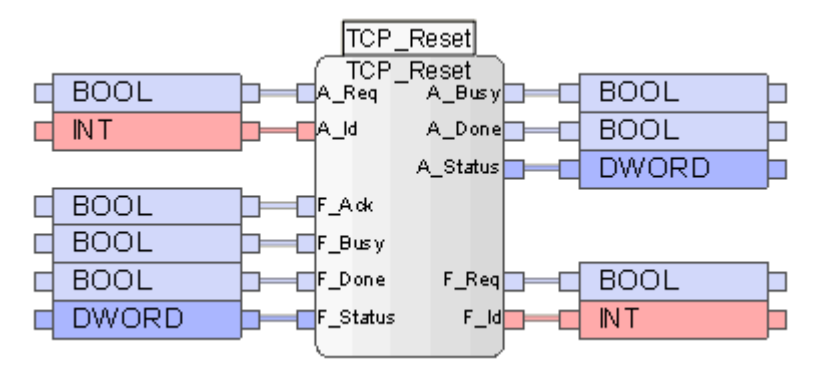

Figure 63: Function Block TCP\_Reset

The **TCP Reset** function block is used to re-establish a disturbed connection if a send or receive function block reports a timeout error (16#8A).

To configure the function block, drag it from the function block library onto the user program (see also Chapter 12).

#### Inputs and Outputs of the Function Block with Prefix A:

These inputs and outputs can be used to control and evaluate the function blocks using the user program. The prefix "A" means "Application".

| A-Inputs | Description                                                                      | Туре |
|----------|----------------------------------------------------------------------------------|------|
| A_Req    | Rising edge starts the function block                                            | BOOL |
| A_ld     | Identification number ( <i>ID</i> ) of the disturbed TCP connection to be reset. | INT  |

Table 215: A-Inputs for the TCP\_Reset Function Block

| A_Outputs | Description                                                    | Туре  |
|-----------|----------------------------------------------------------------|-------|
| A_Busy    | TRUE: The TCP connection is still being reset.                 | BOOL  |
| DONE      | TRUE: The data transmission ended without error.               | BOOL  |
| A_Status  | The status and error code of the function block and of the TCP | DWORD |
|           | connection are output on A_Status.                             |       |

Table 216: A-Outputs for the TCP\_Reset Function Block

#### Inputs and Outputs of the Function Block with Prefix F:

These inputs and outputs of the function block establish the connection to the **Reset** function block in structure tree. The prefix "F" means "Field".

Common variables are used to connect the **Reset** function block (in the Function Blocks folder) to the **TCP\_Reset** function block (in the user program). These must be created beforehand using the Variable Editor.

Connect the *F-Inputs* of the **TCP\_Reset** function block in the user program to the same variables that will be connected to the outputs of the **Reset** function block in the structure tree.

| F-Inputs | Туре  |
|----------|-------|
| F_Ack    | BOOL  |
| F_Busy   | BOOL  |
| F_Done   | BOOL  |
| F_Status | DWORD |

Table 217: F-Inputs for the TCP\_Reset Function Block

Connect the *F*-Outputs of the **TCP\_Reset** function block in the user program to the same variables that will be connected to the inputs of the **Reset** function block in the structure tree.

| F-Outputs | Туре  |
|-----------|-------|
| F_Req     | BOOL  |
| F_ld      | DWORD |

Table 218: F-Outputs for the TCP\_Reset Function Block

#### To create the Reset function block in the structure tree:

- 1. In the structure tree, open Configuration, Resource, Protocols, Send/Receive over TCP, Function Blocks, New.
- 2. Select the **Reset** function block and click **OK**.
- 3. Right-click the Reset function block, and then click Edit.
  - ☑ The window for assigning variables to the function blocks appears.

Connect the inputs of the **Reset** function block in the structure tree to the same variables that have been previously connected to the *F-Outputs* of the **TCP\_Reset** function block in the user program.

| Inputs | Туре  |
|--------|-------|
| ID     | DWORD |
| REQ    | BOOL  |

Table 219: Input System Variables

i

Connect the following outputs of the **Reset** function block in the structure tree to the same variables that have been previously connected to the *F-Inputs* of the **TCP\_Reset** function block in the user program.

| Outputs | Туре  |
|---------|-------|
| ACK     | BOOL  |
| BUSY    | BOOL  |
| DONE    | BOOL  |
| STATUS  | DWORD |

Table 220: Output System Variables

#### To operate the TCP\_Reset function block, the following steps are essential:

- 1. In the user program, set the identification number for the disturbed TCP connection on the *A\_ID* input.
- 2. In the user program, set the *A\_Req* input to TRUE.

The function block reacts to a rising edge on *A\_Req*.

The *A\_Busy* output is set to TRUE until a reset is sent to the specified TCP connection. Afterwards, *A\_Busy* is set to FALSE and *A\_Done* is set to TRUE.

1

## 8.7.2 TCP\_Send

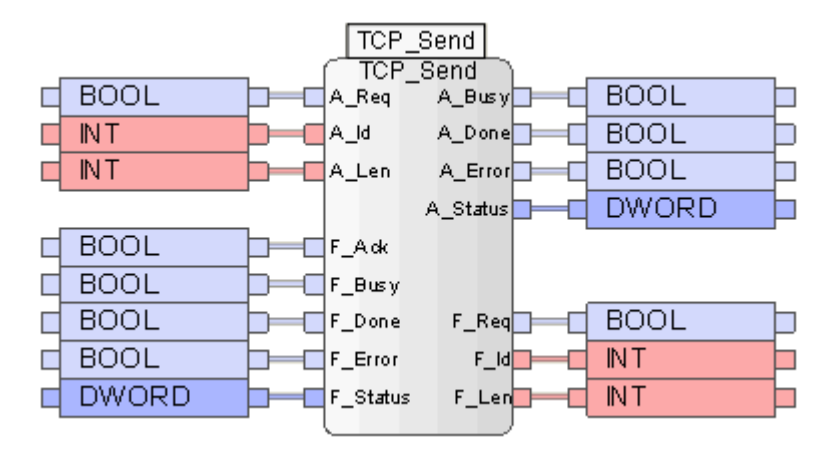

Figure 64: Function Block TCP\_Send

The **TCP\_Send** function block is used for acyclically send variables to a communication partner. A function block with the same variables and offsets, e.g., *Receive*, must be configured in the communication partner.

To configure the function block, drag it from the function block library onto the user program (see also Chapter 12).

## Inputs and Outputs of the Function Block with Prefix A:

These inputs and outputs can be used to control and evaluate the function blocks using the user program. The prefix "A" means "Application".

| A-Inputs | Description                                                                                                    | Туре |
|----------|----------------------------------------------------------------------------------------------------|------|
| A_Req    | The rising edge starts the function block.                                                                                     | BOOL |
| A_Id     | Identification number of the configured TCP connection to the communication partner to which data should be sent.              | INT  |
| A_Len    | Number of transmitted variables, expressed in bytes.<br>A_Len must be greater than zero and must not end within a<br>variable. | INT  |

Table 221: A-Inputs for the TCP\_Send Function Block

| A_Outputs | Description                                                                                               | Туре  |
|-----------|----------------------------------------------------------------------------------------------------|-------|
| A_Busy    | TRUE: Data is still being transmitted.                                                                    | BOOL  |
| DONE      | TRUE: The data transmission ended without error.                                                          | BOOL  |
| ERROR     | TRUE: An error occurred                                                                                   | BOOL  |
|           | FALSE: No error                                                                                           |       |
| A_Status  | The status and error code of the function block and of the TCP connection are output on <i>A_Status</i> . | DWORD |

Table 222: A-Outputs for the TCP\_Send Function Block

#### Inputs and Outputs of the Function Block with Prefix F:

These inputs and outputs of the function block establish the connection to the **Send** function block in structure tree. The prefix "F" means "Field".

1 Common variables are used to connect the **Send** function block (in the Function Blocks folder) to the **TCP\_Send** function block (in the user program). These must be created beforehand using the Variable Editor.

Connect the *F-Inputs* of the **TCP\_Send** function block in the user program to the same variables that will be connected to the outputs of the **Send** function block in the structure tree.

| F-Inputs | Туре  |
|----------|-------|
| F_Ack    | BOOL  |
| F_Busy   | BOOL  |
| F_Done   | BOOL  |
| F_Error  | BOOL  |
| F_Status | DWORD |

Table 223: F-Inputs for the TCP\_Send Function Block

Connect the *F*-Outputs of the **TCP\_Send** function block in the user program to the same variables that will be connected to the inputs of the **Send** function block in the structure tree.

| F-Outputs | Туре  |
|-----------|-------|
| F_ld      | DWORD |
| F_Len     | INT   |
| F_Req     | BOOL  |

Table 224: F-Outputs for the TCP\_Send Function Block

#### To create the Send function block in the structure tree

- 1. In the structure tree, open Configuration, Resource, Protocols, Send/Receive over TCP, Function Blocks, New.
- 2. Select the **Send** function block and click **OK**.
- 3. Right-click the **Send** function block, and then click **Edit**.
  - ☑ The window for assigning variables to the function blocks appears.

Connect the inputs of the **Send** function block in the structure tree to the same variables that have been previously connected to the *F*-Outputs of the **TCP\_Send** function block in the user program.

| Inputs | Туре  |
|--------|-------|
| ID     | DWORD |
| LEN    | INT   |
| REQ    | BOOL  |

Table 225: Input System Variables

Connect the following outputs of the **Send** function block in the structure tree to the same variables that have been previously connected to the *F-Inputs* of the **TCP\_Send** function block in the user program.

| Outputs | Туре  |
|---------|-------|
| Ack     | BOOL  |
| Busy    | BOOL  |
| Done    | BOOL  |
| ERROR   | BOOL  |
| STATUS  | DWORD |

Table 226: Output System Variables

| Data      | Description                                                                                                    |
|-----------|----------------------------------------------------------------------------------------------------|
| Send Data | Any variables can be created in the <i>Process Variables</i> tab. Offsets and types of the received variables must be identical with offsets and types of the transmitted variables of the communication partner. |

Table 227: Send Data

#### To operate the TCP\_Send function block, the following steps are essential:

- 1 The send variables must be created in the *Process Variables* tab of the *Send* dialog box. Offsets and types of the received variables must be identical with offsets and types of the transmitted variables of the communication partner.
  - 1. In the user program, set the identification number of the TCP connection on the *A\_ID* input.
  - 2. In the user program, set the expected length (in bytes) of the variables to be sent on the *A\_Len* input.
  - 3. In the user program, set the *A\_Req* input to TRUE.
  - The function block reacts to a rising edge on A\_Req.

The A\_Busy output is set to TRUE until the variables have been sent. Afterwards, A\_Busy is set to FALSE and A\_Done is set to TRUE.

If the sending process was not successful, the A\_Error output is set to TRUE and an error code is output on A\_Status.

1

## 8.7.3 TCP\_Receive

|   |                                     |     | TCP_Re                                            | ceive   |                            |  |
|---|-------------------------------------|-----|---------------------------------------------------|---------|----------------------------|--|
|   |                                     | , 1 | TCP_Re                                            | ceive   |                            |  |
| q | BOOL                                |     | A_Req                                             | A_Busy  | BOOL                       |  |
|   | INT                                 |     | A_Id                                              | A_Valid | BOOL                       |  |
|   | TIME                                |     | A_Tmo                                             | A_Error | BOOL                       |  |
|   | INT                                 |     | A_RLen A                                          | _Status | DWORD                      |  |
| - |                                     |     |                                                   | A_Len   | INT                        |  |
| þ | BOOL                                | þ=d | F_A dk                                            |         |                            |  |
| 1 |                                     |     |                                                   |         |                            |  |
| Ц | BOOL                                | þ—d | F_Busy                                            |         |                            |  |
|   | BOOL                                |     | F_Busy<br>F_Valid                                 | F_Req   | BOOL                       |  |
|   | BOOL<br>BOOL<br>BOOL                |     | F_Busy<br>F_Valid<br>F_Error                      | F_Req   | BOOL<br>NT                 |  |
|   | BOOL<br>BOOL<br>BOOL<br>DWORD       |     | F_Busy<br>F_Valid<br>F_Error<br>F_Status          | F_Req   | BOOL<br>INT<br>TIME        |  |
|   | BOOL<br>BOOL<br>BOOL<br>DWORD<br>NT |     | F_Busy<br>F_Valid<br>F_Error<br>F_Status<br>F_Len | F_Req   | BOOL<br>INT<br>TIME<br>INT |  |

Figure 65: Function Block TCP\_Receive

The **TCP\_Receive** function block is used to receive predefined variables from the communication partner.

A function block with the same variables and offsets, e.g., TCP\_Send, must be configured in the communication partner.

• To configure the function block, drag it from the function block library onto the user program (see also Chapter 12).

#### Inputs and Outputs of the Function Block with Prefix A:

These inputs and outputs can be used to control and evaluate the function blocks using the user program. The prefix "A" means "Application".

| A-Inputs | Description                                                                                                    | Туре |
|----------|----------------------------------------------------------------------------------------------------|------|
| A_Req    | The rising edge starts the function block.                                                                                                    | BOOL |
| A_ld     | Identification number of the configured TCP connection to the communication partner from which data should be received.                                                                                       | INT  |
| A_Tmo    | Receive timeout<br>If no data are received within the timeout, the function block<br>stops and an error message appears. If the <i>A_Tmo</i> input is not<br>used or set to zero, the timeout is deactivated. | TIME |
| A_RLen   | <ul> <li>A_RLen is the expected length of the variables to be received, expressed in bytes.</li> <li>A_RLen must be greater than zero and must not end within a variable.</li> </ul>                          | INT  |

Table 228: A-Inputs for the TCP\_Receive Function Block

1

| A_Outputs | Description                                                                                               | Туре      |
|-----------|----------------------------------------------------------------------------------------------------|-----------|
| A_Busy    | TRUE: Data is still being received.                                                                       | BOOL      |
| A_Valid   | TRUE: The data reception ended without error.                                                             | BOOL      |
| ERROR     | TRUE: An error occurred<br>FALSE: No error                                                                | BOOL      |
| A_Status  | The status and error code of the function block and of the TCP connection are output on <i>A_Status</i> . | DWOR<br>D |
| A_Len     | Number of received bytes.                                                                                 | INT       |

Table 229: A-Outputs for the TCP\_Receive Function Block

#### Inputs and Outputs of the Function Block with Prefix F:

These inputs and outputs of the function block establish the connection to the **Receive** function block in structure tree. The prefix "F" means "Field".

Common variables are used to connect the **Receive** function block (in the Function Blocks folder) to the **TCP\_Receive** function block (in the user program). These must be created beforehand using the Variable Editor.

Connect the *F-Inputs* of the **TCP\_Receive** function block in the user program to the same variables that will be connected to the outputs of the **Receive** function block in the structure tree.

| F-Inputs | Туре  |
|----------|-------|
| F_Ack    | BOOL  |
| F_Busy   | BOOL  |
| F_Valid  | BOOL  |
| F_Error  | BOOL  |
| F_Status | DWORD |
| F_Len    | INT   |

Table 230: A-Inputs for the TCP\_Receive Function Block

Connect the *F*-Outputs of the **TCP\_Receive** function block in the user program to the same variables that will be connected to the inputs of the **Receive** function block in the structure tree.

| F-Outputs | Туре  |
|-----------|-------|
| F_Req     | BOOL  |
| F_ld      | DWORD |
| F_Tmo     | INT   |
| F_RLen    | INT   |

Table 231: F-Outputs for the TCP\_Receive Function Block

To create the corresponding Receive function block in the structure tree:

- 1. In the structure tree, open Configuration, Resource, Protocols, Send/Receive over TCP, Function Blocks, New.
- 2. Select the **Receive** function block and click **OK**.
- 3. Right-click the **Receive** function block, and then click **Edit**.
  - $\square$  The window for assigning variables to the function blocks appears.

Connect the inputs of the **Receive** function block in the structure tree to the same variables that have been previously connected to the *F*-*Outputs* of the **TCP\_Receive** function block in the user program.

| Inputs  | Туре |
|---------|------|
| ID      | INT  |
| REQ     | BOOL |
| RLEN    | INT  |
| TIMEOUT | TIME |

Table 232: Input System Variables

Connect the following outputs of the **Receive** function block in the structure tree to the same variables that have been previously connected to the *F-Inputs* of the **TCP\_Receive** function block in the user program.

| Outputs | Туре  |
|---------|-------|
| Ack     | BOOL  |
| Busy    | BOOL  |
| ERROR   | BOOL  |
| LEN     | INT   |
| STATUS  | DWORD |
| VALID   | BOOL  |

Table 233: Output System Variables

| Data              | Description                                                                                                    |
|-------------------|----------------------------------------------------------------------------------------------------|
| Receive variables | Any variables can be created in the <i>Process Variables</i> tab. Offsets and types of the received variables must be identical with offsets and types of the transmitted variables of the communication partner. |

Table 234: Receive Variables

| 1 | dialog box. Offsets and types of the receive variables must be identical with offsets and types of the send variables of the communication partner. |  |
|---|----------------------------------------------------------------------------------------------------|--|
|   | <ol> <li>In the user program, set the identification number for the TCP connection on the A_ID input.</li> </ol>                                    |  |
|   | 2. In the user program, set the receive timeout on the A_Tmo input.                                                                                 |  |
|   | <ol> <li>In the user program, set the expected length of the variables to be received on the<br/>A_RLen input.</li> </ol>                           |  |
|   | 4. In the user program, set the <i>A_Req</i> input to TRUE.                                                                                         |  |
| i | The function block starts with a rising edge on <i>A_Req</i> .                                                                                      |  |

To operate the TCP\_Receive function block, the following steps are essential:

The *A\_Busy* output is set to TRUE until the variables have been received or the receive timeout has expired. Afterwards, *A\_Busy* is set to FALSE and *A\_Valid* or *A\_Error* to TRUE.

If no error occurred during the variable reception, the *A\_Valid* output is set to TRUE. The variables defined in the *Data* tab can be evaluated.

If an error occurred during the variable reception, the *A\_Error* output is set to TRUE and an error is output on *A\_Status*.

## 8.7.4 TCP\_ReceiveLine

| _ |
|---|
|   |
| þ |
| þ |
| þ |
|   |
|   |
|   |
| þ |
| þ |
| þ |
|   |
|   |

Figure 66: Function Block TCP\_ReceiveLine

The **TCP\_ReceiveLine** function block is used for receiving an ASCII character string with LineFeed (16#0A) from a communication partner.

: To configure the function block, drag it from the function block library onto the user program (see also Chapter 12).

#### Inputs and Outputs of the Function Block with Prefix A:

These inputs and outputs can be used to control and evaluate the function blocks using the user program. The prefix "A" means "Application".

| A-Inputs | Description                                                                                                    | Туре |
|----------|----------------------------------------------------------------------------------------------------|------|
| A_Req    | Rising edge starts the function block.                                                                                                    | BOOL |
| A_Id     | Identification number of the configured TCP connection to the communication partner from which data should be received.                                                                                                    | INT  |
| A_Tmo    | Receive timeout<br>If no data are received within the timeout, the function block<br>stops and an error message appears. If the input is not used<br>or set to zero, the timeout is deactivated.                                               | TIME |
| A_MLen   | Maximum length of a line to be received, expressed in bytes.<br>The receive variables must created in the <i>Data</i> tab located in<br>the COM function block.<br>Transmitted bytes = Min (A_MLen, line length, length of the<br>data range). | INT  |

Table 235: A-Inputs for the TCP\_ReceiveLine Function Block

| A_Outputs | Description                                                                                       | Туре  |
|-----------|---------------------------------------------------------------------------------------------------|-------|
| A_Busy    | TRUE: Data is still being received.                                                               | BOOL  |
| A_Valid   | TRUE: The data reception ended without error.                                                     | BOOL  |
| ERROR     | TRUE: An error occurred<br>FALSE: No error                                                        | BOOL  |
| A_Status  | The status and error code of the function block and of the TCP connection are output on A_Status. | DWORD |
| A_Len     | Number of received bytes.                                                                         | INT   |

Table 236: A-Outputs for the TCP\_ReceiveLine Function Block

#### Inputs and Outputs of the Function Block with Prefix F:

These inputs and outputs of the function block establish the connection to the **ReceiveLine** function block in structure tree. The prefix "F" means "Field".

1 Common variables are used to connect the **ReceiveLine** function block in the structure tree (located in the Function Blocks folder) to the **TCP\_ReceiveLine** function block (in the user program). These must be created beforehand using the Variable Editor.

Connect the *F-Inputs* of the **TCP\_ReceiveLine** function block in the user program to the same variables that will be connected to the outputs of the **ReceiveLine** function block in the structure tree.

| F-Inputs | Туре  |
|----------|-------|
| F_Ack    | BOOL  |
| F_Busy   | BOOL  |
| F_Valid  | BOOL  |
| F_Error  | BOOL  |
| F_Status | DWORD |
| F_Len    | INT   |

Table 237: F-Inputs for the TCP\_ReceiveLine Function Block

Connect the *F-Outputs* of the **TCP\_ReceiveLine** function block in the user program to the same variables that will be connected to the inputs of the **ReceiveLine** function block in the structure tree.

| F-Outputs | Туре |
|-----------|------|
| A_Req     | BOOL |
| A_ld      | INT  |
| A_Tmo     | TIME |
| A_MLen    | INT  |

Table 238: A-Outputs for the TCP\_ReceiveLine Function Block

#### To create the corresponding ReceiveLine function block in the structure tree

- 1. In the structure tree, open Configuration, Resource, Protocols, Send/Receive over TCP, Function Blocks, New.
- 2. Select the ReceiveLine function block and click OK.
- Right-click the **ReceiveLine** function block, and then click **Edit**.
   ☑ The window for assigning variables to the function blocks appears.

Connect the inputs of the **ReceiveLine** function block in the structure tree to the same variables that have been previously connected to the *F-Outputs* of the **TCP\_ReceiveLine** function block in the user program.

| Inputs  | Туре |
|---------|------|
| ID      | INT  |
| MLEN    | INT  |
| REQ     | BOOL |
| TIMEOUT | TIME |

Table 239: Input System Variables

Connect the following outputs of the **ReceiveLine** function block in the structure tree to the same variables that have been previously connected to the *F-Inputs* of the **TCP\_ReceiveLine** function block in the user program.

| Outputs | Туре  |
|---------|-------|
| ACK     | BOOL  |
| BUSY    | BOOL  |
| ERROR   | BOOL  |
| LEN     | INT   |
| STATUS  | DWORD |
| VALID   | BOOL  |

Table 240: Output System Variables

| Data              | Description                                                                                                    |
|-------------------|----------------------------------------------------------------------------------------------------|
| Receive variables | The <i>Process Variables</i> tab should only contain variables of type BYTE. Offsets of the variables must be identical with offsets of the variables of the communication partner. |

Table 241: Receive Variables

| The receive variables of type BYTE must be created in the tab Process Variables located in                                                      |
|----------------------------------------------------------------------------------------------------|
| the ReceiveLine dialog box. Offsets of the receive variables must be identical with offsets of the send variables of the communication partner. |
|                                                                                                    |
| <ol> <li>In the user program, set the identification number for the TCP connection on the A_ID<br/>input.</li> </ol>                            |
| <ol><li>In the user program, set the receive timeout on the A_Tmo input.</li></ol>                                                              |
| <ol> <li>In the user program, set the maximum length of the line to be received on the A_MLen<br/>input.</li> </ol>                             |
| A_MIen must be greater than zero and determines the size of the receive buffer in bytes.                                                        |
| If the receive buffer is full and a line end has not yet occurred, the reading process ends and no error message appears.                       |
| The number of received bytes is output on the A_Len output:                                                                                     |
| Received bytes = Min (A_MLen, line length, length of the data range).                                                                           |
| 4. In the user program, set the <i>A_Req</i> input to TRUE.                                                                                     |
| The function block reacts to a rising edge on <i>A_Req</i> .                                                                                    |
|                                                                                                    |

If no error occurred during the line reception, the *A\_Valid* output is set to TRUE. The variables defined in the Data tab can be evaluated.

If an error occurred during the line reception, the *A\_Error* output is set to TRUE and an error is output on *A\_Status*.

## 8.7.5 TCP\_ReceiveVar

|   |       |     | TCP_Re   | ceiveVar    |   |       |   |
|---|-------|-----|----------|-------------|---|-------|---|
|   |       |     | TCP_Re   | c eiveV arì | - |       |   |
| q | BOOL  |     | A_Req    | A_Busy      |   | BOOL  | Þ |
|   | INT   |     | A_Id     | A_Valid     |   | BOOL  | þ |
|   | TIME  |     | A_Tmo    | A_Error     |   | BOOL  | þ |
|   | USINT |     | A_LfPos  | A_Status    |   | DWORD | þ |
|   | USINT |     | A_LfLen  | A_Len       |   | INT   | þ |
|   | USINT |     | A_LfFac  |             |   |       |   |
|   | USINT |     | A_LfAdd  |             |   |       |   |
|   |       |     |          | F_Req       |   | BOOL  | þ |
| q | BOOL  | þ—a | F_Ack    | F_Id        |   | INT   | þ |
| q | BOOL  |     | F_Busy   | F_Tmo       |   | TIME  | þ |
| q | BOOL  |     | F_Valid  | F_LfPos     |   | USINT | þ |
| þ | BOOL  | þ—c | F_Error  | F_LfLen     |   | USINT | þ |
|   | DWORD |     | F_Status | F_LfFac     |   | USINT | þ |
|   | INT   |     | F_Len    | F_LfAdd     |   | USINT | þ |
|   |       |     |          |             |   |       |   |

Figure 67: Function Block TCP\_ReceiveVar

The **TCP\_ReceiveVar** function block is used to evaluate data packets with variable length and containing a length field.

To configure the function block, drag it from the function block library onto the user program (see also Chapter 12).

#### **Function Description**

The received data packets must have the structure represented in the figure below (e.g., Modbus protocol). Modifying the input parameters *A\_LfPos*, *A\_LfLen*, *A\_LfFac*, *A\_LfLen*, the received data packets can be adapt to any protocol format.

The received data packet is composed of a header and a data range. The header contains data such as participant address, telegram function, length field etc. required for establishing communication. To evaluate the data range, separate the header and read the length field.

The size of the header is entered in the *A\_LfAdd* parameter.

The length of the data range must be read from the length field of the data packet currently read. The position of the length field is entered in  $A\_LfPos$ . The size of the length field expressed in bytes is entered in *LfLen*. If the length is not expressed in bytes, the corresponding conversion factor must be entered in *A\\_LfFac* (e.g., 2 for WORD or 4 for DOUBLE WORD).

1

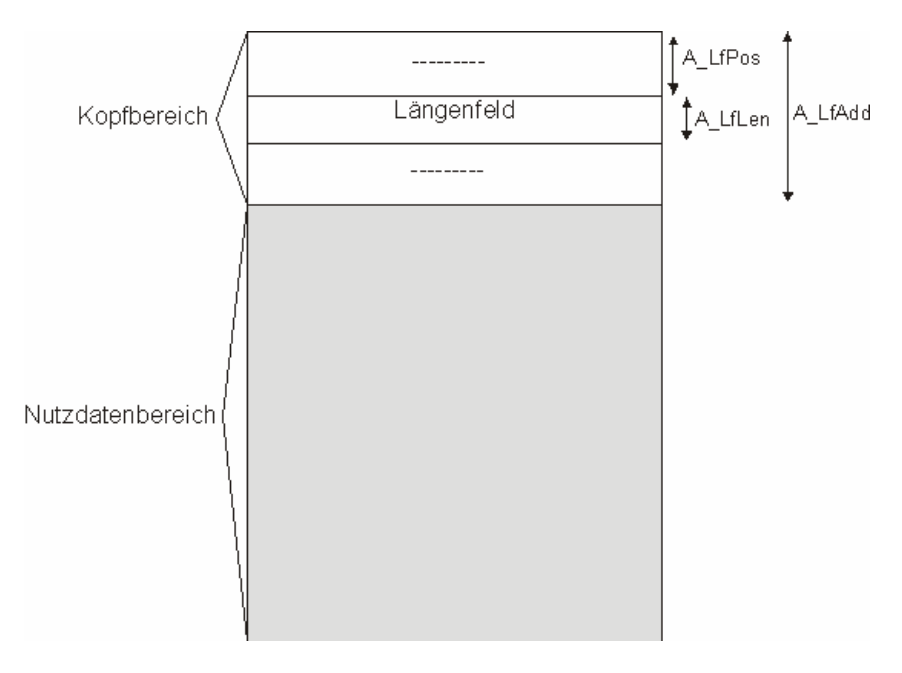

Figure 68: Data Packet Structure

## Inputs and Outputs of the Function Block with Prefix A

These inputs and outputs can be used to control and evaluate the function blocks using the user program. The prefix "A" means "Application".

| A-Inputs | Description                                                                                                    | Туре  |
|----------|----------------------------------------------------------------------------------------------------|-------|
| A_Req    | Rising edge starts the function block.                                                                                                    | BOOL  |
| A_ld     | Identification number ( <i>ID</i> ) of the configured TCP connection to the communication partner from which the data should be received.                                                        | DWORD |
| A_Tmo    | Receive timeout<br>If no data are received within the timeout, the function block<br>stops and an error message appears. If the input is not used<br>or set to zero, the timeout is deactivated. | INT   |
| A_LfPos  | Start position of the length field in the data packet; the numbering starts with zero. (measured in bytes)                                                                                       | USINT |
| A_LfLen  | Size of the <i>A_LfLen</i> length field in bytes.<br>Permitted: 1, 2 or 4 bytes.                                                                                                    | USINT |
| A_LfFac  | Conversion factor in bytes if the value set in the length field<br>is not expressed in bytes. If the input is not used or set to<br>zero, <b>1</b> is used as default value.                     | USINT |
| A_LfAdd  | Size of the header in bytes.                                                                                                    | USINT |

Table 242: A-Inputs for the TCP\_ReceiveVar Function Block

| A-Outputs | Description                                                                                               | Туре  |
|-----------|----------------------------------------------------------------------------------------------------|-------|
| A_Busy    | TRUE: Data is still being received.                                                                       | BOOL  |
| A_Valid   | TRUE: The data reception ended without error.                                                             | BOOL  |
| ERROR     | TRUE: An error occurred during the reading process<br>FALSE: No error                                     | BOOL  |
| A_Status  | The status and error code of the function block and of the TCP connection are output on <i>A_Status</i> . | DWORD |
| A_Len     | Number of received bytes.                                                                                 | INT   |

Table 243: A-Outputs for the TCP\_ReceiveVar Function Block

#### Inputs and Outputs of the Function Block with Prefix F:

These inputs and outputs of the function block establish the connection to the **ReceiveVar** function block in structure tree. The prefix "F" means "Field".

1 Common variables are used to connect the **ReceiveVar** function block in the structure tree (located in the Function Blocks folder) to the **TCP\_ReceiveVar** function block (in the user program). These must be created beforehand using the Variable Editor.

Connect the *F-Inputs* of the **TCP\_ReceiveVar** function block in the user program to the same variables that will be connected to the outputs of the **ReceiveVar** function block in the structure tree.

| F-Inputs | Туре  |
|----------|-------|
| F_Ack    | BOOL  |
| F_Busy   | BOOL  |
| F_Valid  | BOOL  |
| F_Error  | BOOL  |
| A_Status | DWORD |
| A_Len    | INT   |

Table 244: F-Inputs for the TCP\_ReceiveVar Function Block

Connect the *F*-Outputs of the **TCP\_ReceiveVar** function block in the user program to the same variables that will be connected to the inputs of the **ReceiveVar** function block in the structure tree.

| F-Outputs | Туре  |
|-----------|-------|
| F_Req     | BOOL  |
| F_ld      | INT   |
| F_Tmo     | TIME  |
| F_LfPos   | USINT |
| A_LfLen   | USINT |
| A_LfFac   | USINT |
| A_LfAdd   | USINT |

Table 245: F-Outputs for the TCP\_ReceiveVar Function Block

## To create the ReceiveVar function block in the structure tree

- 1. In the structure tree, open Configuration, Resource, Protocols, Send/Receive over TCP, Function Blocks, New.
- 2. Select the ReceiveVar function block and click OK.
- 3. Right-click the **Receive** function block, and then click **Edit**.

 $\ensuremath{\boxdot}$  The window for assigning variables to the function blocks appears.

Connect the inputs of the **ReceiveVar** function block in the structure tree to the same variables that have been previously connected to the *F-Outputs* of the **TCP\_ReceiveVar** function block in the user program.

| Inputs  | Туре  |
|---------|-------|
| ID      | INT   |
| Lf Add  | USINT |
| Lf Fac  | USINT |
| Lf Len  | USINT |
| Lf Pos  | USINT |
| REQ     | BOOL  |
| TIMEOUT | TIME  |

Table 246: Input System Variables

Connect the following outputs of the **ReceiveVar** function block in the structure tree to the same variables that have been previously connected to the *F-Inputs* of the **TCP\_ReceiveVar** function block in the user program.

| Outputs | Туре  |
|---------|-------|
| ACK     | BOOL  |
| BUSY    | BOOL  |
| ERROR   | BOOL  |
| LEN     | INT   |
| STATUS  | DWORD |
| VALID   | BOOL  |

Table 247: Output System Variables

| Data              | Description                                                                                                    |
|-------------------|----------------------------------------------------------------------------------------------------|
| Receive variables | Any variables can be created in the <i>Process Variables</i> tab. Offsets<br>and types of the received variables must be identical with offsets<br>and types of the transmitted variables of the communication partner. |

Table 248: Receive Variables

1

#### To operate the TCP\_ReceiveVar function block, the following steps are essential:

- 1 The receive variables must be created in the *Process Variables* tab located in the *Variables* dialog box. Offsets and types of the receive variables must be identical with offsets and types of the send variables of the communication partner.
  - 1. In the user program, set the identification number for the TCP connection on the A\_ID input.
  - 2. In the user program, set the receive timeout on the *A\_Tmo* input.
  - 3. In the user program, set the parameters A\_LfPos, A\_LfLen, A\_LfFac and A\_LfAdd.
  - 4. In the user program, set the *A\_Req* input to TRUE.

The function block starts with a rising edge on A\_Req.

The *A\_Busy* output is set to TRUE until the variables have been received or the receive timeout has expired. Afterwards, *A\_Busy* is set to FALSE and *A\_Valid* or *A\_Error* to TRUE.

If no error occurred during the variable reception, the *A\_Valid* output is set to TRUE. The variables defined in the Data tab can be evaluated. The *A\_Len* output contains the amount of data in bytes that was actually read.

If an error occurred during the variable reception, the *A\_Error* output is set to TRUE and an error is output on *A\_Status*.

## 8.8 Control Panel (Send/Receive over TCP)

The Control Panel can be used to verify and control the settings for the Send/Receive protocol. Details about the current status of the Send/Receive protocol (e.g., disturbed connections) are displayed.

#### To open Control Panel for monitoring the Send/Receive protocol

- 1. In the structure tree, click **Resource**.
- 2. Click **Online** on the **Action Bar**.
- 3. In the **System Log-in** window, enter the access data to open the Control Panel for the resource.
- 4. In the structure tree for the Control Panel, select Send/Receive Protocol.

## 8.8.1 Context Menu (Send/Receive Protocol)

The following command can be chosen from the context menu for the selected Send/Receive protocol:

#### Reset:

Reset the statistical data (e.g., min./max. cycle time etc.) to 0.

## 8.8.2 View Box (Send/Receive Protocol)

The view box displays the following values of the selected Send/Receive protocol.

| Element                 | Description                |
|-------------------------|----------------------------|
| Name                    | TCP SR Protocol            |
| CPU Load (planned) [%]  | See Chapter 7.4.2.         |
| CPU Load (actual) [%]   |                            |
| Undisturbed Connections | Disturbed Connection Count |
| Disturbed Connections   | Disturbed Connection Count |

Table 249: S&R Protocol View Box

## 8.8.3 View Box (Send/Receive Server)

The view box displays the following values of the selected Modbus client.

| Element              | Description                                                                                        |
|----------------------|----------------------------------------------------------------------------------------------------|
| Name                 | Name of the Modbus slaves                                                                          |
| Partner Timeout [ms] | Timeout within which the communication partner received at least one time data after data sending. |
| Connection State     | Current state of this connection                                                                   |
|                      | 0x00: Connection OK                                                                                |
|                      | 0x01: Connection closed                                                                            |
|                      | 0x02: Server waits for the connection to be established                                            |
|                      | 0x04: Client attempts to establish connection                                                      |
|                      | 0x08: Connection is blocked                                                                        |
| Peer Address         | IP address of the communication partner.                                                           |
| Peer Port            | Port of the communication partner.                                                                 |
| Own Port             | Port of this controller                                                                            |
| Error Code           | Error code (see Chapter 8.8.4)                                                                     |

Table 250: View Box of the Modbus Slave

# 8.8.4 Error Code of the TCP Connection

The error codes can be read from the *Error Code* variable.

For each configured connection: The connection state is composed of the connection state and error code of the last operation.

| Error Code<br>Decimal | Error Code<br>Hexadecimal | Description                                  |
|-----------------------|---------------------------|----------------------------------------------|
| 0                     | 16#00                     | ОК                                           |
| 4                     | 16#04                     | Interrupted system call                      |
| 5                     | 16#05                     | I/O Error                                    |
| 6                     | 16#06                     | Device unknown                               |
| 9                     | 16#09                     | Invalid socket descriptor                    |
| 12                    | 16#0C                     | No memory available                          |
| 13                    | 16#0D                     | Access Denied                                |
| 14                    | 16#0E                     | Invalid address                              |
| 16                    | 16#10                     | Device occupied                              |
| 22                    | 16#16                     | Invalid value (e.g., in the length field)    |
| 23                    | 16#17                     | Descriptor table is full                     |
| 32                    | 16#20                     | Connection aborted                           |
| 35                    | 16#23                     | Operation is blocked                         |
| 36                    | 16#24                     | Operation currently in process               |
| 37                    | 16#25                     | Operation already in process                 |
| 38                    | 16#27                     | Target address required                      |
| 39                    | 16#28                     | Message to long                              |
| 40                    | 16#29                     | Incorrect protocol type for the socket       |
| 42                    | 16#2A                     | Protocol not available                       |
| 43                    | 16#2B                     | Protocol not supported                       |
| 45                    | 16#2D                     | Operation on socket not supported            |
| 47                    | 16#2F                     | The address is not supported by the protocol |
| 48                    | 16#30                     | Address already in use                       |
| 49                    | 16#31                     | The address cannot be assigned               |
| 50                    | 16#32                     | Network is down                              |
| 53                    | 16#35                     | Software caused connection abort             |
| 54                    | 16#36                     | Connection reset by peer                     |
| 55                    | 16#37                     | No buffer space available                    |
| 56                    | 16#38                     | Socket already connected                     |
| 57                    | 16#39                     | Socket not connected                         |
| 58                    | 16#3A                     | Socket closed                                |
| 60                    | 16#3C                     | Operation time expired                       |
| 61                    | 16#3D                     | Connection refused (from peer)               |
| 65                    | 16#41                     | No route to peer host                        |
| 78                    | 16#4E                     | Function not available                       |
| 254                   | 16#FE                     | Timeout occurred                             |
| 255                   | 16#FF                     | Connection closed by peer                    |

Table 251: Error Codes of the TCP Connection

## 8.8.5 Additional Error Code Table for the Function Blocks

The error codes for the function blocks (e.g., 16#8x) are only output on A\_Status of the S&R TCP function blocks.

| Error Code<br>Decimal | Error Code<br>Hexadecimal | Description                                                              |
|-----------------------|---------------------------|--------------------------------------------------------------------------|
| 129                   | 16#81                     | Unknown connection ID                                                    |
| 130                   | 16#82                     | Invalid length                                                           |
| 131                   | 16#83                     | Only cyclic data is permitted for this connection                        |
| 132                   | 16#84                     | Connection is not currently available                                    |
| 133                   | 16#85                     | Timeout value too large                                                  |
| 134                   | 16#86                     | Internal program error                                                   |
| 135                   | 16#87                     | Configuration error                                                      |
| 136                   | 16#88                     | Transmitted data does not correspond to the configured data structure    |
| 137                   | 16#89                     | Function block stopped                                                   |
| 138                   | 16#8A                     | Timeout occurred or transmission blocked                                 |
| 139                   | 16#8B                     | Another function block of this type is already active on this connection |

Table 252: Additional Error Codes

# 8.8.6 Connection State

| Error Code<br>Decimal | Error Code<br>Hexadecimal | Description                                       |
|-----------------------|---------------------------|---------------------------------------------------|
| 0                     | 16#00                     | Connection OK                                     |
| 1                     | 16#01                     | Connection closed                                 |
| 2                     | 16#02                     | Server waits for the connection to be established |
| 4                     | 16#04                     | Client attempts to establish connection           |
| 8                     | 16#08                     | Connection is blocked                             |

Table 253: Connection State

## 8.8.7 Partner Connection State

| Protocol State<br>Decimal | Description   |
|---------------------------|---------------|
| 0                         | No connection |
| 1                         | Connection OK |

Table 254: Partner's Connection State

# 9 SNTP Protocol

(Simple Network Time Protocol)

The SNTP protocol is used to synchronize the time of the SNTP client over the SNTP server.

HIMax controllers can be configured and used as **SNTP server** and as **SNTP client**. The SNTP standard in accordance with RFC 2030 (SNTP version 4) applies with the limitation that only the unicast mode is supported.

#### Equipment and system requirements

| Element    | Description                                                 |
|------------|-------------------------------------------------------------|
| Controller | HIMax with COM module or only with processor module         |
| Activation | This function is activated by default in all HIMax systems. |
| Interface  | Ethernet 10/100/1000BaseT                                   |

Table 255: Equipment and System Requirements for the S&R TCP

## 9.1 SNTP Client

To synchronize time settings, the SNTP client always uses the available SNTP server with the highest priority.

One SNTP client can be configured for time synchronization in each resource.

#### To create a new SNTP client

- 1. In the structure tree, open **Configuration, Resource, Protocols**.
- Right-click **Protocols**, then click **New**, **SNTP Client**.
   ☑ A new SNTP Client is created.
- 3. Right-click the SNTP client, and click Properties and select the COM module.

The dialog box for the SNTP client contains the following parameters:

| Element              | Description                                                                                                    |
|----------------------|----------------------------------------------------------------------------------------------------|
| Туре                 | SNTP Client                                                                                                    |
| Name                 | Name for the SNTP client, composed of a maximum of 32 characters.                                                             |
| Module               | Selection of the COM or processor module within which the protocol is processed.                                              |
| Use Max CPU<br>Load  | Activated: Use CPU load limit from the Max. CPU Load [%] field. Deactivated: Do not use the CPU Load limit for this protocol. |
| Max. CPU Load<br>[%] | Maximum CPU load of module that can be used for processing the protocols.                                                     |
|                      | Range of values: 1100%<br>Default value: 30%                                                                                  |
| Description          | Any unique description for the SNTP client                                                                                    |

| Current<br>SNTP Version                | The current SNTP version is displayed.                                                                                                    |
|----------------------------------------|----------------------------------------------------------------------------------------------------|
| Reference<br>Stratum                   | The stratum of an SNTP client specifies the precision of its local time.<br>The lowest the stratum, the more precise its local time.<br>Zero means an unspecified or not available stratum (invalid). The SNTP<br>server currently used by an SNTP client is the one that can be reached<br>and has the highest priority.<br>If the stratum of the current SNTP server is lower than the stratum of the<br>SNTP client, the resource adopts the time of the current SNTP server.                                                                                                    |
| Reference<br>Stratum<br>(continuation) | <ul> <li>If the stratum of the current SNTP server is higher than the stratum of the SNTP client, the resource does not adopt the time of the current SNTP server.</li> <li>If the stratum of the current SNTP server is identical with the stratum of the SNTP client, two different cases result: <ul> <li>If the SNTP Client (resource) only operates as SNTP client, the resource adopts the time of the current SNTP server.</li> <li>If the SNTP client (resource) also operates as SNTP server, the resource adopts the half value of the time difference to the current SNTP server per SNTP client request (time approaches slowly).</li> </ul> </li> </ul> |
|                                        | Default value: 15                                                                                                    |
| Client Time<br>Request Interval<br>[s] | Time interval within which the current SNTP Server performs the time synchronization.<br>The Client Request Time Interval set in the SNTP client must be higher than the timeout set in the SNTP server.<br>Range of values: 1616384 s<br>Default value: 16                                                                                                    |

Table 256: SNTP Client Properties

# 9.2 SNTP Client (Server Information)

The connection to the SNTP server is configured in the SNTP Server Info.

1 to 4 SNTP Server Info can be subordinate to a SNTP client.

#### To create a new SNTP Server Info

- 1. In the structure tree, open Configuration, Resource, Protocols, SNTP Client.
- Right-click SNTP Client, and then click New, SNTP Server Info.
   ☑ A new SNTP Server Info is created.
- 3. Right-click the SNTP-Server Info, click Properties , and then click the COM module.

The dialog box for the SNTP Server Info contains the following parameters:

| Element                   | Description                                                                                                    |
|---------------------------|----------------------------------------------------------------------------------------------------|
| Туре                      | SNTP Server Info                                                                                                    |
| Name                      | Name for the SNTP server. A maximum of 32 characters.                                                                                                    |
| Description               | Description for the SNTP server. A maximum of 31 characters.                                                                                                    |
| IP Address                | IP address of the resource or PC in which the SNTP Server is configured. Default value: 0.0.0.0                                                                                                    |
| SNTP Server<br>Priority   | Priority with which the SNTP client addresses this SNTP server.<br>The SNTP servers configured for the SNTP client should have different<br>priorities.<br>Range of values: 0 (lowest priority) to 4294967295 (highest priority).<br>Default value: 1 |
| SNTP Server<br>Timeout[s] | The timeout in the SNTP server must be set lower than the value for the <i>Time Request Interval</i> in the SNTP client.<br>Range of values: 116384s<br>Default value: 1                                                                              |

Table 257: SNTP Server Info Properties
# 9.3 SNTP Server

The SNTP server accepts the requests from a SNTP client and sends back to the SNTP client its current time.

Time synchronization of a remote I/O performed by a HIMax controller.
 An SNTP server must be set up on the HIMax communication module connected to the remote I/O.

#### To create a new SNTP server

- 1. In the structure tree, open **Configuration**, **Resource**, **Protocols**.
- Right-click **Protocols**, and then click **New**, **SNTP Server**.
   ☑ A new SNTP Server is created.
- 3. Right-click the SNTP Server, click Properties , and then click the COM module ...

| Element                  | Description                                                                                                    |
|--------------------------|----------------------------------------------------------------------------------------------------|
| Туре                     | SNTP Server                                                                                                    |
| Name                     | Name for the SNTP server, composed of a maximum of 31 characters.                                                                                                    |
| Module                   | Selection of the COM or processor module within which the protocol is processed.                                                                                                    |
| Use Max CPU<br>Load      | Activated:<br>Use CPU load limit from the Max. CPU Load [%] field.                                                                                                    |
|                          | Do not use the CPU Load limit for this protocol.                                                                                                    |
| Max. CPU Load<br>[%]     | Maximum CPU load of the module that can be used for processing the protocols.                                                                                                    |
|                          | Range of values: 1100%<br>Default value: 30%                                                                                                    |
| Description              | Description for the SNTP                                                                                                    |
| Current SNTP<br>Version  | The current SNTP version is displayed.                                                                                                    |
| Stratum of<br>Timeserver | The stratum of an SNTP server specifies the precision of its local time.<br>The lowest the stratum, the more precise the<br>local time.<br>Zero means an unspecified or not available stratum (invalid).<br>The value for the SNTP server stratum must be lower or equal to the<br>stratum value of the requesting SNTP client. Otherwise, the SNTP client<br>does not accept the SNTP server time. |
|                          | Range of values: 1 15<br>Default value: 14                                                                                                    |

The dialog box for the SNTP server contains the following parameters:

Table 258: SNTP Server Properties

# 10 X OPC Server

The HIMA X-OPC Server serves as transmission interface between HIMax controllers and third-party systems that are equipped with an OPC interface.

OPC means Openess, Productivity & Collaboration and is based on the technology developed by Microsoft. This technology allows the user to interconnect process control systems, visualization systems and controllers from different manufacturers, and it enables them to exchange data with one another (see also www.opcfoundation.org). After installation, the HIMA X OPC server is run on a PC as Windows service.

SILworX is used to configure and operate the entire X OPC server. The X OPC server can be loaded, started and stopped in the SILworX Control Panel like a controller.

The X OPC server supports the following specifications:

 Data Access (DA) versions 1.0, 2.05a and 3.0 DA is used to ensure the process data transmission from the HIMax controller to the OPC client.
 Each clobal variable of the HIMax controller can be transferred to a OPC client.

Each global variable of the HIMax controller can be transferred to a OPC client.

Alarm&Event (A&E) version 1.10

A&E is used to transfer alarms and events from HIMax controller to the OPC client. Each global variable of the HIMax controller can be monitored using sequence of events recording.

Events are state modifications of a variable that are performed by the plant or controllers and are provided with a timestamp.

Alarms are events that signalize an increasing risk potential.

Events are divided in Boolean and scalar events, see Chapter 10.7.

# **10.1** Equipment and System Requirements

| Element                        | Description                                                                                                    |  |  |  |  |  |
|--------------------------------|----------------------------------------------------------------------------------------------------|--|--|--|--|--|
| Activation                     | Software activation code required, see Chapter 3.5. The following licenses can be activated on an individual basis:<br>Data Access (DA) Server                            |  |  |  |  |  |
|                                | <ul> <li>Alarm and Events (A&amp;E) Server</li> </ul>                                                                                                    |  |  |  |  |  |
| PC Operating<br>System         | <ul> <li>The OPC server can run on an x86 based PC with the following operating systems:</li> <li>Windows XP Professional (mind. Service Pack 2) (32-bit</li> </ul>       |  |  |  |  |  |
|                                | <ul> <li>Windows Server 2003 (32-bit)</li> </ul>                                                                                                    |  |  |  |  |  |
|                                | <ul> <li>Windows Vista Ultimate (32-bit)</li> </ul>                                                                                                    |  |  |  |  |  |
|                                | <ul> <li>Windows Vista Business (32-bit)</li> </ul>                                                                                                    |  |  |  |  |  |
| Requirements to the<br>Host PC | Minimum requirements to the host PC:<br>Pentium 4                                                                                                    |  |  |  |  |  |
|                                | <ul> <li>1 GByte (XP) or 2.5 GByte RAM (Vista)</li> </ul>                                                                                                    |  |  |  |  |  |
|                                | <ul> <li>The network card must be designed according to the data traffic<br/>(100 Mbit/s or 1 Gbit/s).</li> </ul>                                                         |  |  |  |  |  |
|                                | <ul> <li>The minimum requirements only apply to the operation of a X OPC server if no additional applications, such as SILworX or Word, is run on the host PC.</li> </ul> |  |  |  |  |  |
|                                |                                                                                                    |  |  |  |  |  |

Table 259: Equipment and System Requirements for the X-OPC Server

# **10.2 X-OPC Server Properties**

| Element                             | Description                                                                                                    |
|-------------------------------------|----------------------------------------------------------------------------------------------------|
| OPC Server                          | <ul> <li>The X OPC server supports the following functions:</li> <li>OPC Data Access Custom Interface, versions 1.0, 2.05a and 3.0.</li> <li>OPC Alarm &amp; Event Interfaces 1.10</li> </ul>                         |
| Safety-related                      | The X-OPC server is run on a PC and is not safety-related.                                                                                                    |
| Interface                           | Recommended: Ethernet 1GBit/s                                                                                                    |
| Data Exchange                       | Data exchange via safe <b>ethernet</b> .                                                                                                    |
| Ethernet Network                    | The underlying Ethernet network speed must be designed according to the data traffic (min. 100 Mbit/s, recommended 1GBit/s).                                                                                          |
| Global Variables                    | Only global variables from the configuration context may be used!                                                                                                    |
| Permissible<br>Types of Variables   | All data types that can be created in SILworX are permitted.                                                                                                    |
| Non-permissible<br>ASCII Characters | The following characters are reserved and must not be used (e.g., for global variables): ! " # ' , . / \` :                                                                                                    |
| HIMax Controllers                   | An X-OPC server can support a maximum of 255 HIMax controllers.                                                                                                    |
| safeethernet<br>Connection          | The X-OPC server can exchange 128 kB in each safe <b>ethernet</b> connection.                                                                                                    |
| X OPC Server                        | 10 X-OPC servers can be operated on a host PC.                                                                                                    |
| X-OPC Clients                       | An X-OPC server supports 10 X-OPC clients.                                                                                                    |
| Data Access Tags                    | A Data Access server supports a maximum of 100 000 DA tags.<br>Definition:<br>Tags: Data provided by the X-OPC server. Tags correspond to the<br>defined global variables.<br>Items: Data required by the OPC client. |
| Alarm & Event<br>Event Definitions  | An X-OPC Alarm & Event server supports a maximum of 100 000 event definitions.                                                                                                    |

Table 260: X-OPC Server Properties

# **10.3 HIMax Controller Properties**

| Element                          | Description                                                                                                    |
|----------------------------------|----------------------------------------------------------------------------------------------------|
| safeethernet                     | The HIMax can exchange a total of 128 kB in each safe <b>ethernet</b>                                                                                                  |
| Connection                       | Connection to the X-OPC server.                                                                                                    |
|                                  | $r_{\text{CVCle}}$ (A view is a fragment of 1100 bytes)                                                                                                    |
| Interfaces                       | Ethernet 10/100/1000BaseT                                                                                                    |
| Interfaces                       | Processor modules and COM modules                                                                                                    |
|                                  | Ethernet interfaces in use can simultaneously be used for additional protocols.                                                                                        |
| Max. number of event definitions | A maximum of 20 000 system events and 6000 E/A events can be defined on a HIMax controller.                                                                            |
| Event memory size                | A maximum of 5000 events can be stored in the non-volatile event buffer of the HIMax processor module.                                                                 |
|                                  | If the event buffer is full, no new events can be stored as long as at least one X-OPC A&E server has not read an event entry and thus marked it as to be overwritten. |
| Alarm & Event                    | For each event, the event source can be selected.                                                                                                    |
| Timestamp                        |                                                                                                    |
|                                  | The events defined as CPU events are created on the processor<br>module. The processor module creates all the events in each of its<br>cycle                           |
|                                  | This ensures to record and evaluate the value of each global variable as an event.                                                                                     |
|                                  | The event defined as I/O events can only be created on SOE I/O modules (e.g., AI 32 02 or DI 32 04). The processor module creates all the events in each of its cycle. |
|                                  | Range of values for the UTC timestamp (Universal Time Coordinated):                                                                                                    |
|                                  | sec fraction since 1970 in [udword]                                                                                                    |
|                                  | ms fraction of the seconds as [udword] of 0-999                                                                                                    |
|                                  | An automatic change to/out of daylight-saying time is not supported                                                                                                    |
| Max number of                    | A maximum of 4 X OPC ASE sorvers can access a HMax controller.                                                                                                    |
| X-OPC A&E Server                 | and simultaneously read events from the event buffer of the processor module.                                                                                          |

# 10.4 Actions Required as a Result of Changes

The following table shows the actions that must be performed after a change in the individual systems.

| Type of change                                            | Changes to |          |       |  |  |
|-----------------------------------------------------------|------------|----------|-------|--|--|
|                                                           | HIMax      | HIMatrix | X-OPC |  |  |
| DA                                                        |            |          |       |  |  |
| Add tags                                                  | C+D        | C+D      | C+D   |  |  |
| Tag name (GV change of name)                              | C+D        | C+D      | C+D   |  |  |
| Delete tags                                               | C+D        | C+D      | C+D   |  |  |
| Change views (parameter and<br>Add/Delete)                | C+D        | C+D      | C+D   |  |  |
|                                                           |            |          |       |  |  |
| A&E                                                       |            |          |       |  |  |
| Add event definition                                      | C+D        | n.a.     | C+D   |  |  |
| Delete Event Definition                                   | C+D        | n.a.     | C+D   |  |  |
| Change Event Source                                       | C+D        | n.a.     | C+D   |  |  |
| Change Alarm Texts                                        | -          | n.a.     | C+D   |  |  |
| Change Alarm Severity                                     | -          | n.a.     | C+D   |  |  |
| Change Ack Required parameter                             | -          | n.a.     | C+D   |  |  |
| Change Alarm Values with scalar events                    | C+D        | n.a.     | C+D   |  |  |
| Change the "Alarm at False" parameter with Boolean events | C+D        | n.a.     | C+D   |  |  |
| Change name                                               | C+D        | n.a.     | C+D   |  |  |
| Connect I/O channel with GV                               | C+R        | n.a.     | -     |  |  |
| Connect state variables to GV                             | C+R        | n.a.     | -     |  |  |
|                                                           |            |          |       |  |  |
| In general                                                |            |          |       |  |  |
| Change safeethernet parameters                            | C+D        | C+D      | C+D   |  |  |

 Table 261:
 Actions Required as a Result of Changes

- C: Code generation required
- R: Reload required
- D: Download required
- n.a.: non-applicable
- -: No action required

# 10.5 Forcing Global Variables on I/O Modules

 If global variables connected to a process value are forced, the forced global variables have no effect on global variable connected to the parameters
 ->State LL, L,- N, H, HH. This particularity also applies if this alarms are configured in the Alarm&Event Editor. When testing, these variables must be forced individually.

# 10.6 Configuring an OPC Server Connection

This example shows how to configure a redundant X-OPC server connection to a HIMax controller.

The X-OPC servers provide the process variables and event values of the HIMax controller to the OPC clients. The OPC clients access these process variables and event values and represent them on their user interface.

- 10.6.1 Software required:
  - SILworX
  - X OPC Server
  - OPC Client

· SILworX is used to configure and operate the entire X OPC server. The X OPC server can be loaded, started and stopped in the SILworX Control Panel like a controller.

10.6.2 Requirements for Operating the X-OPC Server:

- The Ethernet network should have a bandwidth of at least 100 Mbit/s (better 1GBit/s).
- The system time of computer and server must be synchronized, e.g., using SNTP.
- Make sure that the data records for Data Access and Alarm & Events on the controller, X-OPC servers and OPC clients match one another.

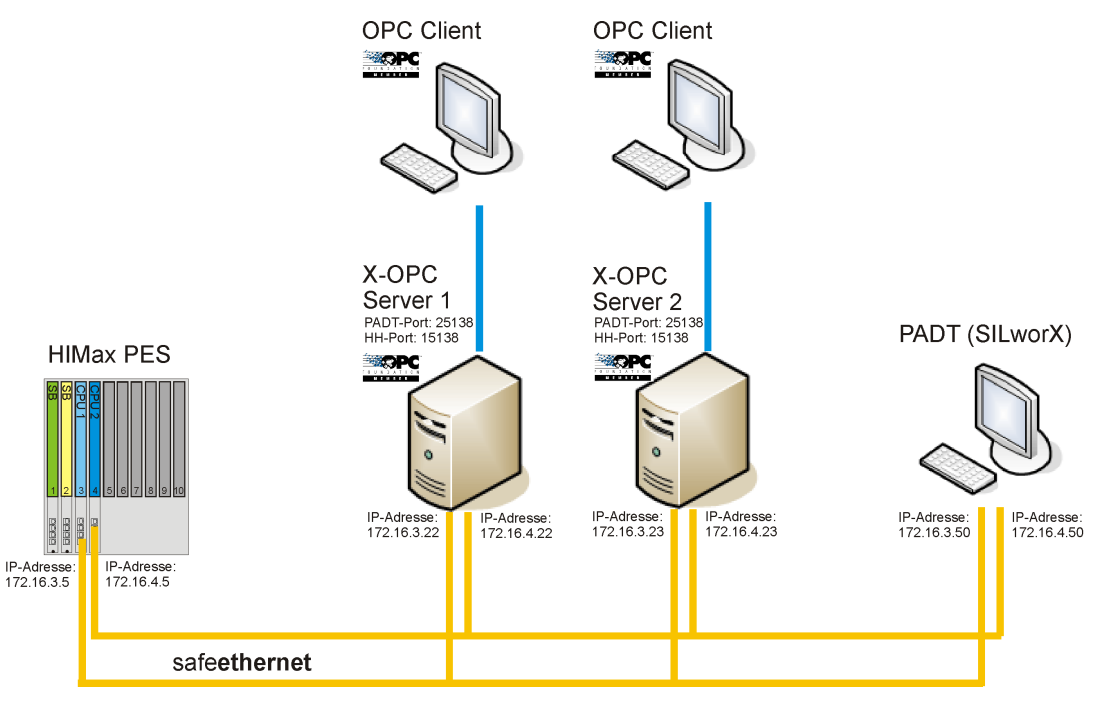

Figure 69:

Redundant X-OPC Operation

# 10.6.3 Installation on Host PC

The X-OPC server must be installed on the respective host PCs.

I Note down the system ID and the number of the PADT port. These values are required for generating the license key!

| X-OPC - InstallAware Wiza | rd 📃 🖂                                                                                       |
|---------------------------|----------------------------------------------------------------------------------------------|
| <b>o</b>                  | Willkommen zum Installaware Assistenten von<br>X-OPC                                         |
|                           | Der Installaware Assistent wird X-OPC auf diesem Computer<br>installieren.                   |
|                           | Achtung: Dieses Produkt ist durch Copyrightgesetze und<br>Internationale Verträge geschützt. |
|                           | Um fortzufahren, bitte auf "weiter" klicken.                                                 |
|                           | < Zurück. Weiter> Abbruch                                                                    |

Figure 70: Wizard for Installing the X-OPC Server

#### To install the X-OPC server on the first host PC

Start the X-OPC.exe on each host PC and follow the instructions of the install wizard.

- 1. Enter the following data for the X-OPC server:
  - System ID: 100
  - PADT port: 25138
  - An arbitrary name for the X-OPC server (it is displayed in the OPC client).
- 2. To install the X-OPC server, click Next>

| X-OPC Installer |                                       |                                                                        |           |  |  |  |  |  |  |  |
|-----------------|---------------------------------------|------------------------------------------------------------------------|-----------|--|--|--|--|--|--|--|
| <b></b>         | <b>Benutzerdef</b><br>Bitte geben Sie | <b>Benutzerdefinierte Daten</b><br>Bitte geben Sie folgende Daten ein: |           |  |  |  |  |  |  |  |
|                 | System Id:                            | 100                                                                    |           |  |  |  |  |  |  |  |
|                 | Padt Port:                            | 25138                                                                  |           |  |  |  |  |  |  |  |
|                 | Dienstname:                           | X-OPC-Server-1                                                         |           |  |  |  |  |  |  |  |
|                 |                                       | Weiter >                                                               | Abbrechen |  |  |  |  |  |  |  |

Figure 71: Wizard for Installing the X-OPC Server

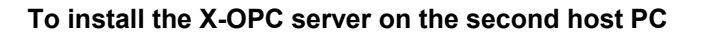

• First determine the class ID of the first X-OPC server prior to installing the second X-OPC server!

If one OPC client is redundantly connected to two X-OPC servers, some OPC client systems expect that the class IDs of the two X-OPC servers are identical. First determine the class ID of the first X-OPC server (e.g., using the OPC client) and note it down.

Start the X-OPC.exe file on the second host PC and follow the instructions of the install wizard.

- 1. Enter the following data for the X-OPC server:
  - System ID: 110
  - PADT port: 25138
  - An arbitrary name for the X-OPC server (it is displayed in the OPC client).

PADT port and HH port of the second X-OPC server may be identical with the first one, if the X-OPC servers are run on different PCs.

2. Click **Continue>** to confirm.

#### To set the same class ID on the second host PC

- 1. Choose the CLSID setting manual for DA and AE.
- 2. Enter the class ID of the first X-OPC server in the CLSID fields.
- 3. To install the X-OPC server, click Next>

| X-OPC Installer |                                                                                                    |
|-----------------|----------------------------------------------------------------------------------------------------|
| <b>o</b>        | Benutzerdefinierte Daten                                                                                                    |
|                 | CLSID Erstellung                                                                                                    |
|                 | Wählen Sie die Art der DA CLSID Erstellung:<br>O automatisch<br>O manuell<br>CLSID: F1ECE453-A1C7-4CB4-B970-11DF59599AB6                      |
|                 | Wählen Sie die Art der AE CLSID Erstellung:         ○ automatisch         ● manuell         CLSID:       F1ECE453-A1C7-4CB4-B970-11DF59599AB6 |
|                 | < Zurück Weiter > Abbrechen                                                                                                    |

Figure 72: Setting the Class ID of the Second X-OPC Server Manually

1

#### To automatically start the X-OPC servers after restarting the PCs

- 1. In Windows, go to Start, Settings, Control Panel, Administration, Services and select X-OPC Server from the list.
- 2. Right-click the OPC Server, then select Properties..
- 3. In the **General** tab, select the **Automatic** start type.

| 🍇 Dienste              |                      |                                                                   |           |              | _ [            |   |  |  |  |  |  |
|------------------------|----------------------|-------------------------------------------------------------------|-----------|--------------|----------------|---|--|--|--|--|--|
| Datei Aktion Ansicht ? |                      |                                                                   |           |              |                |   |  |  |  |  |  |
|                        | ) B 😫 🖬 🕨 🗉          | ∏ ■>                                                              |           |              |                |   |  |  |  |  |  |
| 🆏 Dienste (Lokal)      | Name 🛆               | Beschreibung                                                      | Status    | Autostarttyp | Anmelden als   |   |  |  |  |  |  |
|                        | 🦓 Windows-Verwaltu   | Bietet eine standardmäßige Schnittstelle und Objektmodell zum Z   | Gestartet | Automatisch  | Lokales System |   |  |  |  |  |  |
|                        | 🧠 🖏 WMI-Leistungsada | Bietet Leistungsbibliotheksinformationen der WMI-HiPerf-Anbieter. |           | Manuell      | Lokales System |   |  |  |  |  |  |
|                        | X-OPC (ED-OPC-Se     | HIMA X-OPC Server                                                 | Gestartet | Automatisch  | Lokales System |   |  |  |  |  |  |
|                        | X-OPC (HIMA)         | HIMA X-OPC Server                                                 |           | Manuell      | Lokales System | • |  |  |  |  |  |
| ļ                      | Erweitert Standard   |                                                                   |           |              |                |   |  |  |  |  |  |
|                        |                      |                                                                   |           |              |                |   |  |  |  |  |  |

Figure 73: Settings for Starting the X-OPC Server Automatically

#### To verify if the X-OPC server is running on the PC

- 1. Open the Windows Task Manager and select the Processes tab.
- 2. Check if the *X-OPC.exe* process is running on the PC.

If the OPC client and OPC server are not running on the same PC, the DCOM interface must be adjusted.

To do this, observe the instructions given in the manual of the OPC Foundation *Using OPC* via DCOM witch Microsoft Windows XP Service Pack 2 Version 1.10 (see www.opcfoundation.org).

# 10.6.4 Configuring the OPC Server in SILworX

# To create a new OPC server set in SILworX

- 1. In the structure tree, open **Configuration.**
- Right-click Configuration, and then click New, OPC-Server Set.
   ☑ A new OPC-Server set is added.
- 3. Right-click OPC Server Set, select Properties and accept the default values

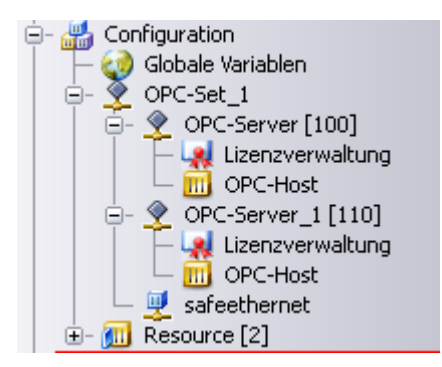

Figure 74: Redundant X-OPC Operation

#### To configure the first X-OPC server in SILworX

- 1. In the structure tree, open Configuration, OPC Server Set.
- 2. Right-click **OPC Server Set** and select **New, OPC Server**.
  - A new OPC server is added.
- 3. Right-click OPC Server and select Properties.
  - Enter the system ID [SRS] (e.g., 100)
  - Accept the default settings.
- 3. Right-click **OPC Host** and select **Edit**.

☑ The OPC host dialog box for configuring the IP interfaces appears.

- 4. Right-click anywhere in the OPC host window and select New IP Device.
  - Set the PADT port (e.g., 25138).
  - IP address of the PC on which the X-OPC server is installed (e.g., 172.16.3.22).
  - IP address of the PC on which the X-OPC server is installed (e.g., 172.16.4.22).
  - Define it as Standard Interface checking the corresponding checkbox.
  - Set the HH Port (e.g., 15138)

Configure the redundant OPC server in the same OPC server set.

#### To configure the second OPC server

- 1. In the structure tree, open Configuration, OPC Server Set.
- Right-click OPC Server Set and select New, OPC Server.
   ☑ A new OPC server is created.
- 3. Right-click **OPC Server** and select **Properties**.
  - Enter the system ID [SRS] (e.g., 110)
  - Accept the default settings.
- 5. Right-click **OPC Host** and select **Edit**.
  ☑ The OPC host dialog box for configuring the IP interfaces appears.
- 6. Right-click anywhere in the OPC host window and select **New IP Device**.
  - Set the PADT port (e.g., 25138).
  - IP address of the PC on which the X-OPC server is installed (e.g., 172.16.3.23).
  - IP address of the PC on which the X-OPC server is installed (e.g., 172.16.4.23).
  - Define it as Standard Interface checking the corresponding checkbox.
  - Set the HH Port (e.g., 15138)

If a firewall is installed on the PC, the TCP/UDP PADT and HH ports for the X-OPC servers must be selected on the Exception tab of the firewall configuration.

### 10.6.5 Settings for the OPC Server in the safeethernet Editor

# To create the safeethernet connection between the OPC server and the resource (HIMax controller)

- 1. In the OPC server set, open the **safeethernet Editor.**
- 2. In the Object Panel, drag the resource anywhere onto the workspace of the safe**ethernet** Editor.
- 3. For Alarm & Events, the Activate SOE parameter is activated by default.

| ₽ | safeethernet OPC Se | rver-Set_1 *                |                             |                          |                          |              |              | × |
|---|---------------------|-----------------------------|-----------------------------|--------------------------|--------------------------|--------------|--------------|---|
| V | Partner             | IF CH 1 (lokal)             | IF CH 2 (lokal)             | IF CH 1 (Ziel)           | IF CH 2 (Ziel)           | Profil       | 5ync/Async 🔻 | R |
| 1 | Ressource           |                             |                             |                          |                          | Fast & Noisy | ASYNC        |   |
| 2 | Ressource           | 100.x.x (172.16.3.22:15138) | 100.x.x (172.16.3.22:15138) | 2.0.5 (172.16.3.5:6010)  | 2.0.5 (172.16.3.5:6010)  |              |              |   |
| 3 | Ressource           | 110.x.x (122.16.4.23:15138) | 110.x.x (122.16.4.23:15138) | 2.0.15 (172.16.4.5:6010) | 2.0.15 (172.16.4.5:6010) |              |              |   |
|   |                     |                             |                             |                          |                          |              |              |   |

Figure 75: Redundant X-OPC Operation

1 The used Ethernet interfaces of the PCs are represented in the **IF CH1 (local)** column. The Ethernet interfaces of the HIMax controller must be selected in the **IF CH1 (target)** column. The safe**ethernet** parameters of the X-OPC server communication are set by default for ensuring the maximum availability.

Receive Timeout = 1000 ms, Response Time = 500 ms etc.

For more information on the safe**ethernet** parameters, refer to Chapter 4.6.

# 10.6.6 Configuring the X-OPC Data Access Server in SILworX

To create the view definitions for the safeethernet connection

Requirement: The safe**ethernet** Editor of the OPC server must be opened.

- 1. Right-click the row corresponding to the **resource** to open its context menu.
- 2. Select Detail View to open the detail view of the safeethernet connection.
- 3. Click the View Definitions tab.
- Right-click anywhere in the workspace and select New View Definition. The Priority column is used to define how often this view should be sent compared to the other views (a view is a fragment of 1100 bytes). For view definitions, first use the standard setting for Priority 1, see also Chapter 10.6.8.
- 5. Click the **OPC Server Set<->Resource** tab.

| 👳 si                                      | afeethernet OPC-Server-Set_1 | Ressource | в           |             |                |                 |     |      |                 |               |             | ×        |
|-------------------------------------------|------------------------------|-----------|-------------|-------------|----------------|-----------------|-----|------|-----------------|---------------|-------------|----------|
| OPC                                       | Server-Set_1 <-> Ressource   | View-D    | efinitionen |             |                |                 |     |      |                 |               |             |          |
| -OPC-                                     | Server-Set_1 <- Ressource    |           | -           |             |                |                 |     | -OP( | -Server-Set_1 - | > Ressource   |             |          |
| 7,                                        | Globale Variable             | -         | Datent      | ур          | Viev           | Iname           |     | 7    | Glo             | bale Variable | -           | Datentyp |
| 1                                         | Globale Variable_1           |           | DINT        | Vie         | w Definition_1 |                 |     |      |                 | Diece Aprich  | t ict loor  |          |
| Globale Variable_2 DINT View Definition_1 |                              |           |             |             |                | 1               |     |      | Diese Ansien    | LISCIECI.     |             |          |
|                                           |                              |           |             |             |                |                 | 4   |      | <               | 111           |             | >        |
| Glob                                      | ale Variablen                |           |             |             |                | ******          |     | 0    | erverweise      |               |             |          |
| 7                                         | Name                         | •         | Datentyp    | Initialwert | Beschreibung   | Zusatzkommentar | Tec | V,   | Verwendung      | Strukturi     | nfo         | Info     |
| 1 (                                       | 👩 Globale Variable_1         |           | DINT        |             |                |                 |     |      |                 | Diece Applich | ict loor    |          |
| 2                                         | 👩 Globale Variable_2         |           | DINT        |             |                |                 | 1   |      |                 | Diese Milsich | . 150 1661. |          |
|                                           | <u>س</u>                     |           |             |             |                |                 | >   |      | < ]             |               |             | >        |
| Zurü                                      | ck                           |           |             |             |                |                 |     |      |                 |               |             |          |

Figure 76: Detailed View of the safeethernet Connection

#### To add the OPC receive variables

OPC receive variables are sent from the resource to the OPC server.

- Open the Detail View of the X-OPC safeethernet Editor and select the OPC Server Set<->Resource tab.
- In the Object Panel, drag a Global Variable onto the OPC Server Set <-Resource area.
- 3. Double-click the **View Name** column and select the **View Definition** created beforehand..
- 4. Repeat these steps for every further OPC receive variables.

#### To add the OPC send variables

OPC send variables are sent from the OPC server to the resource.

- 1. Open the Detail View of the X-OPC safeethernet Editor and select the OPC Server Set<->Resource tab.
- 2. In the Object Panel, drag a Global Variable onto the OPC Server Set->Resource area.
- 3. Double-click the **View Name** column and select the **View Definition** created beforehand..
- 4. Repeat these steps for every further OPC send variables.
- The OPC send and receive variables must be created in the OPC server set one time only. The variables are automatically used by both X-OPC servers in the OPC server set.

#### To generate the code and load a resource

- 1. In the structure tree, select Configuration, Resource.
- 2. Click Code Generation in the Action Bar and click OK to confirm.
- 3. Thoroughly verify the messages contained in the Status Viewer and correct potential errors.
- 4. Load the generated code into the resource ...

#### To generate the code and verify the OPC set

- 1. In the structure tree, open Configuration, OPC Server Set.
- 2. Click Code Generation in the Action Bar and click OK to confirm.
- 3. Thoroughly verify the messages contained in the Status Viewer and correct potential errors.

#### To load the generated code into the X-OPC server

- 1. Right-click OPC Server and select Online to perform a System Login.
- 2. Enter the access data:
  - IP address of the PC on which the X-OPC server is installed (e.g., 172.16.3.23).
  - User name: Administrator
  - Password: <empty>
  - Rights: Administrator
- 3. Click Login to open the Control Panel.
- In the SILworX menu bar, click the **Resource Download** symbol.
   ☑ The code is loaded into the X-OPC server.
- 5. In the SILworX menu bar, click the **Resource Cold Start** symbol.
  - $\boxdot$  The X-OPC server is running.

# To open the OPC client

The name of the X-OPC server displayed in the OPC client is composed of : **HIMA** (manufacturer).**Service name** (see Chapter 10.6.3) **DA** (Data Access).

Connect to the X-OPC server. At this point, the configured DA data should be transferred to the OPC client.

# 10.6.7 Configuring the X-OPC Alarm&Event Server in SILworX

This example shows how to connect an X-OPC A&E server to a HIMax controller. The X-OPC A&E server records the events from the HIMax controller via safe**ethernet** and provide them to the OPC client. The OPC client accesses these event variables and displays them on its user interface.

#### To create an Alarm&Event Editor

- 1. In the structure tree, open **Configuration, Resource.**
- Right-click **Resource** and select **New**, **Alarm&Events**.
   ☑ A new Alarm&Event Editor is created.

#### To create the Alarm&Events

- 1. In the structure tree, open **Configuration, Resource.**
- 2. Right-click Alarm & Events and select Edit.
- 3. Select the Event Definition Bool tab for Boolean events, see Chapter 10.7.1.
- 4. Select the Event Definition Scalar tab for scalar events, see Chapter 10.7.2.
- 5. In the Object Panel, drag the **global variable** anywhere in the workspace of the Alarm & Event Editor.
- 6. Enter the event priority in the safeethernet Editor, see Chapter 10.6.8.

| 촟 Alarr | n & Events             |                 |          |               |           |            |           |       |       |          |                   |             |             |            | ×     |
|---------|------------------------|-----------------|----------|---------------|-----------|------------|-----------|-------|-------|----------|-------------------|-------------|-------------|------------|-------|
| Event D | efinition Skalar EvenI | Definition Bool |          |               |           |            |           |       |       |          |                   |             |             |            |       |
| 7,      | Name                   | Event ID        | G        | obale Variabl | e         | Datentyp   | Event C   | uelle |       |          | HH Alarm Text     | нн          | Alarm Value | HH AI      | arm : |
| 1       | AI_Module7_Channel_:   |                 | AI_Modul | e7_Channel_   | _1 F      | REAL       | Auto      | Event | AI_Mo | dule7    | _Channel_1 HH Ala | rm          | 2000.0      |            |       |
| 2       | AI_Module7_Channel_3   | : C             | AI_Modul | e7_Channel_   | _2 F      | REAL       | Auto      | Event | AI_Mo | dule7    | _Channel_2 HH Ala | rm          | 2000.0      |            |       |
| <       | l m                    |                 |          |               |           |            |           |       |       |          |                   |             |             |            | >     |
| Globale | Variablen              |                 |          |               |           | 2          | *****     |       | ſ     | 0        | lerverweise       |             |             |            |       |
| 3       | Name                   | -               | Datentyp | Initialwert   | Beschreib | ung Zusatz | kommentar | Techn | ische | <b>V</b> | Verwendung        | Strukturi   | nfo         | Info       |       |
| 1 🌏     | AI_Module7_Channel_1   | RI              | EAL      |               |           |            |           |       | 1     | 1        | schreibend        | HW [2.0.7 - | 2] -> Pro   | zesswert [ | /Konl |
| 2 🥥     | AI_Module7_Channel_2   | RI              | EAL      |               |           |            |           |       |       | 2        |                   |             | AI_Mo       | dule7_Cha  | /Konl |
|         |                        |                 |          |               |           |            |           |       |       |          |                   |             |             |            |       |
| <       | Ш                      |                 |          |               |           |            |           |       | >     |          | <                 |             |             |            | >     |

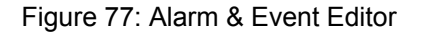

# To establish the acknowledge connection between both Alarm&Event X-OPC servers:

1 If two Alarm&Event X-OPC servers are operated redundantly, the acknowledgements to confirm the alarms on both X-OPC servers can be synchronized. To do this, an acknowledge connection is created.

- 1. In the structure tree, open Configuration, OPC Server Set, New.
- 2. Right-click OPC Server Set and select New, OPC A&E Ack.
- 3. Select the following IP connections in the OPC A&E Ack dialog box.
  - IF CH1 (OPC server 1, e.g., 172.16.3.22).
  - IF CH2 (OPC server 1, e.g., 172.16.4.22).
  - IF CH1 (OPC server 2, e.g., 172.16.3.23).
  - IF CH2 (OPC server 2, e.g., 172.16.4.23).

| 2 | OPC-A&E-Ack OPC Server-Set               |                             | SOIL                        | S3 'A'A 🛡                   |              | ×                  |
|---|------------------------------------------|-----------------------------|-----------------------------|-----------------------------|--------------|--------------------|
| V | IF CH 1 (OPC Server_1)                   | IF CH 2 (OPC Server_1)      | IF CH 1 (OPC Server_2)      | IF CH 2 (OPC Server_2)      | Profil       | Response Time [ms] |
|   | <sup>1</sup> 100.x.x (172.16.3.22:15138) | 100.x.x (172.16.4.22:15138) | 110.x.x (172.16.3.23:15138) | 110.x.x (122.16.4.23:15138) | Fast & Noisy | 500                |
|   |                                          |                             |                             |                             |              |                    |
|   | <                                        | Ш                           |                             |                             |              | >                  |

Figure 78: Redundant X-OPC Operation

#### To generate the code and load a resource

- 1. In the structure tree, select Configuration, Resource.
- 2. Click Code Generation in the Action Bar and click OK to confirm.
- 3. Thoroughly verify the messages contained in the Status Viewer and correct potential errors.
- 4. Load the generated code into the resource..

#### To generate the code and verify the OPC set

- 1. In the structure tree, open Configuration, OPC Server Set.
- 2. Click Code Generation in the Action Bar and click OK to confirm.
- 3. Thoroughly verify the messages contained in the Status Viewer and correct potential errors.

#### To load the generated code into the X-OPC server

- 1. Right-click the **OPC Server** and select **Online** to log in to the system.
- 2. Enter the access data:
  - IP address of the PC on which the X-OPC server is installed (e.g., 172.16.3.23).
  - User name: Administrator
  - Password: <empty>
  - Rights: Administrator
- 3. Click **Login** to open the Control Panel.
- In the SILworX menu bar, click the **Resource Download** symbol.
   ☑ The code is loaded into the OPC server.
- In the SILworX menu bar, click the **Resource Cold Start** symbol.
   ☑ The OPC server is running.

#### To open the OPC client

The name of the X-OPC server displayed in the OPC client is composed of: **HIMA** (manufacturer).**Service name** (see Chapter 10.6.3) **AE** (Alarm&Event).

Connect to the X-OPC server. At this point, the configured alarms and events should be transferred to the OPC client.

1 If a controller and an X-OPC A&E server are connected, the X-OPC A&E server must synchronize with the controller. To do this, the X-OPC A&E server reads the current state of all the variables defined as events and transfers the upcoming alarms to the OPC client. An image of the current controller state can thus be created in the OPC client. The events are only read at this moment.

After the X-OPC server has synchronized with the controller, all the events on the OPC client are updated. Entries for events with an older timestamp are overwritten with the currently read states of the event variables

i

# 10.6.8 Configuring the Views and Priorities in SILworX

The HIMax system can send a total of 128 kB for each safe**ethernet** connection to an X-OPC server, but only 1100 bytes per HIMax cycle. To send more data via a safe**ethernet** connection, data must be fragmented. The Priority parameter associated with these fragments (views) can be used to define how often these views should be refreshed.

Views with **n** priority and views with m priority are sent at a ration of **n:m** times.

For the reaction time from the controller to the X-OPC Server, also observe the number of SOE views and commands (e.g. stopp, start).

 $T_R = t_1 + t_2 + t_3 + t_4$  only applies if the priority of all views for state data is equal to 1

- T<sub>R</sub> Worst Case Reaction Time
- t<sub>1</sub> Safety Time of PES 1
- t<sub>2</sub> Number of Views \* Receive TMO
- t<sub>3</sub> Safety Time of X-OPC Server
- t<sub>4</sub> Delay due to SOE function; depending on the number of events and on how the connection is established

The reaction time for the inverse direction can be determined using the same formula, but only one view has usually an effect in this case since the X- OPC server only transfers the data written by OPC clients.

Maximum number of views: 1024

Maximum size of a view: 1100 bytes

Range of values for the priorities: 1 (highest) to 65 535 (lowest)

| Designation                                    | Priority default value |
|------------------------------------------------|------------------------|
| Priority of events (Alarm&Event)               | 1                      |
| Priority of state values (Alarm&Event)         | 10                     |
| Priority of the view definitions (Data Access) | 1                      |

Table 262: Default Values Associated with the Priorities

#### Priority of Event Views (Alarm&Event)

The events created by the user in the Alarm&Event Editor are <u>automatically</u> fragmented and transferred in views.

Enter the event priority in the columns **Priority of Events** and **Priority of State Values** of the safe**ethernet** Editor; these priorities are thus valid for all the Alarm&Event views of that given safe**ethernet** connection.

#### To set the priority values for Alarm&Event Views

1. In the OPC server set, open the **safeethernet Editor**.

| 2  | safeethernet OPC Server-   | 5et_1                |                      |                         |                   |           |                         | ×              |
|----|----------------------------|----------------------|----------------------|-------------------------|-------------------|-----------|-------------------------|----------------|
| V, | ei Verbindungsverlust [ms] | Fragmente pro Zyklus | Priorität Ereignisse | Priorität Zustandswerte | Anzahl ignorierte | Warnungen | Zeitraum Warnungen [ms] | SER aktivieren |
| 1  | Verwende Initialdaten      | 1                    | 1                    | 10                      |                   | 1         | 0                       |                |
|    |                            |                      |                      |                         |                   |           |                         |                |
|    | <                          |                      |                      |                         |                   |           | 1111                    | >              |

Figure 79: safeethernet Editor

- Double-click Priority of Events to modify the priority of the events. All event views are assigned with the priority entered in the **Priority of Events** column (e.g., 1). This is done to define the priority with which the X-OPC server requires events from the controller. If no events exist in the controller at a given time point, none is transferred.
- Double-click Priority of State Values to modify the priority of the event state values. All views for the event state values are assigned with the priority entered in the Priority of State Values column (e.g., 10).

1 The state values of the events are only required for synchronization reasons (e.g., when the connection is being established); for this reason, they can be transferred in wider intervals than the events.

# Data Access View Priorities

The user can assign global variables to each Data Access View and set its priority to determine how often these variables must be refreshed.

#### To set the priority values for Data Access Views

Requirement: The safeethernet Editor of the OPC server must be opened.

- 1. Right-click the row corresponding to the **resource** to open its context menu.
- 2. Select **Detail View** to open the detail view of the safe**ethernet** connection.
- 3. Click the View Definitions tab.
- 4. Set the priority for Data Access Views in the Priority column.
  - Assign a high priority to Data Access Views with global variables that should be refreshed <u>frequently</u> (e.g., 1).
  - Assign a lower priority to data access views with global variables that should be refreshed less frequently (e.g., 10)

| OPC Serve  | er-Set_1 <-> Ressource | View- | Definitionen |             |              |               |              |                                |      |                       |      |
|------------|------------------------|-------|--------------|-------------|--------------|---------------|--------------|--------------------------------|------|-----------------------|------|
| OPC Serve  | er-Set_1 <- Ressource  |       |              |             |              |               |              |                                |      |                       |      |
| 7          | Name                   | -     | Priorität    | Тур         |              |               |              | Globale Variab                 | le   |                       |      |
| 1 🕀        | View Definition_1      |       | 1            |             |              |               |              |                                |      |                       |      |
| 2 👳        | View Definition_2      |       | 2            |             |              |               |              |                                |      |                       |      |
| 3 🛨        | View Definition_3      |       | 5            |             |              |               |              |                                |      |                       |      |
| 4 🕀        | View Definition_4      |       | 100          |             |              |               |              |                                |      |                       |      |
|            |                        |       |              |             |              |               |              |                                |      |                       |      |
|            |                        |       |              |             |              |               | _            |                                |      |                       |      |
| Globale Va | ariablen               |       |              |             |              |               | _            | Querverweise                   |      |                       |      |
| /          | Name                   |       | Datentyp     | Initialwert | Beschreibung | Zusatzkomment | <u>^</u>   V | <ul> <li>Verwendung</li> </ul> | -    | Strukturinfo          | Info |
| 3 🌏 G      | ilobale Variable_1     |       | DINT         |             |              |               |              |                                | Dies | e Ansicht ist leer    |      |
| 4 🌏 G      | ilobale Variable_2     |       | DINT         |             |              |               |              |                                | 0.00 | o ministerie ise ioon |      |
| 5 🌍 LI     | ED                     |       | UINT         |             |              |               |              |                                |      |                       |      |
| 6 🥥 LI     | ED10                   |       | BOOL         |             |              |               |              |                                |      |                       |      |
| 7 🌍 LI     | ED11                   |       | BOOL         |             |              | l             | 1            |                                |      |                       |      |
| 8 🌏 LI     | ED12                   |       | BOOL         |             |              |               |              |                                |      |                       |      |
| 9 🌍 Li     | ED2                    |       | UINT         |             |              |               |              |                                |      |                       |      |
| 10 🌏 LI    | ED3                    |       | BOOL         |             |              |               |              |                                |      |                       |      |
| ц 🚕 н      | FD4                    |       | BOOL         |             |              |               | ×            |                                |      |                       |      |
|            |                        |       |              |             |              | × 1           |              |                                | 1111 |                       |      |

Figure 80: Detailed View of the safeethernet Connection

Further, the state and timestamp of each data access view can be read using the following variables.

| Name               | Description                                                 |                                                                                                    |  |  |
|--------------------|-------------------------------------------------------------|----------------------------------------------------------------------------------------------------|--|--|
| View Timestamp [m] | Millisecond fraction of the timestamp (current system time) |                                                                                                    |  |  |
| View Timestamp [s] | Second fraction of the timestamp<br>(current system time)   |                                                                                                    |  |  |
| View State         | Status                                                      | Description                                                                                                    |  |  |
|                    | 0                                                           | CLOSED: Connection is closed                                                                                                    |  |  |
|                    | 1                                                           | TRY OPEN: An attempt is made to open the connection, but it is still closed.                                                                                                    |  |  |
|                    | 2                                                           | CONNECTED: The connection exists and current<br>view data were received (cp. timestamp). As long<br>as no view data is received, the view state is set<br>to TRY_OPEN when establishing the connection. |  |  |
|                    | i Th<br>Ch<br>co<br>be                                      | e connection state of the safe <b>ethernet</b> Editor (see<br>apter 4.4) is set to CONNECTED as soon as the<br>nnection is open. Unlike View State, no data may have<br>en exchanged here.              |  |  |

Table 263: State and Timestamp for the Data Access Views

# 10.7 Alarm & Event Editor

The Alarm & Event Editor is used to set the parameters for the alarms and events of the HIMax controller.

#### To create an Alarm&Event Editor

- 1. In the structure tree, open **Configuration, Resource.**
- Right-click **Resource** and select **New, Alarm&Events**.
   ☑ A new Alarm & Events object is added.

#### To create the Alarm&Events

- 1. In the structure tree, open **Configuration, Resource.**
- 2. Right-click Alarm & Events and select Edit.
- 3 Select the **Event Definition BOOL** tab for Boolean events, see Chapter 10.7.1.
- 4. Select the Event Definition Scalar tab for scalar events, see Chapter 10.7.2.
- 5. In the Object Panel, drag the **global variable** anywhere in the workspace of the Alarm & Event Editor.
- 6. Enter the event priority in the safeethernet Editor, see Chapter 10.6.8.

HIMax differentiate between Boolean and scalar events.

# 10.7.1 Boolean Events

- Changes of Boolean variables, e.g., of digital inputs.
- Alarm and normal state: They can be arbitrarily assigned to the variable states.

Enter the parameters for the **Boolean** events in the Alarm & Event Editor of the resource; the editor contains the following tabs:

| Column              | Description                                                                                                    | Range of Values                    |  |  |
|---------------------|----------------------------------------------------------------------------------------------------|------------------------------------|--|--|
| Name                | Name of the event definition                                                                                                    | Text, max. 31 characters.          |  |  |
| Global Variable     | Name of the assigned global variable (added using a drag&drop operation)                                                          |                                    |  |  |
| Data type           | Data type of the global variable; it cannot be modified.                                                                          | BOOL                               |  |  |
| Event Source        | CPU event The timestamp is created on a processor<br>module. The processor module creates all the<br>events in each of its cycle. | CPU Event, IO Event,<br>Auto Event |  |  |
|                     | IO event Der Zeitstempel wird auf einem geeigneten<br>E/A-Modul gebildet (z. B. DI 32 04).                                        |                                    |  |  |
|                     | Auto event A CPU event and, if available, IO events of the I/O module are created.                                                |                                    |  |  |
|                     | Default value: CPU event                                                                                                    |                                    |  |  |
| Alarm when<br>FALSE | Activated If the global variable value changes from TRUE to FALSE, an event is triggered.                                         | Checkbox activated, deactivated    |  |  |
|                     | Deactivated If the global variable value changes from<br>FALSE to TRUE, an event is triggered.                                    |                                    |  |  |
|                     | Default value: Deactivated                                                                                                    |                                    |  |  |
| Alarm Text          | Text specifying the alarm state Text                                                                                              |                                    |  |  |
| Alarm Severity      | Priority of the alarm state<br>Default value: 1                                                                                   | 11000                              |  |  |

| Alarm Ack<br>Required            | Activated The alarm state must be confirmed by the user (acknowledgement) |                                                                 | Checkbox activated, deactivated |
|----------------------------------|---------------------------------------------------------------------------|-----------------------------------------------------------------|---------------------------------|
|                                  | Deactivated                                                               | The alarm state may not be confirmed by the user                |                                 |
|                                  | Default value                                                             | : Deactivated                                                   |                                 |
| Return to Normal<br>Text         | Text specifyi                                                             | ng the alarm state                                              | Text                            |
| Return to Normal<br>Severity     | Priority of the                                                           | e normal state                                                  | 11000                           |
| Return to Normal<br>Ack Required | The normal s<br>(acknowledge<br>Default value                             | state must be confirmed by the user<br>ement)<br>e: Deactivated | Checkbox activated, deactivated |

Table 264:Parameters for Boolean Events

# 10.7.2 Scalar Events

- Exceedance of the limits defined for a scalar variable, e.g., an analog input.
- Two upper limits and two lower limits are possible.
   For the limit values, the following condition must be met: Superior limit ≥ upper limit ≥ normal area ≥ lower limit ≥ inferior limit. An hysteresis is effective in the following cases:
   If the value falls below the upper limit
  - If the value exceeds the lower limit

An hysteresis is defined to avoid a needless large number of events when a global variable strongly oscillate around a limit.

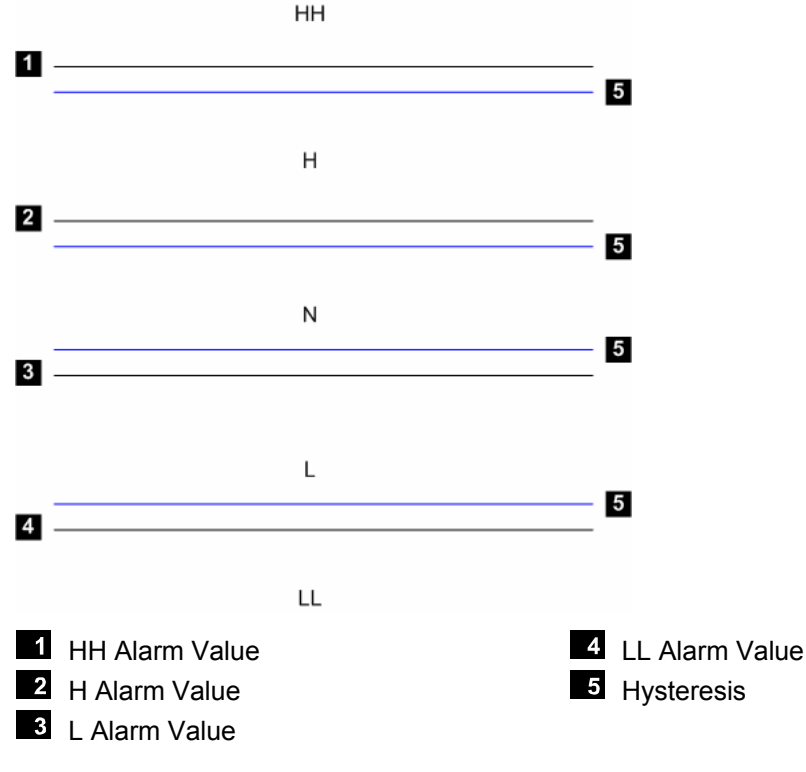

Figure 81: Five Areas of a Scalar Event

Enter the parameters for the scalar events in the Alarm & Event Editor of the resource; the editor contains the following tabs:

| Column                           | Description                                                                                                    | Range of Values                          |
|----------------------------------|----------------------------------------------------------------------------------------------------|------------------------------------------|
| Name                             | Name of the event definition                                                                                                    | Text, max. 31<br>characters.             |
| Global Variable                  | Name of the assigned global variable (added using a drag&drop operation)                                                                                                    |                                          |
| Data type                        | Data type of the global variable; it cannot be modified.                                                                                                    | depending on the global variable type    |
| Event Source                     | CPU event The timestamp is created on a processor module.<br>The processor module creates all the events in<br>each of its cycle.                                                                            | CPU Event, IO Event,<br>Auto Event       |
|                                  | IO event The timestamp is built on an appropriate I/O module (e.g., AI 32 02).                                                                                                    |                                          |
|                                  | Auto event A CPU event and, if available, IO events of the I/O module are created.                                                                                                    |                                          |
|                                  | Default value: CPU Event                                                                                                    |                                          |
| HH Alarm Text                    | Text specifying the alarm state of the upper limit.                                                                                                    | Text                                     |
| HH Alarm Value                   | Upper limit triggering an event. Condition:<br>(HH Alarm Value - Hysteresis) > H Alarm Value or HH Alarm<br>Value = H Alarm Value                                                                            | depending on the<br>global variable type |
| HH Alarm<br>Severity             | Priority of the upper limit; default value: 1                                                                                                    | 11000                                    |
| HH Ack Required                  | Activated The user must confirm that the upper limit has<br>been exceeded (acknowledgment).<br>Deactivated The user may not confirm that the upper limit has<br>been exceeded.<br>Default value: Deactivated | Checkbox activated,<br>deactivated       |
| H Alarm Text                     | Text specifying the alarm state of the upper limit.                                                                                                    | Text                                     |
| H Alarm Value                    | Upper limit triggering an event. Condition:<br>(H Alarm Value - Hysteresis) > (L Alarm Value + Hysteresis)<br>or H Alarm Value = L Alarm Value                                                               | depending on the global variable type    |
| H Alarm Severity                 | Priority of the upper limit; default value: 1                                                                                                    | 11000                                    |
| H Ack Required                   | Activated The user must confirm that the upper limit has<br>been exceeded (acknowledgment).<br>Deactivated The user may not confirm that the upper limit has<br>been exceeded.<br>Default value: Deactivated | Checkbox activated,<br>deactivated       |
| Return to Normal<br>Text         | Text specifying the alarm state                                                                                                    | Text                                     |
| Return to Normal<br>Severity     | Priority of the normal state; default value: 1                                                                                                    | 11000                                    |
| Return to Normal<br>Ack Required | The normal state must be confirmed by the user (acknowledgement); default value: Deactivated                                                                                                    | Checkbox activated, deactivated          |
| L Alarm Text                     | Text specifying the alarm state of the lower limit.                                                                                                    | Text                                     |
| L Alarm Value                    | Lower limit triggering an event. Condition:<br>(L Alarm Value + Hysteresis) < (H Alarm Value - Hysteresis)<br>or L Alarm Value = H Alarm Value                                                               | depending on the global variable type    |

| L Alarm Severity     | Priority of the                                                                                                    | Priority of the lower limit; default value: 1 11000                             |                                 |  |  |  |  |
|----------------------|----------------------------------------------------------------------------------------------------|---------------------------------------------------------------------------------|---------------------------------|--|--|--|--|
| L Ack Required       | Ack Required Activated The user must confirm that the lower limit has been exceeded (acknowledgment).                                                        |                                                                                 |                                 |  |  |  |  |
|                      | Deactivated                                                                                                    | The user may not confirm that the lower limit has been exceeded.                |                                 |  |  |  |  |
|                      | Default value                                                                                                    | : Deactivated                                                                   |                                 |  |  |  |  |
| LL Alarm Text        | Text specifyir                                                                                                    | ng the alarm state of the lowest limit.                                         | Text                            |  |  |  |  |
| LL Alarm Value       | Lower limit tr<br>(LL Alarm Va<br>LL Alarm Val                                                                                                    | depending on the global variable type                                           |                                 |  |  |  |  |
| LL Alarm<br>Severity | Priority of the                                                                                                    | e lowest limit; default value: 1                                                | 11000                           |  |  |  |  |
| LL Ack Required      | Activated                                                                                                    | The user must confirm that the lowest limit has been exceeded (acknowledgment). | Checkbox activated, deactivated |  |  |  |  |
|                      | Deactivated                                                                                                    | The user may not confirm that the lowest limit has been exceeded.               |                                 |  |  |  |  |
|                      | Default value                                                                                                    | : Deactivated                                                                   |                                 |  |  |  |  |
| Alarm Hysteresis     | The hysteresis avoids that many events are continuously depending on the created when the process value often oscillate around a limit. global variable type |                                                                                 |                                 |  |  |  |  |

Table 265: Parameters for Scalar Events

1

# **10.8** Parameters for the X-OPC Server Properties

SILworX is used to configure and operate the entire X OPC server. The X OPC server can be loaded, started and stopped in the SILworX Control Panel like a controller.

# 10.8.1 OPC Server Set

The OPC set is used as common platform for configuring up to two OPC servers.

The OPC Server Set properties for the two redundant X-OPC servers are automatically set identical.

#### To create a new OPC server set

- 1. In the structure tree, open **Configuration**.
- 2. Right-click **Configuration** and select **New**, **OPC Server Set** to create a new OPC server set.
- 3. Right-click **OPC Server Set** and select **Properties**. Accept the default values.

| The Properties dialog box for the OPC server set contains the following | g parameters: |
|-------------------------------------------------------------------------|---------------|
|-------------------------------------------------------------------------|---------------|

| Element            | Description                                                                                                    |
|--------------------|----------------------------------------------------------------------------------------------------|
| Name               | Name of the OPC server set. A maximum of 31 characters.                                                                                                    |
| Safety Time [ms]   | The safety time is the time in milliseconds within which the X-<br>OPC server must react to an error.<br>Condition:<br>safety time $\ge 2$ * watchdog time                                                                           |
|                    | Range of values:                                                                                                    |
|                    | 2000400 000 ms                                                                                                    |
|                    | Default value: 20 000 ms                                                                                                    |
| Watchdog Time [ms] | The watchdog time is the maximum time that the OPC server<br>may require to complete a program cycle. If the defined<br>watchdog time is exceeded (the execution of a program cycle<br>takes too long), the X-OPC server is stopped. |
|                    | Condition:<br>WDT ≥ 1000 ms and ≤ 0,5 * safety time                                                                                                    |
|                    | Range of values:<br>1000200 000 ms                                                                                                    |
|                    | Default value: 10 000 ms                                                                                                    |

| Main Enable            | The setting of the 'Main Enable' OPC switch affects the function of the other OPC switches.                                                                                                    |
|------------------------|----------------------------------------------------------------------------------------------------|
|                        | If 'Main Enable' is deactivated, the parameters set for the other OPC switches cannot be modified while the user program is being processed (the controller is in RUN).                                                                    |
|                        | Default value: Activated                                                                                                    |
| Autostart              | Autostart defines if the OPC configurations may be<br>automatically started with a cold start or a warm start after<br>powering up or booting the controller or should not be started<br>(Off).                                            |
|                        | If Autostart is deactivated, the X-OPC server adopts the STOP/VALID CONFIGURATION state after booting. Default value: Deactivated                                                                                                    |
| Start Allowed          | Only if <i>Start Allowed</i> is activated, an X-OPC server can be started from within the programming tool.                                                                                                    |
|                        | If <i>Start Allowed</i> is deactivated, the X-OPC server cannot be started from within the programming tool. In such a case, the X-OPC server can only be started if <i>Autostart</i> is activated and the host PC is started or rebooted. |
|                        | If neither <i>Autostart</i> nor <i>Start Allowed</i> is activated, the X-OPC server cannot be started. This can be required, for instance, during maintenance actions to prevent the system from starting.<br>Default value: Activated     |
| Load Allowed           | If <i>Load Allowed</i> is deactivated, no (new) OPC configuration can be loaded into the controller.                                                                                                    |
|                        | Deactivate <i>Loading Allowed</i> to avoid that the OPC configuration loaded into the X-OPC server is overwritten. Default value: Activated                                                                                                |
| Reload Allowed         | No function yet!                                                                                                    |
| Global Forcing Allowed | Global forcing can only be started if Global Forcing Allowed is activated.                                                                                                    |
|                        | • The Force Editor can also be used to display variable contents if <i>Global Forcing Allowed</i> is deactivated.                                                                                                    |
|                        | Default value: Deactivated                                                                                                    |

| Global Force Timeout<br>Reaction  | If Global Force Timeout Reaction, Stop Resource is selected,<br>the X-OPC server enters the STOP state after the preset<br>force time has expired. All the outputs of the X-OPC server<br>are set to LOW.<br>If Global Force Timeout Reaction, Stop Forcing Only is<br>selected, the X-OPC server continues executing the OPC<br>configuration after the force time has expired. |  |
|-----------------------------------|----------------------------------------------------------------------------------------------------|--|
|                                   | 1 'Stop at Force Timeout'. Also observe the instructions provided in the Safety Manual.                                                                                                    |  |
|                                   | Default value: Stop Resource                                                                                                    |  |
| Max.Com. Time Slice<br>ASYNC [ms] | <i>Max. Com. Time Slice ASYNC [ms]</i> is the time in milliseconds that is reserved in each X-OPC server cycle for performing all the communication tasks scheduled for P2P communication. Default value: 500 ms                                                                                                    |  |
| Target Cycle Time [ms]            | Target cycle time for the X-OPC Server<br>Default value: 50 ms                                                                                                    |  |
| safeethernet CRC                  |                                                                                                    |  |
| Namespace Separator               | Dot.Slash/Colon:Backslash\                                                                                                    |  |
|                                   | Default value: Dot                                                                                                    |  |
| Namespace Type                    | Depending on the OPC client requirements, the following name space types can be set:                                                                                                    |  |
|                                   | <ul> <li>Flat Namespace</li> </ul>                                                                                                    |  |
|                                   | Default value: Hierarchical name space                                                                                                    |  |
| Short tag names for DA            | This parameter can only be activated if <i>Flat Namespace</i> is selected.                                                                                                    |  |
|                                   | It is an option in which data and event are offered to the OPC client without any further context (path name). Default value: Deactivated                                                                                                    |  |
| Changeless update                 | Setting according to the OPC client requirement                                                                                                    |  |
|                                   | Activated:<br>If <i>Changeless Update</i> is selected and 'OPC Group<br>UpdateRate' has expired, the X-OPC server provides all items<br>to the OPC client.                                                                                                    |  |
|                                   | Deactivated:<br>If <i>Changeless Update</i> is not selected,only the modified values<br>are provided to the OPC client (this behavior is in accordance<br>with the OPC Specification.                                                                                                    |  |

| Cycle Delay [ms]          | The cycle delay limits the CPU load of the PC due to the X-<br>OPC server to allow other programs to be run.                                      |
|---------------------------|----------------------------------------------------------------------------------------------------|
|                           | Range of values: 1100 ms                                                                                                    |
|                           | Default value: 5 ms                                                                                                    |
| Simple-Events for CPU I/O | Never                                                                                                    |
| Events                    | Only at Start                                                                                                    |
|                           | Allways                                                                                                    |
| Short Tag Names for I&O   | This parameter can only be activated if <i>Flat Namespace</i> is selected.                                                                        |
|                           | It is an option in which data and event sources are offered to the OPC client without any further context (path name). Default value: Deactivated |

Table 266: Properties

#### 10.8.2 OPC Server

#### To create a new OPC server

- 1. In the structure tree, open **Configuration, OPC Server Set**.
- 2. Right-click OPC Server Set and select New, OPC Server to create a new OPC server.
- 3. Right-click OPC Server and select Properties.

The Properties dialog box for the OPC server contains the following parameters:

| Element         | Description                                          |
|-----------------|------------------------------------------------------|
| Name            | Name for the OPC server. A maximum of 31 characters. |
| System ID [SRS] | Default value: 60000                                 |

Table 267: Properties

#### To open the OPC host

- 1. In the structure tree, open **Configuration**, **OPC Server Set**, **OPC Server**.
- 2. Right-click **OPC Host** and select **Edit** to get an overview of the IP interfaces.

The Edit dialog box for the OPC host contains the following parameters:

| Element            | Description                                                                                                    |
|--------------------|----------------------------------------------------------------------------------------------------|
| PADT Port          | Default value: 25138                                                                                            |
| Name               | Name for the OPC server set. A maximum of 31 characters.                                                        |
| IP Address         | IP address of the host PC.<br>Default value: 192.168.0.1                                                        |
| Standard Interface | It must be selected if the host PC is equipped with more than<br>one Ethernet port.<br>Default value: Activated |
| HH Port            | Default value: 15138                                                                                            |

Table 268: Edit

# 10.9 Uninstalling the X-OPC Server

#### To uninstall the X-OPC server

- 1. Open Start, Settings, Control Panel, Software in Windows.
- 2. From the list, select the X-OPC server to be uninstalled and click the **Remove** button.
- 3. Follow the instructions of the Uninstall Wizard.

# 11 ComUserTask

In addition to the user program created in SILworX, a C program can also be run in the controller.

With no interaction with the safe processor module, this non-safe C program runs as a ComUserTask on the communication module of the controller.

The ComUserTask has its own cycle time that does not depend on the CPU cycle.

This allows the users to program in C any kind of applications and implement them as ComUserTask, for instance:

- Communication interfaces for special protocols (TCP, UDP, etc.).
- Gateway function between TCP/UDP and serial communication.

# 11.1 System Requirements

Equipment and system requirements

| Element          | Description                                                                                                    |
|------------------|----------------------------------------------------------------------------------------------------|
| Controller       | HIMax with COM module                                                                                                    |
| Processor module | The Ethernet interfaces on the processor module may not be used for ComUserTask.                                                                                                    |
| COM module       | Ethernet 10/100BaseT<br>Pin assignment of the D-sub connectors FB1 and FB2 e.g., for RS<br>232.<br>If the serial fieldbus interface (FB1 or FB2) are used, they must be<br>equipped with an optional HIMA submodule, see Chapter 3.4. |
| Activation       | Software activation code required, see Chapter 3.5.                                                                                                    |

Table 269: Equipment and System Requirements for the ComUserTask

#### ComUserTask Properties

| Element            | Description                                                     |  |
|--------------------|-----------------------------------------------------------------|--|
| ComUserTask        | One ComUserTask can be configured for each HIMax controller.    |  |
| Safety-related     | No                                                              |  |
| Data Exchange      | Configurable                                                    |  |
| Code and data area | Start address 0x790000                                          |  |
|                    | Length 448 kBytes                                               |  |
| Stack              | The stack is located in a reserved memory outside the code/data |  |
|                    | area.                                                           |  |
|                    | Length 64 kByte                                                 |  |

Table 270: ComUserTask Properties

# 11.1.1 Creating a ComUserTask

# To create a new ComUserTask

- 1. In the structure tree, open **Configuration, Resource, Protocols**.
- 2. On the context menu for protocols, click **New, ComUserTask** to add a new ComUserTask.
- 3. Right-click the ComUserTask, click **Properties** and select the **COM Module**. Accept the default settings for the first configuration.

# 11.2 Requirements

In addition to the normal C commands, a specific library with defined functions is available for programming a ComUserTask (see Chapter 11.4).

#### **Development Environment**

The development environment comprises the GNU C Compiler and Cygwin which are available on a separate installation CD (not included in ELOP II Factory) and are subject to the conditions of the GNU General Public License (see www.gnu.org).

The newest versions and documents for the development environment can be downloaded from the corresponding Internet pages at www.cygwin.com and www.gnu.org.

#### Controller

In the HIMax/ HIMatrix controllers the ComUserTask has no access to the safe hardware inputs and outputs. If an access to the safe hardware inputs and outputs is required, a CPU user program must exist for connecting the variables (see 11.4.5).

# 11.3 Abbreviations

| Abbreviatio<br>n | Description                           |
|------------------|---------------------------------------|
| CUCB             | COM User Callback                     |
|                  | (CUCB_ Functions invoked by the COM)  |
| CUIT             | COM User IRQ Task                     |
| CUL              | COM User Library                      |
|                  | (CUL_ Functions invoked in the CUT)   |
| CUT              | ComUserTask                           |
| GNU              | GNU project                           |
| IF               | Interface                             |
| FB               | Field bus interface of the controller |
| FIFO             | First In First Out (Data memory)      |
| NVRam            | Non volatile random access memory,    |
|                  | non volatile memory                   |

Table 271: Abbreviations

# 11.4 CUT Interface in SILworX

The process data communication of the ComUserTask runs between COM and CPU.

# **A** WARNING

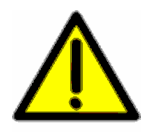

The loaded ComUserTask must not use privileged commands of the COM module. The code of the ComUserTask runs in the COM in a non-reactive way to the safe CPU. This ensures that the safe CPU is protected against the CUT code. Note that errors in the CUT code can disturb the entire COM function, thus affecting or stopping the controller's function. The CPU safety functions, however, are not compromised.

# 11.4.1 Schedule Interval [ms]

The ComUserTask is invoked in a predefined schedule interval [ms] during the controller's states RUN and STOP\_VALID\_CONFIG (COM module).

In SILworX, Schedule Interval [ms] can be set in the ComUserTask Properties.

| Schedule Interval [ms] |           |  |
|------------------------|-----------|--|
| Range of values:       | 10 255 ms |  |
| Default value:         | 15 ms     |  |

Table 272: Schedule Interval [ms]

The COM processor time available to the CUT depends on the other configured COM functions such as safeethernet or Modbus TCP.

If CUT is not finished within the schedule interval, each call to restart the CUT is ignored until CUT has been processed.

# 11.4.2 Scheduling Preprocessing

#### In the controller's state RUN:

Before each CUT call, the COM module provides the process data of the safe CPU to the CUT in a memory area defined by CUT.

#### In the controller's state STOP:

No process data is exchanged between COM and safe CPU.

# 11.4.3 Scheduling Postprocessing

#### In the controller's state RUN:

After each CUT call, the COM module provides the process data of the CUT to the safe CPU.

# In the controller's state STOP:

No process data is exchanged between COM and safe CPU.

# 11.4.4 STOP\_INVALID\_CONFIG

If the COM is in the STOP\_INVALID\_CONFIG state, CUT is not executed.

If the COM module enters the STOP\_INVALID\_CONFIG state and executes CUT or CUIT, these functions are terminated.

### 11.4.5 CUT Interface Variables (CPU<->CUT) Configuring not safety-related process data communication between safe CPU and COM (CUT).

| Send Direction | Max. Process Data Size                           |  |
|----------------|--------------------------------------------------|--|
| COM->CPU       | 16375 bytes data (16384 bytes – 9 status bytes)  |  |
| CPU->COM       | 16382 bytes data (16384 bytes – 2 control bytes) |  |

# Process data exchange with COM User Task (CUT)

CUT\_PD\_IN\_SECT (CPU->COM)

Data outputs (ELOP II Factory)

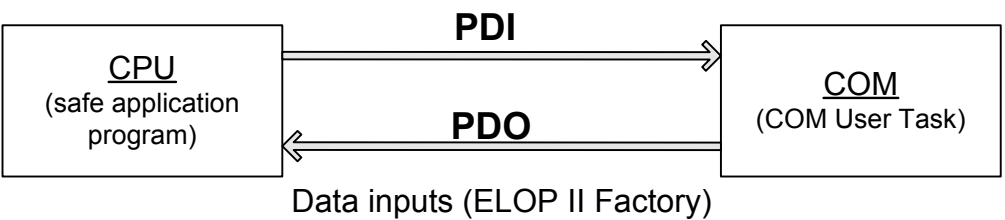

CUT\_PD\_OUT\_SECT (COM->CPU)

Figure 82: Process Data Exchange between CPU and COM (CUT)

All data types that are used in SILworX can be exchanged.

The data structure must be configured in SILworX. The size of the data structures CUT\_PDI and CUT\_PDO (in the compiled CUT C code) must correspond to the size of the data structure configured in SILworX.

If the data structures CUT\_PDI and CUT\_PDO are not available in the compiled C code or do not have the same size as the data structure of the process data configured in SILworX, the configuration is invalid and the COM module enters the STOP\_INVALID\_CONFIG state.

Process data communication takes place in the RUN state only.

The Edit menu function opens the tabs Process Variables and System Variables.

1

# System Variables

The **System Variables** tab contains the following system parameters for monitoring and controlling the CUT:

| Name                              | Function                                                                                                    |                                                                                                    |  |
|-----------------------------------|----------------------------------------------------------------------------------------------------|----------------------------------------------------------------------------------------------------|--|
| Execution Time<br>[DWORD]         | Execution time of the ComUserTask in µs                                                                                      |                                                                                                    |  |
| Real schedule interval<br>[DWORD] | Time between two ComUserTask cycles in ms                                                                                    |                                                                                                    |  |
| User task state control<br>[WORD] | The following table shows how the user can control the ComUserTask with the <i>User Task State Control</i> system parameter: |                                                                                                    |  |
|                                   | Function                                                                                                    | Description                                                                                               |  |
|                                   | DISABLED<br>0x8000                                                                                                    | The application program locks the CUT (CUT is not started).                                               |  |
|                                   | Autostart<br>Default: 0                                                                                                    | After termination a new start of the CUT is automatically allowed if the error is eliminated.             |  |
|                                   | TOGGLE_MODE_0<br>0x0100                                                                                                    | After termination of the CUT a<br>new start of the CUT is only<br>allowed after writing<br>TOGGLE_MODE_1. |  |
|                                   | TOGGLE_MODE_1<br>0x0101                                                                                                    | After termination of the CUT a<br>new start of the CUT is only<br>allowed after writing<br>TOGGLE_MODE_0. |  |
| State of the User Task<br>[BYTE]  | 1 = RUNNING (CUT is running)<br>0 = ERROR (CUT is not running due to an error)                                               |                                                                                                    |  |

Table 273: ComUserTask System Variables

# **Process Variables**

Input Signals (COM->CPU)

The **Input Signals** tab contains the signals that should be transferred from the COM module (CUT) to the CPU (CPU input area).

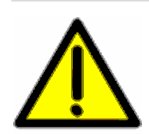

# 

Non-safe data of ComUserTask! Non-safe variables of the ComUserTask must not hinder the safety functions of the CPU user program.

#### Input signals of ComUserTask

| Name        | Data type | Offset |
|-------------|-----------|--------|
| CUT_Counter | DWORD     | 0      |
| Time_Stamp  | DWORD     | 4      |

Table 274:Input signals of ComUserTask

#### Required entry in the C code

The C code of the COM User Tasks must have the following CUT\_PDO data structure for the COM outputs (CPU input area):

```
/* SILworX Input Records (COM->CPU) */
uword CUT_PD0[1] __attribute__ ((section("CUT_PD_OUT_SECT"), aligned(1)));
```

The size of the CUT\_PDO data structure must correspond to the size of the data inputs configured in SILworX.

# Output Signals (CPU->COM)

The **Output Signals** tab contains the signals that should be transferred from the CPU (CPU output area) to the COM module (CUT).

#### ComUserTask Output Signals

| Name      | Data type | Offset |
|-----------|-----------|--------|
| CPU/COM_1 | WORD      | 0      |
| CPU/COM_2 | WORD      | 2      |

Table 275: ComUserTask Output Signals

#### Required entry in the C code

The C code of the ComUserTask must have the following CUT\_PDI data structure for the COM inputs (CPU output area):

```
/* SILworX Output Records (CPU->COM) */
uword CUT_PDI[1] __attribute__ ((section("CUT_PD_IN_SECT"), aligned(1)));
```

The size of the CUT\_PDI data structure must correspond to the size of the data outputs configured in SILworX.

# 11.5 CUT Functions

# 11.5.1 COM User Callback Functions

The COM User callback functions have all the **CUCB** prefix and are directly invoked from the COM when events occur.

1 All COM user callback functions must be defined in the user's C code! Also the CUCB\_IrqService function, which is not supported for HIMax and HIMatrix, must be defined in the user C-Code for reasons of compatibility. Funktion prototype: void CUCB\_IrqService(udword devNo) {}

The COM user callback (CUCB) and the COM user library (CUL) functions share the stack and the same code and data memory. These functions mutually ensure the consistency of the data shared (variables).

# 11.5.2 COM User Library Functions

All COM user library functions and variables have the **CUL\_** prefix and are invoked in the CUT.

All the CUL functions are available via the **libcut.a** object file.

# 11.5.3 Header Files

The two header files **cut.h** and **cut\_types.h** contain all function prototypes for CUL/CUCB and the related data types and constants.

For the data types, the following short cuts are defined in the header file cut\_types.h:

| typedef unsigned long  | udword;                               |
|------------------------|---------------------------------------|
| typedef unsigned short | uword;                                |
| typedef unsigned char  | ubyte;                                |
| typedef signed long    | dword;                                |
| typedef signed short   | word;                                 |
| typedef signed char    | sbyte;                                |
| #ifndef HAS_BOOL       |                                       |
| typedef unsigned char  | bool; // with 0=FALSE, otherwise TRUE |
| #endif                 |                                       |

# 11.5.4 Code/Data Area and Stack for CUT

The code/data area is a coherent memory area that begins with the code segment and the initial data segment and continues with the data segments. In the HIMA linker files (**makeinc.inc.app** and **section.dld**), the written segment sequence and the available storage capacity are predefined.

The ComUserTask uses the HIMA linker files to optimally distribute the available area among code and data.

Start Address 0x790000

Length 448 kByte

The stack is located in a reserved memory area defined when the COM operating system is started.

End address Dynamically (from the point of view of CUT)

Length 64 kByte

# 11.5.5 Start Function CUCB\_TaskLoop

CUCB\_TaskLoop() is the starting function associated with the ComUserTask.

The ComUserTask program execution begins when this function is invoked (see Chapter 11.4.1 Schedule Interval[ms]).

# **Function Prototype:**

void CUCB\_TaskLoop(udword mode)

#### Parameter:

The function has the following parameter:

| Parameter | Description                                             |
|-----------|---------------------------------------------------------|
| mode      | 1 = MODE_STOP corresponds to the mode STOP_VALID_CONFIG |
|           | 2 = MODE_RUN controller's normal operation              |

Table 276: Parameter
1

## 11.5.6 RS485 / RS232 IF Serial Interfaces

The used fieldbus interfaces must be equipped with the corresponding fieldbus submodules (hardware).

For each HIMax controller, the user can refer to the corresponding system documentation.

## CUL\_AscOpen

The  $CUL\_AscOpen()$  function initializes the entered serial interface (*comId*) with the given parameters. After invoking the  $CUL\_AscOpen()$  function, the COM immediately begins receiving data via this interface.

The received data is stored in a FIFO software with a size of 1kByte for **each** initialized serial interface.

The data is stored until it is read out with the CUT function  $CUL\_AscRcv()$ .

If data is read out of the FIFO more slowly than it is received, the new data is rejected.

#### Function Prototype:

| udword | CUL_AscOpen( | Udword comId,                                                         |
|--------|--------------|-----------------------------------------------------------------------|
|        |              | Ubyte duplex,<br>udword baudRate,<br>ubyte parity,<br>ubyte stopBits) |
|        |              |                                                                       |

#### Parameter:

The function has the following parameters:

| Parameter       | Description                                                                              |  |
|-----------------|------------------------------------------------------------------------------------------|--|
| comId           | Field bus interface (RS485, RS 232)                                                      |  |
|                 | 1 = FB1,                                                                                 |  |
|                 | 2 = FB2,                                                                                 |  |
|                 | 3 = FB3,                                                                                 |  |
|                 | 4 = FB4_SERVICE                                                                          |  |
| duplex          | 0 = Full duplex (only permitted for FB4 if RS232)                                        |  |
|                 | 1 = Half duplex                                                                          |  |
| baudRate        | 1 = 1200 Bit                                                                             |  |
|                 | 2 = 2400 Bit                                                                             |  |
|                 | 3 = 4800 Bit                                                                             |  |
|                 | 4 = 9600 Bit                                                                             |  |
|                 | 5 = 19200 Bi                                                                             |  |
|                 | 6 = 38400 Bi                                                                             |  |
|                 | 7 = 57600 Bi                                                                             |  |
|                 | 8 = 115000 Bit                                                                           |  |
| The data bit lo | ength is fixed and set to 8 data bits. Start, parity and stop bits must be added ta bits |  |
| narity          |                                                                                          |  |
| parity          | 1 = FVFN                                                                                 |  |
|                 | 2 = ODD                                                                                  |  |
| stopBits        | 1 = 1 Bit                                                                                |  |
|                 | 2 = 2 Bits                                                                               |  |

Table 277: Parameter

#### Return Value:

An error code (udword) is returned.

The error codes are defined in the cut.h header file.

| Error Code         | Description                                                      |
|--------------------|------------------------------------------------------------------|
| CUL_OKAY           | The interface was initialized successfully.                      |
| CUL_ALREADY_IN_USE | The interface is used by other COM functions or is already open. |
| CUL_INVALID_PARAM  | Incorrect parameters or parameter combinations transmitted.      |
| CUL_DEVICE_ERROR   | Other errors                                                     |

Table 278: Return Value

## CUL\_AscClose

The CUL\_AscClose() function closes the serial interface entered in *comld*. In doing so, the data that has already been received but not read out with the function CUL\_AscRcv() is deleted in FIFO.

#### **Function Prototype:**

Udword CUL\_AscClose(udword comId)

#### Parameter:

The function has the following parameter:

| Parameter | Description                         |
|-----------|-------------------------------------|
| comld     | Field bus interface (RS485, RS 232) |
|           | 1 = FB1,                            |
|           | 2 = FB2,                            |
|           | 3 = FB3,                            |
|           | 4 = FB4_SERVICE                     |

Table 279: Parameter

#### **Return Value:**

An error code (udword) is returned.

The error codes are defined in the cut.h header file.

| Error Code        | Description                                                 |
|-------------------|-------------------------------------------------------------|
| CUL_OKAY          | The interface was closed successfully .                     |
| CUL_NOT_OPENED    | The interface was not opened (by the CUT).                  |
| CUL_INVALID_PARAM | Incorrect parameters or parameter combinations transmitted. |
| CUL_DEVICE_ERROR  | Other errors                                                |

Table 280: Return Value

1

## CUL\_AscRcv

The  $\tt CUL\_AscRcv()$  function instructs the COM to provide a defined data volume from the FIFO.

As soon as the requested data is available (and the CUL or the scheduling allows it), the COM invokes the CUCB\_AscRcvReady() function .

If not enough data is contained in FIFO, the CUL\_AscRcv() function returns immediately.

The instruction to receive data is stored until:

- The instruction was completely processed or
- the CUL\_AscClose() function is invoked or
- redefined due to a new instruction

Until the instruction is completely processed, the \*pBuf content may only be changed using the CUCB\_AscRcvReady() function.

### **Function Prototype:**

Udword CUL\_AscRcv(udword comId, CUCB\_ASC\_BUFFER \*pBuf)

```
typedef struct CUCB_AscBuffer {
```

| <pre>bool bAscState;</pre> | // for using by CUT/CUCB                                       |
|----------------------------|----------------------------------------------------------------|
| bool bError;               | // for using by CUT/CUCB                                       |
| uword align;               | // COM is 4 aligned, long's are higher-performance             |
| udword mDataIdx;           | // Byte offset in aData from there on the data are loacted     |
| udword mDataMax;           | <pre>// max. Byte offset: (mDataMax-mDataIdx) indicates,</pre> |
|                            | // how many bytes in aData have to be sent or received         |
|                            | // Start point of the data copy range                          |
| udword aData[1];           |                                                                |
| {CUCB ASC BUFFER;          |                                                                |

#### Parameter:

The function has the following parameters:

| Parameter | Description                                                                                                    |
|-----------|----------------------------------------------------------------------------------------------------|
| comld     | Field bus interface (RS485, RS 232)<br>1 = FB1,<br>2 = FB2,<br>3 = FB3,<br>4 = FB4_SERVICE                                                                                                    |
| pBuf      | It defines the requested amount of data and the location, to which the data should be copied, before CUCB_AscReady() is invoked. If sufficient data has already been received in the FIFO, the CUCB_AscRcvReady() function is invoked during CUL_AscRcv(). |

Table 281: Parameter

#### **Return Value:**

An error code (udword) is returned.

The error codes are defined in the cut.h header file.

| Error Code        | Description                                                 |
|-------------------|-------------------------------------------------------------|
| CUL_OKAY          | If the order was successful, otherwise error code.          |
| CUL_NOT_OPENED    | If the interface was not opened by the CUT.                 |
| CUL_INVALID_PARAM | Incorrect parameters or parameter combinations transmitted. |
| CUL_DEVICE_ERROR  | Other errors                                                |

Table 282: Return Value

Restrictions:

- If the memory area (defined by CUCB\_ASC\_BUFFER) is not allocated in the CUT data segment, CUT and CUIT are terminated.
- A maximum of 1024 bytes of data can be requested.

## CUCB\_AscRcvReady

If the COM module invokes calls the CUCB\_AscRcvReady() function, the requested amount of data is ready in FIFO (data from the serial interface defined in the comId parameter).

The data has been previously requested with the  $CUL\_AscRcv()$  function.

The CUCB\_AscRcvReady() function can be invoked before, after or while invoking the CUL\_AscRcv() function. The task context is always that of CUT.

The CUCB\_AscRcvReady() function may invoke all CUT library functions.

These actions are also permitted:

- the increase of mDataMax, and/or
- Reconfiguring mDataIdx and mDataMax by the \*.pBuf data assigned to comId (for further reading)

The structure element of CUCB\_ASC\_BUFFER.mDataldx has the value of CUCB\_ASC\_BUFFER.mDataMax.

#### **Function Prototype:**

void CUCB\_AscRcvReady(udword comId)

#### Parameter:

The function has the following parameter:

| Parameter | Description                         |
|-----------|-------------------------------------|
| comId     | Field bus interface (RS485, RS 232) |
|           | 1 = FB1,                            |
|           | 2 = FB2,                            |
|           | 3 = FB3,                            |
|           | 4 = FB4_SERVICE                     |

Table 283: Parameter

#### **Restrictions:**

If the memory area (defined by CUCB\_ASC\_BUFFER) is not located in the CUT data segment, CUIT and CUT are terminated.

## CUL\_AscSend

The  ${\tt CUCB\_AscSend}~{\tt function}$  sends the data set defined by the parameter pBuf via the serial interface comId.

The defined data set must be  $\geq$  1 byte and  $\leq$  1kByte.

After data have been sent, the  ${\tt CUCB\_AscSendReady()}$  function is invoked. If an error occurs,

- it is not be sent and
- the CUCB\_AscSendReady() function will not be invoked.

Function Prototype:

Udword CUL\_AscSend( udword comId, CUCB\_ASC\_BUFFER \*pBuf)

#### Parameter:

The function has the following parameters:

| Paramet<br>er | Description                         |
|---------------|-------------------------------------|
| comld         | Field bus interface (RS485, RS 232) |
|               | 1 = FB1,                            |
|               | 2 = FB2,                            |
|               | 3 = FB3,                            |
|               | 4 = FB4_SERVICE                     |
| pBuf          | Defines the data amount to be sent  |

Table 284: Parameter

#### **Return Value:**

An error code (udword) is returned.

The error codes are defined in the cut.h header file.

| Error Code        | Description                                                 |
|-------------------|-------------------------------------------------------------|
| CUL_OKAY          | If data sending was successfully                            |
| CUL_WOULDBLOCK    | If a message previously sent has not been sent yet          |
| CUL_NOT_OPENED    | If the interface was not opened by the CUT                  |
| CUL_INVALID_PARAM | Incorrect parameters or parameter combinations transmitted. |
| CUL_DEVICE_ERROR  | Other errors                                                |

Table 285: Return Value

#### **Restrictions:**

If the memory area (defined by CUCB\_ASC\_BUFFER) is not located in the CUT data segment, CUIT and CUT are terminated.

## CUCB\_AscSendReady

If the COM invokes the  $\tt CUCB\_AscSendReady()$  function, data is completely sent with the  $\tt CUCB\_AscSend()$  function via the serial interface.

The task context is always that of CUT. The  $\tt CUCB\_AscSendReady()$  function may invoke all CUT library functions.

#### **Function Prototype:**

void CUCB\_AscSendReady(udword comId)

#### Parameter:

The function has the following parameter:

| Parameter | Description                         |
|-----------|-------------------------------------|
| comId     | Field bus interface (RS485, RS 232) |
|           | 1 = FB1,                            |
|           | 2 = FB2,                            |
|           | 3 = FB3,                            |
|           | 4 = FB4_SERVICE                     |

Table 286: Parameter

## 11.5.7 UDP/TCP Socket IF

A maximum of 8 sockets can simultaneously be used irrespective of the used protocol.

The physical connection runs over the 10/100BaseT Ethernet interfaces of the controller.

## CUL\_SocketOpenUdpBind

The  $\tt CUL\_SocketOpenUdpBind()$  function creates a socket of UDP type and binds the socket to the selected port.

The binding address is always INADDR\_ANY, i.e., all messages for UDP/port addressed to the COM module are received. Sockets are always run in non-blocking mode, i.e., this function does not block.

#### Function Prototype:

dword CUL\_SocketOpenUdpBind( uword port, uword \*assigned\_port\_ptr )

#### Parameter:

The function has the following parameters:

| Parameter         | Description                                                                                                    |
|-------------------|----------------------------------------------------------------------------------------------------|
| port              | An available port number, not occupied by the COM >= 0.<br>If the port parameter = 0, the socket is bound to the first available<br>port. |
| assigned_port_ptr | Address to which the bounded port number should be copied, if the port parameter = 0 or NULL if not.                                      |

Table 287: Parameter

## **Return Value:**

An error code (udword) is returned.

The error codes are defined in the cut.h header file.

| Error Code          | Description                                |
|---------------------|--------------------------------------------|
| Socket number       | Socket number assigned to UDP if > 0       |
|                     | Error codes are < 0                        |
| CUL_ALREADY_BOUND   | Impossible binding to a port for UDP       |
| CUL_NO_MORE_SOCKETS | No more resources are available for socket |
| CUL_SOCK_ERROR      | Other socket errors                        |

Table 288: Return Value

## **Restrictions:**

If the CUT does not possess assigned\_port\_ptr then CUT/CUIT are terminated.

## CUL\_SocketOpenUdp

The CUL\_SocketOpenUdp() function creates a socket of UDP type without binding to a port. Afterwards, messages can only be sent, but not received via the socket.

#### **Function Prototype:**

dword CUL\_SocketOpenUdp ( void )

#### Parameter:

None

#### **Return Value:**

An error code (udword) is returned.

The error codes are defined in the cut.h header file.

| Error Code          | Description                                                 |
|---------------------|-------------------------------------------------------------|
| Socket number       | Socket number assigned to UDP if > 0<br>Error codes are < 0 |
| CUL_NO_MORE_SOCKETS | No more resources are available for socket                  |
| CUL_SOCK_ERROR      | Other socket errors                                         |

Table 289: Return Value

## CUL\_NetMessageAlloc

The CULMessageAlloc() function allocates message memory for using

- CUL\_SocketSendTo() with UDP and
- CUL\_SocketSend() with TCP

A maximum of 10 messages can be simultaneously used in CUT.

#### **Function Prototype:**

void \*CUL\_NetMessageAlloc(udword size, ubyte proto)

#### Parameter:

The function has the following parameters:

| Parameter | Description                                                                   |
|-----------|-------------------------------------------------------------------------------|
| size      | Required memory size in bytes; it must be $\geq$ 1 byte and $\leq$ 1400 bytes |
| proto     | 0 = TCP                                                                       |
|           | 1 = UDP                                                                       |

Table 290: Parameter

#### Return Value:

Buffer address to which the data to be sent must be copied. Memory ranges must never be written outside the allocated area. There are no ranges for the used transmission protocols (EtherNet/IP/UDP or TCP).

#### **Restrictions:**

If no more memory resources are available or if the parameter size is too big or proto > 1, CUT and CUIT are terminated.

## CUL\_SocketSendTo

The <code>CUL\_SocketSendTo()</code> function sends the message previously allocated and filled with the <code>CUL\_NetMessageAlloc()</code> function as UDP package to the destlp/destPort target address.

After the message has been sent, the pMsg message memory is released automatically.

Whenever messages are sent, firstly the message memory must be allocated with the  ${\tt CULMessageAlloc()}$  function.

#### **Function Prototype:**

#### Parameter:

The function has the following parameters:

| Parameter | Description                                                         |
|-----------|---------------------------------------------------------------------|
| Socket    | Socket created with CUL_SocketOpenUdp()                             |
| pMsg      | UDP user data memory previously reserved with CUL_NetMessageAlloc() |
| Size      | Memory size in bytes, it must be ≤ than the allocated memory        |
| destlp    | Target address != 0, also 0xffffffff is allowed as broadcast        |
| destPort  | Target port != 0                                                    |

Table 291: Parameter

#### **Return Value:**

An error code (udword) is returned.

The error codes are defined in the cut.h header file.

| Error Code     | Description                               |
|----------------|-------------------------------------------|
| CUL_OKAY       | Message was sent successfully             |
| CUL_NO_ROUTE   | No routing available to obtain destlp     |
| CUL_WRONG_SOCK | Wrong socket type or socket not available |
| CUL_SOCK_ERROR | Other socket errors                       |

Table 292: Return Value

#### **Restrictions:**

If the CUT does not possess the pMsg message or if the size of pMsg is too high, CUT and CUIT are terminated.

## CUCB\_SocketUdpRcv

The COM invokes the CUCB\_SocketUdpRcv() function if data from the socket is available. In callback, data must be copied from  $*_{pMsg}$  to CUT data, if required. After the function return, no access to  $*_{pMsg}$  is allowed.

#### **Function Prototype:**

void CUCB\_SocketUdpRcv( dword socket, void \*pMsg, udword packetLength, udword dataLength)

#### Parameter:

The function has the following parameters:

| Parameter    | Description                                                                                                    |
|--------------|----------------------------------------------------------------------------------------------------|
| socket       | Socket created with CUL_SocketOpenUdp()                                                                                                    |
| pMsg         | pMsg points to the UDP package begin including the Ethernet header.<br>The transmitter of the message can be identified via the Ethernet<br>header. |
| packetLength | The length of the package is stored in packetLength, included the length of the header.                                                             |
| dataLength   | The length of the UDP user data part is stored in dataLength.                                                                                       |

Table 293: Parameter

## CUL\_NetMessageFree

The <code>CUL\_NetMessageFree()</code> function releases the message previously allocated with <code>CUL\_NetMessageAlloc()</code>.

This function is usually not required since invoking the  $CUL\_SocketSendTo()$  function results in an automatic release.

#### **Function Prototype:**

void CUL\_NetMessageFree(void \*pMsg)

#### Parameter:

The function has the following parameter:

| Parameter | Description                              |
|-----------|------------------------------------------|
| pMsg      | Memory reserved by CUL_NetMessageAlloc() |

Table 294: Parameter

#### **Restrictions:**

If the CUT does not possess the pMsg message, CUT and CUIT are terminated.

## CUL\_SocketOpenTcpServer

The  $CUL\_SocketOpenServer()$  function creates a socket of type TCP and binds the socket to the selected port.

The address for binding is always INADDR\_ANY. Additionally, the COM is requested to perform a *listen* on the stream socket. Sockets are always running in non-blocking mode, i.e., this function does not block.

For further information on how to use the socket, refer to CUCB\_SocketTryAccept() and CUL\_SocketAccept().

#### Function Prototype:

dword CUL\_SocketOpenTcpServer(uword port, udword backlog)

#### Parameter:

The function has the following parameters:

| Parameter | Description                                   |
|-----------|-----------------------------------------------|
| port      | Port number not occupied by the COM > 0       |
| backlog   | Max. number of waiting connections for socket |

Table 295: Parameter

#### **Return Value:**

An error code (udword) is returned.

The error codes are defined in the cut.h header file.

| Error Code          | Description                                                         |
|---------------------|---------------------------------------------------------------------|
| Socket number       | Socket number already assigned to UDP if > 0<br>Error codes are < 0 |
| CUL_ALREADY_BOUND   | Binding to a port/proto not possible                                |
| CUL_NO_MORE_SOCKETS | No more resources are available for socket                          |
| CUL_SOCK_ERROR      | Other socket errors                                                 |

Table 296: Return Value

#### **Restrictions:**

If successfully one socket is used.

## CUCB\_SocketTryAccept

The COM invokes the  ${\tt CUL\_SocketTryAccept()}$  function if a TCP connection request is present.

This request can be used to create a socket with the CUL\_SocketAccept() function.

#### **Function Prototype:**

void CUCB\_SocketTryAccept(dword serverSocket)

### Parameter:

The function has the following parameter:

| Parameter    | Description                                             |
|--------------|---------------------------------------------------------|
| serverSocket | Socket previously created by CUL_SocketOpenTcpServer(). |

Table 297: Parameter

## CUL\_SocketAccept

The CUL\_SocketAccept() function creates a new socket for the connection request previously signalized with CUCB\_SocketTryAccept().

#### Function Prototype:

#### Parameter:

The function has the following parameters:

| Parameter    | Description                                                                   |
|--------------|-------------------------------------------------------------------------------|
| serverSocket | serverSocket signalized with CUCB_SocketTryAccept()                           |
| plpAddr      | Address to which the IP address of the peer should be copied or 0 if not      |
| pTcpPort     | Address to which the TCP port number of the peer should be copied or 0 if not |

Table 298: Parameter

#### **Return Value:**

An error code (udword) is returned.

The error codes are defined in the cut.h header file.

| Error Code          | Description                               |
|---------------------|-------------------------------------------|
| Socket              | if > 0, new created socket                |
| CUL_WRONG_SOCK      | Wrong socket type or socket not available |
| CUL_NO_MORE_SOCKETS | No more socket resources are available    |
| CUL_SOCK_ERROR      | Other socket error                        |

Table 299: Return Value

## **Restrictions**:

If the CUT does not possess the messages plpAddr and pTcpPort, CUT and CUIT are terminated.

## CUL\_SocketOpenTcpClient

The <code>CUL\_SocketOpenTcpClient()</code> function creates a socket of type TCP with free local port and orders a connection to <code>destIp</code> and <code>destPort</code>. Sockets are always run in non-blocking mode, i.e., this function does not block. The

 ${\tt CUCB\_SocketConnected()} function is invoked as soon as the connection has been established.$ 

## **Function Prototype:**

dword CUL\_SocketOpenTcpClient(udword destIp, uword destPort)

#### Parameter:

The function has the following parameters:

| Parameter | Description                               |
|-----------|-------------------------------------------|
| destlp    | IP address of the communication partners  |
| destPort  | Port number of the communication partners |

Table 300: Parameter

#### **Return Value:**

An error code (udword) is returned.

The error codes are defined in the cut.h header file.

| Error Code          | Description                                |
|---------------------|--------------------------------------------|
| Socket number       | if > 0; error codes are < 0                |
| CUL_NO_MORE_SOCKETS | No more resources are available for socket |
| CUL_NO_ROUTE        | No routing available to reach destlp       |
| CUL_SOCK_ERROR      | Other socket error                         |

Table 301: Return Value

## CUCB\_SocketConnected

The CUCB\_SocketConnected() function is invoked by the COM module if a TCP connection was established with the CUL\_SocketOpenTcpClient() function.

#### **Function Prototype:**

void CUCB\_SocketConnected(dword socket, bool successfully )

#### Parameter:

The function has the following parameters:

| Parameter    | Description                                                           |
|--------------|-----------------------------------------------------------------------|
| socket       | Socket previously created and instructed by CUL_SocketOpenTcpClient() |
| successfully | TRUE if the connection attempt was successfully, otherwise FALSE      |

Table 302: Parameter

## CUL\_SocketSend

 $\label{eq:cul_socket} The \verb|Cul_socketSend()| function sends the message allocated and filled with the \verb|Cul_NetMessageAlloc()| function as TCP package.$ 

After the message has been sent, the pMsg message memory is released automatically.

Whenever messages are sent, firstly the message memory must be allocated with the  ${\tt CULMessageAlloc()}$  function.

#### **Function Prototype:**

| dword | CUL_SocketSend( | dword socket,               |
|-------|-----------------|-----------------------------|
|       |                 | void *pMsg,<br>udword size) |

#### Parameter:

The function has the following parameters:

| Parameter | Description                                                         |
|-----------|---------------------------------------------------------------------|
| socket    | Socket created by<br>CUL_SocketAccept()/CUL_SocketOpenTcpClient()   |
| pMsg      | TCP user data memory previously reserved with CUL_NetMessageAlloc() |
| size      | Memory size in bytes, it must be $\leq$ than the allocated memory   |

Table 303: Parameter

#### **Return Value:**

An error code (udword) is returned.

The error codes are defined in the cut.h header file.

| Error Code      | Description                                                   |
|-----------------|---------------------------------------------------------------|
| CUL_OKAY        | Message was sent successfully                                 |
| CUL_WRONG_SOCK  | Wrong socket type or socket not available                     |
| CUL_WOULD_BLOCK | Message cannot be sent, otherwise the socket would be blocked |
| CUL_SOCK_ERROR  | Other socket error                                            |

Table 304: Return Value

#### **Restrictions:**

If the CUT does not possess the message pMsg or if the size of pMsg is too high, CUT and CUIT are terminated.

1

### CUCB\_SocketTcpRcv

The  $\tt CUCB\_SocketTcpRcv()$  function is invoked by the COM module if socket user data are placed.

After quitting the function CUCB\_SocketTcpRcv(), \*pMsg must no longer be accessed.

If user data are also required outside the  $CUCB\_SocketTcpRcv()$  function, it must be copied from \*pMsg in an area created ad hoc.

If the TCP connection is closed asynchronously (after an error or due to a request from the other side), the CUCB\_SocketTcpRcv() function with dataLength = 0 is selected. The call signalized to CUT that the socket must be closed to re-synchronized communication.

#### Function Prototype:

#### Parameter:

The function has the following parameters:

| Parameter  | Description                                                                                |
|------------|--------------------------------------------------------------------------------------------|
| socket     | Socket used to receive the user data.                                                      |
| pMsg       | The ${\tt pMsg}$ parameter points to the user data begin without Ethernet /IP /TCP header. |
| dataLength | Length of the user data in bytes                                                           |

Table 305: Parameter

## CUL\_SocketClose

The  ${\tt CUL\_SocketClose()}$  function closes a socket previously created.

### **Function Prototype:**

dword CUL\_SocketClose(dword socket)

#### Parameter:

The function has the following parameter:

| Parameter | Description               |
|-----------|---------------------------|
| socket    | Socket previously created |

Table 306: Parameter

#### **Return Value:**

An error code (udword) is returned.

The error codes are defined in the cut.h header file.

| Error Code     | Description                                       |
|----------------|---------------------------------------------------|
| CUL_OKAY       | Socket closed and one socket resource free again. |
| CUL_WRONG_SOCK | Socket not available                              |

Table 307: Return Value

## 11.5.8 Timer-IF

## CUL\_GetTimeStampMS

The CUL\_GetTimeStampMS() function provides a millisecond tick. This tick is suitable for implementing an own timer in CUT/CUIT. The counter is derived from the quartz of the COM processor and has therefore the same precision.

#### **Function Prototype:**

udword CUL\_GetTimeStampMS(void)

## CUL\_GetDateAndTime

The CUL\_GetDateAndTime() function provides the seconds since the 1st January 1970, 00:00 to the \*pSec memory and the milliseconds to the \*pMsec memory. The values are compared with the safe CPU and, depending on the configuration, they can be externally synchronized via SNTP (see Chapter 9).

The values for CUL\_GetDateAndTime() should not be used for time measurement, timer or the like since they can be provided by the synchronization or by the user during operation.

#### **Function Prototype:**

void CUL\_GetDateAndTime(udword \*pSec, udword \*pMsec)

#### **Restrictions:**

If the memory of pSec or pMsec are not allocated in the CUT data segment, CUT and CUIT are terminated.

#### 11.5.9 Diagnosis

The  $\tt CUL\_DiagEntry()$  function records an event in the COM short time diagnosis that can be read out using the PADT.

#### **Function Prototype:**

```
void CUL_DiagEntry( udword severity,
    udword code,
    udword param1,
    udword param2)
```

#### Parameter:

The function has the following parameters:

| Parameter         | Description                                                                                                    |
|-------------------|----------------------------------------------------------------------------------------------------|
| severity          | It is sued to classify events<br>0x45 ('E') == error,<br>0x57 ('W') == warning,<br>0x:40 (III) == information                                             |
| code              | The user defines the parameter code with an arbitrary number for the corresponding events. If the event occurs, the number is displayed in the diagnosis. |
| param1,<br>param2 | Additional information on the event                                                                                                    |

Table 308: Parameter

## 11.6 Installing the Development Environment

This chapter describes how to install the development environment and create a ComUserTask.

The development environment is contained in the installation CD (see also chapter 11.2).

## 11.6.1 Installing the Cygwin Environment

The Cygwin environment is required since the GNU C compiler tools only runs under the Cygwin environment.

Cygwin environment must be installed under Windows 2000/XP/Vista.

1 Observe the installation requirements described in Chapter 11.2. **Deactivate the virus** scanner on the PC on which Cygwin should be installed to avoid problems when installing Cygwin.

Perform the following steps to install the Cygwin environment:

#### Start the setup program for installing Cygwin:

- 1. Copy the Cygwin installation archive cygwin\_2005-03-11 from the installation CD to the local hard disk (e.g., drive C:\).
- Open the Cygwin index in Windows Explorer C:\ cygwin\_2005-03-11.
- 3. Double-click the **setup.exe** file to start the Cygwin installation.
- 4. Click the **Next** button to start the setup.

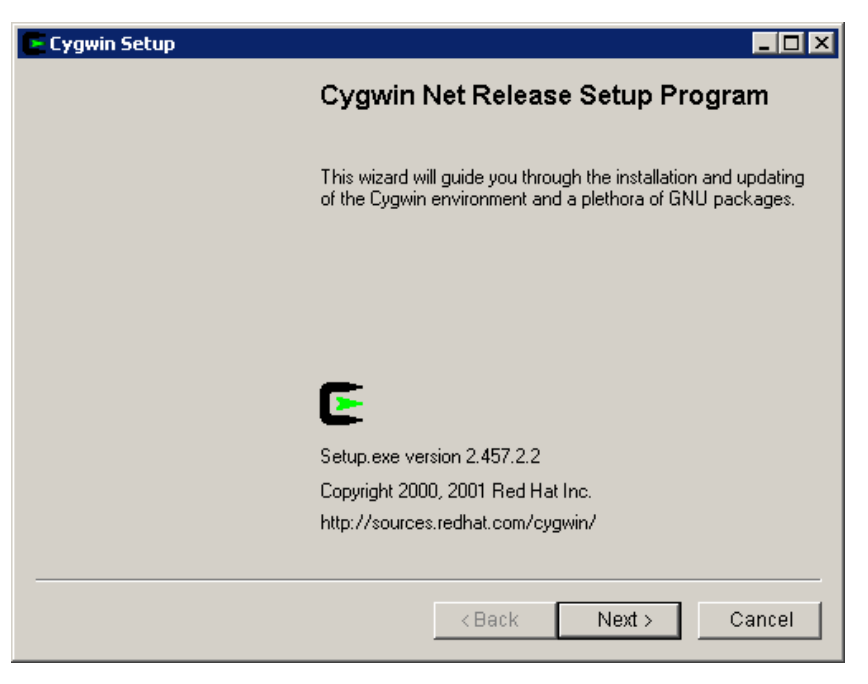

Figure 83: Cygwin Setup Dialog Box

## The Disable Virus Scanner dialog box appears if the virus scanner was not deactivated.

Follow these steps to deactivate the virus scanner during the installation of Cygwin.

- · Deactivate the virus scanner before installing Cygwin since, depending on the virus scanner in use, the warning dialog box could not appear although the virus scanner is running.
  - 1. Select **Disable Virus Scanner** to prevent potential problems during the installation due to the virus scanner.
  - 2. Click the Next button to confirm.

#### Select the installation source in the Choose Installation Type dialog box:

- 1. Select Install from Local Directory as installation source.
- 2. Click the Next button to confirm.

# In the Choose Installation Directory dialog box, select the installation target directory for Cygwin:

- 1. Enter the directory in which Cygwin should be installed.
- 2. Accept all the defaults of the dialog box.
- 3. Click the **Next** button to confirm.

# In the Select Local Package Directory dialog box, select the Cygwin installation archive.

- 1. In the *Local Package Directory* field, enter the name of the Cygwin installation archive containing the installation files
- 2. Click the **Next** button to confirm.

#### In the Select Packages dialog box, select all installation packages:

- 1. Select the Curr radio button.
- 2. In the view box, slowly click the installation option next to **All** until **Install** is displayed for a complete installation of all packages (approx. 1.86 GB memory requirements).
- 1 Make sure that Install is placed behind each package. If the packages are not completely installed, important functions might be missing for compiling the CUT C code!
  - 3. Click the **Next** button to confirm.

| 💽 Cygwin Setup - Select Pa                                                                                                    | ckages        |          |           |             | - 🗆 × |
|----------------------------------------------------------------------------------------------------|---------------|----------|-----------|-------------|-------|
| Select Packages<br>Select packages to insta                                                                                                    | ll            |          |           | I           | E     |
|                                                                                                    | O Keep C Prev | Curr     | ○ Exp _ V | /iew Catego | ſŸ    |
| Category<br>+ All A Install<br>+ Admi A Install<br>+ Archive Install<br>+ Base Install<br>+ Database Install<br>+ Devel Install<br>+ Doc Install<br>+ Editors Install<br>Games Install<br>+ Snome Install | Curr New      |          | Bi Sr     | Package     |       |
|                                                                                                    |               | < Zurück | Weiter >  | Abbre       | echen |

Figure 84: Select Packages Cygwin Setup Dialog Box

#### Perform the following steps to complete the Cygwin installation:

- 1. Select Entry in the **Start Menu**.
- 2. Select Desktop Icon.
- 3. Click the Finish button to complete the Cygwin installation.

| Cygwin Commands     | Description                      |
|---------------------|----------------------------------|
| cd (directory name) | Change directory                 |
| cd                  | Move to parent directory         |
| ls -l               | Display all files of a directory |
| help                | Overview of bash shell commands  |

Table 309: Commands in Cygwin (Bash Shell)

## 11.6.2 Installing the GNU Compiler

#### Perform the following steps to install the GNU Compiler:

- 1. In Windows Explorer, open the directory of the installation CD.
- 2. Double-click gcc-ppc-v3.3.2\_binutils-v2.15.zip.
- 3. Extract all files in the Cygwin directory (e.g. C:\cygwin\...). The GNU compiler is unpacked in the **gcc-ppc** subdirectory.
- 4. Set the environment variables in the system control:

- Use the Windows start menu **Settings->System Control->System** to open the system properties.
- Select the **Advanced** tab.
- Click the **Environment Variables** button.
- Select the **Path** system variable in the *System Variables* box and extend the system variable with C:\cygwin\gcc-ppc\bin.

Copy the cut\_src folder from the installation CD to the home directory.

The cut\_src folder contains all the "include" and "lib" directories required for creating a ComUserTask. The cut\_cbf.c source file is located by default in ...\cut\_src\cutapp\ directory.

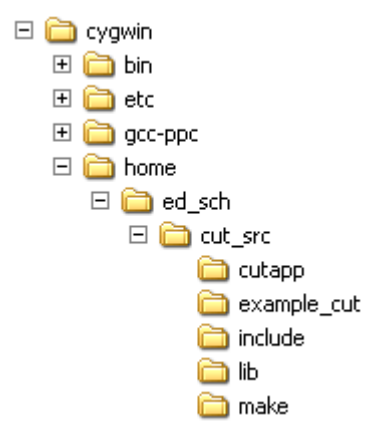

Figure 85: Cygwin Structure Tree

• If the home directory was not created automatically, create it with Windows Explorer (e.g., C:\cygwin\home\User1).

To create another home directory for cygwin bash shell, add the set Home command to the cygwin.bat batch file.

@echo off

C: chdir C:\cygwin\bin **set Home=C:\User1** bash --login -i Figure 86: *Cygwin.bat* Batch File 1

## 11.7 Creating New CUT Projects

This chapter shows how to create a new CUT project and specifies which files must be adapted.

The example cut CUT project located on the installation CD is fully adapted.

For creating new CUT projects, HIMA recommends to create a new subdirectory of .../cut src\ for each CUT project.

#### Example:

As a test, create the *example cut* directory, name the C source **example\_cut.c**, the ldb file created in the *make* directory is named **example\_cut.ldb**.

#### Create the folder example\_cut for the new ComUserTask.

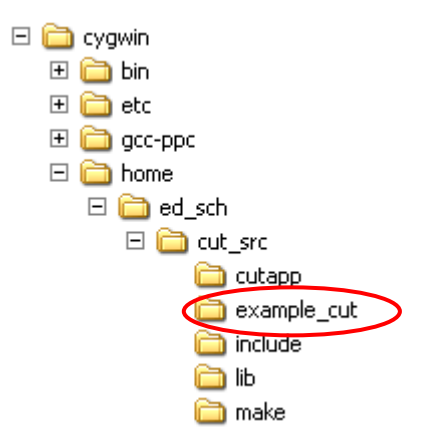

Figure 87: Cygwin Structure Tree

- 1. Copy the files
  - cutapp.c
  - cutapp.mke
  - makefile
    - from the directory *cutapp* in the directory *example\_cut*.
- 2. The files must be renamed using loadable names (e.g., cutapp in example\_cut).

|                      | example_cut.c      |  |
|----------------------|--------------------|--|
|                      | example_cut.mke    |  |
| T                    | example_cut.o      |  |
| đ                    | 國 libexample_cut.a |  |
| 🔤 libexample_cut.map |                    |  |
| T                    | makefile           |  |

Figure 88: C Code File in the example\_cut Folder

As described in the following chapters, perform all changes to .mke file and makefile for every new project.

## 11.7.1 CUT Makefiles

Configuration of CUT makefiles for different source files and ldb files.

As described in the following chapters, a total of three makefiles must be adapted.

## Makefile with ".mke" Extension

The .mke file is located in the corresponding source code directory, e.g., *cut\_src\example\_cut\example\_cut.mke*.

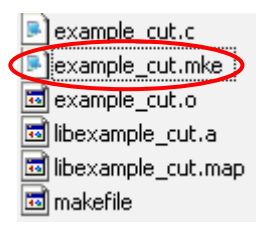

Figure 89: .mke File in the example\_cut Folder

#### Change the mke file as described below:

- 1. The **module** variable must have the same loadable name as the corresponding .mke file (e.g., example\_cut).
- 2. One or several C files required for creating the target code (loadable file) are assigned to the **c\_sources** variable .

asm\_sources=

Figure 90: .mke File Starting with Line 1

## Makefile

The makefile file is located in the corresponding source code directory, e.g., cut\_src\example\_cut\makefile.

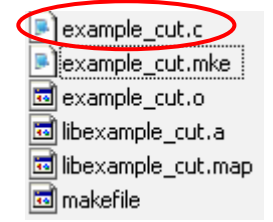

Figure 91: makefile in the *example\_cut* Folder

#### Change the makefile file as described below:

- 1. Drag the include line for the .mke file upwards and enter the current name for the the .mke file.
- 2. Expand the make call with the two variables **SUBMOD\_DIRS** and **CUT\_NAME**.

all\_objects:

#### include example\_cut.mke

cut: \$(MAKE) -C ../make elf **SUBMOD\_DIRS=cut\_src/\$(module) CUT\_NAME=\$(module)** 

all\_objects: \$(c\_objects) \$(asm\_objects) \$(objects)

Figure 92: makefile Starting with Line 34

#### Makefile with the "makeinc.inc.app" Extension

The only change made to this and all the following CUT projects is that the name of the CUT loadable is made changeable via a make variable.

The makeinc.inc.app file is located in the cut\_src directory e.g., cut\_src\makeinc.inc.app.

| 🚞 cutapp         |
|------------------|
| 🚞 example_cut    |
| 🚞 include        |
| 🛅 lib            |
| 🚞 make           |
| make_cut_crc.exe |
| 🚾 makefile       |
|                  |

Figure 93: makeinc.inc.app file in the example\_cut Folder

#### Change the makeinc.inc.app file as described below:

#### 1. Expand the file with the **CUT\_NAME** variable.

all: lib\$(module).\$(LIBEXT) @echo 'did make for module ['lib\$(module).\$(LIBEXT)']'

lib\$(module).\$(LIBEXT): \$(objects) \$(c\_objects) \$(asm\_objects) \$(libraries)

SUBMOD2\_LIBS=\$(foreach lib,\$(SUBMOD\_LIBS),../../\$(lib))

## CUT\_NAME=cut

makeAllLibs: \$(MAKE) -C ../../cut\_src cut\_src

makeLoadable: @echo; \ BGTYPE=" \$(CUT\_NAME)"; \ if [ ! -f \$\$BGTYPE.map ]; then \ echo "Error: MAP-Datei \$\$BGTYPE.map existiert nicht"; \ exit 1; \ fi; \ OS\_LENGTH=\$\$(gawk '/\_\_\_OS\_LENGTH/ {print substr(\$\$1,3,8)}' \$\$BGTYPE.map); \ echo; \ \$(OBJCOPY) --strip-all --strip-debug -O binary \$\$BGTYPE.elf \$\$BGTYPE.bin;\ echo; \ echo "Building C3-Loadable-Binary ..."; \ \$(MCRC) \$\$BGTYPE.bin 0 \$\$OS\_LENGTH \$\$OS\_LENGTH \$\$BGTYPE.Idb; \ echo; \

#### \$(CUT\_NAME).elf: makeAllLibs \$(SUBMOD2\_LIBS)

elf:

@echo; test -f section.dld && \$(MAKE) \$(CUT\_NAME).elf && \$(MAKE) makeLoadable \
|| { echo "ERROR: Wrong subdir. Please invoke elf target only from make/ subdirectory."
&& echo && false ; };

# end of file: makeinc.inc

Figure 94: makeinc.inc.app Starting with Line 247

## 11.7.2 Adapting C Source Codes

#### Perform the following steps to open the source code file:

- 1. Open the project directory *cut\_src\example\_cut* that has been created and configured in the previous steps.
- 2. Use an editor (e.g., Notepad) to open the C source code file with the extension .c.

Configure Input and Output Variables

## Perform the following steps to configure the input and output variables in the source code file:

- 1. The data size of the variables that should be created in the SILworX **Output Variables** tab must be set in the **CUT\_PDI[X]** array of the source code file.
- 2. The data size of the variables that should be created in the SILworX **Data Inputs** tab must be set in the **CUT\_PDO[X]** array of the source code file.

### Start Function in CUT

The void CUCB\_TaskLoop (udword mode) C function is the start function and is cyclically invoked by the user program.

## Example Code "example\_cut.c"

The following C code copies the value from the **CUT\_PDI[0]** input to the **CUT\_PDO[0]** output and returns the value unchanged to the SILworX user program.

**Note** The C code **example\_cut.c** is located on the installation CD.

```
/* Example for the CUT implementation */
#include "include/cut types.h"
#include "include/cut.h"
#ifdef __cplusplus
extern "C" {
#endif
/* SILworX Output Records (CPU->COM) */
uword CUT_PDI[1] __attribute__ ((section("CUT_PD_IN_SECT"), aligned(1)));
/* SILworX Input Records (COM->CPU) */
uword CUT_PDO[1] __attribute__ ((section("CUT_PD_OUT_SECT"), aligned(1)));
/************
              /* Callback function for starting the CUT */
 void CUCB TaskLoop(udword mode)
 Ł
   if (CUT PDI[0] > CUT PDO[0]) / *This is executed only, if the
                                                            */
    {
                          /*SILworX application program 👘
                                                     */
                          /*was processed.
                                                            */
                          /*The SILworX application program*/
                          /*adds the value 1 to CUT PDO[0] and
                                                            */
                          /*writes the result into CUT PDI[0]
                                                            */
      CUT PDO[0] = CUT PDI[0]; /* Copies the value from input CUT PDI[0] */
                          /*into output CUT PDO[0] of the SPS
                                                            */
      if (CUT PDO[0] == 65535)
         {CUT PDO[0] = 0;}
    -}
 }
```

Figure 95: Resource Structure Tree

```
void CUCB AscRcvReady(udword comId)
 {
 CUL DiagEntry(0x49, 1, comId, 0);
 3
void CUCB AscSendReady(udword comId)
 {
 CUL_DiagEntry(0x49, 2, comId, 0);
 }
void CUCB SocketTryAccept(dword serverSocket)
 {
  CUL_DiagEntry(0x49, 3, serverSocket, 0);
 3
void CUCB SocketConnected(dword socket, bool Okay)
 {
 CUL_DiagEntry(0x49, 4, socket, Okay);
 3
void CUCB SocketTcpRcv(dword socket, void *pMsg, udword dataLength)
 {
 CUL DiagEntry(0x49, 5, socket, dataLength);
 3
void CUCB SocketUdpRcv(dword socket, void *pMsg, udword packetLength,
             udword dataLength)
 {
 CUL_DiagEntry(0x49, 6, socket, dataLength);
 }
void CUCB IrqService(udword devNo)
{
 CUL DiagEntry(0x49, 7, devNo, 0);
 }
#ifdef __cplusplus
} /* end extern "C" */
#endif
/* end of file */
```

Figure 96: C Code example\_cut.c

Creating Executable Codes (Idb file)

Perform the following steps to create the executable code (ldb file):

- 1. Start Cygwin Bash Shell.
- 2. Move to the directory /cut\_src/example\_cut/.
- Use the command make cut to start the code generation. The cut.ldb binary file located in the /cut\_src/make/ directory is generated automatically.
- 4. If CRC32 was generated, also the executable code was generated (see red marking in Figure 97).

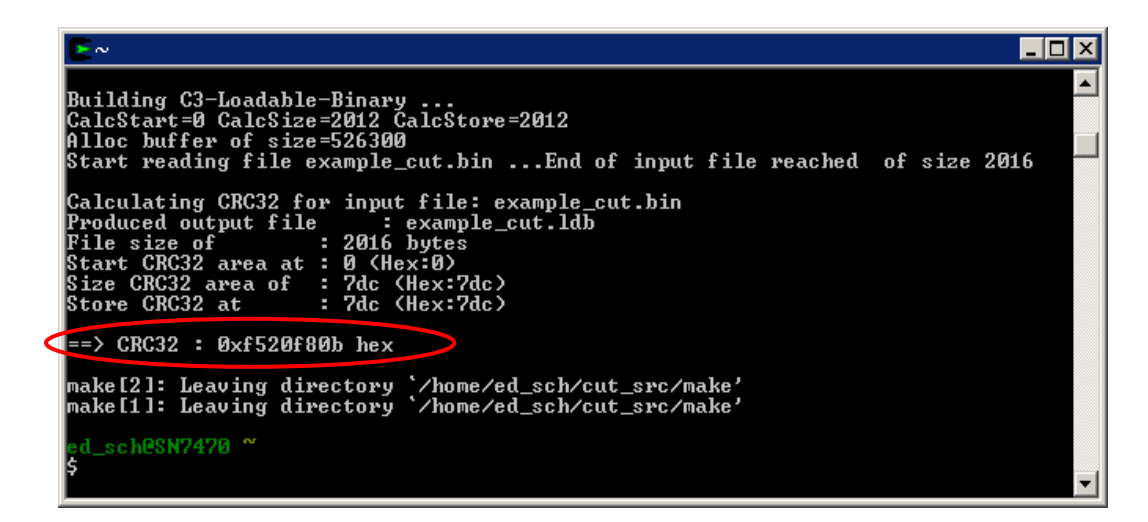

Figure 97: Cygwin Bash Shell

This executable code (Idb file) must eb loaded in the ComUserTask, see Chapter 11.7.3.

11.7.3 Implementing the ComUserTask in the Project

Perform the following steps in SILworX to integrate the ComUserTask into the project:

## Creating the ComUserTask

#### To create a new ComUserTask

- 1. In the structure tree, open **Configuration**, **Resource**, **Protocols**.
- 2. On the context menu for protocols, click **New**, **ComUserTask** to add a new ComUserTask.
- 3. Right-click the ComUserTask, click **Properties** and select the **COM Module**. Accept the default settings for the first configuration.
- Only one ComUserTask per resource may be created.

1

Loading Program Code into the Project

#### To load a ComUserTask into the project

- 1. In the structure tree, open Configuration, Resource, Protocols.
- 2. Right-click **ComUserTask**, then click **Load User Task**. Open the directory .../cut\_src/make/
- 3. Select the **Idb file** that should be processed in the ComUserTask.
- 1 Different versions of the ldb file can be integrated by reloading the executable code (ldb file). The correctness of the ldb file's content is not checked when loading. The ldb file is then compiled in the project together with the resource configuration and can be loaded into the controller. If the ldb file is changed, the project must be recompiled and reloaded.

#### Connecting Variables to CUT

The user can define a not safety-related process communication between the safe CPU and the not safe COM (CUT). A maximum of 16-kByte data can be exchanged per direction.

Create the following global variables:

| Variable | Туре |
|----------|------|
| COM_CPU  | UINT |
| CPU_COM  | UINT |
## Connecting Process Variables

## Process Variables in the ComUserTask

- 1. Right-click ComUserTask, then click Edit.
- 2. In the Edit dialog box, select the Process Variables tab.

#### **Output Variables (CPU->COM)**

The **Output Variables** tab contains the variables that should be transferred from the CPU to the COM module.

| Name    | Туре | Offset | Global Variable |
|---------|------|--------|-----------------|
| CPU_COM | UINT | 0      | CPU_COM         |

Table 310: Output Variables (CPU->COM)

- 1. Drag the global variables to be sent from the Object Panel onto the **Output Variables** tab.
- 2. Right-click anywhere in the **Output Variables** area to open the context menu.
- 3. Click New Offsets to re-generate the variable offsets.

#### Input Variables (COM->CPU)

The **Input Variables** tab contains the variables that should be transferred from the COM to the CPU module.

| Name    | Туре | Offset | Global Variable |
|---------|------|--------|-----------------|
| COM_CPU | UINT | 0      | COM_CPU         |

Table 311: Input Variables(COM->CPU)

- 1. Drag the global variables to be received from the Object Panel onto the **Input Variables** area.
- 2. Right-click anywhere in the the Input Variables area to open the context menu.
- 3. Click New Offsets to re-generate the variable offsets.

#### To verify the ComUserTask configuration

- 1. In the structure tree, select Configuration, Resource, Protocols, ComUserTask.
- 2. Right-click Verification to verify the CUT configuration.
- 3. Thoroughly verify the messages contained in the logbook and correct potential errors.

## Creating the SILworX User Program

#### To create the SILworX user program

- 1. In the structure tree, open Configuration, right-click Resource, then select Edit.
- 2. Drag the global variables **COM\_CPU** and **CPU\_COM** from the Object Panel to the drawing area.
- 3. Create the user program as specified in the following figure.

| · · · · · · · · · · · · · · · · · · · |               | · · · · · · · · · · · · · · · · · · · |
|---------------------------------------|---------------|---------------------------------------|
|                                       |               |                                       |
|                                       |               |                                       |
|                                       | COM_CPU [] [] |                                       |
|                                       |               |                                       |
|                                       |               |                                       |

Figure98: SILworX Program Editor

## To configure the schedule interval [ms]

- 1. Right-click ComUserTask, then click Properties.
- 2. In the *Schedule Interval [ms]* input box, specify in which intervals the ComUserTask should be invoked.
- Use the resource's user program to recompile the ComUserTask configuration and load it into the controller. The new configuration can only be used for communicating with the HIMax system after this step is completed

## To check the ComUserTask with the online test

- 1. In the structure tree, select Configuration, Resource, Program.
- 2. Right-click **Program** and select **Online**. Log in to the system.

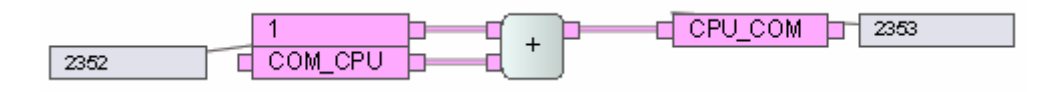

Figure 99: SILworX Online Test

#### Function of the SILworX user program:

The SILworX user program adds the value **1** to the signal **COM\_CPU** (data inputs) and transmits the result to the signal **CPU\_COM** (data outputs).

With the next CUT call (schedule interval [ms]), the signal **CPU\_COM** is transmitted to the CUT function (see example code in Chapter 11.7.2).

The ComUserTask receives the signal **CPU\_COM** and returns the value unchanged with the signal **COM\_CPU**.

1

## 11.7.4 Faults while Loading a Configuration with CUT Run Time Problems (e.g., ComUserTask in infinite loop):

## Reason for run time problems:

Programming a loop, which runs for a long time, in the corresponding CUT source code results in a "deadlock" of the COM processor.

As a consequence, no connection can be established to the controller and the resource configuration can no longer be deleted.

**Solution:** Reset the HIMax communication module or the HIMatrix controller:

- In the Online View associated with the Hardware Editor, use the Maintenance/Service, Module (Restart) function to reset the communication module (or the reset push-button to reset the HIMatrix system, see the controller's data sheet).
- Create a new CUT (without run time errors, endless loops).
- Load the CUT (Idb file) into the project.
- Generate the code.
- Load the code into the controller.

## 12 General

## 12.1 Configuring the Function Blocks

The fieldbus protocols and the corresponding function blocks operate on the COM module of the HIMax controller. Therefore, the function blocks must be created in the SILworX. To do this, open **Configuration, Resource, Protocols...** in the structure tree.

To control the function blocks on the COM module, function blocks can be created in the SILworX user program (see Chapter 12.1.1). These can be used as standard function blocks.

Common variables are used to connect the function blocks in the SILworX user program to the corresponding function blocks in the SILworX structure tree. These must be created beforehand using the Variable Editor.

## 12.1.1 Purchasing Function Block Libraries

The function block libraries for PROFIBUS DP and TCP Send/Receive must be added to the project using the *Restore...* function (from the context menu for the project).

The function block libraries are available upon request from HIMA support.

Tel: +49 (0)6202-709 -185 -259 -261

E-mail: support@hima.com

## 12.1.2 Configuring the Function Blocks in the User Program

Drag the required function blocks onto the user program. Configure the inputs and outputs as described for the individual function block.

## Upper Part of the Function Block

The upper part of the function block corresponds to the user interface that the user program uses for controlling it.

The variables used in the user program are connected here. The prefix "A" means Application.

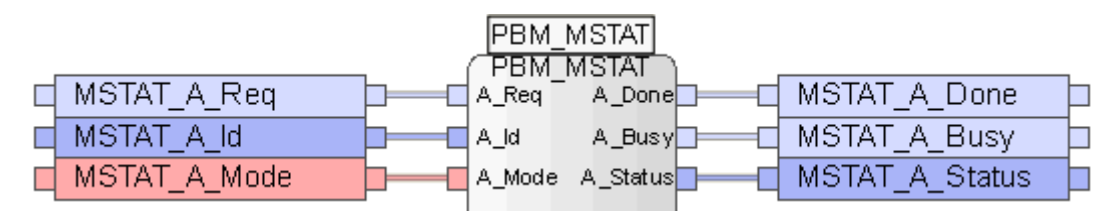

Figure 100: PNM\_MSTST Function Block (Upper Part)

#### Lower Part of the Function Block

The function block's lower part represents the connection to the function block (in the SILworX structure tree).

The variables that must be connected to the function block in the SILworX structure tree are connected here. The prefix "F" means "Field".

| Ц | MSTAT_F_Ack    |     | F_Ack    |        |              |  |
|---|----------------|-----|----------|--------|--------------|--|
| d | MSTAT_F_Done   |     | F_Done   | F_Req  | MSTAT_F_Req  |  |
| þ | MSTAT_F_Busy   |     | F_Busy   | F_ld   | MSTAT_F_Id   |  |
| q | MSTAT_F_Status |     | F_Status | F_Mode | MSTAT_F_Mode |  |
|   |                | . ( |          |        |              |  |

Figure 101: PNM\_MSTST Function Block (Lower Part)

## 12.1.3 Configuring the Function Blocks in the SILworX Structure Tree

## To configure the function block in the SILworX structure tree

- 1. In the structure tree, open **Configuration, Resource, Protocols**, e.g., **PROFIBUS Master**.
- 2. Right-click Function Blocks , and then click New.
- 3. In the SILworX structure tree, click the suitable function block.

| 🕢 Neues Objekt                                                                                                    | ? × |
|----------------------------------------------------------------------------------------------------|-----|
| RDREC: Azyklisches Lesen<br>WRREC: Azyklisches Schreiben<br>RDIAG: Diagnose lesen<br>RALRM: Alarme empfangen<br>MSTAT: Master Zustand setzen<br>SLACT: Slave Zustand setzen |     |
| Name<br>OK Abbrechen Hilfe                                                                                                    |     |

Figure 102: Choosing Function Blocks

The inputs of the function block (checkmark in the Input Variables column) must be connected to the same variables that are connected in the user program to the  $F_Outputs$  of the function block.

The outputs of the function block (no checkmark in the Input Variables column) must be connected to the same variables that are connected in the user program to the  $F_{Inputs}$  of the function block.

| Systemvariablen |        |          |                      |                  |                  |  |
|-----------------|--------|----------|----------------------|------------------|------------------|--|
| F               | Name   | Datentyp | Transfer-Operation 🔺 | Eingangsvariable | Globale Variable |  |
| 1               | ACK    | BOOL     | 5                    |                  | MSTAT_F_Ack      |  |
| 2               | BUSY   | BOOL     | 5                    |                  | MSTAT_F_Busy     |  |
| 3               | DONE   | BOOL     | 5                    |                  | MSTAT_F_Done     |  |
| 4               | REQ    | BOOL     | 5                    |                  | MSTAT_F_Req      |  |
| 5               | M_ID   | DWORD    | 5                    |                  | MSTAT_F_Id       |  |
| 6               | STATUS | DWORD    | 5                    |                  | MSTAT_F_Status   |  |
| 7               | MODE   | INT      | 5                    |                  | MSTAT_F_Mode     |  |

Figure 103: System Variables of the MSTAT Function Block

1

## 12.2 Maximum Communication Time Slice

The maximum communication time slice is the time period in milliseconds (ms) und per CPU cycle assigned to the processor module for processing the communication tasks. If not all upcoming communication tasks can be processed within one CPU cycle, the whole communication data is transferred over multiple CPU cycles (number of communication time slices > 1).

## To determine the maximum communication tiem slice

- 1. All communication protocols are operating (safeethernet and standard protocols).
- 2. Open the **Control Panel** and select the **Statistics** directory in the structure tree.
- 3. Open Cyc.Async to read the number of communication time slices.
- 4. Open Time.Async to read the duration of one communication time slice.

The number of communication time slices must be = 1 when the maximum reaction times allowed is calculated (see Chapter 4.7).

The duration of the communication time slice must be set such that the CPU cycle using the communication time slice cannot exceed the watchdog time specified by the process.

# Appendix

# Glossary

| Term            | Description                                                                                                    |
|-----------------|----------------------------------------------------------------------------------------------------|
| ARP             | Address Resolution Protocol: Network protocol for assigning the network addresses to hardware addresses                                                                                            |
| AI              | Analog Input                                                                                                    |
| Connector board | Connector board for the HIMax module                                                                                                    |
| СОМ             | Communication module                                                                                                    |
| CRC             | Cyclic Redundancy Check                                                                                                    |
| DI              | Digital Input                                                                                                    |
| DO              | Digital Output                                                                                                    |
| EMC             | Electromagnetic Compatibility                                                                                                    |
| EN              | European Norm                                                                                                    |
| ESD             | ElectroStatic Discharge                                                                                                    |
| FB              | Fieldbus                                                                                                    |
| FBD             | Function Block Diagram                                                                                                    |
| FTA             | Field Termination Assembly                                                                                                    |
| FTT             | Fault Tolerance Time                                                                                                    |
| ICMP            | Internet Control Message Protocol: Network protocol for status or error messages                                                                                                    |
| IEC             | International Electrotechnical Commission                                                                                                    |
| MAC Address     | Hardware address of one network connection (Media Access Control)                                                                                                    |
| PADT            | Programming And Debugging Tool (in accordance with IEC 61131-3), PC with SILworX                                                                                                    |
| PE              | Protective Earth                                                                                                    |
| PELV            | Protective Extra Low Voltage                                                                                                    |
| PES             | Programmable Electronic System                                                                                                    |
| PFD             | Probability of Failure on Demand, probability of failure on demand of a safety function                                                                                                    |
| PFH             | Probability of Failure per Hour, probability of a dangerous failure per hour                                                                                                    |
| R               | Read                                                                                                    |
| Rack ID         | Base plate identification (number)                                                                                                    |
| Non-reactive    | Supposing that two input circuits are connected to the same source (e.g., a transmitter). An input circuit is termed "non-reactive" if it does not distort the signals of the other input circuit. |
| R/W             | Read/Write                                                                                                    |
| SB              | System Bus (Module)                                                                                                    |
| SELV            | Safety Extra Low Voltage                                                                                                    |
| SFF             | Safe Failure Fraction, portion of safely manageable faults                                                                                                    |
| SIL             | Safety Integrity Level (in accordance with IEC 61508)                                                                                                    |
| SILworX         | Programming tool for HIMax                                                                                                    |
| SNTP            | Simple Network Time Protocol (RFC 1769)                                                                                                    |
| SRS             | System.Rack.Slot                                                                                                    |
| SW              | Software                                                                                                    |
| ТМО             | Timeout                                                                                                    |
| W               | Write                                                                                                    |
| WD              | Watchdog                                                                                                    |
| WDT             | Watchdog Time                                                                                                    |

# Index of Figures

| Figure 1: Dialog Box for Configuring the Processor and COM Modules in SII worX                           | 24   |
|----------------------------------------------------------------------------------------------------|------|
| Figure 2: System Structures                                                                              | . 27 |
| Figure 2. System Structures - Dedundant Connection                                                       | . 33 |
| Figure 3: Structure for Configuring a Redundant Connection                                               | . 34 |
| Figure 4: Resource Structure Tree                                                                        | . 34 |
| Figure 5: Parameter Values for a safeethernet Connection:                                                | . 35 |
| Figure 6: Detail View in the safe <b>ethernet</b> Editor                                                 | . 35 |
| Figure 7: Redundant Connection between Two HIMax Controllers                                             | . 43 |
| Figure 8: Redundant Connection of Two HIMax Controllers using a Line                                     | . 43 |
| Figure 9: safeethernet Connection of Two HIMax Controllers                                               | . 48 |
| Figure 10: safeethernet Connection between One HIMax and One HIMatrix Controller                         | . 49 |
| Figure 11: safe <b>ethernet</b> Connection in Connection with RIOs                                       | . 49 |
| Figure 12: safe <b>ethernet</b> Connection between Two HIMax and One HIMatrix PES                        | 50   |
| Figure 13: safe <b>othernet</b> Connection between Resource A1 in Project A and Resource B1 in Project F | 3 55 |
| Figure 14: Variant: Project A as Local Project                                                           | 56   |
| Figure 15: Variant: Project R as Local Project                                                           | . 50 |
| Figure 15. Valiant. Floject D as Local Floject                                                           | . 50 |
| Figure 10. Configuring Continunication between Silwork and ELOP II Factory                               | . 57 |
| Figure 17. Himatrix Proxy Resource                                                                       | . 30 |
| Figure 18: Parameter for a sate etnernet Connection to a Proxy Resource                                  | . 59 |
| Figure 19: safeethernet Connection Export                                                                | . 60 |
| Figure 20: Importing Connections in ELOP II Factory                                                      | . 61 |
| Figure 21: P2P Editor in ELOP II Factory                                                                 | . 61 |
| Figure 22: Assigning Send Signals in ELOP II Factory                                                     | . 62 |
| Figure 23: Assigning Receive Signals in ELOP II Factory                                                  | . 62 |
| Figure 24: Control Panel for Connection Control                                                          | . 63 |
| Figure 25: Structure Tree for the PROFINET IO Controller                                                 | . 70 |
| Figure 26: Communication Using PROFINET IO                                                               | . 82 |
| Figure 27: Communication Using PROFIBUS DP                                                               | 94   |
| Figure 28: HIMax PROFIBUS DP Slave with Modules                                                          | 97   |
| Figure 20: Liser Data Field                                                                              | 100  |
| Figure 20: Verification Dialog Rox                                                                       | 100  |
| Figure 31: DDAEIDUS DD Mostor Droportion                                                                 | 100  |
| Figure 21: PROFIDUS DE Mastel Flupelles                                                                  | 101  |
| Figure 32. PROFIDUS DP Sidve Ploperlies                                                                  | 102  |
| Figure 33: Isochronous PROFIBUS DP Cycle                                                                 | 111  |
| Figure 34: Edit User Parameters Dialog Box                                                               | 121  |
| Figure 35: MSTAT Function Block                                                                          | 123  |
| Figure 36: RALRM Function Block                                                                          | 126  |
| Figure 37: RDIAG Function Block                                                                          | 130  |
| Figure 38: RDREC Function Block                                                                          | 134  |
| Figure 39: SLACT Function Block                                                                          | 137  |
| Figure 40: WRREC Function Block                                                                          | 140  |
| Figure 41: ACTIVE Auxiliary Function Block                                                               | 143  |
| Figure 42: ALARM Auxiliary Function Block                                                                | 144  |
| Figure 43: DEID Auxiliary Function Block                                                                 | 145  |
| Figure 44: ID Auxiliary Function Block                                                                   | 146  |
| Figure 45' NSLOT Auxiliary Function Block                                                                | 147  |
| Figure 46: SLOT Auxiliary Function Block                                                                 | 147  |
| Figure 47: STDDIAG Auxiliary Function Block                                                              | 1/18 |
| Figure 49: Communication Llaing Modelus TCD/ID                                                           | 161  |
| Figure 40. Communication Using Moubus TCP/IP                                                             | 104  |
| Figure 49: Modbus Network                                                                                | 1/9  |
| Figure 50: Modbus Gateway                                                                                | 182  |
| Figure 51: Serial Modbus                                                                                 | 185  |
| Figure 52: Modbus Telegram                                                                               | 185  |
| Figure 53: Connecting a HIMax and a Siemens Controller                                                   | 211  |
| Figure 54: Data Transfer between a HIMax and a Siemens Controller                                        | 212  |
| Figure 55: List of Variables in the Siemens UDT1 Block                                                   | 213  |
| Figure 56: List of Variables in the Siemens DB1 Function Block                                           | 214  |
| Figure 57: SIMATIC Symbol Editor                                                                         | 214  |
| Figure 58: Receive Function Chart                                                                        | 215  |
| Figure 59: Send Function Chart                                                                           | 216  |
| ~                                                                                                    | -    |

| Figure 60: TCD Connection Properties in SIL work                          | 217   |
|---------------------------------------------------------------------------|-------|
| Figure 60. TOP Connection Flopenies in SiLwork                            | 211   |
| Figure 62: HIMax List of Variables                                        | 220   |
| Figure 62: Function Block TCP. Poset                                      | 220   |
| Figure 64: Function Block TCP_Send                                        | . 220 |
| Figure 65: Function Block TCP Receive                                     | 231   |
| Figure 66: Function Block TCP Deceivel inc                                | 234   |
| Figure 60. Function Block TCP_Receive//ar                                 | 230   |
| Figure 68: Data Packet Structure                                          | 2/13  |
| Figure 60: Dedundant X OPC Operation                                      | 258   |
| Figure 70: Wizard for Installing the X-OPC Server                         | 250   |
| Figure 71: Wizard for Installing the X-OPC Server                         | 250   |
| Figure 72: Setting the Class ID of the Second $X_{-}$ OPC Server Manually | 260   |
| Figure 72: Settings for Starting the X OPC Server Automatically           | 261   |
| Figure 73. Settings for Starting the X-OFC Server Automatically           | 262   |
| Figure 75: Redundant X-OPC Operation                                      | 263   |
| Figure 75: Netailed View of the safe <b>othornot</b> Connection           | 203   |
| Figure 77: Alarm & Event Editor                                           | 266   |
| Figure 78: Redundant X-OPC Operation                                      | 267   |
| Figure 70: safeethernet Editor                                            | 270   |
| Figure 80: Detailed View of the safe <b>othernet</b> Connection           | 270   |
| Figure 81: Five Areas of a Scalar Event                                   | 273   |
| Figure 82: Process Data Exchange between CPU and COM (CUT)                | 284   |
| Figure 83: Crawin Setun Dialog Box                                        | 313   |
| Figure 84: Select Packages Cygwin Setup Dialog Box                        | 315   |
| Figure 85: Cyawin Structure Tree                                          | 316   |
| Figure 87: Cygwin Structure Tree                                          | 317   |
| Figure 88: C Code File in the example out Folder                          | 317   |
| Figure 80: mke File in the example out Folder                             | 318   |
| Figure 90: mke File Starting with Line 1                                  | 318   |
| Figure 91: makefile in the example cut Folder                             | 319   |
| Figure 92 <sup>-</sup> makefile Starting with Line 34                     | 319   |
| Figure 93: makeinc inc app file in the example cut Folder                 | .319  |
| Figure 94: makeinc inc app Starting with Line 247                         | . 320 |
| Figure 95: Resource Structure Tree                                        | .321  |
| Figure 96: C Code example cut.c.                                          | . 322 |
| Figure 97: Cvowin Bash Shell                                              | . 323 |
| Figure98: SILworX Program Editor                                          | . 326 |
| Figure 99: SILworX Online Test                                            | . 326 |
| Figure 100: PNM MSTST Function Block (Upper Part)                         | . 328 |
| Figure 101: PNM MSTST Function Block (Lower Part).                        | . 329 |
| Figure 102: Choosing Function Blocks                                      | . 329 |
| Figure 103: System Variables of the MSTAT Function Block                  | . 330 |
|                                                                           |       |

## Index of Tables

| Table 1: Additional Valid Manuals                                           | 11                   |
|-----------------------------------------------------------------------------|----------------------|
| Table 2: Standards for EMC. Climatic and Environmental Dequirements         | 11                   |
|                                                                             | 14                   |
| Table 3: General requirements                                               | 14                   |
| Table 4: Climatic Requirements                                              | 14                   |
| Table 5: Mechanical Tests                                                   | 15                   |
| Table 6: Interference Immunity Tests                                        | 15                   |
| Table 7: Interference Immunity Tests                                        | 15                   |
| Table 8: Noise Emission Tests                                               | 15                   |
| Table 9: Review of the DC Supply Characteristics                            | 16                   |
| Table 10: Available Standard Protocols                                      | 10                   |
| Table 11: Protocols on one Communication Module                             | 20                   |
| Table 11: Protocols on one Communication Module                             | 20                   |
| Table 12: Protocols on one Communication Module                             | 20                   |
| Table 13: Part Numbers                                                      | 20                   |
| Table 14: Examples of COM Module Part Numbers                               | 21                   |
| Table 14: Protocols Available for the HIMax Systems                         | 22                   |
| Table 15: Ethernet Interfaces Properties                                    | 23                   |
| Table 17: Configuration Parameters                                          | 26                   |
| Table 18: Routing Parameters                                                | 27                   |
| Table 19: Ethernet Switch Parameters                                        | 27                   |
| Table 20: VI AN Tab                                                         | 28                   |
| Table 20: Fieldburg Interfaces                                              | 20                   |
| Table 20. Fieldbus interfaces                                               | 29                   |
| Table 21: Pin Assignment of D-Sub Connectors FB1 and FB2 for PKOFIBOS DP    | 30                   |
| Table 22: Pin Assignment of D-Sub Connectors FB1 and FB2 for Modbus         | 30                   |
| Table 23: Pin Assignment of D-Sub Connectors FB1 and FB2 for RS232          | 30                   |
| Table 24: safe Protocol Parameters                                          | 38                   |
| Table 25: System Variables Tab in the safe <b>ethernet</b> Editor           | 42                   |
| Table 26: Available Ethernet Interfaces                                     | 42                   |
| Table 27: Combinations for safeethernet Connections                         | 43                   |
| Table 28: View Box of the safe <b>ethernet</b> connection                   | 64                   |
| Table 29: Overview of PROFINET IO Eurotion Blocks                           | 65                   |
| Table 20: Equipment and System Doguinements for the PROFINET IO Controller  | 60                   |
| Table 30: Equipment and System Requirements for the EROFINET TO Controller. | 00                   |
| Table 31. PROFINELTIO Controller Properties                                 | 00                   |
| Table 32: PROFINE I TO Controller General Properties                        | 69                   |
| Table 33: Parameter Tab des PROFINET-IO Device                              | 70                   |
| Table 34: Parameter Tab in the Properties Dialog Box for the DAP Module     | 71                   |
| Table 35: Parameter Tab of the I/O PROFINET IO Modules                      | 71                   |
| Table 36: Properties Dialog Box for the Input Submodule                     | 72                   |
| Table 37: Edit Dialog Box for the Input Submodule                           | 73                   |
| Table 38: Properties Dialog Box for the Input Submodule                     | 73                   |
| Table 39: Edit Dialog Box for the Output Submodule                          | 74                   |
| Table 40: Properties Dialog Box for the Input/Output Submodule              | 75                   |
| Table 41: Edit Dialog Box for the Input/Qubut Submodule                     | 76                   |
| Table 41: Dranatice Dialog Box for the Input Output Submoule                | 70                   |
| Table 42. Properties Dialog Box for the Application Relation                | 71                   |
| Table 43: Properties Dialog Box for the Alarm CR                            | 78                   |
| Table 44: Properties Dialog Box for the Default Input CR                    | 79                   |
| Table 45: Edit Dialog Box for the Default Input CR                          | 79                   |
| Table 46: Properties Dialog Box for the Default Output CR                   | 80                   |
| Table 47: Equipment and System Requirements for the PROFINET IO Controller. | 81                   |
| Table 48: PROFINET IO Controller Properties                                 | 81                   |
| Table 49: Variables in the Output Module [01] Out 2 Bytes 1                 | 83                   |
| Table 50: Variables in the Output Module [02] Out 8 Bytes 2                 | 84                   |
| Table 51: Variables in the Output Module [03] Out 1 Bytes 3                 | 84                   |
| Table 51: Variables in the Duput Module [05] Out 1 Dytes_0                  | 0 <del>4</del><br>94 |
| Table 52. Variables in the input Module [04] in 2 bytes 4                   | 04                   |
| Table 53: Variables in the input Module [05] In 1 Byte_5                    | 84                   |
| Table 54: Variables in the Input Module [001] Input 2 Bytes: Module_1       | 87                   |
| Table 55: Variables in the Input Module [002] Input 8 Byte: Module_2        | 87                   |
| Table 56: Variables in the Input Module [003] Input 1 Byte: Module_3        | 87                   |
| Table 57: Variables in the Output Module [004] Out 2 Bytes: Module_4        | 88                   |
| Table 58: Variables in the Output Module [005] Out 1 Bytes: Module 5        | 88                   |
| Table 59: PROFINET IO Device General Properties                             | 89                   |
| · ·                                                                         |                      |

| Table 60: PROFINET IO Device General Properties                                           | 90  |
|-------------------------------------------------------------------------------------------|-----|
| Table 61: DOENET IO Device Coneral Properties                                             | 01  |
| Table 01: FROFINE FOD Device General Frogeness                                            | 91  |
| Table 62. Equipment and System Requirements                                               | 93  |
| Table 63: PROFIBUS DP Master Properties                                                   | 93  |
| Table 64: Outputs in the HIMA PROFIBUS DP Slave                                           | 95  |
| Table 65: Inputs in the HIMA PROFIBUS DP Slave                                            | 95  |
| Table 66: Variables of the Input Module [000] DP Input/ELOP Export: 2 Bytes               | 98  |
| Table 67: Variables of the Input Module [001] DP Input/ELOP Export: 8 Bytes               | 98  |
| Table 68: Variables of the Input Module [002] DP Input/ELOP Export: 1 Byte                | 98  |
| Table 69: Variables of the Output Module [003] DP Output/ELOP Import: 2 Bytes             | 99  |
| Table 70: Variables of the Output Module [004] DP Output/ELOP Import: 1 Byte              | 99  |
| Table 71: System Variables in the PROFIBILS DP Master                                     | 103 |
| Table 71: Cystem Values in the TROFID DE Master                                           | 103 |
| Table 72. General Flopenies for FROFIDUS DF Master                                        | 104 |
| Table 73. Tillings Tab in the Properties Dialog Dox for the DDOCIDUS DP Master            | 100 |
| Table 74. CFO/GOM Tab III the Flopetites blady box to the FROFIBUS DF Master              | 100 |
| Table 75: Other Properties for the PROFIBUS DP Master                                     | 107 |
| Table 76: HIMax Default Values for Token Rotation Time Used with Different Transfer Rates | 108 |
| Table 77: Transmission Time for a Character Used with different Transfer Rates            | 109 |
| Table 78: Elements Required for Calculating the Target Token Rotation Time                | 109 |
| Table 79: System Variables in the PROFIBUS DP Slave                                       | 113 |
| Table 80: Parameters Tab in the PROFIBUS DP Slave                                         | 114 |
| Table 81: Groups Tab in the Properties Dialog Box for the PROFIBUS DP Slave               | 115 |
| Table 82: DP V1 Tab in the Properties Dialog Box for the PROFIBUS DP Slave                | 115 |
| Table 83: Alarms Tab in the Properties Dialog Box for the PROFIBUS DP Slave               | 116 |
| Table 84: Data Tab in the Properties Dialog Box for the PROFIBUS DP Slave                 | 116 |
| Table 85: Model Tab in the Properties Dialog Box for the PROFIBUS DP Slave                | 117 |
| Table 86: Features Tab in the Properties Dialog Box for the PROFIBUS DP Slave             | 117 |
| Table 87: Baud Rates Tab in the Properties Dialog Box for the PROFIBUS DP Slave           | 118 |
| Table 88: Acyclic Tab in the Properties Dialog Box for the PPOFIRUS DP Slave              | 110 |
| Table 80: GSD File of the HIMax DDOFIBIUS DD Slave                                        | 110 |
| Table 09: GOD The Of the Thivida T NOT 1003 DF Slave                                      | 113 |
| Table 90. Example: Group 14 of the User Data Field                                        | 121 |
| Table 91: Example: Group 14 of the User Data Field                                        | 121 |
| Table 92: Overview of the PROFIBUS DP Function Blocks                                     | 122 |
| Table 93: A-Inputs for the MSTAT Function Block                                           | 123 |
| Table 94: A-Outputs for the MSTAT Function Block                                          | 123 |
| Table 95: F-Inputs for the MSTAT Function Block                                           | 124 |
| Table 96: F-Outputs for the MSTAT Function Block                                          | 124 |
| Table 97: Input System Variables                                                          | 124 |
| Table 98: Output System Variables                                                         | 125 |
| Table 99: A-Inputs for the RDIAG Function Block                                           | 126 |
| Table 100: A-Outputs for the RDIAG Function Block                                         | 127 |
| Table 101: F-Inputs for the RALRM Function Block                                          | 127 |
| Table 102: F-Outputs for the RALRM Function Block                                         | 127 |
| Table 103: Input System Variables                                                         | 128 |
| Table 104: Output System Variables                                                        | 128 |
| Table 105: Alarm Data                                                                     | 129 |
| Table 106: A Inputs for the PDIAC Function Block                                          | 120 |
| Table 100. A Inputs for the PDIAG Function Block                                          | 130 |
| Table 107. A-Oulputs for the DDIAG Function Block                                         | 130 |
| Table 100. F-Inputs for the DDIAC Function Block                                          | 131 |
| Table 109: F-Outputs for the RDIAG Function Block                                         | 131 |
| Table 110: Input System Variables                                                         | 131 |
| Table 111: Output System Variables                                                        | 132 |
| Table 112: Diagnostic Data                                                                | 132 |
| Table 113: A-Inputs for the RDREC Function Block                                          | 134 |
| Table 114: A-Outputs for the RDREC Function Block                                         | 134 |
| Table 115: F-Inputs for the RDREC Function Block                                          | 135 |
| Table 116: F-Outputs for the RDREC Function Block                                         | 135 |
| Table 117: Input System Variables                                                         | 135 |
| Table 118: Output System Variables                                                        | 136 |
| Table 119: Data                                                                           | 136 |
| Table 120: A-Inputs for the SLACT Function Block                                          | 137 |
| Table 121: A-Outputs for the SLACT Function Block                                         | 138 |
|                                                                                           |     |

| Table 122: F-Inputs for the SLAC            | T Function Block                                                 | 138     |
|---------------------------------------------|------------------------------------------------------------------|---------|
| Table 123: F-Outputs for the SLA            | CT Function Block                                                | 138     |
| Table 124: Input System Variable            |                                                                  | 139     |
| Table 125: Output System Variat             |                                                                  | 130     |
| Table 126: A Inputs for the M/DD            | EC Eurotion Block                                                | 140     |
| Table 120. A-Inputs for the MR              | EC FUNCTION DIOLK                                                | 140     |
| Table 127: A-Outputs for the WR             | REC FUNCTION BIOCK                                               | 140     |
| Table 128: F-Inputs for the WRRI            |                                                                  | 141     |
| Table 129: F-Outputs for the WR             | REC Function Block                                               | 141     |
| Table 130: Input System Variable            | 28                                                               | 141     |
| Table 131: Output System Variab             | bles                                                             | 142     |
| Table 132: Data                             |                                                                  | 142     |
| Table 133: Overview of the Auxili           | ary Function Blocks                                              | 143     |
| Table 134: Inputs for the ACTIVE            | Auxiliary Function Block                                         | 143     |
| Table 135: Outputs for the ACTI             | /F Auxiliary Function Block                                      | 143     |
| Table 136 <sup>-</sup> Inputs for the ALARM | Auxiliary Function Block                                         | 144     |
| Table 137: Outputs for the ALAR             | M Auxiliary Function Block                                       | 145     |
| Table 139: Inputs for the DEID A            | uviliary Eurotion Block                                          | 145     |
| Table 130: Inputs for the DEID A            | Auxiliary Function Diock                                         | 140     |
| Table 139. Outputs for the DEID.            | Auxiliary Function Block                                         | 140     |
| Table 140: Inputs for the ID Auxil          | lary Function Block                                              | 146     |
| Table 141: Outputs for the ID Aux           | kiliary Function Block                                           | 146     |
| Table 142: Inputs for the NSLOT             | Auxiliary Function Block                                         | 147     |
| Table 143: Outputs for the NSLO             | T Auxiliary Function Block                                       | 147     |
| Table 144: Inputs for the SLOT A            | uxiliary Function Block                                          | 148     |
| Table 145: Outputs for the SLOT             | Auxiliary Function Block                                         | 148     |
| Table 146: Inputs for the STDDIA            | G Auxiliary Function Block                                       | 149     |
| Table 147: Outputs for the STDD             | IAG Auxiliary Function Block                                     | 149     |
| Table 148: Error Codes of the Eu            | nction Blocks                                                    | 150     |
| Table 140: View Box of the PPOI             | EIBLIS Master                                                    | 150     |
| Table 149. VIEW BOX OF THE FROM             |                                                                  | 100     |
| Table 150: PROFIBUS DP Maste                |                                                                  | 103     |
| Table 151: Benavior of the PROF             | IBUS DP Master                                                   | 153     |
| Table 152: FBx LED (PROFIBUS                | DP Slave)                                                        | 154     |
| Table 153: Equipment and System             | m Requirements for the HIMA PROFIBUS DP Slave                    | 155     |
| Table 154: Properties of the HIM            | A PROFIBUS DP Slave                                              | 155     |
| Table 155: System Variables in the          | ne PROFIBUS DP Slave                                             | 157     |
| Table 156: Slave Properties: Ger            | neral Tab                                                        | 159     |
| Table 157: View Box of the PRO              | FIBUS DP Slave                                                   | 160     |
| Table 158: LED FBx (PROFIBUS                | DP Slave)                                                        | 161     |
| Table 159: Equipment and Syster             | m Requirements for the Modbus Master                             | 163     |
| Table 160: Modbus Master Prope              | erties According to the standard, a total of three repeaters may | he used |
| such that a maximum of 121                  | slaves are nossible per serial master interface                  | 163     |
| Table 161: System Variables for             | the Medhue Meeter                                                | 100     |
| Table 161. System variables for             | the Modbus Master                                                | 109     |
| Table 162: General Properties of            |                                                                  | 170     |
| Table 163: Parameters of COM/C              | ,PU                                                              | 1/1     |
| Table 164: Modbus Function Coc              | les                                                              | 172     |
| Table 165: Request Telegram Re              | ead Coils                                                        | 175     |
| Table 166: Request Telegram Re              | ead Discrete Inputs                                              | 175     |
| Table 167: Request Telegram Re              | ad Holding Registers                                             | 175     |
| Table 168: Request Telegram Re              | ad Input Registers                                               | 176     |
| Table 169: Read Write Holding R             | eaister                                                          | 177     |
| Table 170: Request Telegram W               | rite Multiple Coils                                              | 177     |
| Table 171: Request Telegram W               | rite Multiple Begisters                                          | 178     |
| Table 172: Doquest Telegram W               | rite Single Coil (05)                                            | 170     |
| Table 172. Request Telegram W               | rite Single Coll (05)                                            | 170     |
| Table 173: Request Telegram vi              |                                                                  | 1/8     |
| Table 174: System variables for             | ICP/UDP Slaves                                                   | 180     |
| Table 1/5: Configuration Parame             | iters                                                            | 181     |
| Table 176: Connection Paramete              | rs for the Modbus Gateway                                        | 184     |
| Table 177: Status Variables for th          | ne Gateway Slave                                                 | 184     |
| Table 178: Connection Paramete              | rs for the Gateway Slave                                         | 184     |
| Table 179: Parameters for the Se            | erial Modbus Master                                              | 186     |
| Table 180: System Variables in th           | ne Modbus Slave                                                  | 186     |
| Table 181: Connection Paramete              | rs for the Modbus Master                                         | 187     |
| Table 182: View Box of the Modh             | ous Master                                                       | 188     |
|                                             |                                                                  |         |

| Table 183: EBy LED in the MODBUS Master                                            | 180 |
|------------------------------------------------------------------------------------|-----|
| Table 103. I DA LED III the WODDOG Waster                                          | 109 |
| Table 104. Equipment and System Requirements for the mixiA moubus Slave            | 190 |
| Table 185: Properties of the Modbus Slave                                          | 190 |
| Table 186: Slots Allowed for the Redundant Modbus Slave COM Modules                | 192 |
| Table 187: Modbus Slave Properties Set Tab                                         | 194 |
| Table 188: View Box of the Modbus Master                                           | 195 |
| Table 189: TCP and UDP Ports Tab for HIMA Modbus Slave                             | 196 |
| Table 190: System Variables Tab for the HIMA Modbus Slave                          | 197 |
| Table 191: Modbus Function Codes of the HIMA Modbus Slave                          | 198 |
| Table 192 <sup>-</sup> Register Variables in the Register Area of the Modbus Slave | 202 |
| Table 193: Rit Variables in the Rit Area of the Modbus Slave                       | 203 |
| Table 194: Offsets Tab for HIMA Modbus Slave                                       | 200 |
| Table 105: Variables Mirrored from the Degister Area to the Bit Area               | 204 |
| Table 195. Variables Mirrored from the Dit Area to the Degister Area               | 205 |
| Table 190. Valiables Milloleu Ilolli lie Dit Alea to the Register Alea             | 200 |
| Table 197. View Box of the Woubus Slave                                            | 200 |
| Table 198: Master Data View Box                                                    | 208 |
| Table 199: FBX LED in the MODBUS Slave                                             | 209 |
| Table 200: Error Codes of Modbus TCP/IP                                            | 209 |
| Table 201: Equipment and System Requirements for the S&R TCP                       | 210 |
| Table 202: S&R TCP Properties                                                      | 210 |
| Table 203: HIMax Controller Configuration                                          | 212 |
| Table 204: Siemens SIMATIC 300 Configuration                                       | 212 |
| Table 205: Global Variables                                                        | 217 |
| Table 206: Variables for Receive Data                                              | 218 |
| Table 207: Variables for Send Data                                                 | 218 |
| Table 208: System Variables S&R TCP                                                | 219 |
| Table 209: S&R TCP General Properties                                              | 219 |
| Table 210: Parameters of COM/CPU                                                   | 220 |
| Table 211: System Variables                                                        | 220 |
| Table 211. System Valiables                                                        | 221 |
| Table 212. San TOP Connection Flopenies                                            | 223 |
| Table 213. Function blocks for S&R TCP Connections                                 | 227 |
| Table 214: A-Inputs for the TCP_Reset Function Block                               | 228 |
| Table 215: A-Outputs for the TCP_Reset Function Block                              | 228 |
| Table 216: F-Inputs for the TCP_Reset Function Block                               | 229 |
| Table 217: F-Outputs for the TCP_Reset Function Block                              | 229 |
| Table 218: Input System Variables                                                  | 229 |
| Table 219: Output System Variables                                                 | 230 |
| Table 220: A-Inputs for the TCP_Send Function Block                                | 231 |
| Table 221: A-Outputs for the TCP_Send Function Block                               | 231 |
| Table 222: F-Inputs for the TCP Send Function Block                                | 232 |
| Table 223: F-Outputs for the TCP Send Function Block                               | 232 |
| Table 224: Input System Variables                                                  | 232 |
| Table 225: Output System Variables                                                 | 233 |
| Table 226' Send Data                                                               | 233 |
| Table 227: A-Inputs for the TCP. Receive Function Block                            | 234 |
| Table 228: A-Outputs for the TCP. Receive Function Block                           | 235 |
| Table 220: A Inputs for the TCP. Poseive Function Block                            | 200 |
| Table 229. A-inputs for the TCP. Receive Function Block                            | 200 |
| Table 230. F-Outputs for the TOF_Receive Function block                            | 230 |
| Table 231: Input System Variables                                                  | 230 |
| Table 232: Output System Variables                                                 | 236 |
| Table 233: Receive Variables                                                       | 236 |
| Table 234: A-Inputs for the TCP_ReceiveLine Function Block                         | 238 |
| Table 235: A-Outputs for the TCP_ReceiveLine Function Block                        | 239 |
| Table 236: F-Inputs for the TCP_ReceiveLine Function Block                         | 239 |
| Table 237: A-Outputs for the TCP_ReceiveLine Function Block                        | 239 |
| Table 238: Input System Variables                                                  | 240 |
| Table 239: Output System Variables                                                 | 240 |
| Table 240: Receive Variables                                                       | 240 |
| Table 241: A-Inputs for the TCP_ReceiveVar Function Block                          | 243 |
| Table 242: A-Outputs for the TCP. ReceiveVar Function Block                        | 240 |
| Table 243: E-Inputs for the TCP. ReceiveVar Function Block                         | 244 |
| Table 244: F_Outputs for the TCP. Receive//ar Function Block                       | 244 |
|                                                                                    | 244 |

| Table 245: Input System Variables                                 | 245        |
|-------------------------------------------------------------------|------------|
| Table 246: Output System Variables                                | 245        |
| Table 217: Deceive Variables                                      | 245        |
| Table 247: Necelve Vallables                                      | 243        |
| Table 240: View Day of the Medhus Clave                           | 247        |
| Table 249: View Box of the Moobus Slave                           | 247        |
| Table 250: Error Codes of the TCP Connection                      | 248        |
| Table 251: Additional Error Codes                                 | 249        |
| Table 252: Connection State                                       | 249        |
| Table 253: Partner's Connection State                             | 249        |
| Table 254: Equipment and System Requirements for the S&R TCP      | 250        |
| Table 255: SNTP Client Properties                                 | 251        |
| Table 256: SNTP Server Info Properties                            | 252        |
| Table 257: SNTD Server Droperties                                 | 252        |
| Table 25%: Equipment and Sustem Dequirements for the V OBC Server | 255        |
| Table 250: Equipment and System Requirements for the A-OFC Server | 204        |
| Table 259: A-UPC Server Properties                                | 255        |
| Table 260: Actions Required as a Result of Changes                | 257        |
| Table 261: Default Values Associated with the Priorities          | 269        |
| Table 262: State and Timestamp for the Data Access Views          | 271        |
| Table 263: Parameters for Boolean Events                          | 273        |
| Table 264: Parameters for Scalar Events                           | 275        |
| Table 265: Properties                                             | 279        |
| Table 266: Properties                                             | 280        |
| Table 267: Edit                                                   | 280        |
| Table 268: Equipment and System Requirements for the Com IserTask | 200        |
| Table 260: Complementate Properties                               | 201        |
| Table 230: Obbraviationa                                          | 201        |
| Table 270. Appleviations                                          | 202        |
| Table 271. Schedule Interval (Ins)                                | 203        |
| Table 272: Comuser Lask System Variables                          | 285        |
| Table 273: Input signals of ComUser Lask                          | 286        |
| Table 274: ComUser Lask Output Signals                            | 286        |
| Table 275: Parameter                                              | 288        |
| Table 276: Parameter                                              | 290        |
| Table 277: Return Value                                           | 290        |
| Table 278: Parameter                                              | 291        |
| Table 279: Return Value                                           | 291        |
| Table 280: Parameter                                              | 292        |
| Table 281: Return Value                                           | 293        |
| Table 282: Parameter                                              | 294        |
| Table 283: Parameter                                              | 295        |
| Table 284: Return Value                                           | 295        |
| Table 285 <sup>-</sup> Parameter                                  | 296        |
| Table 286: Parameter                                              | 297        |
| Table 287: Datum Value                                            | 207        |
| Table 201: Neturn Value                                           | 201        |
| Table 200. Return value                                           | 290        |
| Table 209. Falalitete                                             | 299        |
| Table 290. Parameter                                              | 300        |
| Table 291: Return Value                                           | 300        |
| Table 292: Parameter                                              | 301        |
| Table 293: Parameter                                              | 302        |
| Table 294: Parameter                                              | 303        |
| Table 295: Return Value                                           | 303        |
| Table 296: Parameter                                              | 304        |
| Table 297: Parameter                                              | 305        |
| Table 298: Return Value                                           | 305        |
| Table 299: Parameter                                              | 306        |
| Table 300: Return Value                                           | 306        |
| Table 301: Parameter                                              | 307        |
| Table 302: Parameter                                              | 308        |
| Table 303: Return Value                                           | 200<br>200 |
| Table 304: Parameter                                              | 300        |
| Table 305. Darameter                                              | 210        |
| Table 206: Datum Value                                            | 310        |
| I ADIE SUU. RELUITI VAILE                                         | 310        |

| Table 307: Parameter                       | 312 |
|--------------------------------------------|-----|
| Table 308: Commands in Cygwin (Bash Shell) | 315 |
| Table 309: Output Variables (CPU->COM)     | 325 |
| Table 310: Input Variables(COM->CPU)       | 325 |

## Index

| operating requirements |    |
|------------------------|----|
| climatic               | 14 |
| EMC                    | 15 |
| ESD protection         | 16 |

| mechanical   | 15 |
|--------------|----|
| power supply | 16 |
| part no.     | 20 |

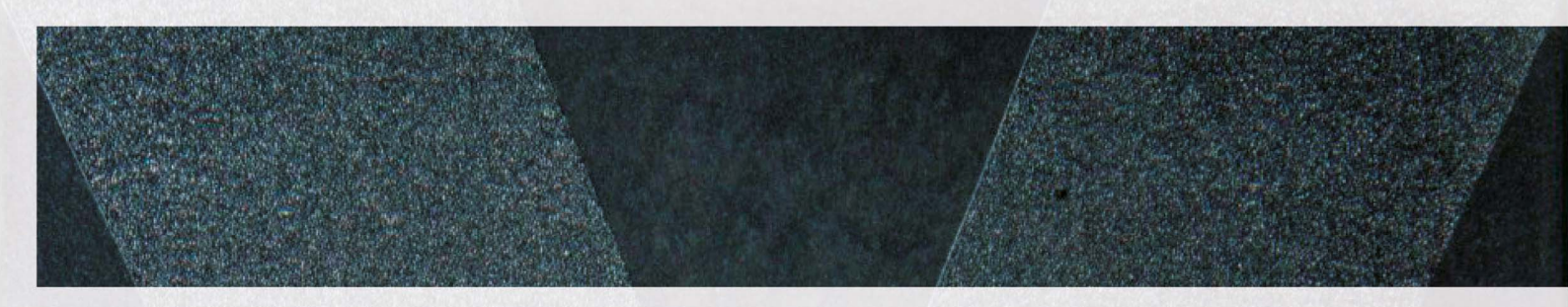

#### HI 801 101 E

© 2009 HIMA Paul Hildebrandt GmbH + Co KG HIMax und SILworX sind registrierte Warenzeichen von: HIMA Paul Hildebrandt GmbH + Co KG

Albert-Bassermann-Str. 28 68782 Brühl, Deutschland Tel. +49 6202 709-0 Fax +49 6202 709-107 HIMax-info@hima.com www.hima.com

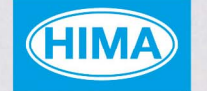

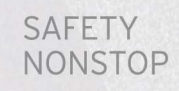

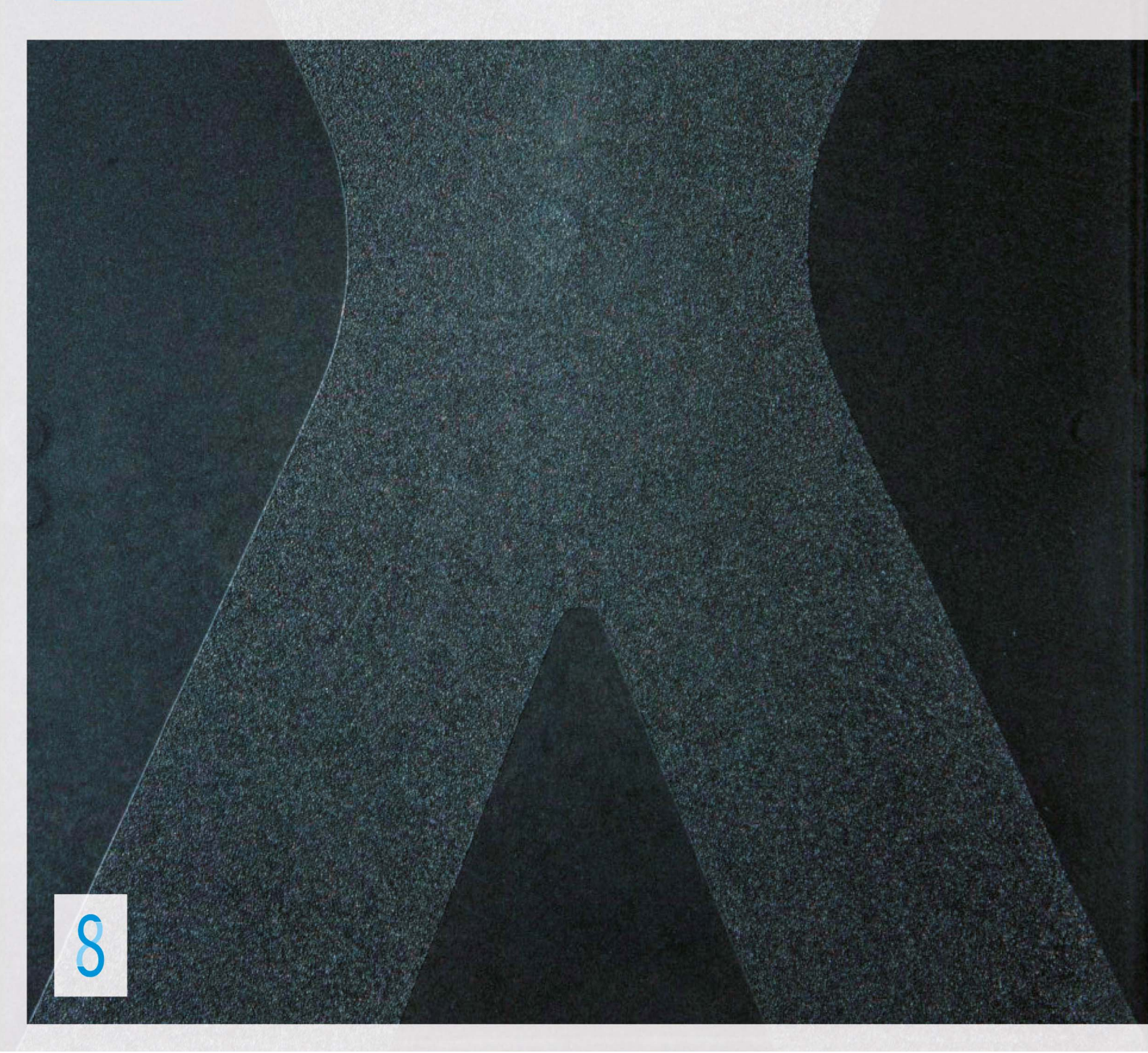